# cisco.

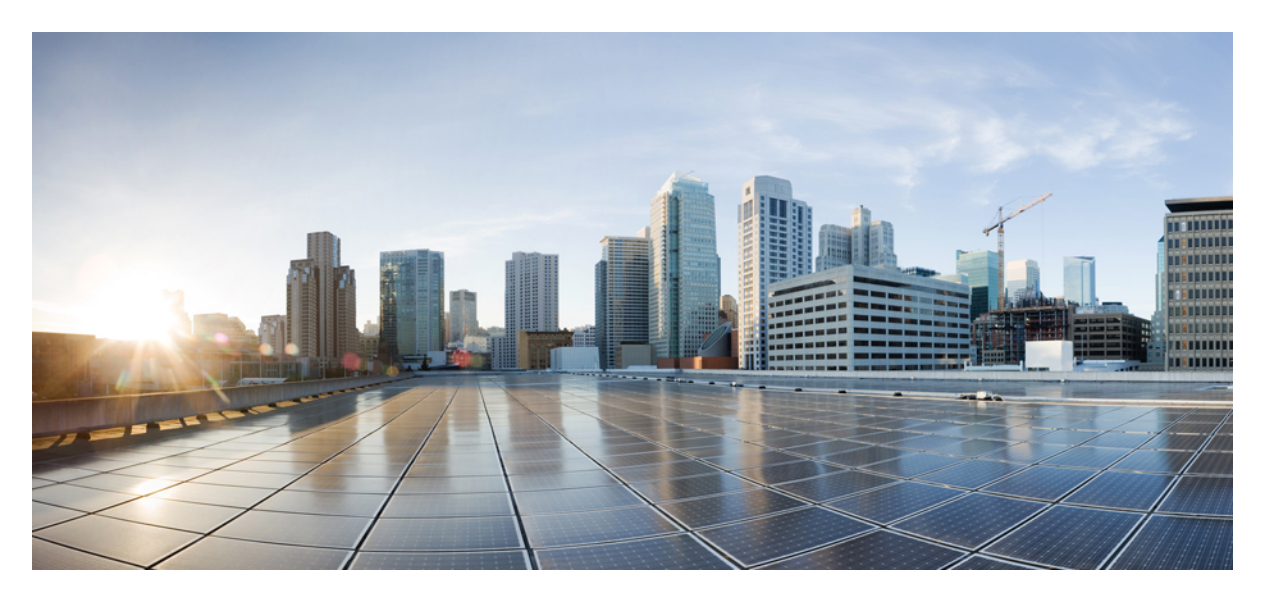

### **Cisco MDS 9700** シリーズマルチレイヤディレクタ ハードウェ ア設置ガイド

**初版**:2013年12月7日 最終更新:2023年3月13日

#### シスコシステムズ合同会社

〒107-6227 東京都港区赤坂9-7-1 ミッドタウン・タワー http://www.cisco.com/jp お問い合わせ先:シスココンタクトセンター 0120-092-255 (フリーコール、携帯・PHS含む) 電話受付時間:平日10:00~12:00、13:00~17:00 http://www.cisco.com/jp/go/contactcenter/

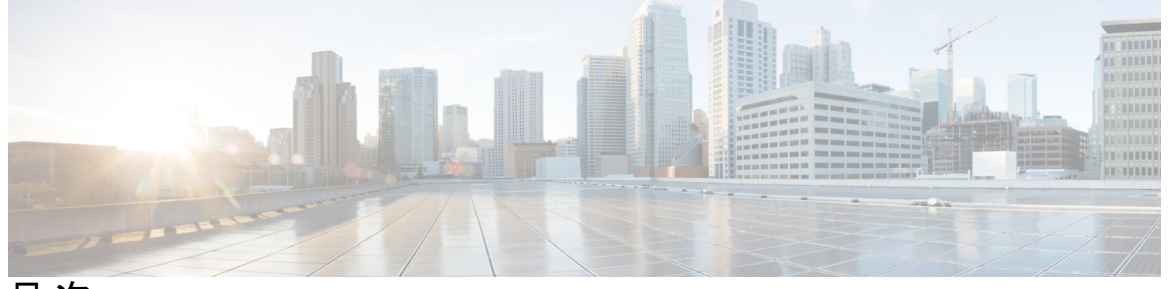

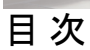

|       | Full Cisco Trademarks with Hardware License ? |
|-------|-----------------------------------------------|
| はじめに: | <br>はじめに xi                                   |
|       | 対象読者 xi                                       |
|       | 表記法 xi                                        |
|       | 関連資料 xii                                      |
|       | 通信、サービス、およびその他の情報 xiii                        |
| 第1章   | <br>新機能と更新情報 1                                |
|       | 新機能と更新情報 1                                    |
| 第2章   | ——<br>製品概要 7                                  |
|       | Cisco MDS 9718 ディレクタ 8                        |
|       | Cisco MDS 9718 ディレクタの機能 9                     |
|       | Cisco MDS 9710 ディレクタ 10                       |
|       | Cisco MDS 9710 ディレクタの機能 11                    |
|       | Cisco MDS 9706 ディレクタ 11                       |
|       | Cisco MDS 9706 ディレクタの機能 13                    |
|       | シャーシの説明 13                                    |
|       | Cisco MDS 9718 ディレクタ シャーシ 13                  |
|       | Cisco MDS 9710 ディレクタ シャーシ 19                  |
|       | Cisco MDS 9706 ディレクタ シャーシ 23                  |
|       | システム LED 26                                   |

スーパーバイザモジュール 27

Cisco MDS 9700 シリーズ スーパーバイザ4 モジュール 27

Cisco MDS 9700 シリーズ Supervisor-1E モジュール 31

Cisco MDS 9700 シリーズ スーパーバイザ1 モジュール 35

クロスバーファブリックスイッチングモジュール 39

Cisco MDS 9718 ディレクタ クロスバー ファブリック スイッチング モジュール 39 Cisco MDS 9710 ディレクタ クロスバー ファブリック スイッチング モジュール 43 Cisco MDS 9706 ディレクタ クロスバー ファブリック スイッチング モジュール 46 ファイバ チャネル スイッチング モジュール 49

Cisco MDS 48 ポート 64-Gbps ファイバ チャネル スイッチング モジュール 49

Cisco MDS 48 ポート 32 Gbps ファイバ チャネル スイッチング モジュール 52

Cisco MDS 48 ポート 16-Gbps ファイバ チャネル スイッチング モジュール 55

#### SAN 拡張モジュール 57

Cisco MDS 24/10 SAN 拡張モジュールのポート 57

Fiber Channel over Ethernet  $\overline{A} \rightarrow \overline{F} \rightarrow \overline{D}$  60

Cisco MDS 24 # - h 40-Gbps Fibre Channel over Ethernet  $\mp \Im_{2} - h$  60

Cisco MDS 48 ポート 10-Gbps Fiber Channel over Ethernet モジュール 62

ファンモジュールまたはトレイ 65

Cisco MDS 9718 ディレクタ ファン モジュール 65
 Cisco MDS 9710 ディレクタ ファン モジュール 67
 Cisco MDS 9706 ディレクタ ファン モジュール 68

#### 電源 69

サポート対象のトランシーバ 72 ファイバ チャネル SFP+ トランシーバ 72

#### 第3章 設置場所の準備 73

湿度の要件 73 高度要件 74 埃および微粒子の要件 74 電磁干渉および無線周波数干渉の最小化 74 衝撃および振動の要件 75 所要電力のプランニング 76 電源モードの概要 76 ラックおよびキャビネットの要件 79 オープン4支柱ラックの一般要件 79 Cisco MDS 9700 シリーズ ディレクタの一般的なラックおよびキャビネット要件 79 Cisco MDS 9718 シャーシのラックおよびキャビネット要件 80 Cisco MDS 9710 シャーシのラックおよびキャビネット要件 80 Cisco MDS 9706 シャーシのラックおよびキャビネット要件 81 Cisco MDS 9700 シリーズ ディレクタのスペース要件 81 ラックに設置する場合の注意事項 83 ラックマウント支持ブラケットを取り付ける前に 83 ブラケットの取り付けと取り外し 84 ラックへの Cisco MDS 9700 シリーズ シェルフ ブラケット キットの取り付け 85 ブラケットへのスイッチの取り付け 85 ラックマウント支持ブラケットへのスイッチの取り付け 86 シェルフブラケットへのスイッチの取り付け 86 シェルフブラケットキットの取り外し 87

第 4 章 Cisco MDS 9700 シリーズ スイッチの設置 89

アース要件 75

#### 設置の準備 89

スイッチの開梱および確認 90

必要な工具 92

- 設置に関するガイドライン 92
- 下部支持レールの2支柱ラックへの取り付け 93
- 下部支持レールの4支柱ラックへの取り付け 95
- 2 支柱ラックへの Cisco MDS 9706 シャーシの設置 100
- 4 支柱ラックまたはキャビネットで Cisco MDS 9710 および MDS 9718 シリーズ スイッチ の取り付け 106
- 4 支柱ラックまたはキャビネットで Cisco MDS 9700 シリーズ スイッチの取り付け 108 システムのアース接続 116

適切なアース方法 116 静電破壊の防止 118 システムアースの確立 119 必要な工具と部品 119

第5章 Cisco MDS 9700

Cisco MDS 9700 シリーズ スイッチへの接続 123

接続に関する注意事項 123

ネットワーク接続の準備 124

コンソールポートとの接続 124

MGMT 10/100/1000 イーサネット ポートの接続 125

ファイバ チャネルまたは Fibre Channel over Ethernet (FCoE) ポートへの接続 126 SFP+ および QSFP+ トランシーバの取り外しおよび取り付け 127

SFP+またはQSFP+トランシーバの取り外し 128

SFP+トランシーバの取り付け 129

SFP または QSFP+ トランシーバのケーブルの取り外しおよび取り付け 129
 SFP+ または QSFP+ トランシーバからのケーブルの取り外し 130
 SFP+ または QSFP+ トランシーバへのケーブルの取り付け 130
 SFP+ および QSFP+ トランシーバおよび光ファイバ ケーブルのメンテナンス 131

第6章 現場交換可能ユニットの取り付け、取り付け、確認 133

スーパーバイザモジュールの取り付け 133 スーパーバイザモジュールの取り外し 135 スーパーバイザモジュールの無停止移行 137 デュアル スーパーバイザモジュールの無停止移行 137 要件 138 使用されるコンポーネント 138 注意事項と制約事項 138 前提条件 142 無停止移行の実行 144 アクティブなスーパーバイザモジュールのみを搭載したスイッチ 154 検証 162 目次

トラブルシューティング 167

移行クリーンアップ 173

スーパーバイザモジュールの中断を伴う移行 174

スイッチングモジュールの取り付け 178

スイッチングモジュールの取り外し 180

スーパーバイザおよびスイッチングモジュールの取り付けの確認 180

クロスバー ファブリック スイッチング モジュール 181

クロスバーファブリックスイッチングモジュールの取り付け 182

クロスバーファブリックスイッチングモジュールの取り外し 187

Crossbar Fabric-1 スイッチング モジュールから Crossbar Fabric-3 スイッチング モジュールへの中断のない移行 188

要件 188

使用されるコンポーネント 188

前提条件 189

Crossbar Fabric-1 スイッチング モジュールから Crossbar Fabric-3 スイッチング モジュール への中断のない移行 190

検証 194

回復手順 195

トラブルシューティング 195

スイッチシャーシの電源 196

AC 電源装置の取り付け 197

AC 電源モジュールから AC 電源に接続する 197

AC 電源モジュールの取り外し 199

DC 電源装置の取り付け 199

DC 電源への DC 電源モジュールの直接接続 200

DC 電源モジュールの取り外し 202

ファンモジュールまたはトレイの取り付けおよび取り外し 203

ファンモジュールまたはトレイの取り付け 204

ファンモジュールまたはトレイの取り外し 206

スイッチの電源を入れてコンポーネントの設置を確認する 208

第1章

#### 技術仕様 211

- スイッチの仕様 211 Cisco MDS 9706 ディレクタのスイッチ仕様 212 Cisco MDS 9710 ディレクタのスイッチ仕様 212 Cisco MDS 9718 ディレクタのスイッチ仕様 212 モジュールの仕様 213 Supervisor-4 モジュールの仕様 213 Supervisor-1E モジュールの仕様 214 Supervisor-1 モジュールの仕様 214 クロスバーファブリックスイッチングモジュールの仕様 215 40 ギガビット FCoE スイッチング モジュールの仕様 217 10 ギガビット FCoE スイッチング モジュールの仕様 218 10 ギガビット FCoE スイッチング モジュールの仕様 218 48 ポート 64 Gbps FC スイッチング モジュールの仕様 219 48 ポート 32 Gbps FC スイッチング モジュールの仕様 219 48 ポート 16 Gbps FC スイッチング モジュールの仕様 220 電力仕様 221 電源仕様: 3000-WAC 電源モジュール 221 電源装置の仕様: 3500 W 高電圧 AC/DC 電源装置 221 電源ヒューズ情報 222 コンポーネントの所要電力と発熱量 223 3000 W AC 電源と 64 Gbps ファイバ チャネル スイッチング モジュールを備えた MDS 9710 の電力要件と発熱量 226 3000 W AC 電源と 32 Gbps ファイバ チャネル スイッチング モジュールを備えた MDS 9710 の電力要件と発熱量 226 Cisco MDS 9706 ディレクタの AC 消費電力 227 Cisco MDS 9710 ディレクタの AC 消費電力 228 Cisco MDS 9718 ディレクタの AC 消費電力 229 Cisco MDS 9706 ディレクタのグリッド冗長性のための AC 電源要件 229
  - Cisco MDS 9710 ディレクタのグリッド冗長性のための AC 電源要件 230

Cisco MDS 9718 ディレクタのグリッド冗長性のための AC 電源要件 231SFP+トランシーバ仕様 232

第8章 ケーブルおよびポートの仕様 235
 付属のケーブルとアダプタ 235
 コンソールポート 235
 コンソールポートのピン割り当て 236
 DB-25 アダプタを使用してコンソール ポートをコンピュータに接続する 236
 アウトオブバンド管理 10/100/1000 イーサネット ポート 237
 サポートされる電源コードとプラグ 238
 電源コード 238
 3000 W AC 電源モジュールでサポートされるプラグ 239
 電源 AC 電源コード 240

 第9章
 設置場所の準備およびメンテナンス記録
 243

 カスタマー サービスへの連絡
 243

シャーシシリアル番号を見つける 243

設置環境チェックリスト 244

第10章 アクセサリキットの内容 245

アクセサリキットの内容 245

【注意】シスコ製品をご使用になる前に、安全上の注意(www.cisco.com/jp/go/safety\_warning/)をご確認ください。本書は、米国シスコ発行ド キュメントの参考和訳です。リンク情報につきましては、日本語版掲載時点で、英語版にアップデートがあり、リンク先のページが移動/変更され ている場合がありますことをご了承ください。あくまでも参考和訳となりますので、正式な内容については米国サイトのドキュメントを参照くだ さい。また、契約等の記述については、弊社販売パートナー、または、弊社担当者にご確認ください。

THE SPECIFICATIONS AND INFORMATION REGARDING THE PRODUCTS IN THIS MANUAL ARE SUBJECT TO CHANGE WITHOUT NOTICE. ALL STATEMENTS, INFORMATION, AND RECOMMENDATIONS IN THIS MANUAL ARE BELIEVED TO BE ACCURATE BUT ARE PRESENTED WITHOUT WARRANTY OF ANY KIND, EXPRESS OR IMPLIED. USERS MUST TAKE FULL RESPONSIBILITY FOR THEIR APPLICATION OF ANY PRODUCTS.

THE SOFTWARE LICENSE AND LIMITED WARRANTY FOR THE ACCOMPANYING PRODUCT ARE SET FORTH IN THE INFORMATION PACKET THAT SHIPPED WITH THE PRODUCT AND ARE INCORPORATED HEREIN BY THIS REFERENCE. IF YOU ARE UNABLE TO LOCATE THE SOFTWARE LICENSE OR LIMITED WARRANTY, CONTACT YOUR CISCO REPRESENTATIVE FOR A COPY.

The following information is for FCC compliance of Class A devices: This equipment has been tested and found to comply with the limits for a Class A digital device, pursuant to part 15 of the FCC rules. These limits are designed to provide reasonable protection against harmful interference when the equipment is operated in a commercial environment. This equipment generates, uses, and can radiate radio-frequency energy and, if not installed and used in accordance with the instruction manual, may cause harmful interference to radio communications. Operation of this equipment in a residential area is likely to cause harmful interference, in which case users will be required to correct the interference at their own expense.

The following information is for FCC compliance of Class B devices: This equipment has been tested and found to comply with the limits for a Class B digital device, pursuant to part 15 of the FCC rules. These limits are designed to provide reasonable protection against harmful interference in a residential installation. This equipment generates, uses and can radiate radio frequency energy and, if not installed and used in accordance with the instructions, may cause harmful interference to radio communications. However, there is no guarantee that interference will not occur in a particular installation. If the equipment causes interference to radio or television reception, which can be determined by turning the equipment off and on, users are encouraged to try to correct the interference by using one or more of the following measures:

- · Reorient or relocate the receiving antenna.
- · Increase the separation between the equipment and receiver.
- · Connect the equipment into an outlet on a circuit different from that to which the receiver is connected.
- · Consult the dealer or an experienced radio/TV technician for help.

Modifications to this product not authorized by Cisco could void the FCC approval and negate your authority to operate the product.

The Cisco implementation of TCP header compression is an adaptation of a program developed by the University of California, Berkeley (UCB) as part of UCB's public domain version of the UNIX operating system. All rights reserved. Copyright © 1981, Regents of the University of California.

NOTWITHSTANDING ANY OTHER WARRANTY HEREIN, ALL DOCUMENT FILES AND SOFTWARE OF THESE SUPPLIERS ARE PROVIDED "AS IS" WITH ALL FAULTS. CISCO AND THE ABOVE-NAMED SUPPLIERS DISCLAIM ALL WARRANTIES, EXPRESSED OR IMPLIED, INCLUDING, WITHOUT LIMITATION, THOSE OF MERCHANTABILITY, FITNESS FOR A PARTICULAR PURPOSE AND NONINFRINGEMENT OR ARISING FROM A COURSE OF DEALING, USAGE, OR TRADE PRACTICE.

IN NO EVENT SHALL CISCO OR ITS SUPPLIERS BE LIABLE FOR ANY INDIRECT, SPECIAL, CONSEQUENTIAL, OR INCIDENTAL DAMAGES, INCLUDING, WITHOUT LIMITATION, LOST PROFITS OR LOSS OR DAMAGE TO DATA ARISING OUT OF THE USE OR INABILITY TO USE THIS MANUAL, EVEN IF CISCO OR ITS SUPPLIERS HAVE BEEN ADVISED OF THE POSSIBILITY OF SUCH DAMAGES.

Any Internet Protocol (IP) addresses and phone numbers used in this document are not intended to be actual addresses and phone numbers. Any examples, command display output, network topology diagrams, and other figures included in the document are shown for illustrative purposes only. Any use of actual IP addresses or phone numbers in illustrative content is unintentional and coincidental.

All printed copies and duplicate soft copies of this document are considered uncontrolled. See the current online version for the latest version.

Cisco has more than 200 offices worldwide. Addresses and phone numbers are listed on the Cisco website at www.cisco.com/go/offices.

Cisco and the Cisco logo are trademarks or registered trademarks of Cisco and/or its affiliates in the U.S. and other countries. To view a list of Cisco trademarks, go to this URL: https://www.cisco.com/c/en/us/about/legal/trademarks.html. Third-party trademarks mentioned are the property of their respective owners. The use of the word partner does not imply a partnership relationship between Cisco and any other company. (1721R)

© 2013-2023 Cisco Systems, Inc. All rights reserved.

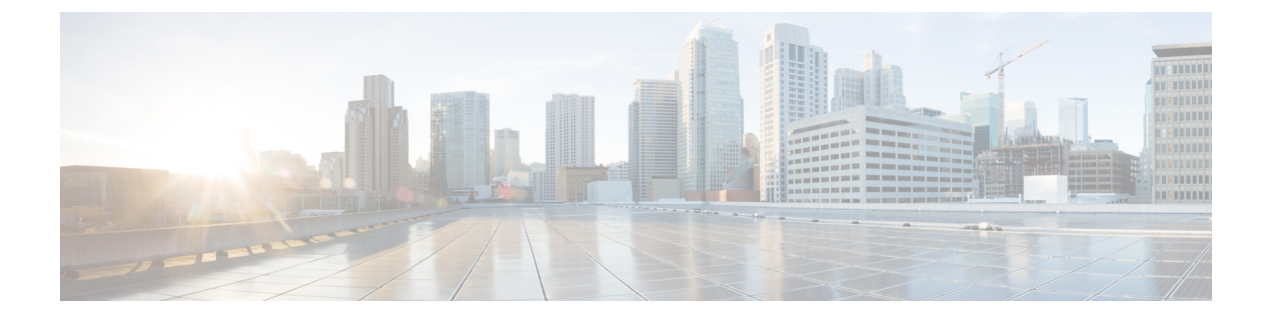

# はじめに

ここでは、『Cisco MDS 9000 Series Configuration Guideを使用している対象読者、構成、および 表記法について説明します。また、関連資料の入手方法の情報を説明し、次の章にも続きま す。

- 対象読者 (xi ページ)
- 表記法 (xi ページ)
- 関連資料 (xii ページ)
- ・通信、サービス、およびその他の情報 (xiii ページ)

# 対象読者

このインストレーションガイドは、電子回路および配線手順に関する知識を持つ電子または電 気機器の技術者を対象にしています。

# 表記法

このマニュアルでは、次の表記法を使用しています。

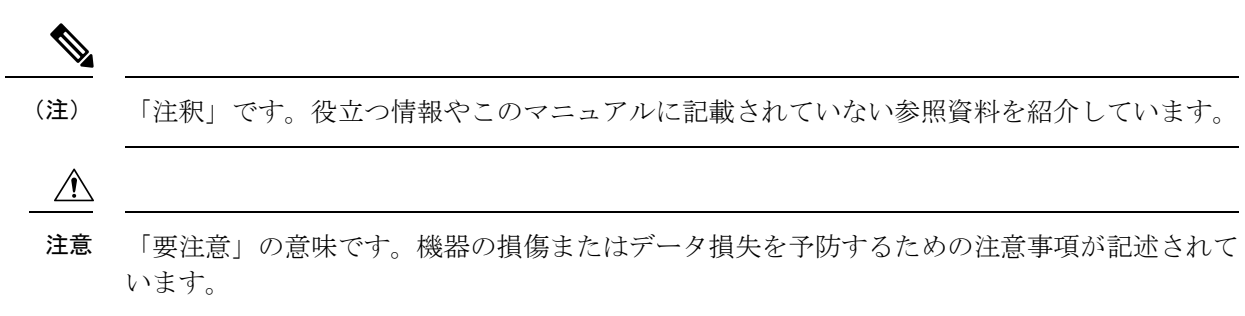

警告は、次のように表しています。

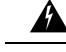

警告「危険」の意味です。人身事故を予防するための注意事項が記述されています。装置の取り扱い作業を行うときは、電気回路の危険性に注意し、一般的な事故防止策に留意してください。 各警告の最後に記載されているステートメント番号を基に、装置に付属の安全についての警告を参照してください。ステートメント1071。

### 関連資料

Cisco MDS 9000 シリーズ スイッチのドキュメンテーションには、次のマニュアルが含まれます。

#### **Release Notes**

http://www.cisco.com/c/en/us/support/storage-networking/mds-9000-nx-os-san-os-software/products-release-notes-list.html

#### **[**Regulatory Compliance and Safety Information.]

http://www.cisco.com/c/en/us/td/docs/switches/datacenter/mds9000/hw/regulatory/compliance/RCSI.html

#### 互換性に関する情報

http://www.cisco.com/c/en/us/support/storage-networking/mds-9000-nx-os-san-os-software/products-device-support-tables-list.html

#### インストールおよびアップグレード

http://www.cisco.com/c/en/us/support/storage-networking/mds-9000-nx-os-san-os-software/products-installation-guides-list.html

#### Configuration

http://www.cisco.com/c/en/us/support/storage-networking/mds-9000-nx-os-san-os-software/products-installation-and-configuration-guides-list.html

#### CLI

http://www.cisco.com/c/en/us/support/storage-networking/mds-9000-nx-os-san-os-software/products-command-reference-list.html

#### トラブルシューティングおよび参考資料

http://www.cisco.com/c/en/us/support/storage-networking/mds-9000-nx-os-san-os-software/tsd-products-support-troubleshoot-and-alerts.html

オンラインでドキュメントを検索するには、次の Web サイトにある Cisco MDS NX-OS Documentation Locator を使用してください。

http://www.cisco.com/c/en/us/td/docs/storage/san\_switches/mds9000/roadmaps/doclocater.html

# 通信、サービス、およびその他の情報

- シスコからタイムリーな関連情報を受け取るには、Cisco Profile Manager でサインアップ してください。
- ・重要な技術によりビジネスに必要な影響を与えるには、Cisco Services にアクセスしてください。
- ・サービス リクエストを送信するには、Cisco Support にアクセスしてください。
- •安全で検証済みのエンタープライズクラスのアプリケーション、製品、ソリューション、 およびサービスを探して参照するには、Cisco Marketplace にアクセスしてください。
- ・一般的なネットワーキング、トレーニング、認定関連の出版物を入手するには、Cisco Press にアクセスしてください。
- ・特定の製品または製品ファミリの保証情報を探すには、Cisco Warranty Finder にアクセス してください。

#### Cisco バグ検索ツール

Cisco Bug Search Tool (BST) は、シスコ製品とソフトウェアの障害と脆弱性の包括的なリスト を管理する Cisco バグ追跡システムへのゲートウェイとして機能する、Web ベースのツールで す。BST は、製品とソフトウェアに関する詳細な障害情報を提供します。

I

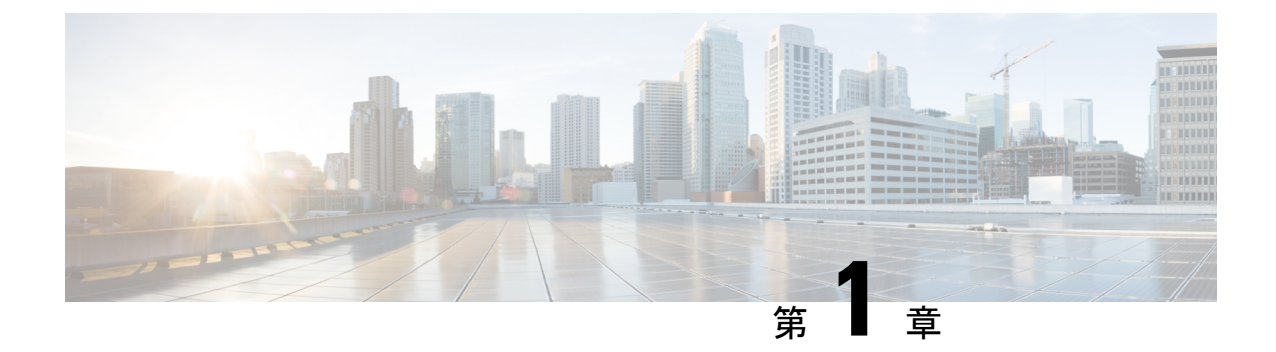

# 新機能と更新情報

•新機能と更新情報 (1ページ)

# 新機能と更新情報

次の表に、Cisco MDS 9700 スイッチでサポートされている各 Cisco MDS NX-OS リリースで使 用可能な新機能および変更された機能を、最新のリリースから順に示します。

| 表 1: Cisco MDS 9700 ディ | レクタの文書化された機能 |
|------------------------|--------------|
|------------------------|--------------|

| 特長                                 | 説明                                                                                                    | 変更が行<br>われたリ<br>リース | 参照先                |
|------------------------------------|----------------------------------------------------------------------------------------------------|---------------------|--------------------|
| 各ファン トレイへの<br>割り当て電力の削減<br>(再変換電力) | ファン速度を最適化することで、各<br>ファントレイに割り当てられる最大<br>電力が削減されました。次のスイッ<br>チ:<br>• MDS 9706<br>• MDS 9710<br>• MDS 9718 | 9.4(1)              | 技術仕様 (211 ペー<br>ジ) |

I

| 特長                                                               | 説明                                                                                                    | 変更が行<br>われたリ<br>リース | 参照先                                             |
|------------------------------------------------------------------|----------------------------------------------------------------------------------------------------|---------------------|-------------------------------------------------|
| MDS 9700 ディレクタ<br>スイッチの PSU の管<br>理性                             | <ul> <li>次のスイッチで不要な PSU の電源を<br/>オフにするサポートが追加されました。</li> <li>MDS 9706</li> <li>MDS 9710</li> <li>MDS 9718</li> <li>これは、スイッチの電力要件に基づい<br/>て使用されていない PSU がシャーシ<br/>内にある場合に使用できます。NDFC<br/>などのシステム管理ソフトウェアで不<br/>要なアラームが発生しないようにしま<br/>す。</li> <li>詳細については、『Cisco Nexus 9000<br/>シリーズ基本構成ガイド』を参照して<br/>ください。</li> </ul> | 9.4(1)              | ファンモジュールま<br>たはトレイの取り付<br>けおよび取り外し<br>(203 ページ) |
| Cisco MDS 48 ポート<br>64 Gbps ファイバ<br>チャネル スイッチン<br>グ モジュール        | Cisco MDS 48 ポート 64-Gbps ファイバ<br>チャネル スイッチング モジュール<br>(DS-X9748-3072K9) が Cisco MDS<br>9700 シリーズ マルチレイヤ ディレク<br>タに追加されました。                                                                                                    | 9.2(1)              | 製品概要(7 ペー<br>ジ)                                 |
| Cisco MDS 9700 クロ<br>スバー Fabric-3 ス<br>イッチング モジュー<br>ルのサポート      | Cisco MDS 9700 クロスバー ファブリッ<br>ク 3 スイッチング モジュール<br>(DS-X9718-FAB3)のサポートが<br>Cisco MDS 9718 ディレクタに追加さ<br>れました。                                                                                                    | 8.4(2a)             | 製品概要 (7 ペー<br>ジ)                                |
| Cisco MDS 9700<br>Supervisor-4モジュー<br>ルのサポート                     | Cisco MDS 9700 Supervisor-4 モジュー<br>ル(DS-X97-SF4-K9)のサポートが<br>Cisco MDS 9718 ディレクタに追加さ<br>れました。                                                                                                    | 8.4(2a)             | 製品概要 (7 ペー<br>ジ)                                |
| Supervisor-1E モ<br>ジュールから<br>Supervisor-4 モジュー<br>ルへの中断のない移<br>行 | Cisco MDS 9718 ディレクタで、<br>Supervisor-1E モジュールから<br>Supervisor-4 モジュールへの中断のな<br>いサポートが追加されました。                                                                                                    | 8.4(2a)             | スーパーバイザモ<br>ジュールの無停止移<br>行 (137 ページ)            |

| 特長                                                                                         | 説明                                                                                                    | 変更が行<br>われたリ<br>リース | 参照先                                                                                                    |
|--------------------------------------------------------------------------------------------|----------------------------------------------------------------------------------------------------|---------------------|----------------------------------------------------------------------------------------------------|
| Crossbar Fabric-1 ス<br>イッチング モジュー<br>ルから Crossbar<br>Fabric-3 スイッチング<br>モジュールへの中断<br>のない移行 | クロスバー ファブリック1スイッチ<br>ング モジュールからクロスバー ファ<br>ブリック3スイッチング モジュール<br>への中断のない移行のサポートが、<br>Cisco MDS 9718 ディレクタに追加さ<br>れました。                     | 8.4(2a)             | Crossbar Fabric-1 ス<br>イッチングモジュー<br>ルから Crossbar<br>Fabric-3 スイッチン<br>グモジュールへの中<br>断のない移行 (188<br>ページ) |
| Cisco MDS 9700 クロ<br>スバー ファブリック<br>3 スイッチング モ<br>ジュールのサポート                                 | Cisco MDS 9700 クロスバーファブリッ<br>ク 3 スイッチング モジュール<br>(DS-X9710-FAB3)のサポートが<br>Cisco MDS 9710 ディレクタに追加さ<br>れました。                               | 8.4(1)              | 製品概要 (7 ペー<br>ジ)                                                                                       |
|                                                                                            | Cisco MDS 9700 クロスバーファブリッ<br>ク 3 スイッチング モジュール<br>(DS-X9706-FAB3)のサポートが<br>Cisco MDS 9716 ディレクタに追加さ<br>れました。                               |                     |                                                                                                    |
| Cisco MDS 9700<br>Supervisor-4モジュー<br>ルのサポート                                               | Cisco MDS 9700 Supervisor-4 モジュー<br>ル (DS-X97-SF4-K9) のサポートが<br>Cisco MDS 9710 および 9706 ディレク<br>タに追加されました。                                | 8.4(1)              | 製品概要 (7 ペー<br>ジ)                                                                                       |
| Supervisor-1 モジュー<br>ルからスーパーバイ<br>ザ4モジュールへの<br>中断のない移行                                     | Supervisor-1 モジュールから<br>Supervisor-4 モジュールへの中断のな<br>い移行のサポートが、Cisco MDS 9710<br>および 9706 ディレクタに追加されま<br>した。                               | 8.4(1)              | スーパーバイザ モ<br>ジュールの無停止移<br>行 (137 ページ)                                                                  |
| Crossbar Fabric-1 ス<br>イッチング モジュー<br>ルから Crossbar<br>Fabric-3 スイッチング<br>モジュールへの中断<br>のない移行 | Crossbar Fabric-1 スイッチング モ<br>ジュールから Crossbar Fabric-3 スイッ<br>チング モジュールへの中断のない移<br>行のサポートが、Cisco MDS 9710 お<br>よび 9706 ディレクタに追加されまし<br>た。 | 8.4(1)              | Crossbar Fabric-1 ス<br>イッチングモジュー<br>ルから Crossbar<br>Fabric-3 スイッチン<br>グモジュールへの中<br>断のない移行 (188<br>ページ) |
| Cisco MDS 9700<br>HVDC PSU<br>(DS-CHV-3.5KW)<br>のサポート                                      | Cisco MDS 9700 HVDC PSU<br>(DS-CHV-3.5KW)のサポートが追加<br>されました。                                                                               | 8.1(1b)             | 製品概要(7 ペー<br>ジ)                                                                                        |

I

| 特長                                                                   | 説明                                                                                                    | 変更が行<br>われたリ<br>リース | 参照先                                                                             |
|----------------------------------------------------------------------|----------------------------------------------------------------------------------------------------|---------------------|---------------------------------------------------------------------------------|
| Cisco MDS 48 ポート<br>32 Gbps ファイバ<br>チャネル スイッチン<br>グ モジュール            | Cisco MDS 48 ポート 32-Gbps ファイバ<br>チャネル スイッチング モジュール<br>は、Cisco MDS 9700 シリーズ マルチ<br>レイヤ ディレクタでサポートされま<br>す。                                                                                                    | 8.1(1)              | Cisco MDS 48 ポート<br>32 Gbps ファイバ<br>チャネルスイッチン<br>グモジュール(52<br>ページ)              |
| 高電圧 DC PSU                                                           | 3500W 高電圧 DC(HVDC)電源ユ<br>ニット(DS-CHV-3.5KW)は、Cisco<br>MDS 9706 および Cisco MDS 9710 ディ<br>レクタでサポートされます。                                                                                                    | 6.2(19)             | 電源 (69 ページ)                                                                     |
| Cisco MDS 24/10 SAN<br>拡張モジュールの<br>ポート                               | Cisco MDS 24/10 ポート SAN 拡張モ<br>ジュールは、Cisco MDS 9700 シリー<br>ズマルチレイヤ ディレクタでサポー<br>トされます。このモジュールは、24<br>個のラインレート 2、4、8、10、16<br>Gbps ファイバチャネル ポートおよび<br>8 個の 1 ギガビットと 10GE または 2<br>個の 40GE Fibre Channel over IP<br>(FCIP) ポートによって、大規模でス<br>ケーラブルな SAN 拡張ソリューショ<br>ンの展開を可能にします。 | 7.3(0)DY(1)         | Cisco MDS 24/10<br>SAN拡張モジュール<br>のポート (57 ペー<br>ジ)                              |
| Cisco MDS 9718 マル<br>チレイヤディレクタ                                       | Cisco MDS 9718 のシャーシには 18 個<br>のスロットがあり、1 つまたは 2 つの<br>スーパーバイザ モジュールおよび 16<br>個までの I/O モジュールを装備できま<br>す。また、シャーシには最大 6 つの<br>ファブリック モジュール、最大 16 の<br>AC または DC 3 kW の電源モジュー<br>ル、3 つのファントレイを装備できま<br>す。                                                                        | 7.3(0)D1(1)         | Cisco MDS 9718 ディ<br>レクタ (8 ペー<br>ジ) および 技術仕<br>様 (211 ページ)                     |
| Cisco MDS-24 ポート<br>40-Gbps Fibre Channel<br>over Ethernet モジュー<br>ル | Cisco MDS 9700 24 ポート 40-Gbps<br>Fibre Channel over Ethernet (FCoE) モ<br>ジュールは、SAN コアへの Cisco ユニ<br>ファイド ファブリック接続を提供し<br>ます。                                                                                                    | 7.3(0)              | Cisco MDS 24 ポート<br>40-Gbps Fibre<br>Channel over Ethernet<br>モジュール (60<br>ページ) |

| 特長                                                                   | 説明                                                                                                    | 変更が行<br>われたリ<br>リース | 参照先                                                                             |
|----------------------------------------------------------------------|----------------------------------------------------------------------------------------------------|---------------------|---------------------------------------------------------------------------------|
| Cisco MDS 9706 マル<br>チレイヤディレクタ                                       | Cisco MDS 9706 マルチレイヤ ディレ<br>クタ (DS-C9706)を追加しました。<br>シャーシは6つの水平スロットで構成<br>されます。スロット1、2、5、および<br>6 はスイッチング、サービス用、ス<br>ロット3 および4 はスーパーバイザ<br>モジュール専用です。 | 6.2(9)              | Cisco MDS 9706 ディ<br>レクタ (11 ペー<br>ジ) および 技術仕<br>様 (211 ページ)                    |
| Cisco MDS 48 ポート<br>10 ギガビット Fibre<br>Channel over Ethernet<br>モジュール | Cisco MDS 48 ポート 10 ギガビット<br>Fibre Channel over Ethernet<br>(DS-X9848-480K9) モジュールを追<br>加しました。                                                         | 6.2(7)              | Cisco MDS 48 ポート<br>10-Gbps Fiber<br>Channel over Ethernet<br>モジュール (62<br>ページ) |
| SFP+トランシーバを<br>サポート                                                  | サポート対象の 10 Gbps SFP+<br>トランシーバを追加しました。                                                                                                    | 6.2(7)              | 技術仕様(211ペー<br>ジ)                                                                |

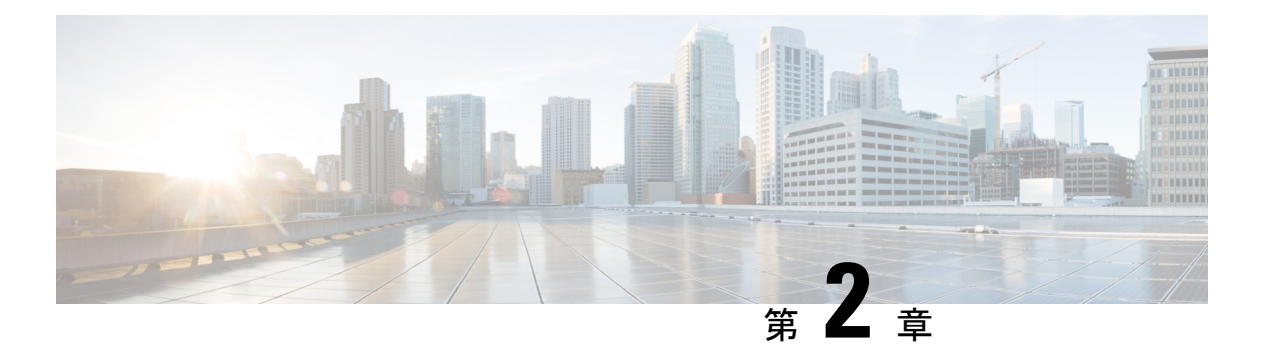

### 製品概要

Cisco MDS 9700 シリーズ マルチレイヤ ディレクタは、ディレクタ クラスのスイッチの標準を 高めます。低所有コストで高性能 SAN を展開でき、高性能でプロトコルに依存しないスイッ チ ファブリックに豊富なインテリジェント機能を階層化できます。

Cisco MDS 9700 シリーズマルチレイヤディレクタは、大規模なデータセンター ストレージ環 境の厳しい要件に対応します。高可用性、セキュリティ、拡張性、管理の容易さ、新しいテク ノロジーの透過的な統合を提供します。

Cisco MDS 9700 シリーズ マルチレイヤ ディレクタには、次のディレクタが含まれます。

- Cisco MDS 9718 ディレクタ
- Cisco MDS 9710 ディレクタ
- Cisco MDS 9706 ディレクタ

この章は次のトピックで構成されています。

- Cisco MDS 9718 ディレクタ (8 ページ)
- Cisco MDS 9710 ディレクタ (10 ページ)
- Cisco MDS 9706 ディレクタ (11 ページ)
- シャーシの説明 (13ページ)
- •システム LED (26 ページ)
- •スーパーバイザモジュール (27 ページ)
- クロスバーファブリックスイッチングモジュール (39ページ)
- ファイバチャネルスイッチングモジュール(49ページ)
- SAN 拡張モジュール (57 ページ)
- Fiber Channel over Ethernet スイッチング モジュール (60 ページ)
- •ファンモジュールまたはトレイ (65ページ)
- 電源 (69ページ)
- ・サポート対象のトランシーバ (72ページ)

### **Cisco MDS 9718** ディレクタ

Cisco MDS 9718 ディレクタは、大規模なエンタープライズ データセンター ストレージ環境の 要件を満たすように設計された高ポート密度スイッチです。データセンターネットワークに優 れたパフォーマンス、スケーラビリティ、冗長性、マルチプロトコルコンバージェンス、エン タープライズクラスの可用性をもたらします。Cisco MDS 9718 ディレクタには、次のコンポー ネントが含まれています。

- •18 スロット シャーシ (DS-C9718)
- 1-2 スーパーバイザモジュール。スーパーバイザモジュールには以下のタイプが含まれます。
  - Cisco MDS 9700 Supervisor-4 モジュール (DS-X97-SF4-K9)
  - Cisco MDS 9700 Supervisor-1E モジュール (DS-X97-SF1E-K9)
- 1-6 クロスバースイッチングファブリックモジュール。クロスバースイッチングファブリックモジュールには以下のタイプが含まれます。
  - Cisco MDS 9718 クロスバー ファブリック 3 スイッチング モジュール (DS-X9718-FAB3)
  - Cisco MDS 9718 クロスバー ファブリック1スイッチング モジュール (DS-X9718-FAB1)
- •1~16 個の I/O モジュール。I/O モジュールには、次のタイプがあります。
  - •48 ポート 64-Gbps ファイバ チャネル スイッチング モジュール (DS-X9748-3072K9)
  - •48 ポート 32-Gbps ファイバ チャネル スイッチング モジュール (DS-X9648-1536K9)
  - •48 ポート 16-Gbps ファイバ チャネル スイッチング モジュール (DS-X9448-768K9)
  - 48 ポート 10-Gbps Fiber Channel over Ethernet モジュール (DS-X9848-480K9)
  - 24 ポート 40 Gbps Fibre Channel over Ethernet (FCoE) モジュール (DS-X9824-960K9)
  - •24/10 ポート SAN 拡張モジュール (DS-X9334-K9)
- •3つのファンモジュールまたはトレイ
  - Cisco MDS 9718 ファンモジュール (DS-C9718-FAN)
- 1-16電源モジュールユニット。電源モジュールユニットには以下のタイプが含まれます。
  - Cisco MDS 9700 3000W AC 電源モジュール (DS-CAC97-3KW)
  - Cisco MDS 9700 3000W DC 電源モジュール (DS-CDC97-3KW)
  - Cisco MDS 9700 3500W 高電圧電源モジュール (DS-CHV-3.5KW)

• Cisco 向け Cisco MDS 9718 アクセサリ キット(DS-9718-KIT-CCO)

Cisco MDS 9718 ディレクタは、18 スロット モジュラ シャーシで最大 768 個のポートをサポートし、1つのラックで最大 1152 個のポートをサポートします。768 ポートは、2/4/8/10/16/32/64 Gbps ファイバチャネル ポート、1/10 Gbps Fibre Channel over Ethernet (FCoE) ポート、または 384 40 Gbps FCoE ポート、またはファイバ チャネル ポートと FCoE ポートの両方の組み合わ せとして構成できます。。FC および FCoE ポートに加えて、Cisco MDS 9718 ディレクタは、 最大 128 個の 1/10 Gbps IPStorage ポート、または 32 個の 25 Gbps IPStorage ポート、または 32 個の 40 Gbps IPStorage ポートをサポートします。これらの IPStorage ポートは、FCIP ISL を確 立するために使用されます。

### **Cisco MDS 9718** ディレクタの機能

Cisco MDS 9718 ディレクタは、次の機能をサポートしています。

- ・最大6 (DS-X9718-FAB3) X 512 X 16 スロット=シャーシあたり 49.152 Tbps ファイバチャ ネル スイッチング、全二重帯域幅
- ・最大6 (DS-X9718-FAB1) X 256 X 16 スロット=シャーシあたり 24.576 Tbps ファイバチャ ネル スイッチング、全二重帯域幅
- 最大 6 (DS-X9718-FAB3)) X 440 X 16 スロット = シャーシあたり 42.240 Tbps の FCoE ス イッチング帯域幅
- ・最大6 (DS-X9718-FAB1) X 220 X 16 スロット=シャーシあたり 21.120 Tbps の FCoE ス イッチング帯域幅
- •包括的なセキュリティ機能
- VSAN テクノロジー、IVR、スマートゾーン分割などのインテリジェントなネットワーク サービス
- Cisco Nexus Dashboard Fabric Controller (旧 Cisco Data Center Network Manager (DCNM))
   およびコマンドライン インターフェイス (CLI) を含む SAN 管理ツール
- •オンライン診断(GOLD、Call Home など)
- マルチプロトコルアーキテクチャ(ファイバチャネル、Fibre Channel over Ethernet (FCoE)、Fibre Channel over IP(FCIP)、NVMe over Fabrics など)
- ファブリックカード、スーパーバイザ、電源などの完全冗長コンポーネントによる高可用
   性
- •業界をリードする拡張性

# Cisco MDS 9710 ディレクタ

Cisco MDS 9710 ディレクタは、エンタープライズ データセンター ストレージ環境の要件を満 たすように設計された高性能 SAN スイッチです。Cisco MDS 9710 ディレクタには、Cisco MDS 9700 シリーズでの展開向けに特別に設計された次のコンポーネントが含まれています。

- •10 スロット シャーシ (DS-C9710)
- 1-2 スーパーバイザモジュール。スーパーバイザモジュールには以下のタイプが含まれます。
  - Cisco MDS 9700 Supervisor-4 モジュール (DS-X97-SF4-K9)
  - Cisco MDS 9700 Supervisor-1 モジュール (DS-X97-SF1-K9)
- 1-6 クロスバースイッチングファブリックモジュール。クロスバースイッチングファブリックモジュールには以下のタイプが含まれます。
  - Cisco MDS 9710 クロスバー ファブリック 3 スイッチング モジュール (DS-X9710-FAB3)
  - Cisco MDS 9710 クロスバー ファブリック1スイッチング モジュール (DS-X9710-FAB1)
- •1-8 I/O モジュール。これらの I/O モジュールには以下のタイプが含まれます。
  - •48 ポート 64-Gbps ファイバ チャネル スイッチング モジュール (DS-X9748-3072K9)
  - •48 ポート 32-Gbps ファイバ チャネル スイッチング モジュール (DS-X9648-1536K9)
  - •48 ポート 16-Gbps ファイバ チャネル スイッチング モジュール (DS-X9448-768K9)
  - 48 ポート 10-Gbps Fiber Channel over Ethernet モジュール (DS-X9848-480K9)
  - 24 ポート 40 Gbps Fibre Channel over Ethernet (FCoE) モジュール (DS-X9824-960K9)
  - •24/10 ポート SAN 拡張モジュール (DS-X9334-K9)
- •3つのファンモジュールまたはトレイ
  - Cisco MDS 9710 ファンモジュール (DS-C9710-FAN)
- ・1-8 電源モジュールユニット。電源モジュールユニットには以下のタイプが含まれます。
  - Cisco MDS 9700 3000W AC 電源モジュール (DS-CAC97-3KW)
  - Cisco MDS 9700 3000W DC 電源モジュール (DS-CDC97-3KW)
  - Cisco MDS 9700 3500W 高電圧電源モジュール (DS-CHV-3.5KW)
- Cisco 向け Cisco MDS 9710 アクセサリ キット (DS-9710-KIT-CCO)

Cisco MDS 9710 ディレクタは、10 スロット モジュラ シャーシで最大 384 個のポートをサポートし、1つのラックで最大 1152 個のポートをサポートします。384 ポートは、2/4/8/10/16/32/64 Gbps ファイバチャネル ポート、1/10 Gbps Fibre Channel over Ethernet(FCoE)ポート、または 192 40 Gbps FCoE ポート、またはファイバ チャネル ポートと FCoE ポートの両方の組み合わ せとして構成できます。。FC および FCoE ポートに加えて、Cisco MDS 9710 ディレクタは、 最大 64 個の 1/10 Gbps IPStorage ポート、または 16 個の 25 Gbps IPStorage ポート、または 16 個の 40 Gbps IPStorage ポートをサポートします。これらの IPStorage ポートは、FCIP ISL を確 立するために使用されます。

### **Cisco MDS 9710** ディレクタの機能

Cisco MDS 9710 ディレクタは、次の機能をサポートしています。

- ・最大6(DS-X9710-FAB3) X 512 X 8 スロット=シャーシあたり 24.576 Tbps ファイバチャ ネル スイッチング、全二重帯域幅
- ・最大6(DS-X9710-FAB1) X 256 X 8 スロット=シャーシあたり 12.288 Tbps ファイバチャ ネルスイッチング、半二重帯域幅
- 最大6 (DS-X9710-FAB3) X440 X8 スロット=シャーシあたり 21.120 Tbps の FCoE スイッ チング帯域幅
- 最大 6 (DS-X9710-FAB1) X 220 X 8 スロット = シャーシあたり 10.560 Tbps FCoE スイッ チング帯域幅
- •包括的なセキュリティ機能
- VSAN テクノロジー、IVR、スマートゾーン分割などのインテリジェントなネットワーク サービス
- Cisco Nexus Dashboard Fabric Controller (NDFC) やコマンドラインインターフェイス (CLI) などの SAN 管理ツール
- ・オンライン診断(GOLD、Call Home など)
- マルチプロトコルアーキテクチャ(ファイバチャネル、Fibre Channel over Ethernet (FCoE)、Fibre Channel over IP(FCIP)、NVMe over Fabrics など)
- ファブリックカード、スーパーバイザ、電源などの完全冗長コンポーネントによる高可用
   性
- •業界をリードする拡張性

### Cisco MDS 9706 ディレクタ

Cisco MDS 9706 ディレクタは、エンタープライズ クラウドとビジネス変革をサポートできる 中小規模のストレージ ネットワークでの展開向けに設計されています。

Cisco MDS 9706 ディレクタには、次のコンポーネントが含まれています。

- •6 スロット シャーシ (DS-C9706)
- 1-2スーパーバイザモジュール。スーパーバイザモジュールには以下のタイプが含まれます。
  - Cisco MDS 9700 Supervisor-4 モジュール (DS-X97-SF4-K9)
  - Cisco MDS 9700 Supervisor-1 モジュール (DS-X97-SF1-K9)
- 1-6 クロスバースイッチングファブリックモジュール。クロスバースイッチングファブリックモジュールには以下のタイプが含まれます。
  - Cisco MDS 9706 クロスバー ファブリック 3 スイッチング モジュール (DS-X9706-FAB3)
  - Cisco MDS 9706 クロスバー ファブリック1スイッチング モジュール (DS-X9706-FAB1)
- •1-4 I/O モジュール。これらの I/O モジュールには以下のタイプが含まれます。
  - •48 ポート 64-Gbps ファイバ チャネル スイッチング モジュール (DS-X9748-3072K9)
  - •48 ポート 32-Gbps ファイバ チャネル スイッチング モジュール (DS-X9648-1536K9)
  - •48 ポート 16-Gbps ファイバ チャネル スイッチング モジュール (DS-X9448-768K9)
  - 48 ポート 10-Gbps Fiber Channel over Ethernet モジュール (DS-X9848-480K9)
  - ・24 ポート 40 Gbps Fibre Channel over Ethernet (FCoE) モジュール (DS-X9824-960K9)
  - •24/10 ポート SAN 拡張モジュール (DS-X9334-K9)
- •3つのファンモジュールまたはトレイ
  - Cisco MDS 9706 ファンモジュール (DS-C9706-FAN)
- •1-4 電源モジュールユニット。電源モジュールユニットには以下のタイプが含まれます。
  - Cisco MDS 9700 3000W AC 電源モジュール (DS-CAC97-3KW)
  - Cisco MDS 9700 3000W DC 電源モジュール (DS-CDC97-3KW)
  - Cisco MDS 9700 3500W 高電圧電源モジュール (DS-CHV-3.5KW)
- Cisco 向け Cisco MDS 9706 アクセサリ キット (DS-9706-KIT-CCO)

Cisco MDS 9706 は、6 スロットモジュラ シャーシで最大 192 個のポートをサポートし、1 つの ラックで最大 768 個のポートをサポートします。192 ポートは、2/4/8/10/16/32/64 Gbps ファイ バチャネル ポート、1/10 Gbps Fibre Channel over Ethernet (FCoE) ポート、または 96 40 Gbps FCoE ポート、またはファイバチャネル ポートと FCoE ポートの両方の組み合わせとして構成 できます。FC および FCoE ポートに加えて、Cisco MDS 9706 ディレクタは、最大 32 個の 1/10 Gbps IPStorage ポート、または 8 個の 25 Gbps IPStorage ポート、または 8 個の 40 Gbps IPStorage ポートをサポートします。これらの IPStorage ポートは、FCIP ISL を確立するために使用されます。

### **Cisco MDS 9706** ディレクタの機能

Cisco MDS 9706 ディレクタは、次の機能をサポートしています。

- ・最大6(DS-X9706-FAB3) X 512 X 4 スロット=シャーシあたり 12.288 Tbps ファイバチャ ネルスイッチング、全二重帯域幅
- 最大 6 (DS-X9706-FAB1) X 256 X 4 スロット = シャーシあたり 6.144 Tbps ファイバ チャ ネル スイッチング、全二重帯域幅
- 最大 6 (DS-X9706-FAB3) X 440 X 4 スロット = シャーシあたり 10.560 Tbps FCoE スイッ チング帯域幅
- 最大 6 (DS-X9706-FAB1) X 220 X 4 スロット=シャーシあたり 5.280 Tbps FCoE スイッチ ング帯域幅
- •包括的なセキュリティ機能
- VSAN テクノロジー、IVR、スマートゾーン分割などのインテリジェントなネットワーク サービス
- Cisco Nexus Dashboard Fabric Controller (旧 Cisco Data Center Network Manager (DCNM)) およびコマンドラインインターフェイス (CLI) を含む SAN 管理ツール
- オンライン診断(GOLD、Call Home など)
- マルチプロトコルアーキテクチャ(ファイバチャネル、Fibre Channel over Ethernet (FCoE)、Fibre Channel over IP(FCIP)、NVMe over Fabrics など)
- ファブリックカード、スーパーバイザ、電源などの完全冗長コンポーネントによる高可用
   性
- •業界をリードする拡張性

### シャーシの説明

ここでは、Cisco MDS 9700 マルチレイヤディレクタシリーズのシャーシについて説明します。 シャーシは次のとおりです。

### **Cisco MDS 9718** ディレクタ シャーシ

Cisco MDS 9718 ディレクタ (DS-C9718) は、最大2つのスーパーバイザモジュールと最大16 の I/O モジュールを搭載した18 スロット シャーシです。シャーシには最大6つのファブリック スイッチング モジュール、最大16 AC または DC 3-kW 電源モジュール、3つのファンモ

ジュールを装備できます。Cisco MDS 9718 シャーシでは、エアーフローは前面から背面(ポー ト側吸気)です。

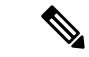

 (注) Cisco MDS 9718 (DS-C9718) ディレクタの基本構成には、2 個のスーパーバイザモジュール (DS-X97-SF4-K9)、6 個のクロスバーファブリックスイッチングモジュール (DS-X9718-FAB3)、および12 個の電源が付属しています。

このシャーシの各I/Oモジュールに対するネットワークケーブルをグループ化するため、シャーシにケーブル管理フレームを取り付けることができます。オプションのロック付き前面扉を取り付けて、前面扉とケーブル管理フレームにオプションのエアーフィルタのセットを取り付けることができます。

次の図は、シャーシ前面から見た標準ハードウェア機能を示しています。

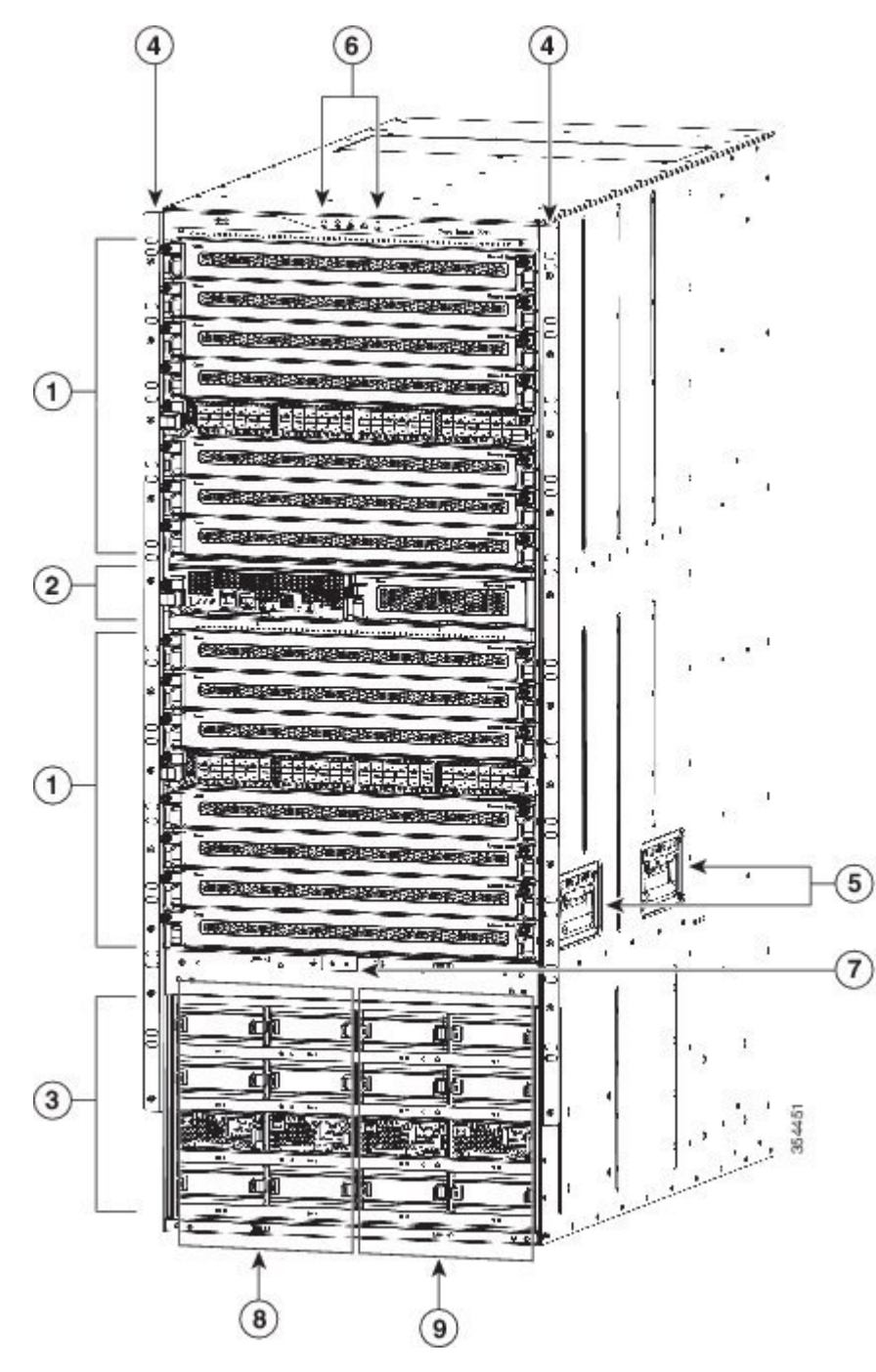

図 1 : Cisco MDS 9718 シャーシの前面図

| 1 | I/O モジュールスロット番号は、上    | 6 | シャーシ LED |
|---|-----------------------|---|----------|
|   | から順に1~8および11~18で<br>オ |   |          |
|   | 90                    |   |          |

| 2 | 左から右に9および10の番号が付い<br>たスロットのスーパーバイザモ<br>ジュール(1または2)。<br>各スロットはシャーシの半分の幅<br>で、各スロットには1つのスーパー<br>バイザモジュールを装着できます。                                                                                                    | 7 | 接地点                                 |
|---|----------------------------------------------------------------------------------------------------|---|-------------------------------------|
| 3 | <ul> <li>電源装置ベイには1~16の番号が付けられ、左上から右、上から下に増加します。</li> <li>シャーシの下部には4列の電源装置ベイがあります。各ベイには1台の電源装置を装着できます。</li> <li>上の列にはベイ1~4があり、左から右に番号が付けられています。</li> <li>2番目の列にはベイ5~8があり、左から右に番号が付けられています。</li> <li>3列目にはベイ9~12があり、左から右に番号が付けられています。</li> <li>4番目の列にはベイ13~16があり、左から右に番号が付けられています。</li> </ul> | 8 | グリッドAPSUベイ(1、2、5、6、<br>9、10、13、14)  |
| 4 | シャーシ取り付けブラケット                                                                                                    | 9 | グリッドBPSUベイ(3、4、7、8、<br>11、12、15、16) |
| 5 | シャーシ ハンドル<br><b>注</b> ハンドルは、空のシャーシを配置<br>する場合にのみ使用します。                                                                                                    |   |                                     |

次の図は、シャーシ背面から見た標準ハードウェア機能を示しています。

図 2: Cisco MDS 9718 シャーシの背面図

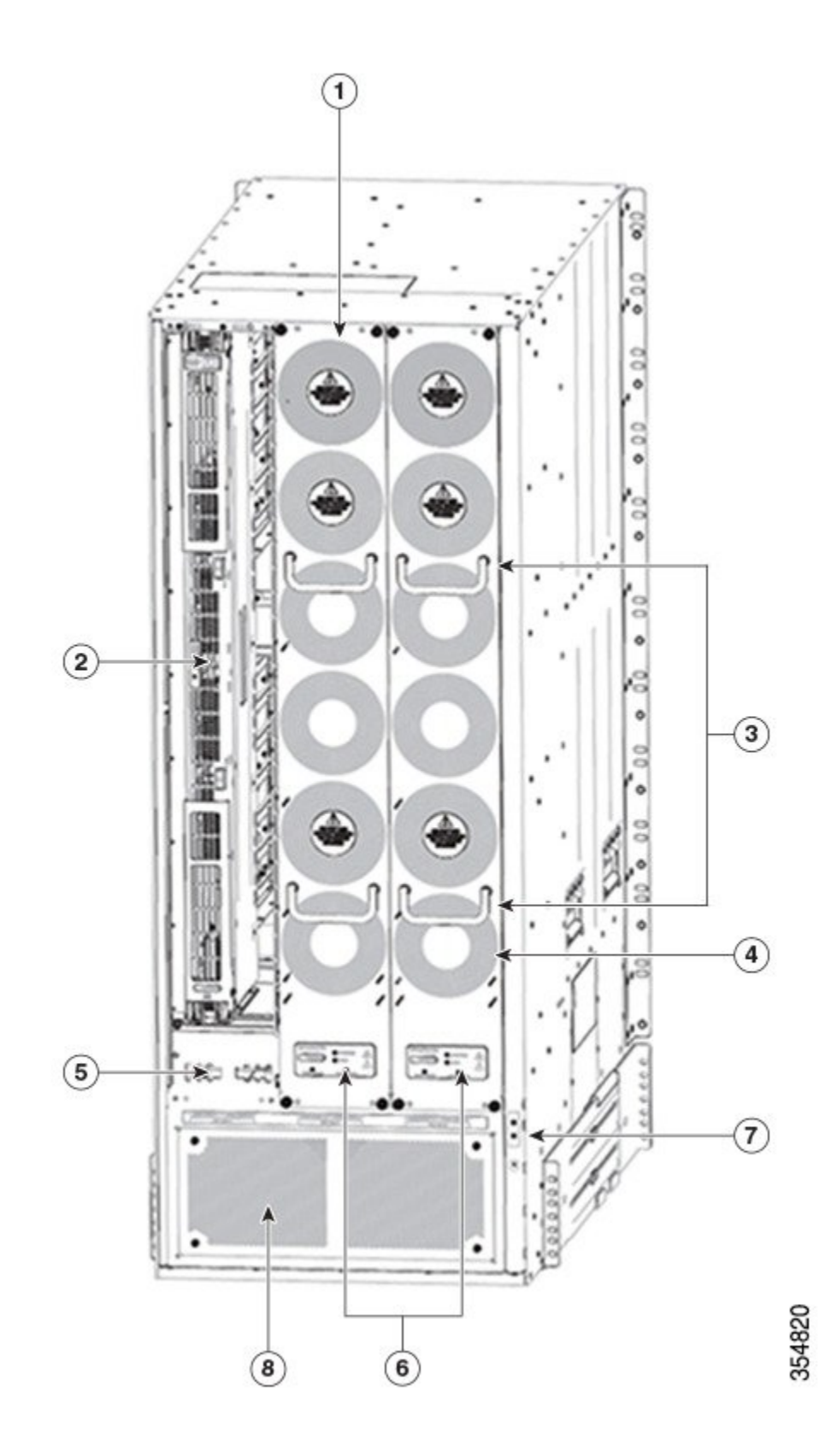

| 2 | ファンモジュールまたはトレイ: (3<br>つのファンモジュールまたはトレ<br>イ) 1~3 は左から右に番号付けさ<br>れます。ファンモジュールを取り付<br>けると、クロスバーファブリックス<br>イッチングモジュールがカバーされ<br>ます。<br>図には、2 つのファンモジュールま<br>たはトレイのみが示されています。<br>背面のクロスバーファブリックス<br>イッチングモジュールを表示するた<br>めに、1 つのファンモジュールまた<br>はトレイが取り外されています。 | 5 | ファン電源コネクタ                               |
|---|----------------------------------------------------------------------------------------------------|---|-----------------------------------------|
| 3 | クロスハーファフリックスイッナン<br>グモジュール:(各ファンモジュー<br>ルまたはトレイの背後に2つのモ<br>ジュールを持つ最大6つのクロス<br>バーファブリックスイッチングモ<br>ジュール)。クロスバーファブリッ<br>クスイッチングモジュール1および<br>2はファンモジュール1の背後にあ<br>り、ファブリックモジュール3およ<br>び4はファンモジュール2の背後に<br>あり、ファブリックモジュール5お<br>よび6はファンモジュール3の背後<br>にあります。    | 7 | ファンおよびクロスハーファフリッ<br>ク スイッチング モジュールの LED |
| 3 | ファンモジュールまたはトレイハン<br>ドル                                                                                                    |   | 接地点<br>                                 |
| 4 | ファンモジュールまたはトレイ排気                                                                                                    | 8 | PSU 排気                                  |

### **Cisco MDS 9710** ディレクタ シャーシ

Cisco MDS 9710 ディレクタ (DS-C9710) は、最大 2 つのスーパーバイザモジュールと最大 8 つの I/O モジュールを搭載した 10 スロットシャーシです。シャーシには最大 6 つのクロスバー ファブリック スイッチング モジュール、最大 8 AC または DC 3-kW 電源モジュール、3 つの ファン モジュールを装備できます。Cisco MDS 9710 シャーシでは、エアー フローは前面から 背面 (ポート側吸気) です。

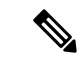

 (注) Cisco MDS 9710 (DS-C9710) ディレクタの基本構成には、2 個のスーパーバイザモジュール (DS-X97-SF4-K9)、3 個のクロスバーファブリックスイッチングモジュール (DS-X9718-FAB3)、および6 個の電源が付属しています。 次の図では、Cisco MDS 9710 シャーシの前面ビューを示しています。

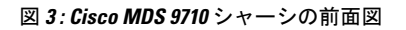

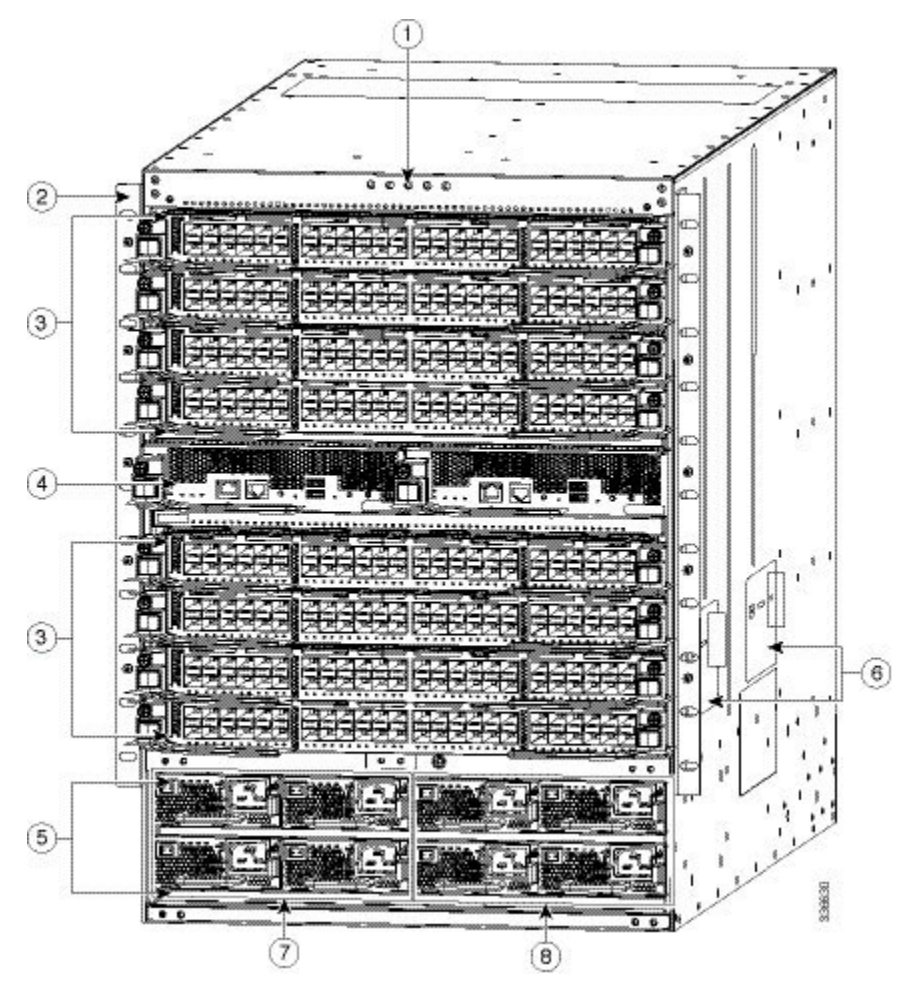

| 1 | シャーシ LED                                             |
|---|------------------------------------------------------|
| 2 | シャーシ取り付けブラケット                                        |
| 3 | 上から順に1~4および7~10のI/Oモジュールスロッ<br>ト                     |
| 4 | 左から右に5および6の番号が付いたスロットのスー<br>パーバイザモジュール(1または2)。       |
|   | 各スロットはシャーシの半分の幅で、各スロットには1<br>つのスーパーバイザ モジュールを装着できます。 |

| 5 | 電源装置(最大8ベイ)。                                                              |
|---|---------------------------------------------------------------------------|
|   | <ul> <li>シャーシの下部に2列の電源装置ベイがあります。</li> <li>各ベイには1台の電源装置を装着できます。</li> </ul> |
|   | <ul> <li>上の列にはベイ1~4があり、左から右に番号が付けられています。</li> </ul>                       |
|   | •2番目の列にはベイ5~8があり、左から右に番号<br>が付けられています。                                    |
| 6 | シャーシ ハンドル                                                                 |
|   | (注) ハンドルは、空のシャーシを配置する場合に<br>のみ使用します。                                      |
| 7 | グリッド A PSU ベイ (1、2、5、6)                                                   |
| 8 | グリッド B PSU ベイ (3、4、7、8)                                                   |

次の図では、Cisco MDS 9710 シャーシの背面ビューを示しています。

#### 図 4: Cisco MDS 9710 シャーシの背面図

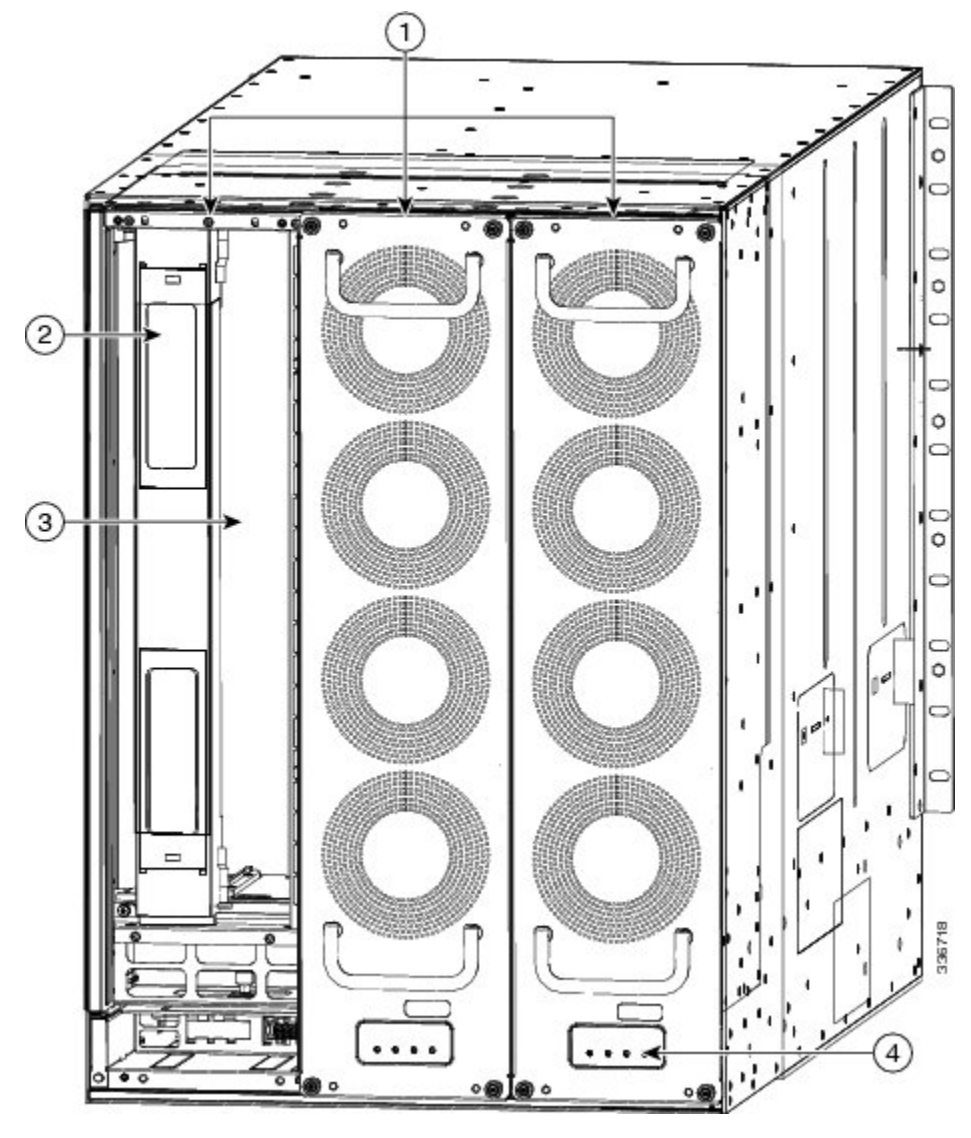

| 1 | ファンモジュールまたはトレイ: (3 つのファンモ<br>ジュールまたはトレイ) 1 ~ 3 は左から右に番号付けさ<br>れます。ファンモジュールまたはトレイを取り付ける<br>と、クロスバー ファブリック スイッチング モジュール<br>を覆います。 |
|---|----------------------------------------------------------------------------------------------------|
|   | 図には、2つのファンモジュールまたはトレイのみが示<br>されています。背面のクロスバーファブリックスイッ<br>チングモジュールを示すために、1つのファンモジュー<br>ルまたはトレイが取り外されています。                        |
| 2 | クロスバーファブリックスイッチングモジュール:(各<br>ファンモジュールの背後に2つのモジュールを持つ最大<br>6つのクロスバーファブリックスイッチングモジュー<br>ル)。クロスバーファブリックスイッチングモジュー<br>ル1および2はファンモジュールまたはトレイ1の背後<br>にあり、ファブリックモジュールまたはトレイ3および<br>4はファンモジュールまたはトレイ2の背後にあり、<br>ファブリックモジュールまたはトレイ5および6はファ<br>ンモジュールまたはトレイ3の背後にあります。 |
|---|----------------------------------------------------------------------------------------------------|
| 3 | ミッドプレーン                                                                                                    |
| 4 | クロスバー ファブリック スイッチング モジュールおよ<br>びファン LED                                                                                                    |

Cisco MDS 9710 シャーシは、標準のラックマウントハードウェアを使用して標準の 19 インチ EIA 装置ラックに取り付けるか、取り付けレールを使用して標準の 2 支柱 Telco ラックに取り 付けることができます。

#### **Cisco MDS 9706** ディレクタ シャーシ

Cisco MDS 9706 ディレクタ (DS-C9706) は、1 つまたは 2 つのスーパーバイザ モジュールと 最大 4 つの I/O モジュールを搭載した 6 スロット シャーシです。シャーシには最大 6 つのファ ブリック スイッチング モジュール、最大 4 AC または DC 3-kW 電源モジュール、3 つのファ ンモジュールを装備できます。Cisco MDS 9706 シャーシでは、エアー フローは前面から背面 (ポート側吸気)です。

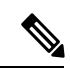

 (注) MDS 9706 (DS-C9706)の基本構成には、2つのスーパーバイザモジュール (DS-X97-SF4-K9)、 3 つのクロスバーファブリックスイッチングモジュール (DS-X9718-FAB3)、および4つの 電源が付属しています。

次の図では、Cisco MDS 9706 シャーシの前面ビューを示しています。

図 5: Cisco MDS 9706 シャーシの前面図

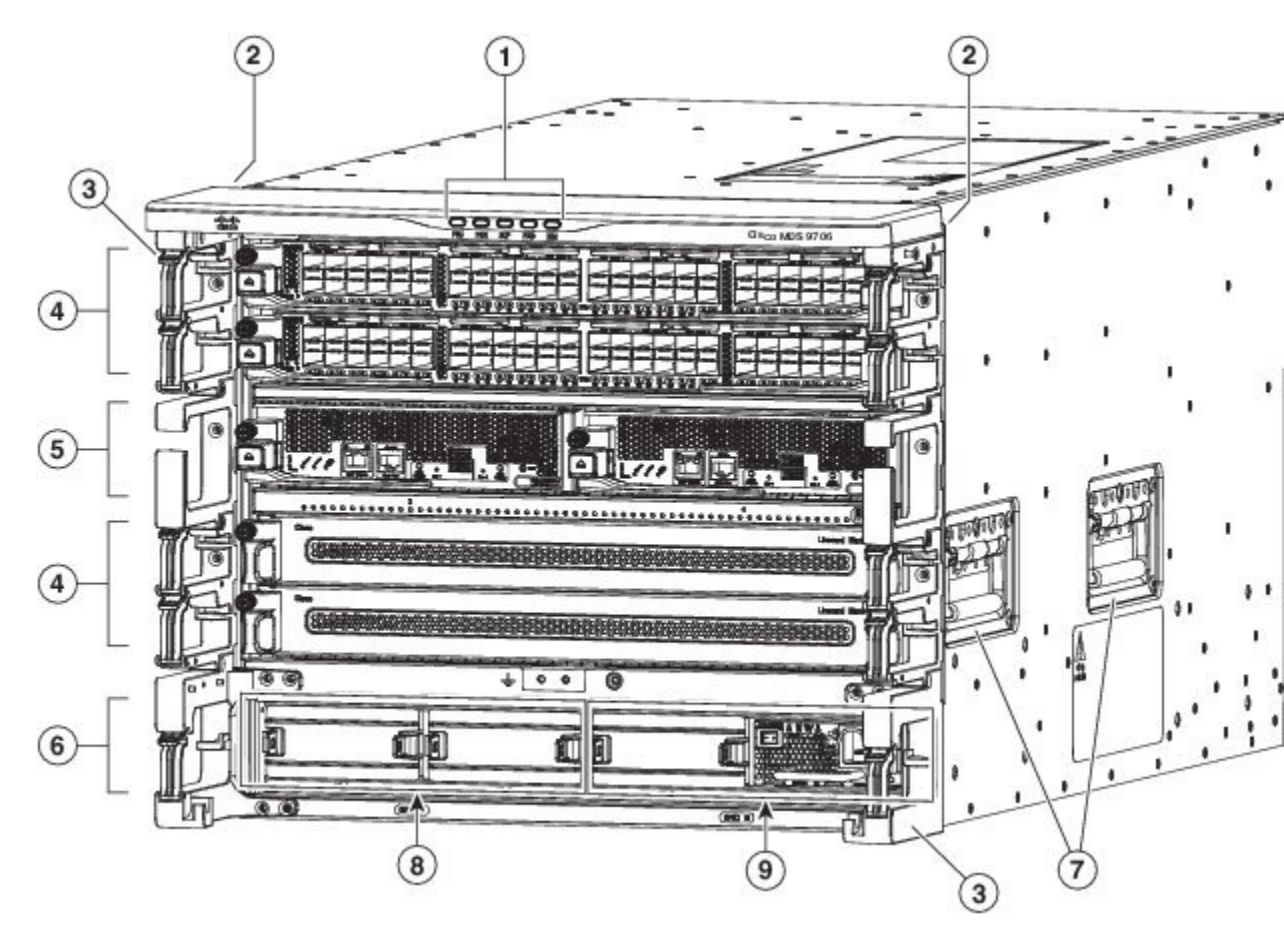

| 1 | シャーシ LED                                                    |
|---|-------------------------------------------------------------|
| 2 | シャーシ取り付けブラケット                                               |
| 3 | ケーブル管理フレーム                                                  |
| 4 | 上から順に1~2および5~6のI/Oモジュールスロッ<br>ト                             |
| 5 | 左から右に3および4の番号が付いたスロットのスー<br>パーバイザモジュール(1または2)。              |
|   | 各スロットはシャーシの半分の幅で、各スロットには1<br>つのスーパーバイザ モジュールを装着できます         |
| 6 | 電源モジュール(最大4ベイ)。                                             |
|   | 最後の列には、シャーシの下部に4つの電源ベイがあり<br>ます。各ベイには1台の電源モジュールを装着できま<br>す。 |

5

| 7 | シャーシハンドル                         |  |
|---|----------------------------------|--|
|   | (注) ハンドルは、空のシャーシの配置にのみ使用<br>します。 |  |
| 8 | グリッド A PSU ベイ(1、2 スロット)          |  |
| 9 | グリッドBPSUベイ(3、4 スロット)             |  |

次の図では、Cisco MDS 9706 シャーシの背面ビューを示しています。

# 1 2

図 6: Cisco MDS 9706 シャーシの背面図

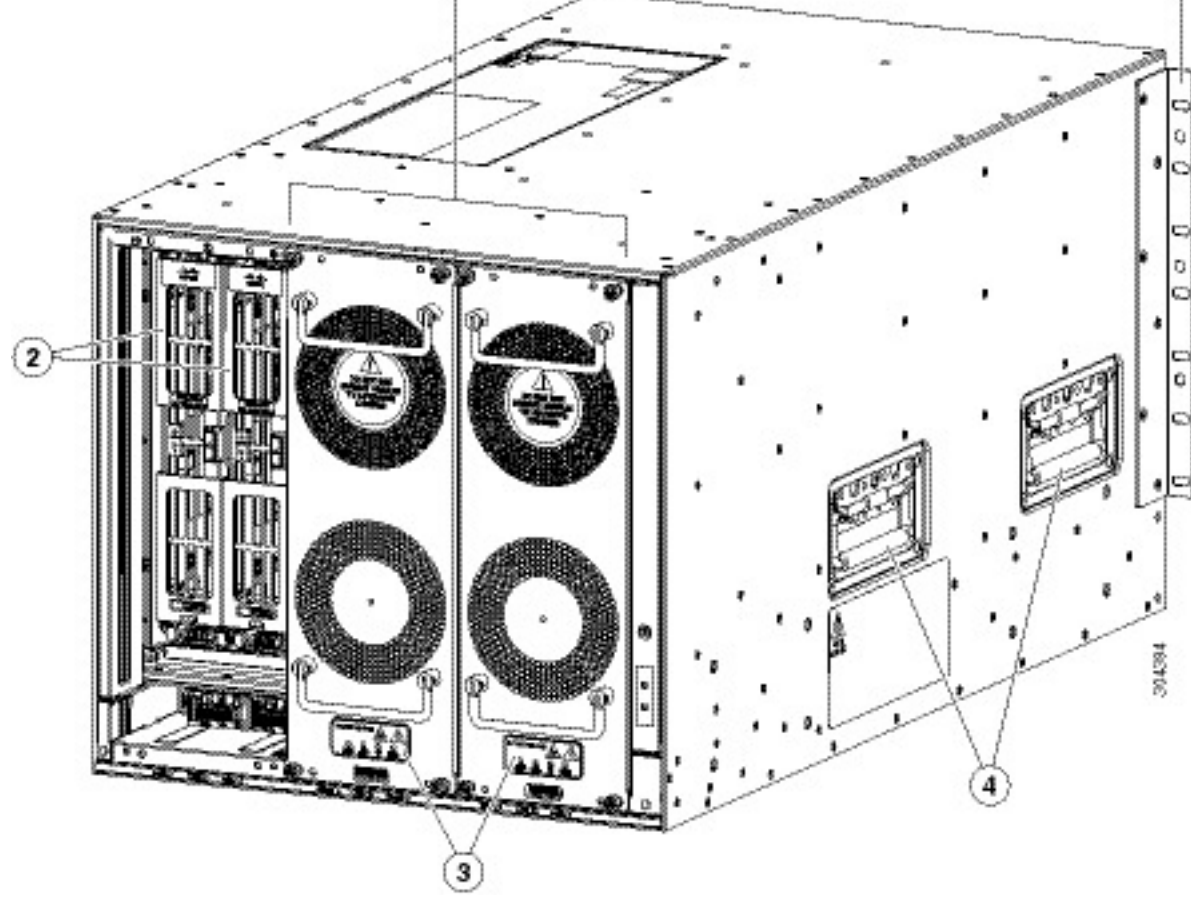

I

| 1 | ファンモジュールまたはトレイ: (3つのファンモ<br>ジュールまたはトレイ) 1~3は左から右に番号付けさ<br>れます。ファンモジュールまたはトレイを取り付ける<br>と、クロスバーファブリックスイッチングモジュール<br>を覆います。                                                                                                    |
|---|----------------------------------------------------------------------------------------------------|
|   | 図には、2つのファンモジュールまたはトレイのみが示<br>されています。背面のクロスバーファブリックスイッ<br>チングモジュールを示すために、1つのファンモジュー<br>ルまたはトレイが取り外されています。                                                                                                    |
| 2 | クロスバーファブリックスイッチングモジュール:(各<br>ファンモジュールの背後に2つのモジュールを持つ最大<br>6つのクロスバーファブリックスイッチングモジュー<br>ル)。クロスバーファブリックスイッチングモジュー<br>ル1および2はファンモジュールまたはトレイ1の背後<br>にあり、ファブリックモジュール3および4はファン<br>モジュールまたはトレイ2の背後にあり、ファブリック<br>モジュール5および6はファンモジュールまたはトレイ<br>3の背後にあります。 |
| 3 | クロスバー ファブリック スイッチング モジュールおよ<br>びファン LED                                                                                                    |
| 4 | シャーシの位置を調整するハンドル                                                                                                    |
| 5 | 垂直マウントブラケット                                                                                                    |

## システム LED

次の表では、Cisco MDS 9700 シリーズのシステム LED について説明します。

表 2 : Cisco MDS 9700 シリーズ システム LED

| LED      | ステータス | 説明                        |
|----------|-------|---------------------------|
| 電源装置     | 緑色    | 電源装置が動作しています。             |
|          | オレンジ  | 次のいずれかの問題が発生したことを示します     |
|          |       | ・電源装置の LED がレッドで点灯        |
|          |       | ・電源装置がダウン                 |
| ファンモジュール | 禄     | ファン モジュールが動作しています。        |
|          | オレンジ  | 少なくとも1つのI/O モジュールには、STATU |

| LED           | ステータス | 説明                      |
|---------------|-------|-------------------------|
| スーパーバイザ モジュール | 禄色    | スーパーバイザ モジュールはすべて動作し    |
|               | オレンジ  | 少なくとも1つの I/O モジュールには、ST |
| クロスバー ファブリックス | 緑色    | クロスバー ファブリック スイッチング モ   |
| イッチング モジュール   | オレンジ  | 少なくとも1つの I/O モジュールには、ST |
| I/O モジュール     | 緑色    | スイッチング モジュールは動作可能です。    |
|               | オレンジ  | 少なくとも1つのI/Oモジュールには、ST   |

### スーパーバイザモジュール

ここでは、さまざまな Cisco MDS 9700 シリーズ スイッチでサポートされるスーパーバイザ モ ジュールについて説明します。スーパーバイザ モジュールは次のとおりです。

#### Cisco MDS 9700 シリーズ スーパーバイザ 4 モジュール

Cisco MDS 9700 シリーズ Supervisor-4 モジュール (DS-X97-SF4-K9) は、Cisco MDS ディレク タスイッチの制御および管理機能を提供し、インテリジェントで復元力があり、スケーラブル で高性能なマルチレイヤ SAN スイッチングを実現します。

Cisco MDS 9700 シリーズ Supervisor-4 モジュール (DS-X97-SF4-K9) は、Cisco MDS NX-OS リ リース 8.4(1) 以降の Cisco MDS 9706 および 9710 マルチレイヤ ディレクタでサポートされま す。Cisco MDS NX-OS リリース 8.4(2a) 以降の Cisco MDS 9718 マルチレイヤ ディレクタでサ ポートされています。

Cisco MDS 9700 シリーズ Supervisor-4 モジュールは、次の機能をサポートします。

- ・単一の Cisco MDS 9718 マルチレイヤ ディレクタ シャーシで最大 768 個の 2/4/8/10/16/32/64 Gbps ファイバ チャネル ポートまたは 1/10 Gbps FCoE ポートをサポート
- ・単一の Cisco MDS 9710 マルチレイヤ ディレクタ シャーシで最大 384 個の 2/4/8/10/16/32/64 Gbps ファイバ チャネル ポートまたは 1/10 Gbps FCoE ポートをサポート
- 単一の Cisco MDS 9706 マルチレイヤ ディレクタ シャーシで最大 192 個の 2/4/8/10/16/32/64-Gbps ファイバ チャネル ポートまたは 1/10 Gbps FCoE ポートをサポート
- 単一の Cisco MDS 9718 マルチレイヤ ディレクタ シャーシで最大 384 個の 40 Gbps FCoE ポートをサポート
- ・単一の Cisco MDS 9710 マルチレイヤ ディレクタ シャーシで最大 192 個の 40 Gbps FCoE ポートをサポート
- 単一の Cisco MDS 9706 マルチレイヤ ディレクタ シャーシで最大 96 個の 40 Gbps FCoE ポートをサポート
- ・単一の Cisco MDS 9718 マルチレイヤ ディレクタ シャーシで最大 48 Tbps をサポート

- 単一の Cisco MDS 9710 マルチレイヤ ディレクタ シャーシで最大 24-Tbps をサポート
- ・ 単一の Cisco MDS 9706 マルチレイヤ ディレクタ シャーシで最大 12 Tbps をサポート
- Cisco MDS 9718、Cisco MDS 9710、および Cisco MDS 9706 マルチレイヤ ディレクタでそれぞれ DS-X9718-FAB3、DS-X9710-FAB3、DS-X9706-FAB3 クロスバー ファブリックスイッチング モジュールをサポート
- Fabric Shortest Path First (FSPF) に基づくマルチパス
- 中断のないソフトウェア アップグレード
- ハイアベイラビリティを提供します。Cisco MDS 9700 シリーズ Supervisor-4モジュールにより、障害の発生したプロセスは自動的に再起動されます。それにより堅牢性は非常に高くなっています。スーパーバイザモジュールがリセットされた場合は、アクティブスーパーバイザモジュールとスタンバイスーパーバイザモジュール間の完全同期により、トラフィックを中断することなくステートフルフェールオーバーを確実にします。
- セキュアブート機能をサポート
- •2 個の USB 3.0 ポートをサポート
- コマンドラインインターフェイス(CLI)および Cisco Data Center Network Manager (DCNM)によるネットワーク管理
- RADIUS および TACACS+、ファイバ チャネル セキュリティ プロトコル (FC-SP)、セキュア ファイル転送プロトコル (SFTP)、セキュア シェル (SSH) プロトコル、および Advanced Encryption Standard (AES)、VSAN、ハードウェア適用ゾーニング、ACL、VSAN あたりのロールベース アクセス コントロールを実装する簡易ネットワーク管理プロトコ ルバージョン 3 (SNMPv3)を含む拡張セキュリティ機能
- ・統合されたハードウェアベースの仮想SAN(VSAN)テクノロジーとVSAN間ルーティング(IVR)
- •アクセス コントロール リスト (ACL) や Quality of Service (QoS) などのネットワーク サービス
- •スマートゾーン分割
- ・電源投入時自己診断テスト (POST) および診断
- スイッチドポートアナライザ (SPAN) およびリモートスイッチドポートアナライザ (RSPAN)

次の図では、Cisco MDS 9700 シリーズ Supervisor-4 モジュールを示しています。

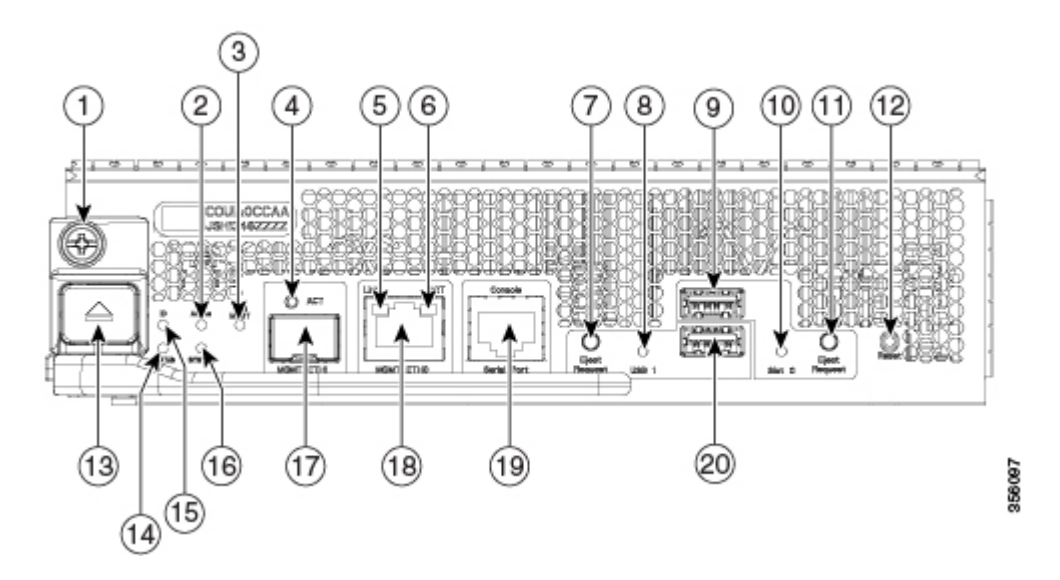

図 7: Cisco MDS 9700 シリーズ Supervisor-4 モジュール前面ビュー

| 1  | モジュール固定ネジ                                |
|----|------------------------------------------|
| 2  | アクティブ:スーパーバイザ冗長ステータス LED                 |
| 3  | PWR MGMT:システム電源ステータス LED                 |
| 4  | ACT:管理ポート パケット アクティビティ LED               |
| 5  | リンク:管理ポート リンク ステータス LED                  |
| 6  | ACT:管理ポート パケット アクティビティ LED               |
| 7  | イジェクト要求: USB3 デバイスのイジェクト要求ボタン            |
| 8  | USB3:usb3 ステータス LED                      |
| 9  | USB スロット 0: USB ポート                      |
| 10 | Slot0:slot0 ステータス LED                    |
| 11 | イジェクト要求: slot0 デバイスのイジェクト要求ボタン           |
| 12 | リセット:モジュールリセットボタン                        |
| 13 | モジュール ロック解除ボタン                           |
| 14 | ステータス:システム診断テストステータス LED                 |
| 15 | ID:ロケータ LED                              |
| 16 | システム:システム環境ステータス LED                     |
| 17 | MGMT Ethernet1: MGMT1 イーサネットアウトオブバンド管理ポー |
|    | 注: MGMT1 イーサネット ポートはまだサポートされていません。       |

| 18 | MGMT Ethernet0:MGMT0イーサネットアウトオブバンド管理ポート。       |
|----|------------------------------------------------|
| 19 | コンソール シリアル ポート : モジュール RS232 シリアル コンソール<br>ポート |
| 20 | USB スロット1:USB ポート                              |

次の表では、Cisco MDS 9700 シリーズ Supervisor-4 モジュールの LED について説明します。

#### 表 3: Cisco MDS 9700 シリーズ Supervisor-4 モジュール LED

| LED    | ステータス | 説明                                                     |
|--------|-------|--------------------------------------------------------|
| ID     | 青色で点滅 | ユーザーがこのLEDをアクティブにして、ミ<br>けられるようにしました。                  |
|        | 消灯    | このモジュールのロケーション識別は非アク                                   |
| ステータス  | 禄     | すべてのモジュール診断に合格しました。モ                                   |
|        | 赤     | 次のいずれかの状態を示します。                                        |
|        |       | ・モジュールでエラーを検出したため、電                                    |
|        |       | <ul> <li>モジュールが正しく挿入されていません</li> </ul>                 |
|        |       | <ul> <li>・起動またはランタイム診断テストが失敗</li> </ul>                |
|        | 赤で点滅  | 次のいずれかの状態を示します。                                        |
|        |       | <ul> <li>・過熱状態が発生しています。(環境モニ<br/>い値を超えました)。</li> </ul> |
|        |       | <ul> <li>モジュールをリセットしています。</li> </ul>                   |
|        |       | <ul> <li>イジェクト レバーが開いています。</li> </ul>                  |
|        | 消灯    | モジュールに電力が供給されていません。                                    |
| System | グリーン  | システム内のすべての環境センサーが動作筆                                   |
|        | オレンジ  | 最低1つの電源装置が故障したか、電源装置                                   |
|        | 赤     | スーパーバイザ モジュールの温度がメジャ                                   |
| アクティブ  | グリーン  | スーパーバイザが動作可能で HA アクティフ                                 |
|        | オレンジ  | スーパーバイザ モジュールが HA スタンバー                                |
| 電源管理   | 緑色    | 取り付けられたすべてのモジュールに十分な                                   |
|        | オレンジ  | 取り付けられたすべてのモジュールに十分な                                   |

| LED          | ステータス   | 説明                                                                   |
|--------------|---------|----------------------------------------------------------------------|
| MGMT0 イーサネット | 緑色      | スーパーバイザが HA アクティブ状態の<br>上アクティブです。                                    |
|              |         | Cisco MDS NX-OS リリース 8.4(2) 以降で<br>状態の場合、mgmt0 インターフェイスは             |
|              | オレンジ    | Cisco MDS NX-OS リリース 8.4(1a) 以前 <sup>-</sup><br>イ状態の場合、mgmt0インターフェイス |
|              | 消灯      | mgmt0 インターフェイスは初期化されて<br>ん。                                          |
| АСТ          | グリーン    | フレームがインターフェイスによって送                                                   |
|              | 消灯      | インターフェイスにアクティビティはあ                                                   |
| リンク          | 緑色      | 管理ポートリンクが動作しています。                                                    |
|              | オレンジ    | 管理ポート リンクがソフトウェアによっ                                                  |
|              | オレンジに点滅 | 管理ポートがハードウェア障害により無                                                   |
|              | 消灯      | リンク信号を受信していません。                                                      |
| USB3         | 緑色      | フラッシュ デバイスがマウントされます                                                  |
|              | 赤       | デバイスは有効なデバイスタイプですが<br>無効なファイル システム形式が原因であ                            |
|              | 消灯      | フラッシュデバイスはマウントされてい<br>ます。                                            |
| [Slot0]      | 緑色      | フラッシュ デバイスがマウントされます                                                  |
|              | 赤       | デバイスは有効なデバイスタイプですが<br>無効なファイル システム形式が原因であ                            |
|              | 消灯      | フラッシュデバイスはマウントされてい<br>ます。                                            |

#### Cisco MDS 9700 シリーズ Supervisor-1E モジュール

Cisco MDS 9700 シリーズ Supervisor-1E モジュール (DS-X97-SF1E-K9) は、18 スロットシャー シ (DS-C9718) をサポートする高度なスイッチング テクノロジーとリソースを提供します。

DS-X97-SF1E-K9 モジュールは、Cisco MDS 9718 ディレクタ用に設計されています。

Cisco MDS 9700 シリーズ Supervisor-1E モジュールは、次の機能をサポートします。

・単一の Cisco MDS 9718 マルチレイヤ ディレクタ シャーシで最大 768 個の 2/4/8/10/16/32 Gbps ファイバ チャネル ポートまたは 1/10 Gbps FCoE ポートをサポート

- ・単一の Cisco MDS 9718 マルチレイヤ ディレクタ シャーシで最大 384 個の 40 Gbps FCoE ポートをサポート
- ・最大 48 Tbps のファイバ チャネル システム帯域幅をサポート
- Cisco MDS 9718 マルチレイヤ ディレクタで DS-X9718-FAB1 クロスバー ファブリックス イッチング モジュールをサポート
- Fabric Shortest Path First (FSPF) に基づくマルチパス
- 中断のないソフトウェア アップグレード
- ハイアベイラビリティを提供します。Cisco MDS 9700 シリーズ Supervisor-IE モジュール により、障害の発生したプロセスは自動的に再起動されます。それにより堅牢性は非常に 高くなっています。スーパーバイザモジュールがリセットされた場合は、アクティブスー パーバイザモジュールとスタンバイ スーパーバイザモジュール間の完全同期により、ト ラフィックを中断することなくステートフルフェールオーバーを確実にします。
- コマンドラインインターフェイス(CLI)および Cisco Data Center Network Manager (DCNM)によるネットワーク管理
- RADIUS および TACACS+、ファイバ チャネル セキュリティ プロトコル (FC-SP)、セキュア ファイル転送プロトコル (SFTP)、セキュア シェル (SSH) プロトコル、および Advanced Encryption Standard (AES)、VSAN、ハードウェア適用ゾーニング、ACL、VSAN あたりのロールベースアクセスコントロール (RBAC)を実装する簡易ネットワーク管理 プロトコル バージョン 3 (SNMPv3)を含む拡張セキュリティ機能
- ・仮想 SAN (VSAN) テクノロジーおよび VSAN 間ルーティング (IVR) のサポート
- •アクセス コントロール リスト (ACL) や Quality of Service (QoS) などのネットワーク サービス
- •スマート ゾーン分割
- ・電源投入時自己診断テスト (POST) および診断
- •スイッチドポートアナライザ (SPAN) およびリモートスイッチドポートアナライザ (RSPAN)

次の図では、Cisco MDS 9700 シリーズ Supervisor-1E モジュールを示しています。

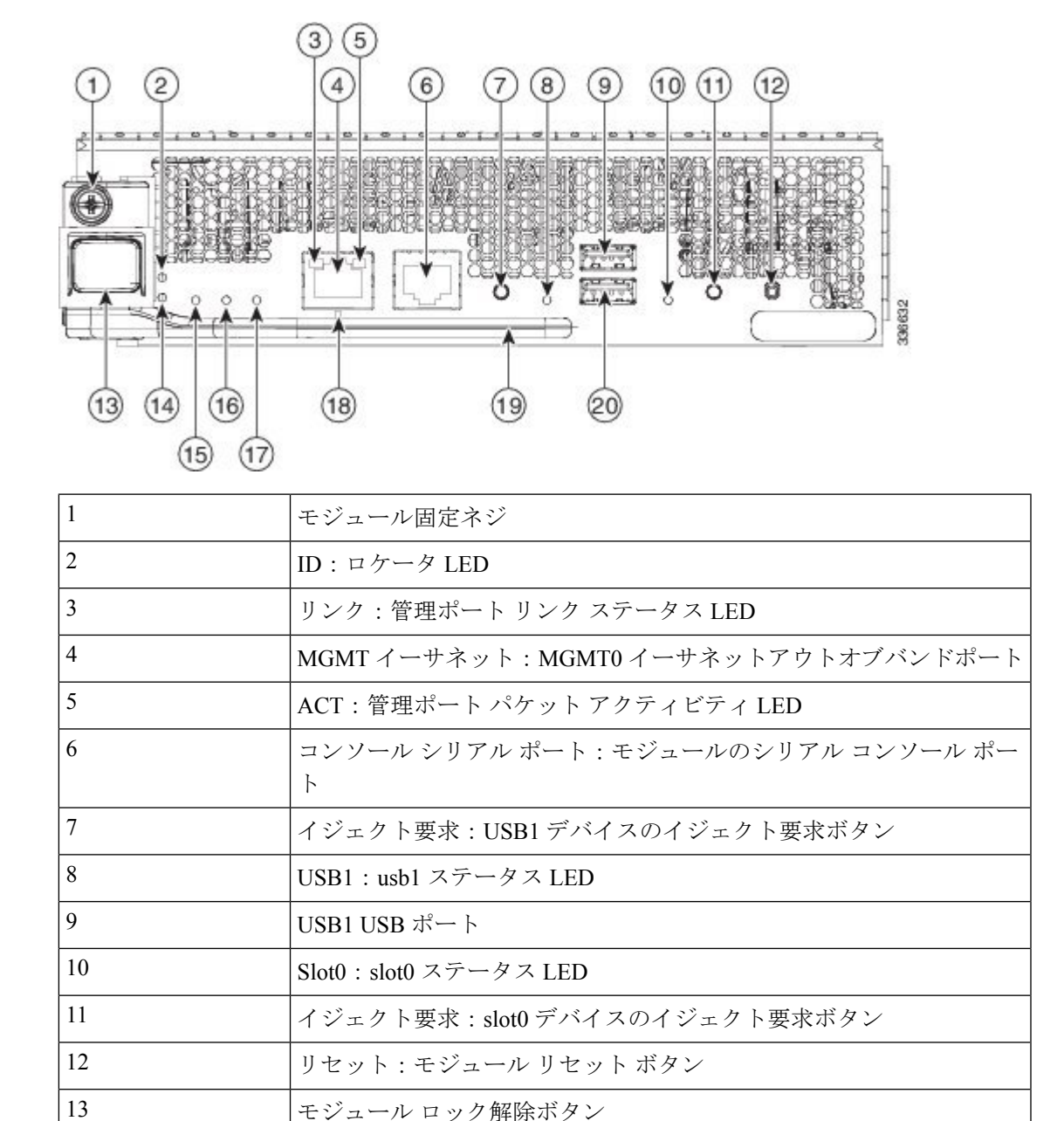

図 8: Cisco MDS 9700 シリーズ Supervisor-1E モジュール

14

15

16

17

18

19

ステータス:システム診断テストステータス LED

アクティブ:スーパーバイザ冗長ステータス LED

システム:システム環境ステータス LED

PWR MGMT:システム電源ステータス LED

管理ポート動作ステータス LED

モジュール イジェクト レバー

| 20 | Slot0 USB ポート |
|----|---------------|
|    |               |
|    | 20            |

次の表では、Cisco MDS 9700 シリーズ スーパーバイザ-1E モジュールの LED について説明します。

表 4: Cisco MDS 9700 シリーズ Supervisor-1E モジュール LED

| LED    | ステータス | 説明                                               |
|--------|-------|--------------------------------------------------|
| ID     | 青色で点滅 | ユーザーがこの LED をアクティブにして、シ<br>にしました。                |
|        | 消灯    | このモジュールのロケーション識別は非アク                             |
| ステータス  | 禄     | すべてのモジュール診断に合格しました。モ                             |
|        | 赤     | 次のいずれかの状態を示します。                                  |
|        |       | •モジュールでエラーを検出したため、電                              |
|        |       | <ul> <li>モジュールが正しく挿入されていません。</li> </ul>          |
|        |       | <ul> <li>・起動またはランタイム診断テストが失敗</li> </ul>          |
|        | 赤で点滅  | 次のいずれかの状態を示します。                                  |
|        |       | <ul> <li>・過熱状態が発生しています。(環境モニタ<br/>た)。</li> </ul> |
|        |       | <ul> <li>モジュールをリセットしています。</li> </ul>             |
|        |       | <ul> <li>イジェクトレバーが開いています。</li> </ul>             |
|        | 消灯    | モジュールに電力が供給されていません。                              |
| System | グリーン  | システム内のすべての環境センサーが動作範                             |
|        | オレンジ  | 最低1つの電源装置が故障したか、電源装置                             |
|        | 赤     | スーパーバイザ モジュールの温度がメジャー                            |
|        | 消灯    | スロットがスロット ID パリティ エラーを検け                         |
| アクティブ  | グリーン  | スーパーバイザが動作可能で HA アクティブ                           |
|        | オレンジ  | スーパーバイザ モジュールが HA スタンバイ                          |
| 電源管理   | 緑色    | 取り付けられたすべてのモジュールに十分な                             |
|        | オレンジ  | 取り付けられたすべてのモジュールに十分な                             |
|        |       |                                                  |

| LED          | ステータス   | 説明                                                         |
|--------------|---------|------------------------------------------------------------|
| MGMT0 イーサネット | 緑色      | スーパーバイザが HA アクティブ状態の場<br>です。                               |
|              |         | Cisco MDS NX-OS リリース 8.4(2) 以降では<br>mgmt0 インターフェイスは管理上アクティ |
|              | オレンジ    | Cisco MDS NX-OS リリース 8.4(1a) 以前で<br>mgmt0 インターフェイスは管理上アクティ |
|              | オレンジに点滅 | 管理ポートリンクが不適切であり、ハート                                        |
|              | 消灯      | mgmt0 インターフェイスは初期化されてい                                     |
| АСТ          | 緑色に点滅   | フレームがインターフェイスによって送信                                        |
|              | 消灯      | インターフェイスにアクティビティはあり                                        |
| リンク          | 緑色      | 管理ポートリンクが動作しています。                                          |
|              | 消灯      | リンク信号を受信していません。                                            |
| LOG FLASH    | グリーン    | ログ フラッシュ CompactFlash または USB<br>るまで、メディアを取り外さないでくださ       |
|              | 消灯      | 拡張フラッシュ CompactFlash または USB<br>フである間は、CompactFlash を取り外すこ |
| [Slot0]      | グリーン    | ログ フラッシュ CompactFlash または USB<br>るまで、メディアを取り外さないでくださ       |
|              | 消灯      | 拡張フラッシュ CompactFlash または USB<br>フである間は、CompactFlash を取り外すこ |

#### Cisco MDS 9700 シリーズ スーパーバイザ1 モジュール

Cisco MDS 9700 シリーズ Supervisor-1 モジュール (DS-X97-SF1-K9) は、ディレクタ スイッチ の制御および管理機能を提供し、高性能スイッチングを可能にします。

Cisco MDS 9700 シリーズ Supervisor-1 モジュール (DS-X97-SF1-K9) は、Cisco MDS 9706 および 9710 シャーシ専用に設計されています。

Cisco MDS 9700 シリーズ Supervisor-1 モジュールは、次の機能をサポートします。

- ・単一の Cisco MDS 9710 マルチレイヤ ディレクタ シャーシで最大 384 個の 2/4/8/10/16/32 Gbps ファイバ チャネル ポートまたは 1/10 Gbps FCoE ポートをサポート
- ・単一の Cisco MDS 9706 マルチレイヤ ディレクタ シャーシで最大 192 個の 2/4/8/10/16/32 Gbps ファイバ チャネル ポートまたは 1/10 Gbps FCoE ポートをサポート
- 単一の Cisco MDS 9710 マルチレイヤ ディレクタ シャーシで最大 192 個の 40 Gbps FCoE ポートをサポート

- 単一の Cisco MDS 9706 マルチレイヤ ディレクタ シャーシで最大 96 個の 40 Gbps FCoE ポートをサポート
- 単一のCiscoMDS 9710 Multilayer Directorシャーシで最大24テラビット/秒(Tbps)
- ・ 単一の Cisco MDS 9706 マルチレイヤディレクタ シャーシで最大 12 テラビット/秒 (Tbps)
- Cisco MDS 9710 および 9706 マルチレイヤ ディレクタでそれぞれ DS-X9710-FAB1 および DS-X9706-FAB1 クロスバー ファブリック スイッチング モジュールをサポート
- Fabric Shortest Path First (FSPF) に基づくマルチパス
- 中断のないソフトウェア アップグレード
- ハイアベイラビリティを提供します。Cisco MDS 9700 シリーズ Supervisor-1 モジュールには、エラーを起こしたプロセスを自動的に再起動させる機能があり、非常に堅牢です。スーパーバイザモジュールがリセットされた場合は、アクティブスーパーバイザモジュールとスタンバイスーパーバイザモジュール間の完全同期により、トラフィックを中断することなくステートフルフェールオーバーを確実にします。
- •ステートフルプロセス再起動およびフェールオーバー
- 完全冗長動作
- コマンドラインインターフェイス(CLI)および Cisco Data Center Network Manager (DCNM)によるネットワーク管理
- RADIUS および TACACS+、ファイバ チャネル セキュリティ プロトコル (FC-SP)、セキュア ファイル転送プロトコル (SFTP)、セキュア シェル (SSH) プロトコル、および Advanced Encryption Standard (AES)、VSAN、ハードウェア適用ゾーニング、ACL、VSAN あたりのロールベース アクセス コントロールを実装する簡易ネットワーク管理プロトコ ルバージョン 3 (SNMPv3)を含む拡張セキュリティ機能
- ・仮想 SAN (VSAN) テクノロジーおよび VSAN 間ルーティング (IVR) のサポート
- •アクセス コントロール リスト (ACL) や Quality of Service (QoS) などのネットワーク サービス
- •スマートゾーン分割
- ・電源投入時自己診断テスト (POST) および診断
- •スイッチドポートアナライザ (SPAN) およびリモートスイッチドポートアナライザ (RSPAN)

次の図では、Cisco MDS 9700 シリーズ Supervisor-1 モジュールを示しています。

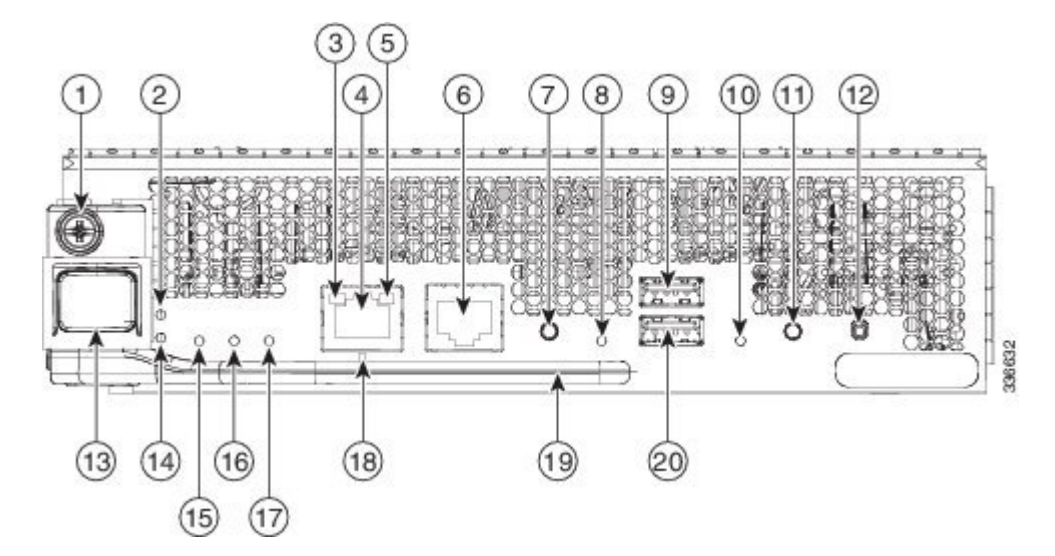

| 図 9 : Cisco MDS 9700 シリ・ | ーズ スーパー | ·バイザ <b>1</b> モジュ | ール前面ビュー |
|--------------------------|---------|-------------------|---------|
|--------------------------|---------|-------------------|---------|

| 1  | モジュール固定ネジ                                 |  |
|----|-------------------------------------------|--|
| 2  | ID:ロケータ LED                               |  |
| 3  | リンク:管理ポート リンク ステータス LED                   |  |
| 4  | MGMT イーサネット: MGMT0 イーサネットアウトオブバンド<br>ポート  |  |
| 5  | ACT:管理ポート パケット アクティビティ LED                |  |
| 6  | コンソール シリアル ポート : モジュールのシリアル コンソー<br>ル ポート |  |
| 7  | イジェクト要求: USB1 デバイスのイジェクト要求ボタン             |  |
| 8  | USB1 : usb1 ステータス LED                     |  |
| 9  | USB1:USB ポート (USB 3.0)                    |  |
| 10 | Slot0:slot0ステータス LED                      |  |
| 11 | イジェクト要求: slot0 デバイスのイジェクト要求ボタン            |  |
| 12 | リセット:モジュールリセットボタン                         |  |
| 13 | モジュール ロック解除ボタン                            |  |
| 14 | ステータス:システム診断テスト ステータス LED                 |  |
| 15 | システム:システム環境ステータス LED                      |  |
| 16 | アクティブ:スーパーバイザ冗長ステータス LED                  |  |
| 17 | PWR MGMT:システム電源ステータス LED                  |  |
| 18 | 管理ポート動作ステータス LED                          |  |

| 19 | モジュール イジェクト レバー         |
|----|-------------------------|
| 20 | スロット0:USB ポート (USB 2.0) |

次の表では、Cisco MDS 9700 シリーズ スーパーバイザ-1 モジュールの LED について説明します。

表 5: Cisco MDS 9700 シリーズ スーパーバイザ 1 モジュール LED

| LED    | ステータス | 説明                                             |
|--------|-------|------------------------------------------------|
| ID     | 青色で点滅 | ユーザーがこのLEDをアクティブに<br>ようにしました。                  |
|        | 消灯    | このモジュールのロケーション識別                               |
| ステータス  | 禄     | すべてのモジュール診断に合格しま                               |
|        | 赤     | 次のいずれかの状態を示します。                                |
|        |       | ・モジュールでエラーを検出した                                |
|        |       | •モジュールが正しく挿入されて                                |
|        |       | • 起動またはランタイム診断テス                               |
|        | 赤で点滅  | 次のいずれかの状態を示します。                                |
|        |       | <ul> <li>・過熱状態が発生しています。(<br/>えました)。</li> </ul> |
|        |       | <ul> <li>モジュールをリセットしていま</li> </ul>             |
|        |       | ・イジェクト レバーが開いていま                               |
|        | 消灯    | モジュールに電力が供給されていま                               |
| System | グリーン  | システム内のすべての環境センサー                               |
|        | オレンジ  | 最低1つの電源装置が故障したか、                               |
|        | 赤     | スーパーバイザ モジュールの温度が                              |
| アクティブ  | グリーン  | スーパーバイザが動作可能で HA ア                             |
|        | オレンジ  | スーパーバイザ モジュールは HA ス                            |
| 電源管理   | 緑色    | 取り付けられたすべてのモジュール                               |
|        | オレンジ  | 取り付けられたすべてのモジュール                               |
| ·      |       |                                                |

| LED          | ステータス   | 説明                                                |
|--------------|---------|---------------------------------------------------|
| MGMT0 イーサネット | 緑色      | スーパーバイザがHAアクティブ<br>ブです。                           |
|              |         | Cisco MDS NX-OS リリース 8.4(2<br>合、mgmt0 インターフェイスは管  |
|              | オレンジ    | Cisco MDS NX-OS リリース 8.4(1a<br>合、mgmt0 インターフェイスは管 |
|              | 消灯      | mgmt0 インターフェイスは初期化                                |
| АСТ          | グリーン    | フレームがインターフェイスによ                                   |
|              | 消灯      | インターフェイスにアクティビラ                                   |
| リンク          | 緑色      | 管理ポートリンクが動作している                                   |
|              | オレンジ    | 管理ポート リンクがソフトウェン                                  |
|              | オレンジに点滅 | 管理ポートがハードウェア障害に                                   |
|              | 消灯      | リンク信号を受信していません。                                   |
| USB1         | グリーン    | フラッシュ デバイスがマウントさ                                  |
|              | 赤       | デバイスは有効なデバイス タイス<br>ファイル システム形式が原因です              |
|              | 消灯      | フラッシュ デバイスはマウントさ                                  |
| [Slot0]      | 緑色      | フラッシュ デバイスがマウントさ                                  |
|              | 赤       | デバイスは有効なデバイス タイス<br>ファイル システム形式が原因でお              |
|              | 消灯      | フラッシュ デバイスはマウントさ                                  |

# クロスバー ファブリック スイッチング モジュール

このセクションでは、次のクロスバーファブリックスイッチングモジュールの詳細について 説明します。

#### **Cisco MDS 9718** ディレクタ クロスバー ファブリック スイッチング モ ジュール

Cisco MDS 9718 ディレクタは、最大6つのクロスバーファブリック(xbar) スイッチングモ ジュールをサポートします。クロスバーファブリックスイッチングモジュールDS-X9718-FAB1 および DS-X9718-FAB3 がサポートされています。クロスバーファブリック スイッチングモ ジュールは、ファンモジュールの後ろのシャーシの背面に垂直に取り付けられます。 クロスバーファブリックスイッチングモジュールのスロット1および2はファンモジュール スロット1の背後にあり、クロスバーファブリックスイッチングモジュールのスロット3お よび4はファンモジュールスロット2の背後にあり、クロスバーファブリックスイッチング モジュールのスロット5および6はファンモジュールスロット3の背後にあります。

Cisco MDS 48 ポート 32 Gbps ファイバ チャネル スイッチング モジュールには、スイッチ内の すべてのモジュールにフル帯域幅を提供するために、少なくとも6つの(DS-X9718-FAB1) ク ロスバーファブリック1スイッチング モジュールが必要です。各 DS-X9718-FAB1 クロスバー ファブリック1スイッチング モジュールは、スロットあたり 256 Gbps のファイバ チャネル帯 域幅を提供します。

Cisco MDS 48 ポート 32 Gbps ファイバ チャネル スイッチング モジュールには、スイッチ内の すべてのモジュールにフル帯域幅を提供するために、少なくとも3つの(DS-X9718-FAB3) ク ロスバー ファブリック3スイッチング モジュールが必要です。各 DS-X9718-FAB3 クロスバー ファブリック3スイッチング モジュールは、スロットあたり 512 Gbps のファイバ チャネル帯 域幅を提供します。N+1 保護には、4 つ目のクロスバー ファブリック スイッチング モジュー ルが必要です。

DS-X9718-FAB1 クロスバー ファブリック1 スイッチング モジュールは、Cisco MDS NX-OS リリース 7.3(1)以降でサポートされます。DS-X9718-FAB1 モジュールは、Supervisor-1E モジュール (DS-X97-SF1E-K9) でのみサポートされます。

DS-X9718-FAB3 クロスバーファブリック3 スイッチング モジュールは、Cisco MDS NX-OS リリース 8.4(2a) 以降でサポートされます。DS-X9718-FAB3 モジュールは、Supervisor-4 モジュール (DS-X97-SF4-K9) でのみサポートされます。

(注)

スーパーバイザ モジュールまたはクロスバー ファブリック スイッチング モジュールの移行中 を除き、シャーシ内に異なるスーパーバイザ モジュールまたは異なるクロスバー ファブリッ ク スイッチング モジュールを混在させることはできません。

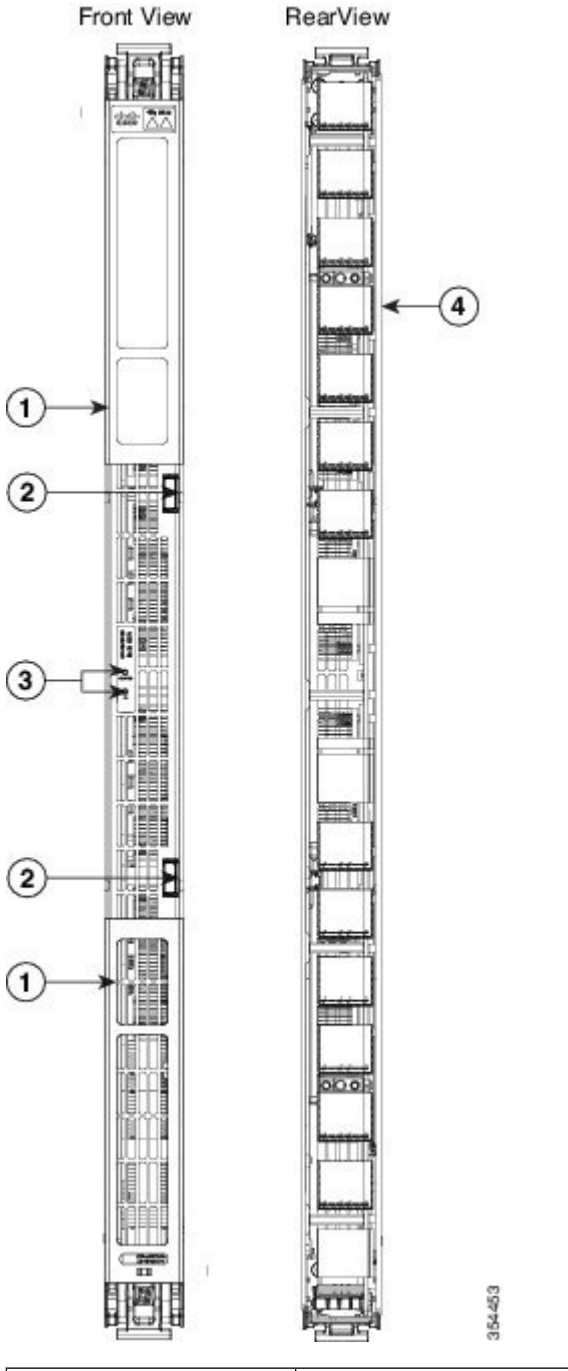

図 10: Cisco MDS 9718 クロスバー ファブリック スイッチング モジュール

| 1 | ロック レバー                       |
|---|-------------------------------|
| 2 | ロック解除ボタン                      |
| 3 | クロスバー ファブリック スイッチング モジュール LED |
| 4 | コネクタ ピン                       |

クロスバーファブリックスイッチングモジュールのLEDは、モジュールのステータスを示し ます。次の表で、LED について説明します。

| LED           | ステータス | 説明                                                               |
|---------------|-------|------------------------------------------------------------------|
| ステータス(Status) | 禄     | すべての診断テストに合格しています。モ<br>ケンス)。                                     |
|               | 赤     | 次のいずれかを示します。                                                     |
|               |       | <ul> <li>診断テストに不合格となりました。初期</li> <li>ルは動作不能です。</li> </ul>        |
|               |       | <ul> <li>システムの吸気温度がカードの安全動</li> <li>境警告)。カードは、致命的な損傷を</li> </ul> |
|               | 赤で点滅  | 次のいずれかを示します。                                                     |
|               |       | ・クロスバー ファブリック スイッチン<br>す。                                        |
|               |       | ・過熱状態になり、モジュールの電源か                                               |
|               |       | • CLI コマンドにより、電源がオフにな                                            |
|               |       | <ul> <li>モジュールをリセット中であり、どちす。</li> </ul>                          |
|               | 消灯    |                                                                  |
| ロケータ ID       | 青で点滅  | オペレータが、シャーシ内でこのモジュー<br>にしました。                                    |
|               | 消灯    | オペレータが識別のためにカードにフラク                                              |

| 表 6 : Cisco MDS 9718 デ | ィレ | クタ | クロスバー | モジュー | ルの <b>LED</b> |
|------------------------|----|----|-------|------|---------------|
|------------------------|----|----|-------|------|---------------|

クロスバーファブリックスイッチングモジュールはシャーシ内のファンモジュールの背後に あるため、クロスバーファブリックスイッチングモジュールのLEDはシャーシの背面から簡 単には見えません。そのため、クロスバーファブリックスイッチングモジュールのステータ スLEDはファンモジュールにもあります。各ファンモジュールは2つのクロスバーファブ リックスイッチングモジュールをカバーするため、2つのクロスバーファブリックスイッチ ングモジュールのステータスLEDは各ファンモジュールにあります。ファンモジュールを取 り外すと、クロスバーファブリックスイッチングモジュールのステータスLEDとロケータ LEDが表示されます。

クロスバーファブリックスイッチングモジュールを特定する必要がある場合は、対応するファ ンモジュールのロケータ LED をアクティブにしてから、CLI locator-led fan < fan module number > および locator-led xbar < xbar slot number > を使用して、クロスバー ファブリック スイッチ ングモジュールのロケータ LED をアクティブにする必要があります。たとえば、クロスバー ファブリック スイッチング モジュールをスロット4 に配置するには、ファンモジュール2の ロケータ LED をアクティブにしてから、クロスバーファブリックスイッチングモジュール4 のロケータ LED をアクティブにする必要があります。

#### Cisco MDS 9710 ディレクタ クロスバー ファブリック スイッチング モ ジュール

Cisco MDS 9710 ディレクタは、最大 6 つのクロスバー(xbar) ファブリック スイッチング モ ジュールをサポートします。クロスバーファブリックスイッチングモジュール DS-X9710-FAB1 および DS-X9710-FAB3 がサポートされています。クロスバー ファブリック スイッチング モ ジュールは、ファン モジュールの後ろのシャーシの背面に垂直に取り付けられます。

クロスバーファブリックスイッチングモジュールのスロット1および2はファンモジュール スロット1の背後にあり、クロスバーファブリックスイッチングモジュールのスロット3お よび4はファンモジュールスロット2の背後にあり、クロスバーファブリックスイッチング モジュールのスロット5および6はファンモジュールスロット3の背後にあります。

Cisco MDS 48 ポート 32 Gbps ファイバ チャネル スイッチング モジュールには、スイッチ内の すべてのモジュールにフル帯域幅を提供するために、少なくとも6つの(DS-X9710-FAB1) ク ロスバーファブリック1スイッチング モジュールが必要です。各 DS-X9710-FAB1 クロスバー ファブリック-1 スイッチング モジュールは、スロットあたり 256 Gbps のファイバ チャネル帯 域幅を提供します。

Cisco MDS 48 ポート 32 Gbps ファイバ チャネル スイッチング モジュールには、スイッチ内の すべてのモジュールにフル帯域幅を提供するために、少なくとも3つの(DS-X9710-FAB3) ク ロスバーファブリック3スイッチングモジュールが必要です。各 DS-X9710-FAB3 クロスバー ファブリック3スイッチングモジュールは、スロットあたり 512 Gbps のファイバ チャネル帯 域幅を提供します。N+1 保護には、4 つ目のクロスバーファブリック スイッチング モジュー ルが必要です。

DS-X9710-FAB1 クロスバー ファブリック スイッチング モジュールは、Cisco MDS NX-OS リ リース 6.2(1) 以降でサポートされます。DS-X9710-FAB1 モジュールは、スーパーバイザ-1 モ ジュール (DS-X97-SF1-K9) でのみサポートされます。

DS-X9710-FAB3 クロスバー ファブリック スイッチング モジュールは、Cisco MDS NX-OS リリース 8.4(1) 以降でサポートされます。DS-X9710-FAB3 モジュールは、Supervisor-4 モジュール (DS-X97-SF4-K9) でのみサポートされます。

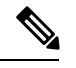

(注) スーパーバイザモジュールまたはクロスバーファブリックスイッチングモジュールの移行中 を除き、シャーシ内に異なるスーパーバイザモジュールまたは異なるクロスバーファブリッ クスイッチングモジュールを混在させることはできません。 図 11 : Cisco MDS 9710 クロスバー ファブリック スイッチング モジュール

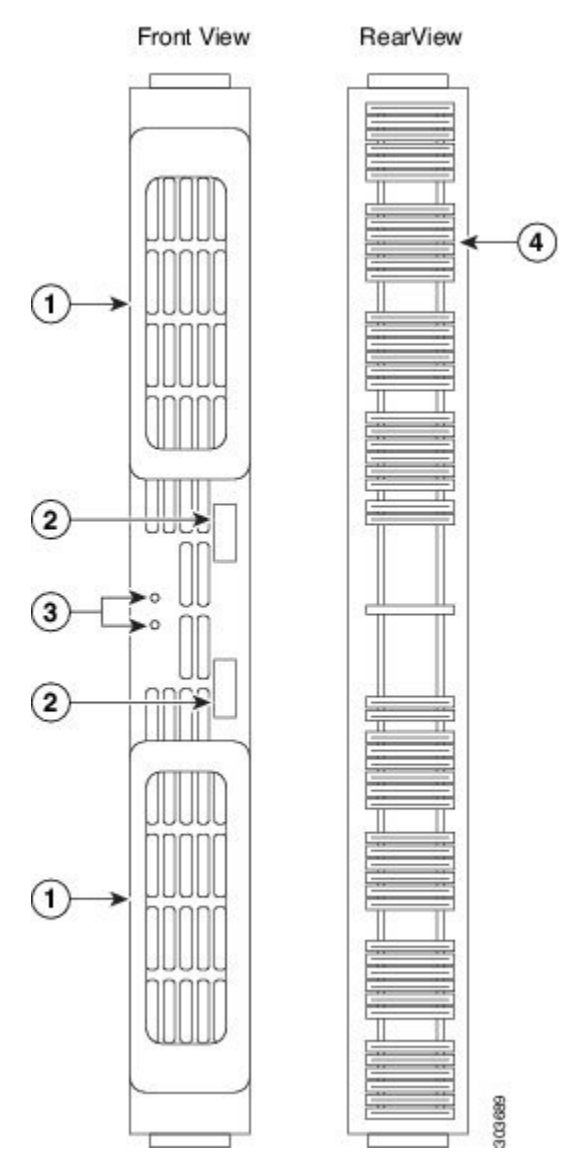

| 1 | ロック レバー                       |
|---|-------------------------------|
| 2 | ロック解除ボタン                      |
| 3 | クロスバー ファブリック スイッチング モジュール LED |
| 4 | コネクタ ピン                       |

クロスバーファブリックスイッチングモジュールのLEDは、モジュールのステータスを示します。次の表で、LED について説明します。

| LED           | ステータス | 説明                                                            |
|---------------|-------|---------------------------------------------------------------|
| ステータス(Status) | 禄     | すべての診断テストに合格しています。モジ<br>す(通常の初期化シーケンス)。                       |
|               | オレンジ  | 次のどちらかになります。                                                  |
|               |       | <ul> <li>モジュールはブート中、または診断テン<br/>準初期化シーケンス)。</li> </ul>        |
|               |       | ・過熱条件が検出されました(環境モニタ<br>値を超過)。                                 |
|               | 赤、点滅  | 次のどちらかになります。                                                  |
|               |       | <ul> <li>診断テストに失敗しました。初期化シー<br/>生したため、モジュールは正常に動作し</li> </ul> |
|               |       | ・過熱条件が検出されました(環境モニク<br>値を超過)。                                 |
|               |       | <ul> <li>クロスバーファブリックスイッチング<br/>動でオフになりました。</li> </ul>         |
|               | 赤     | スロット ID パリティが正しくありません。                                        |
|               | 消灯    | モジュールに電力が供給されていません。                                           |
| ロケータ ID       | 青色の点滅 | オペレータが識別のためにカードにフラグる                                          |
|               | 消灯    | オペレータが識別のためにカードにフラグを                                          |

表 7: Cisco MDS 9710 ディレクタ クロスバー ファブリック スイッチング モジュールの LED

クロスバーファブリックスイッチングモジュールはシャーシ内のファンモジュールの背後に あるため、クロスバーファブリックスイッチングモジュールのLEDはシャーシの背面から簡 単には見えません。そのため、クロスバーファブリックスイッチングモジュールのステータ ス LED はファンモジュールにもあります。各ファンモジュールは2つのクロスバーファブ リックスイッチングモジュールをカバーし、2つのクロスバーファブリックスイッチングモ ジュールのステータス LED は各ファンモジュールにあります。ファンモジュールを取り外す と、クロスバーファブリックスイッチングモジュールのステータス LED とロケータ LED が 表示されます。

ファブリックモジュールを特定する必要がある場合は、対応するファンモジュールのロケー タ LED をアクティブにしてから、CLI locator-led fan < fan module number > および locator-led xbar < xbar slot number > を使用して、クロスバーファブリック スイッチングモジュールのロ ケータ LED をアクティブにする必要があります。たとえば、クロスバーファブリック スイッ チングモジュールをスロット4に配置するには、ファンモジュール2のロケータ LED をアク ティブにしてから、クロスバーファブリック スイッチングモジュール4のロケータ LED をア クティブにする必要があります。

#### Cisco MDS 9706 ディレクタ クロスバー ファブリック スイッチング モ ジュール

Cisco MDS 9706 ディレクタは、最大 6 つのクロスバー (xbar) ファブリック スイッチング モ ジュールをサポートします。クロスバーファブリックスイッチングモジュール DS-X9706-FAB1 および DS-X9706-FAB3 がサポートされています。クロスバー ファブリック スイッチング モ ジュールは、ファン モジュールの後ろのシャーシの背面に垂直に取り付けられます。クロス バーファブリック スイッチング モジュールのスロット1 および2 はファン モジュール スロッ ト1 の背後にあり、クロスバー ファブリック スイッチング モジュールのスロット 3 および 4 はファンモジュールスロット2 の背後にあり、クロスバーファブリックスイッチングモジュー ルのスロット 5 および 6 はファン モジュール スロット 3 の背後にあります。

Cisco MDS 48 ポート 32 Gbps ファイバ チャネル スイッチング モジュールには、スイッチ内の すべてのモジュールにフル帯域幅を提供するために、少なくとも6つの(DS-X9706-FAB1) ク ロスバーファブリック1スイッチング モジュールが必要です。各 DS-X9706-FAB1 クロスバー ファブリック1スイッチング モジュールは、スロットあたり 256 Gbps のファイバ チャネル帯 域幅を提供します。

Cisco MDS 48 ポート 32 Gbps ファイバ チャネル スイッチング モジュールには、スイッチ内の すべてのモジュールにフル帯域幅を提供するために、少なくとも3つの(DS-X9706-FAB3) ク ロスバー ファブリック3スイッチング モジュールが必要です。各 DS-X9706-FAB3 クロスバー ファブリック3スイッチング モジュールは、スロットあたり 512 Gbps のファイバ チャネル帯 域幅を提供します。N+1 保護には、4 つ目のクロスバー ファブリック スイッチング モジュー ルが必要です。

DS-X9706-FAB1 クロスバー ファブリック スイッチング モジュールは、Cisco MDS NX-OS リ リース 6.2(9) 以降でサポートされます。DS-X9706-FAB1 モジュールは、スーパーバイザ-1 モ ジュール (DS-X97-SF1-K9) でのみサポートされます。

DS-X9706-FAB3 クロスバー ファブリック スイッチング モジュールは、Cisco MDS NX-OS リ リース 8.4(1) 以降でサポートされます。DS-X9706-FAB3 モジュールは、Supervisor-4 モジュー ル (DS-X97-SF4-K9) でのみサポートされます。

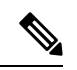

(注)

スーパーバイザモジュールまたはクロスバーファブリックスイッチングモジュールの移行中 を除き、シャーシ内に異なるスーパーバイザモジュールまたは異なるクロスバーファブリッ クスイッチングモジュールを混在させることはできません。

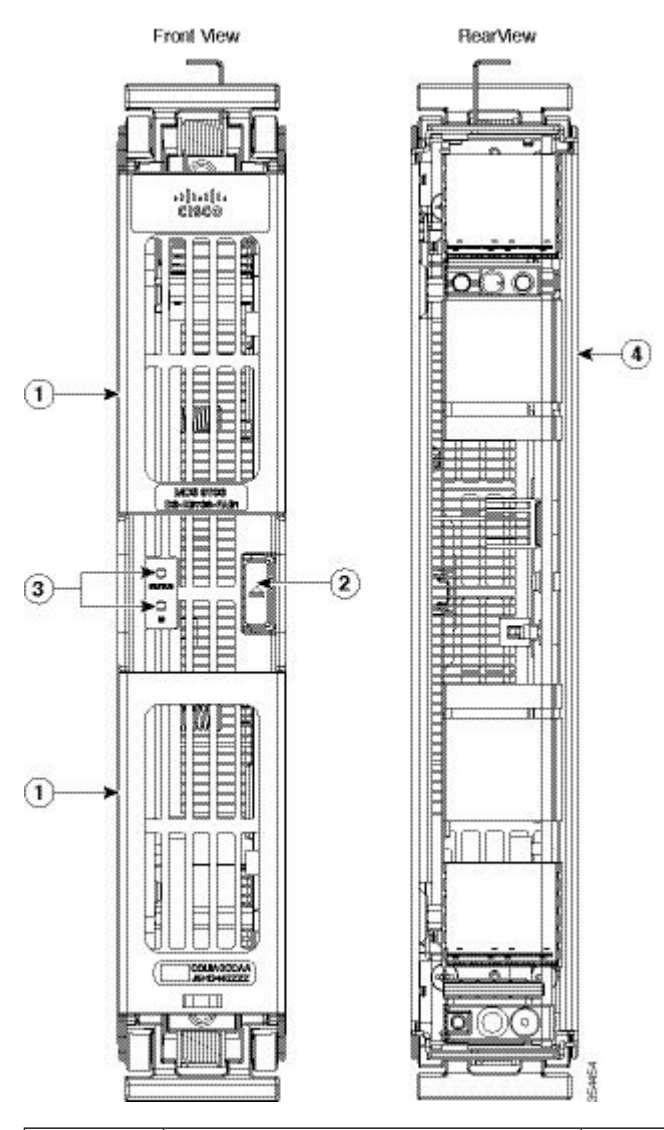

図 12: Cisco MDS 9706 クロスバー ファブリック スイッチング モジュール

| 1 | ロック レバー  | 3 | クロスバーファブリックスイッチ<br>ング モジュール LED |
|---|----------|---|---------------------------------|
| 2 | ロック解除ボタン | 4 | コネクタ ピン                         |

クロスバーファブリックスイッチングモジュールのLEDは、モジュールのステータスを示します。次の表で、LED について説明します。

| LED               | ステータス | 説明                                                                           |
|-------------------|-------|------------------------------------------------------------------------------|
| ステータス<br>(Status) | 緑     | すべての診断テストに合格しています。モジュールは動作可<br>能です(通常の初期化シーケンス)。                             |
|                   | オレンジ  | 次のどちらかになります。                                                                 |
|                   |       | <ul> <li>モジュールはブート中、または診断テストを実行中です<br/>(標準初期化シーケンス)。</li> </ul>              |
|                   |       | <ul> <li>・過熱条件が検出されました(環境モニタ中にマイナーしきい値を超過)。</li> </ul>                       |
|                   | 赤、点滅  | 次のどちらかになります。                                                                 |
|                   |       | <ul> <li>診断テストに失敗しました。初期化シーケンス中に障害<br/>が発生したため、モジュールは正常に動作していません。</li> </ul> |
|                   |       | <ul> <li>・過熱条件が検出されました(環境モニタ中にメジャーしきい値を超過)。</li> </ul>                       |
|                   |       | <ul> <li>クロスバーファブリックスイッチングモジュールの電源が手動でオフになりました。</li> </ul>                   |
|                   | 赤     | スロット ID パリティが正しくありません。                                                       |
|                   | 消灯    | モジュールに電力が供給されていません。                                                          |
| ロケータ ID           | 青色の点滅 | オペレータが識別のためにカードにフラグを設定しています。                                                 |
|                   | 消灯    | オペレータが識別のためにカードにフラグを設定していませ<br>ん。                                            |

表 8: Cisco MDS 9706 ディレクタ クロスバー ファブリック スイッチング モジュールの LED

クロスバーファブリックスイッチングモジュールはシャーシ内のファンモジュールの背後に あり、クロスバーファブリックスイッチングモジュールのLEDはシャーシの背面から簡単に は見えません。そのため、クロスバーファブリックスイッチングモジュールのステータス LEDはファンモジュールにもあります。各ファンモジュールは2つのクロスバーファブリッ クスイッチングモジュールをカバーし、2つのクロスバーファブリックモジュールのステー タス LED は各ファンモジュールにあります。ファンモジュールを取り外すと、クロスバー ファブリックスイッチングモジュールのステータス LED とロケータ LED が表示されます。

クロスバーファブリックスイッチングモジュールを特定する必要がある場合は、対応するファ ンモジュールのロケータ LED をアクティブにしてから、CLI locator-led fan < fan module number >および locator-led xbar < xbar slot number > を使用して、ファブリック モジュールのロケータ LED をアクティブにする必要があります。たとえば、クロスバー ファブリック スイッチング モジュールをスロット4 に配置するには、ファン モジュール 2 のロケータ LED をアクティブ にしてから、クロスバーファブリック スイッチング モジュール 4 のロケータ LED をアクティ ブにする必要があります。

#### ファイバ チャネル スイッチング モジュール

ここでは、次のファイバ チャネル スイッチング モジュールについて説明します。

#### Cisco MDS 48 ポート 64-Gbps ファイバ チャネル スイッチング モジュー ル

Cisco MDS 9700 48 ポート 64-Gbps ファイバ チャネル スイッチング モジュールは、Cisco MDS 9700 マルチレイヤ ディレクタ スイッチ専用に設計されています。64-Gbps ファイバ チャネル ポートを備えた 64-Gbps 48 ポート ファイバ チャネル スイッチング モジュールで、フラッシュ メモリおよび Non-Volatile Memory Express (NVMe) over Fibre Channel SAN の高性能ニーズを 満たします。スイッチング モジュールには、インライン分析用のネットワーク処理ユニット (NPU) が組み込まれています。このモジュールは、ホットスワップ可能な Enhanced Small Form-Factor Pluggable (SFP+) トランシーバをサポートします。

個別ポートは、Cisco 64-Gbps、32-Gbps、および 16-Gbps SFP+ トランシーバで構成可能です。 各ポートは、Eポートとして構成されている場合、1000のバッファクレジットをサポートしま す。Cisco Enterprise Package ライセンスで、ポート グループのその他すべてのポートが最小の BB クレジットで構成され、リンク使用率の低下なしに長距離にわたってリンク帯域幅をフル に利用可能になったら、最大 16000 個のバッファ クレジットを個別ポートに割り当て可能で す。

(注)

Cisco MDS 9700 シリーズ Supervisor-4 モジュール (DS-X97-SF4-K9) および Cisco MDS クロス バー ファブリック 3 スイッチング モジュール (シャーシ タイプによって異なる) は、Cisco MDS 9700 48 ポート 64 Gbps ファイバ チャネル スイッチング モジュールが機能するために必 要です。

Cisco MDS NX-OS リリース 9.2(1) では、SAN 分析機能 は Cisco MDS 9700 48 ポート 64-Gbps ファイバ チャネル スイッチング モジュールにでサポートされません。

Cisco MDS 48 ポート 64 Gbps ファイバ チャネル スイッチング モジュールの詳細については、 「Cisco MDS 9700 48 ポート 64 Gbps ファイバ チャネル スイッチング モジュールのデータシー ト」を参照してください。

(注) 64 Gbps モジュールは、トランスミッタトレーニング信号(TTS)でのみ 16 Gbps の速度に構成されたリンクで前方誤り訂正(FEC)をサポートします。これは、16 Gbps および 32 Gbps ファイバ チャネル モジュールからの変更です。詳細については、『Cisco MDS 9000 シリーズ インターフェイス構成ガイド、リリース 9.x』を参照してください。

次の図に、Cisco MDS 48 ポート 64 Gbps ファイバ チャネル スイッチング モジュールを示します。

図 13: Cisco MDS 48 ポート 64-Gbps ファイバ チャネル スイッチング モジュール

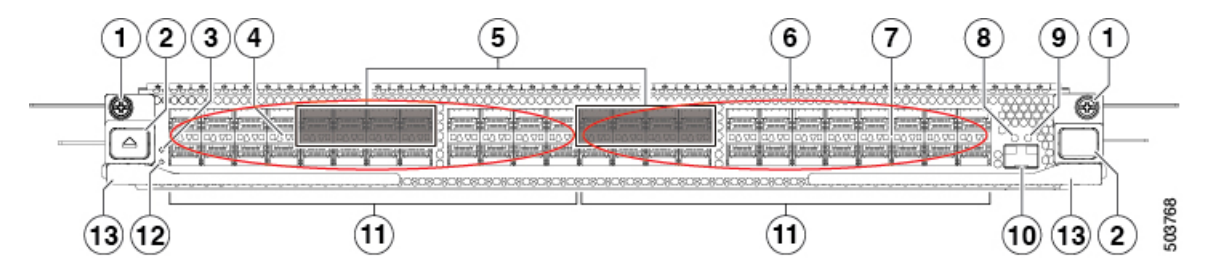

| 1  | 固定ネジ (2)                                             |
|----|------------------------------------------------------|
| 2  | ロック解除ボタン (2)                                         |
| 3  | ロケータ LED                                             |
| 4  | FC ポート ステータス LED (48)                                |
| 5  | ファイバ チャネル暗号化ポート <sup>1</sup> (8)                     |
| 6  | エアフロー グリル                                            |
| 7  | FC ポート(48 x 4/8/16/32/64 Gbps、プラガブル SFP および SFP+ 互換) |
| 8  | 分析ポート リンク ステータス LED                                  |
| 9  | 分析ポート リンク アクティビティ LED                                |
| 10 | イーサネット分析ポート <sup>2</sup> (1 Gbps、プラガブル SFP 互換)       |
| 11 | ファイバ チャネル ポート グループ。ポート グループは 24 個のポートで構成され<br>ます。    |
| 12 | ステータス LED                                            |
| 13 | イジェクトレバー(2)                                          |

<sup>1</sup> 暗号化ポートは、AES 128 ビット リンク レベル暗号化をサポートします。AES 256 ビット暗号化のサポートは、将来のリリースで追加される予定です。

2 動作しません(今後のリリースでサポートされます)。

次の表では、48 ポート 64-Gbps ファイバ チャネル スイッチング モジュールの LED を説明します。

| LED           | ステータス | 説明                                                                                                    |
|---------------|-------|----------------------------------------------------------------------------------------------------|
| ステータス(Status) | 禄     | すべての診断テストに合格しました。<br>モジュールは動作可能です(通常の初<br>期化シーケンス)。                                                                                                    |
|               | 赤で点滅  | 次のいずれかの状態です。                                                                                                    |
|               |       | <ul> <li>モジュールがリセットされています。通常の初期化シーケンス中に、<br/>スイッチの電源が投入されたか、<br/>モジュールがホット挿入されました。</li> </ul>                                                                 |
|               |       | <ul> <li>モジュールをリセット中であり、</li> <li>イジェクトレバーもアウトになっています。</li> </ul>                                                                                             |
|               |       | <ul> <li>モジュールに十分な電力が供給されていない。</li> </ul>                                                                                                    |
|               |       | <ul> <li>・過熱状態が発生しています。(環<br/>境モニタリング中に、メジャー温<br/>度しきい値を超えました)。</li> </ul>                                                                                    |
|               |       | <ul> <li>・最初のリセット中にモジュールで<br/>コードのダウンロードに失敗し、<br/>情報を適切に構成できなかった場<br/>合、モジュールがオンラインにな<br/>りません。</li> </ul>                                                    |
|               | 赤色の点灯 | 次のいずれかの状態です。                                                                                                    |
|               |       | <ul> <li>・モジュールがミッドプレーン上で<br/>スロットIDパリティエラーを検出<br/>しました。モジュールはスロット<br/>番号を特定できず、スーパーバイ<br/>ザに応答しません。</li> <li>・モジュールが診断テストに不合格<br/>となり 電源がオフになっていま</li> </ul> |
|               | 消灯    | ていて、<br>モジュールに電力が供給されていませ                                                                                                    |
|               |       | $\mathcal{N}_{0}$                                                                                                    |

表 9: Cisco MDS 48 ポート 64-Gbps ファイバ チャネル スイッチング モジュール LED

| LED  | ステータス   | 説明                                                                               |
|------|---------|----------------------------------------------------------------------------------|
| ロケータ | 青で点滅    | オペレータが、シャーシ内でこのモ<br>ジュールを識別するために、locator-led<br>コマンドを使用してこの LED をアク<br>ティブにしました。 |
|      | 消灯      | オペレータが <b>locator-led</b> コマンドを使<br>用してこの LED をアクティブにしてい<br>ません。                 |
| リンク  | 緑色      | ポートはアクティブです(リンクは接<br>続済みで動作中)。                                                   |
|      | オレンジに点灯 | 管理者がポートを無効にしたか、ポー<br>トが初期化していません。                                                |
|      | オレンジで点滅 | ポートに障害があり、ソフトウェアに<br>よって自動的に無効にされています。                                           |
|      | 消灯      | ポートがアクティブでないか、リンク<br>が接続されていません。                                                 |

#### Cisco MDS 48 ポート 32 Gbps ファイバ チャネル スイッチング モジュー ル

Cisco MDS 9700 48 ポート 32 Gbps ファイバ チャネル スイッチング モジュールは、Cisco MDS 9700 マルチレイヤ ディレクタ スイッチ専用に設計されています。32 Gbps 48 ポート ファイバ チャネル スイッチング モジュールは、ディレクタあたり 768 個のラインレート 32 Gbps ファ イバ チャネル ポートを備え、フラッシュ メモリおよび Non-Volatile Memory Express(NVMe) over Fibre Channel ワークロードの高性能ニーズを満たします。スイッチング モジュールには、 インライン分析用のネットワーク処理ユニットが組み込まれています。このモジュールは、 ホットスワップ可能な Enhanced Small Form-Factor Pluggable (SFP+) トランシーバをサポートし ます。

個別ポートは、Cisco 32-Gbps、16-Gbps、および 8-Gbps SFP+ トランシーバで構成可能です。 追加ライセンスを必要とせずに、優れた拡張性が実現するためにEポートとして構成される場 合、各ポートでは 500 個のバッファ クレジットがサポートされます。Cisco Enterprise Package ライセンスで、ポートグループのその他すべてのポートが最小の BB クレジットで構成され、 リンク使用率の低下なしに長距離にわたってリンク帯域幅をフルに利用可能になったら、最大 8170 個のバッファ クレジットを個別ポートに割り当て可能です。

Cisco MDS 48 ポート 32 Gbps ファイバ チャネル スイッチング モジュールの詳細については、 「Cisco MDS 9700 48 ポート 32-Gbps ファイバ チャネル スイッチング モジュール データ シー ト」を参照してください。

| 1—<br>2— |          |   |     |   |   | 354986 |
|----------|----------|---|-----|---|---|--------|
|          | 3 5<br>4 | 8 | 6 7 | 8 | 8 |        |

図 14 : Cisco MDS 48 ポート 32 Gbps ファイバ チャネル スイッチング モジュール

| 1 | 脱落防止ネジ    | 5 | ロケータ LED                                           |
|---|-----------|---|----------------------------------------------------|
| 2 | ロック解除ボタン  | 6 | FC ポート                                             |
| 3 | イジェクタ レバー | 7 | リンク LED                                            |
| 4 | ステータス LED | 8 | ファイバ チャネル ポート グルー<br>プ。ポートグループは16個のポー<br>トで構成されます。 |

次の表では、48 ポート 32-Gbps ファイバ チャネル スイッチング モジュールの LED を説明します。

| LED               | ステータス       | 説明                                                                                                   |  |  |
|-------------------|-------------|----------------------------------------------------------------------------------------------------|--|--|
| ステータス<br>(Status) | 禄           | すべての診断テストに合格しています。モジュールは動作可<br>能です(通常の初期化シーケンス)。                                                     |  |  |
|                   | オレンジ        | 以下のいずれかが発生するか、発生しました。                                                                                |  |  |
|                   |             | <ul> <li>モジュールはブート中、または診断テストを実行中です<br/>(標準初期化シーケンス)。</li> </ul>                                      |  |  |
|                   |             | <ul> <li>・過熱状態が発生しています。(環境モニタリング中に、<br/>マイナー温度しきい値を超えました)。</li> </ul>                                |  |  |
|                   | 赤で点滅        | 次のどちらかになります。                                                                                         |  |  |
|                   |             | <ul> <li>モジュールがリセットされています。通常の初期化シー<br/>ケンス中に、スイッチの電源が投入されたか、モジュー<br/>ルがホット挿入されました。</li> </ul>        |  |  |
|                   |             | <ul> <li>・過熱状態が発生しています。(環境モニタリング中に、<br/>メジャー温度しきい値を超えました)。</li> </ul>                                |  |  |
|                   |             | <ul> <li>・最初のリセット中にモジュールがコードと構成情報を正常にダウンロードできなかった場合、LEDは赤色に点滅したままになります。モジュールはオンラインになりません。</li> </ul> |  |  |
|                   | 赤色の点灯       | モジュールがミッドプレーン上でスロットIDパリティエラー<br>を検出しました。モジュールはスロット番号を特定できず、<br>スーパーバイザに応答しません。                       |  |  |
|                   | 消灯          | モジュールに電力が供給されていません。                                                                                  |  |  |
| ID                | 青色で点滅       | オペレータが、シャーシ内でこのモジュールを識別するため<br>にこの LED をアクティブにしました。                                                  |  |  |
|                   | 消灯          | このモジュールは選択されていません。                                                                                   |  |  |
| リンク               | 緑色          | ポートはアクティブです(リンクは接続済みで動作中)。                                                                           |  |  |
|                   | オレンジに点<br>灯 | SFP は存在しないか、管理がダウンしています。                                                                             |  |  |
|                   | オレンジで点<br>滅 | 障害が発生しています。                                                                                          |  |  |
|                   | 消灯          | ポートがアクティブでないか、リンクが接続されていません。                                                                         |  |  |

#### 表 10: Cisco MDS 48 ポート 32 Gbps ファイバ チャネル スイッチング モジュール LED

#### Cisco MDS 48 ポート 16-Gbps ファイバ チャネル スイッチング モジュー ル

Cisco MDS 9700 48 ポート 16 Gbps スイッチング モジュールは、Cisco MDS 9700 シリーズ ディ レクタ スイッチ専用に設計されています。これらのモジュールはホットスワップ可能で、2、 4、8、10、および 16 Gbps インターフェイスと互換性があり、ホットスワップ可能な Enhanced Small Form-Factor Pluggable (SFP+) トランシーバをサポートします。

FC スイッチング モジュールには、12 個の 4 ポートのポート グループがあります。各ポート グループは、各方向で同時に 64 Gbps の速度に対応できます。このスイッチング モジュールの ポートは、拡張ポート (E ポート)、ファブリック ポート (F ポート)、ファブリック ループ ポート (FL ポート)、SPAN 宛先ポート (SD ポート)、および (TE ポート) ポート モード をサポートします。

個別ポートは、Cisco 16-Gbps、8-Gbps、または 10-Gbps 短波または長波 SFP+ トランシーバで 構成可能です。モードEとして構成された各ポートは、追加のライセンスなしで500 バッファ クレジットをサポートします。Cisco Enterprise Package では、最大 4095 のバッファクレジット を個々のポートに割り当てることができます。

FCスイッチングモジュールは、仮想データセンターの高度な仮想マシン対応SANプロビジョ ニングとモニタリングを可能にする Cisco VMpath テクノロジーも提供します。Cisco VMpath を使用すると、SANリソースの割り当てとパフォーマンスを仮想マシンごとにモニタ、管理、 および制御し、サーバからストレージへのパスをマッピングできます。

FCスイッチングモジュールはホットスワップ可能で、ホットスワップ可能なSFP+トランシー バを備えています。これには、オンライン診断、ステートフルプロセス再起動、および中断の ないスーパーバイザフェールオーバーが含まれます。さらに、FCスイッチングモジュールに は、任意のモジュール、ポートチャネルの任意のポート構成、ファブリックベースのマルチパ ス、VSAN単位のファブリックサービス、およびポートトラッキングがあります。また、モ ジュールは管理用の仮想ルータ冗長プロトコル(VRRP)をサポートします。

Cisco MDS 9700 48 ポート 16 Gbps ファイバ チャネル スイッチング モジュールには、次の機能 があります。

- 設定ファイルの管理
- •FC インターフェイスの中断のないソフトウェア アップグレード
- Call Home
- •電源管理 LED
- ・ポート ビーコン
- ・システム LED
- •アラートの SNMP トラップ
- ネットワーク ブート

次の図に、48 ポート 16 Gbps ファイバ チャネル スイッチング モジュールを示します。前面パ ネルのコネクタは標準のモジュラ SFP+トランシーバをサポートし、速度検出は自動検知です。

図 15:48 ポート 16 Gbps ファイバ チャネル スイッチング モジュール

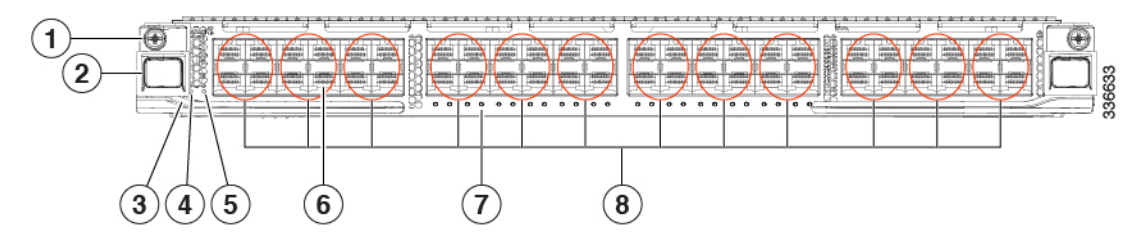

| 1 | 脱落防止ネジ    | 5 | ロケータ LED                                             |
|---|-----------|---|------------------------------------------------------|
| 2 | ロック解除ボタン  | 6 | ファイバチャネル ポート                                         |
| 3 | イジェクタ レバー | 7 | リンク LED                                              |
| 4 | ステータス LED | 8 | ファイバ チャネル ポート グルー<br>プ。ポート グループは 4 個のポー<br>トで構成されます。 |

次の表では、48 ポート 16-Gbps ファイバ チャネル スイッチング モジュールの LED を説明します。

| LED               | ステータス | 説明                                                                                                    |
|-------------------|-------|----------------------------------------------------------------------------------------------------|
| ステータス<br>(Status) | 緑     | すべての診断テストに合格しています。モジュールは動作可<br>能です(通常の初期化シーケンス)。                                                                                  |
|                   | オレンジ  | 以下のいずれかが発生するか、発生しました。                                                                                                    |
|                   |       | <ul> <li>モジュールはブート中、または診断テストを実行中です<br/>(標準初期化シーケンス)。</li> </ul>                                                                   |
|                   |       | <ul> <li>システムの吸気口の温度が、システム動作上の最大許容<br/>温度を超えました(マイナー環境警告)。製品寿命を最<br/>大限に延ばすために、すぐに環境温度を適温に調節し、<br/>システムを正常な動作に戻してください。</li> </ul> |
|                   | 赤     | 次のどちらかになります。                                                                                                    |
|                   |       | <ul> <li>診断テストに失敗しました。初期化シーケンス中に障害<br/>が発生したため、モジュールは正常に動作していません。</li> </ul>                                                      |
|                   |       | <ul> <li>システムの吸気温度がカードの安全動作温度の制限を超<br/>えています(メジャーな環境警告)。カードは、致命的<br/>な損傷を防ぐためにシャットダウンされます。</li> </ul>                             |

| LED | ステータス        | 説明                                                  |
|-----|--------------|-----------------------------------------------------|
| ID  | 青色で点滅        | オペレータが、シャーシ内でこのモジュールを識別するため<br>にこの LED をアクティブにしました。 |
|     | 消灯           | このモジュールは識別されていません。                                  |
| リンク | グリーンに点<br>灯  | リンクはアップしています。                                       |
|     | 緑の断続的な<br>点滅 | リンクはアップしています(ポート上にトラフィックが流れ<br>ます)。                 |
|     | オレンジに点<br>灯  | SFP は存在しないか、管理がダウンしています。                            |
|     | オレンジで点<br>滅  | 障害が発生しています。                                         |
|     | 消灯           | ポートがアクティブでないか、リンクが接続されていません。                        |

#### SAN 拡張モジュール

ここでは、Cisco MDS 9000 SAN 拡張モジュールについて説明します。

#### Cisco MDS 24/10 SAN 拡張モジュールのポート

Cisco MDS 24/10 ポート SAN 拡張モジュールは、エンタープライズ クラスの障害回復、ビジネ ス継続性 SAN 拡張ソリューションの展開のための高性能かつ柔軟性の高い統合プラットフォー ムを提供します。MDS 24/10 ポート SAN 拡張モジュールは、Cisco MDS 9700 シリーズ マルチ レイヤ ディレクタ スイッチでサポートされます。このモジュールは、24 個のラインレート 2-、4-、8-、10-、16-Gbps ファイバチャネルポートおよび8個の1ギガビットと10GE または 2 個の 40GE Fibre Channel over IP (FCIP) ポートによって、大規模でスケーラブルな SAN 拡 張ソリューションの展開を可能にします。SAN 拡張モジュールには2 つの独立したサービス エンジンがあり、ビジネス要件の拡大に合わせて、それぞれを個別に段階的に拡張できるよう に拡張できます。SAN 拡張モジュールは、仮想 SAN (VSAN) 、セキュリティ、およびトラ フィック管理サービスなど、他の Cisco MDS 9000 ファミリ ファイバ チャネル スイッチング モジュールで使用可能なすべてのサービスをサポートします。FCIP モジュールは、IP ネット ワークに関するシスコの専門知識とノウハウが投入されており、卓越した SAN 拡張性能を提 供するだけでなく、FCIP書き込みアクセラレーションおよびFCIPテープ書き込み/読み取りア クセラレーションなどの FCIP アクセラレーション機能によってディスクとテープ操作の遅延 を低減します。ハードウェアベースの暗号化により、IP セキュリティ(IPsec)を使用して機 密性の高いトラフィックを保護できます。また、ハードウェアベースの圧縮により、高速リン クと低速リンクの両方のパフォーマンスが大幅に向上し、高価な WAN インフラストラクチャ のコストを即座に削減できます。1つのエンジン内または複数のサービスエンジンの複数の FCIPインターフェイスは、最大16リンクのポートチャネルにグループ化することで、可用性 と総スループットを向上させることも可能です。

(注) 40GE IP ストレージインターフェイスは、Cisco MDS NX-OS リリース 8.5(1) 以降のリリースで サポートされています。

次の図に、Cisco MDS 24/10 ポート SAN 拡張モジュールを示します。

図 16: Cisco MDS 24/10 ポート SAN 拡張モジュールのポート

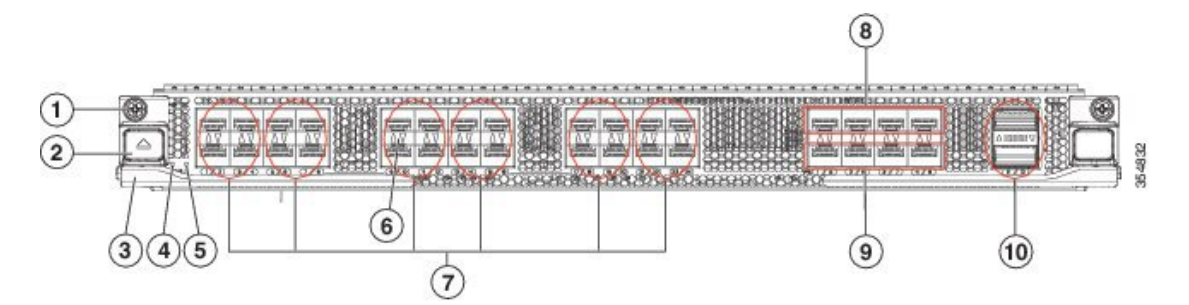

| 1 | 脱落防止ネジ    | 6   | リンク LED                                                              |
|---|-----------|-----|----------------------------------------------------------------------|
| 2 | ロック解除ボタン  | 7   | ファイバ チャネル ポート グルー<br>プ。ポート グループは 4 個のポー<br>トで構成されます。16 Gbps ポー<br>ト。 |
| 3 | イジェクタ レバー | 8、9 | 10-G IPS ポート グループ。ポート<br>グループは 4 つのポートで構成さ<br>れます。                   |
| 4 | ステータス LED | 10  | 40-G IPS ポート グループ。ポート<br>グループは 2 つのポートで構成さ<br>れています。                 |
| 5 | ロケータ LED  |     |                                                                      |

次の表では、24/10 ポート SAN 拡張モジュールの LED について説明します。
| LED               | ステータス | 説明                                                                                                   |  |
|-------------------|-------|----------------------------------------------------------------------------------------------------|--|
| ステータス<br>(Status) | 禄     | すべての診断テストに合格しています。モジュールは動作で<br>能です(通常の初期化シーケンス)。                                                     |  |
|                   | オレンジ  | 以下のいずれかが発生するか、発生しました。                                                                                |  |
|                   |       | <ul> <li>モジュールはブート中、または診断テストを実行中です<br/>(標準初期化シーケンス)。</li> </ul>                                      |  |
|                   |       | <ul> <li>・過熱状態が発生しています。(環境モニタリング中に、<br/>マイナー温度しきい値を超えました)。</li> </ul>                                |  |
|                   | 赤で点滅  | 次のどちらかになります。                                                                                         |  |
|                   |       | <ul> <li>モジュールがリセットされています。スイッチの電源を<br/>入れた直後、または通常の初期化シーケンス中にモジュー<br/>ルがホット挿入されました。</li> </ul>       |  |
|                   |       | <ul> <li>・過熱状態が発生しています(環境モニタリング中にメジャー温度しきい値を超過)。</li> </ul>                                          |  |
|                   |       | <ul> <li>・最初のリセット中にモジュールがコードと構成情報を正常にダウンロードできなかった場合、LEDは赤色に点滅したままになります。モジュールはオンラインになりません。</li> </ul> |  |
|                   | 赤色の点灯 | モジュールがミッドプレーン上でスロットIDパリティエラー<br>を検出しました。モジュールはスロット番号を特定できない<br>ため、スーパーバイザに応答しません。                    |  |
| ID                | 青色で点滅 | オペレータが、シャーシ内でこのモジュールを識別するため<br>にこの LED をアクティブにしました。                                                  |  |
|                   | 消灯    | このモジュールは識別されていません。                                                                                   |  |

#### 表 11 : Cisco MDS 9700 シリーズ 24/10 ポート SAN 拡張モジュール LED

| LED | ステータス             | 説明                                  |
|-----|-------------------|-------------------------------------|
| リンク | グリーンに点<br>灯       | リンクはアップしています。                       |
|     | 緑色に点滅             | ポート ビーコンがオン(ビーコンはポートの識別に使用され<br>ます) |
|     | 緑の断続的な<br>点滅      | リンクはアップしています(ポート上にトラフィックが流れ<br>ます)。 |
|     | オレンジに点<br>灯       | SFP は存在しないか、管理がダウンしています。            |
|     | オレンジで点<br>滅       | 障害が発生しています。                         |
|     | 消灯 <mark>3</mark> | ポートがアクティブでないか、リンクが接続されていません。        |

<sup>3</sup> SFP が存在し、リンクが接続されていない場合、IP ストレージ ポートのリンク LED ス テータスはオレンジ色に点灯します。

## Fiber Channel over Ethernet スイッチング モジュール

ここでは、Fibre Channel over Ethernet スイッチング モジュールについて説明します。

### Cisco MDS 24 ポート 40-Gbps Fibre Channel over Ethernet モジュール

次世代の Cisco MDS 24 ポート 40 ギガビット Fiber Channel over Ethernet (FCoE) モジュール (DS-X9824-960K9) は、SAN へのCisco ユニファイドファブリック接続を提供します。スイッ チ間リンク (ISL) の統合、4 倍の帯域幅、SAN への大幅な投資保護により、クラウド規模の アプリケーションを急速に展開する中規模および大規模企業をサポートします。データセン ターファブリックはすでにコアで 40 Gbps 接続を使用し、より効率的な統合、高いパフォーマ ンスと総所有コスト (TCO) の削減を実現しています。40 Gbps FCoE をサポートする Cisco Nexus<sup>®</sup> ファミリ全体により、この機能が SAN コアにまで拡張できます。Cisco MDS 9700 マル チレイヤ ディレクタにフル ラインレートの FCoE モジュールが加わることで、アクセス レイ ヤだけでなくデータセンターのコアでも FCoE の利点を活用できるようになります。

Cisco MDS 24 ポート 40 Gbps FCoE モジュールの詳細については、『Cisco MDS 9700 24 ポート 40 Gbps Fibre Channel over Ethernet モジュール データシート』を参照してください。

次の図に、Cisco MDS 24 ポート 40 ギガビット Fibre Channel over Ethernet モジュールを示します。

L

| 1 | 脱落防止ネジ    | 5 | ロケータ LED                                          |
|---|-----------|---|---------------------------------------------------|
| 2 | ロック解除ボタン  | 6 | FCoE ポート                                          |
| 3 | イジェクタ レバー | 7 | リンク LED                                           |
| 4 | ステータス LED | 8 | FCoE ポート グループ。各ポート<br>グループは 2 つのポートで構成さ<br>れています。 |

図 17 : Cisco MDS 24 ポート 40-Gbps FCoE モジュール

次の表では、24 ポート 40 Gbps Fibre Channel over Ethernet モジュールの LED について説明します。

| LED               | ステータス | 説明                                                                                                    |
|-------------------|-------|----------------------------------------------------------------------------------------------------|
| ステータス<br>(Status) | 緑     | すべての診断テストに合格しています。モジュールは動作可<br>能です(通常の初期化シーケンス)。                                                                                  |
|                   | オレンジ  | 以下のいずれかが発生するか、発生しました。                                                                                                    |
|                   |       | <ul> <li>モジュールはブート中、または診断テストを実行中です<br/>(標準初期化シーケンス)。</li> </ul>                                                                   |
|                   |       | <ul> <li>システムの吸気口の温度が、システム動作上の最大許容<br/>温度を超えました(マイナー環境警告)。製品寿命を最<br/>大限に延ばすために、すぐに環境温度を適温に調節し、<br/>システムを正常な動作に戻してください。</li> </ul> |
|                   | 赤     | 次のどちらかになります。                                                                                                    |
|                   |       | <ul> <li>診断テストに失敗しました。初期化シーケンス中に障害<br/>が発生したため、モジュールは正常に動作していません。</li> </ul>                                                      |
|                   |       | <ul> <li>システムの吸気温度がカードの安全動作温度の制限を超<br/>えています(メジャーな環境警告)。カードは、致命的<br/>な損傷を防ぐためにシャットダウンされます。</li> </ul>                             |
| ID                | 青色で点滅 | オペレータが、シャーシ内でこのモジュールを識別するため<br>にこの LED をアクティブにしました。                                                                               |
|                   | 消灯    | このモジュールは識別されていません。                                                                                                    |

表 12 : Cisco MDS 9700 シリーズ 24 ポート 40-Gbps FCoE モジュール LED

| LED | ステータス       | 説明                           |
|-----|-------------|------------------------------|
| リンク | グリーンに点<br>灯 | リンクはアップしています。                |
|     | オレンジに点<br>灯 | SFP は存在しないか、管理がダウンしています。     |
|     | オレンジで点<br>滅 | 障害が発生しています。                  |
|     | 消灯          | ポートがアクティブでないか、リンクが接続されていません。 |

### Cisco MDS 48 ポート 10-Gbps Fiber Channel over Ethernet モジュール

Cisco MDS 48 ポート 10 Gbps Fibre Channel over Ethernet モジュール (DS-X9848-480K9) は、 MDS 9700 シリーズディレクタ用に設計されています。これらのモジュールはホットスワップ 可能で、SFP+ フォーム ファクタの 10 ギガビット Fibre Channel over Ethernet ポートをサポート します。

Cisco MDS 48 ポート 10 Gbps Fibre Channel over Ethernet モジュールは、統合型 Fibre Channel over Ethernet (FCoE) を提供し、ネットワークインフラストラクチャを簡素化し、コストを削減します。FCoE モジュールでは、FCoE を使用して既存のファイバチャネル SAN を拡張できます。Cisco MDS 48 ポート 10 ギガビット Fibre Channel over Ethernet モジュールは、FCoE スイッチングプラットフォームおよび FCoE ターゲットへの接続をサポートします。このモジュールは、FCoE トラフィックのみを送信する FCoE イニシエータおよびターゲットへの接続もサポートします。

Cisco MDS 48 ポート 10 Gbps Fibre Channel over Ethernet モジュールには、MPC8572 プロセッサ と 2 GB DDR3 SDRAM が搭載されています。モジュールでは、7億2000 万パケット/秒(MPPS) を配信し、480 Gbpsのデータスループットを提供します。このモジュールは、接続されたポー トが使用されていないときに、データパス スライスの電源を切断して電力を節約できます。

Cisco MDS 9700 10 Gbps 48 ポート FCoE モジュールは、次の機能を提供します。

- 高性能: Cisco MDS 9700 シリーズのアーキテクチャは、中央集中型のアービトレーション とクロスバーファブリックスイッチングモジュールを基盤とし、あらゆるトラフィック 条件において、シャーシ内のすべてのFCoEポートに、10-Gbps ラインレート(ノンブロッ キング)の予測可能なパフォーマンスを提供します。
- 効率的なエンコーディング:FCoEは、10Gbpsイーサネットのより効率的なエンコーディングメカニズムを利用して、8Gbpsファイバチャネルよりも50%高い帯域幅を提供します(8Gbpsファイバチャネルの実際のスループットは6.8Gbpsです)。そのため、8-Gbpsリンクよりも少ない10ギガビットイーサネットリンク数で同じ帯域幅を得ることができます。
- 高可用性: Cisco MDS 9700 シリーズでは、高い可用性と信頼性を提供します。Cisco MDS 9710 マルチレイヤ ディレクタは、ファブリック カードを含むすべての主要コンポーネントで冗長性を実現する業界初のディレクタクラススイッチです。電源と1+1 冗長スーパー

バイザのグリッド冗長性を提供します。ユーザーはファブリックカードを追加して、N+1 ファブリック冗長性を有効にすることができます。

- ・拡張性: Cisco MDS 9700 48 ポート 10 Gbps FCoE モジュールは、単一のシャーシで 384 個の 10 Gbps フルラインレート自動検知ポート、または単一のラックで最大 1152 個のポートの拡張性を提供します。
- インテリジェントネットワークサービス: VSAN テクノロジー、ハードウェアベースの インテリジェントフレーム処理用のアクセスコントロールリスト(ACL)、およびファ ブリック全体のQuality of Service(QoS)により、SANアイランドから全社規模のストレー ジネットワークへの移行が可能となります。
- 高度な診断機能: Cisco MDS 9700 48 ポート 10-Gbps FCoE モジュールは、インテリジェントな診断、プロトコルデコード機能、ネットワーク分析ツール、および統合された Cisco Call Home 機能によって、信頼性の向上、問題解決の迅速化、およびサービスコストの削減を実現します。

Cisco MDS 48 ポート 10 Gbps イーサネット モジュールは、次の高度な FCoE 機能も提供します。

- •VSAN 間ルーティング (IVR)
- 中断のないソフトウェア アップグレード
- ・ポートチャネル(最大16リンク)
- ・SAN トランキング
- •アラートの SNMP トラップ
- 仮想 SAN (VSAN)

次の図に、Cisco MDS 48 ポート 10 ギガビット Fibre Channel over Ethernet モジュールを示しま す。前面パネルのコネクタは、標準のモジュラ SFP+ トランシーバをサポートします。

図 18 : Cisco MDS 48 ポート 10-Gbps Fiber Channel over Ethernet モジュール

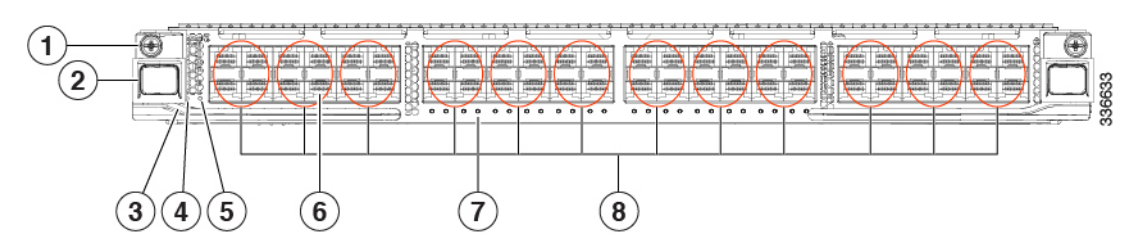

| 1 | 脱落防止ネジ    | 5 | ロケータ LED |
|---|-----------|---|----------|
| 2 | ロック解除ボタン  | 6 | FCoE ポート |
| 3 | イジェクタ レバー | 7 | リンク LED  |

| 4 | ステータス LED | 8 | FCoE ポート グループ。各ポート        |
|---|-----------|---|---------------------------|
|   |           |   | グループは4つのポートで構成さ<br>れています。 |
|   |           |   |                           |

次の表では、48 ポート 10 Gbps Fibre Channel over Ethernet モジュールの LED について説明します。

表 13 : Cisco MDS 9700 シリーズ 48 ポート 10 Gbps FCoE モジュールの LED

| LED               | ステータス        | 説明                                                                                                    |
|-------------------|--------------|----------------------------------------------------------------------------------------------------|
| ステータス<br>(Status) | 緑            | すべての診断テストに合格しています。モジュールは動作可<br>能です(通常の初期化シーケンス)。                                                                                  |
|                   | オレンジ         | 以下のいずれかが発生するか、発生しました。                                                                                                    |
|                   |              | <ul> <li>モジュールはブート中、または診断テストを実行中です<br/>(標準初期化シーケンス)。</li> </ul>                                                                   |
|                   |              | <ul> <li>システムの吸気口の温度が、システム動作上の最大許容<br/>温度を超えました(マイナー環境警告)。製品寿命を最<br/>大限に延ばすために、すぐに環境温度を適温に調節し、<br/>システムを正常な動作に戻してください。</li> </ul> |
|                   | 赤            | 次のどちらかになります。                                                                                                    |
|                   |              | <ul> <li>診断テストに失敗しました。初期化シーケンス中に障害<br/>が発生したため、モジュールは正常に動作していません。</li> </ul>                                                      |
|                   |              | <ul> <li>システムの吸気温度がカードの安全動作温度の制限を超<br/>えています(メジャーな環境警告)。カードは、致命的<br/>な損傷を防ぐためにシャットダウンされます。</li> </ul>                             |
| ID                | 青色で点滅        | オペレータが、シャーシ内でこのモジュールを識別するため<br>にこの LED をアクティブにしました。                                                                               |
|                   | 消灯           | このモジュールは識別されていません。                                                                                                    |
| リンク               | グリーンに点<br>灯  | リンクはアップしています。                                                                                                    |
|                   | 緑の断続的な<br>点滅 | リンクはアップしています(ポート上にトラフィックが流れ<br>ます)。                                                                                               |
|                   | オレンジに点<br>灯  | SFP は存在しないか、管理がダウンしています。                                                                                                    |
|                   | オレンジで点<br>滅  | 障害が発生しています。                                                                                                    |
|                   | 消灯           | ポートがアクティブでないか、リンクが接続されていません。                                                                                                    |

## ファン モジュールまたはトレイ

ここでは、Cisco MDS 9700 シリーズ ディレクタのファン モジュールまたはトレイについて説 明します。

ファンモジュールまたはトレイに障害が発生しても、システムの熱性能には影響しません。 長ファンコントローラおよびその他の内部メカニズムにより、スイッチおよびファンモジュー ルの動作が保証されます。

1つのファンモジュールまたはトレイに障害が発生した場合でも、システムはすべての条件下 で動作を継続します。2つのファンに障害が発生すると、温度がしきい値を超えたときにASIC からアラームが発生する可能性があります。30°C(86°F)以下では、単一のファンモジュー ルまたはトレイを取り外すことができ、障害が発生したファンモジュールまたはトレイを交換 できるように、システムは最大72時間動作を継続できます。温度がしきい値を超えると、デ バイスは3分後に自動的にシャットダウンします。

### Cisco MDS 9718 ディレクタ ファン モジュール

Cisco MDS 9718 ディレクタには、シャーシの背面に垂直に取り付けられた3つのファンモジュールがあり、それぞれに6つのファンがあります。各ファンモジュールは、他の2つのファンモジュールがシャーシ内に空気を送り続けている間も取り外すことができます。

ファンモジュールは、シャーシ背面のクロスバーファブリックスイッチングモジュールを覆 います。クロスバーファブリックスイッチングモジュール1および2にアクセスするには、 ファンモジュール1を取り外す必要があります。クロスバーファブリックスイッチングモ ジュール3および4にアクセスするには、ファンモジュール2を取り外す必要があります。ク ロスバーファブリックスイッチングモジュール5および6にアクセスするには、ファンモ ジュール3を取り外す必要があります。 図 19: MDS 9718 ファン モジュールの外部および内部ビュー

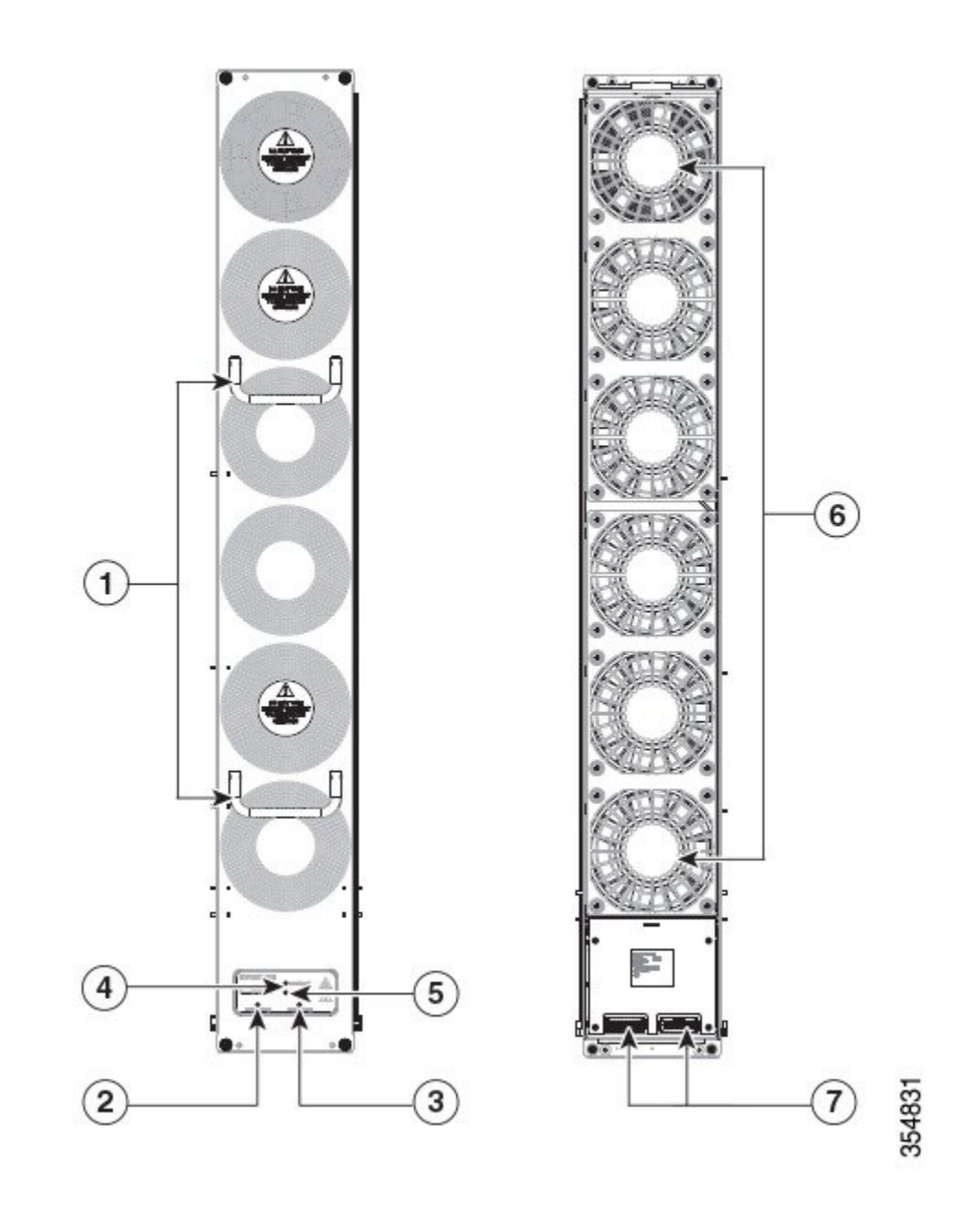

| 1 | ファン ハンドル          | 5 | 右クロスバーファブリックスイッ<br>チングモジュールステータスLED |
|---|-------------------|---|-------------------------------------|
| 2 | ファンモジュールステータスLED  | 6 | ファン (6 個)                           |
| 3 | ファンモジュール ロケータ LED | 7 | ファン モジュール コネクタ                      |

| 4 | 左クロスバーファブリックスイッ  |  |
|---|------------------|--|
|   | チングモジュールステータスLED |  |

### **Cisco MDS 9710** ディレクタ ファン モジュール

Cisco MDS 9710 ディレクタには、シャーシの背面に垂直に取り付けられた3つのファンモジュールがあり、それぞれに4つのファンがあります。各ファンモジュールは、他の2つのファンモジュールがシャーシ内に空気を送り続けている間も取り外すことができます。

ファンモジュールは、シャーシ背面のクロスバーファブリックスイッチングモジュールを覆 います。クロスバーファブリックスイッチングモジュール1および2にアクセスするには、 ファンモジュール1を取り外す必要があります。クロスバーファブリックスイッチングモ ジュール3および4にアクセスするには、ファンモジュール2を取り外す必要があります。ク ロスバーファブリックスイッチングモジュール5および6にアクセスするには、ファンモ ジュール3を取り外す必要があります。

図 20: MDS 9710 ファン モジュールの外部および内部ビュー

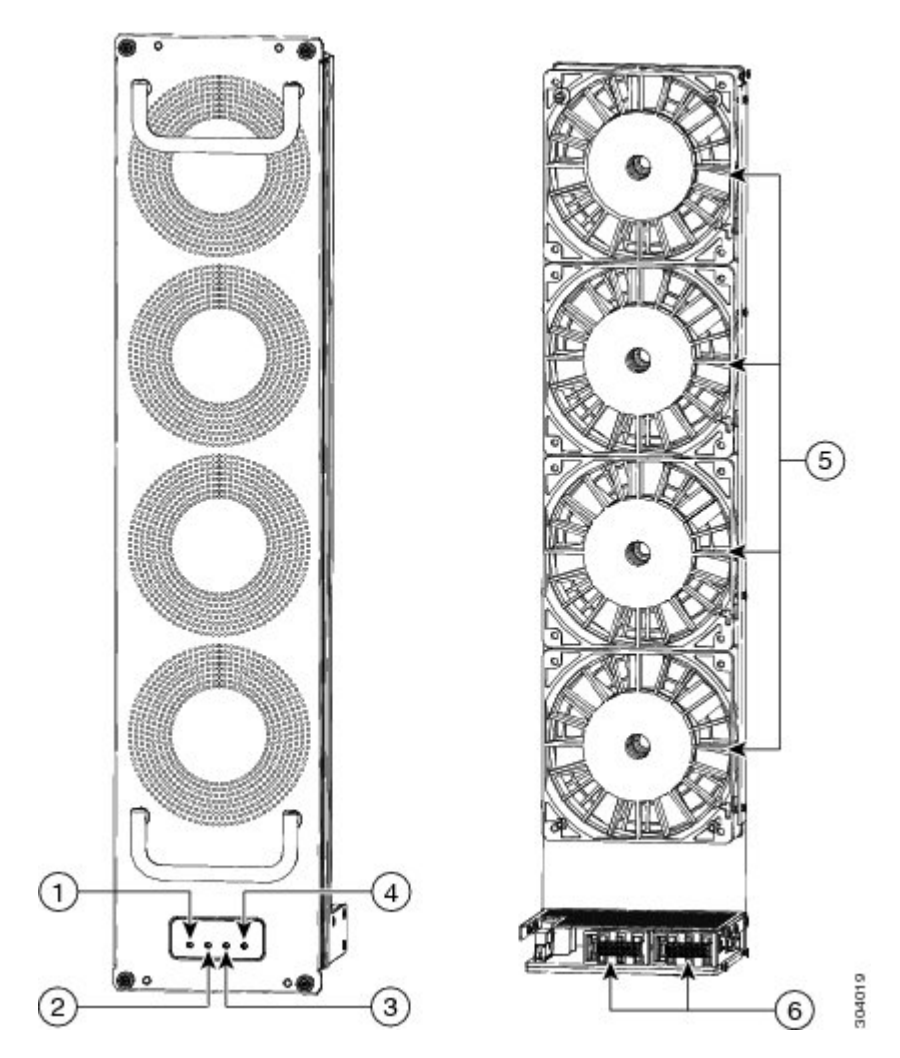

| 1 | 左クロスバーファブリックスイッ<br>チングモジュールステータスLED | 4 | 右クロスバーファブリックスイッ<br>チングモジュールステータスLED |
|---|-------------------------------------|---|-------------------------------------|
| 2 | ファンモジュールステータスLED                    | 5 | ファン (4)                             |
| 3 | ファンモジュール ロケータ LED                   | 6 | ファン モジュール コネクタ                      |

### Cisco MDS 9706 ディレクタ ファン モジュール

Cisco MDS 9706 ディレクタには、シャーシの背面に垂直に取り付けられた3つのファンモ ジュールがあり、それぞれに2つのファンがあります。各ファンモジュールは、他の2つの ファンモジュールがシャーシ内に空気を送り続けている間も取り外すことができます。

ファンモジュールは、シャーシ背面のクロスバーファブリックスイッチングモジュールを覆 います。クロスバーファブリックスイッチングモジュール1および2にアクセスするには、 ファンモジュール1を取り外す必要があります。クロスバーファブリックスイッチングモ ジュール3および4にアクセスするには、ファンモジュール2を取り外す必要があります。ク ロスバーファブリックスイッチングモジュール5および6にアクセスするには、ファンモ ジュール3を取り外す必要があります。

図 21: Cisco MDS 9706 ファン モジュールの外部および内部ビュー

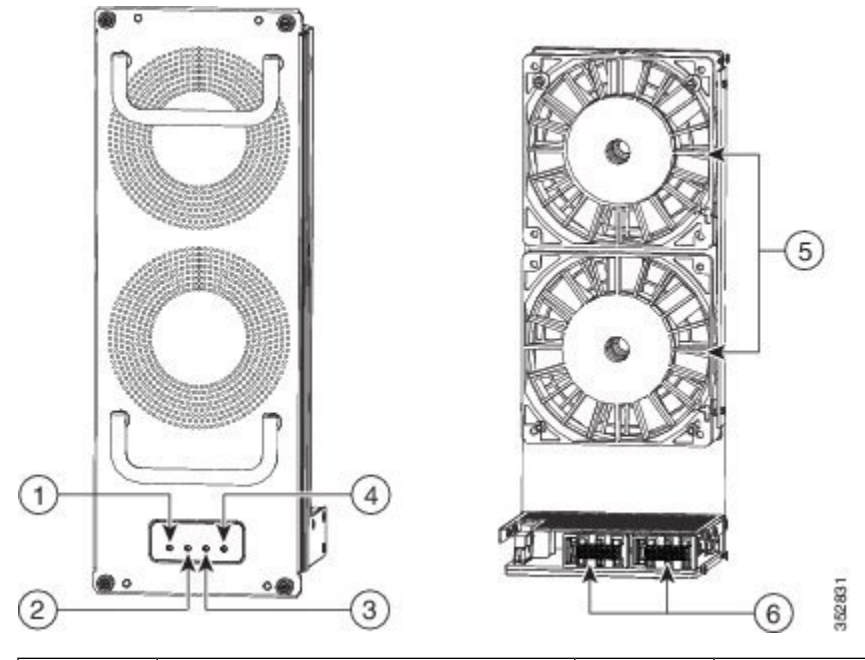

| 1 | 左クロスバーファブリックスイッ<br>チングモジュールステータスLED | 4 | 右クロスバーファブリックスイッ<br>チングモジュールステータスLED |
|---|-------------------------------------|---|-------------------------------------|
| 2 | ファンモジュールステータスLED                    | 5 | ファン (4)                             |
| 3 | ファンモジュール ロケータ LED                   | 6 | ファン モジュール コネクタ                      |

### 電源

Cisco MDS 9700 シリーズは、次のタイプの電源モジュールをサポートします。

- 3000 W AC 電源モジュール (AC 入力および DC 出力) (DS-CAC97-3KW)
- 3000 W DC 電源モジュール (DC 入力および DC 出力) (DS-CDC97-3KW)
- •3.5 kW HVAC/HVDC 電源モジュール(AC/DC 入力および DC 出力) (DS-CHV-3.5KW)

Cisco MDS 9718 ディレクタは、最大 16 台のホットスワップ可能な 3000 W AC または DC 電源 をサポートします。

Cisco MDS 9710 ディレクタは、最大 8 台のホットスワップ可能な 3000 W AC または DC 電源 をサポートします。

Cisco MDS 9706 ディレクタは、最大 4 台のホットスワップ可能な 3000 W AC または DC 電源 をサポートします。

3000 W AC 電源装置は、220 V または 110 V AC 電源に接続できます。220 V に接続した場合、 各 PSU の最大出力容量は 3000 W です。110 V に接続した場合、各 PSU の最大出力容量は 1450 W です。

各電源モジュールは出力電圧をモニタし、スーパーバイザモジュールにステータスを提供しま す。さらに、電源モジュールはローカルファン、電源、シャットダウン制御、およびE2PROM に関する情報をスーパーバイザに提供します。

(注) 各 Cisco MDS 9700 シリーズディレクタでグリッド冗長性を実現するために必要な AC PSU の 最小数は異なります。詳細については、「グリッド冗長性のためのAC 電源要件」のセクショ ンを参照してください。電源仕様の詳細については、「技術仕様」の章の「電源仕様」のセク ションを参照してください。

PSUが1450-Wモードで、システムが冗長電源モードで構成されている場合、システムで使用可能な合計電力が、シャーシに取り付けられているすべてのモジュールに電力を供給するのに 十分でない場合があります。詳細については、『Cisco MDS 9000 ファミリ NX-OS 基本構成ガ イド』を参照してください。

Cisco MDS NX-OS リリース 6.2(19) 以降、すべての Cisco MDS NX-OS 6.2(x) リリースは、Cisco MDS 9706 and MDS 9710 ディレクタで 3500-W 高電圧 DC(HVDC)電源ユニット (DS-CHV-3.5KW)をサポートします。

Cisco MDS NX-OS リリース 8.3(1) 以降、3500 W 高電圧 DC(HVDC)電源ユニット (DS-CHV-3.5KW)が Cisco MDS 9718 ディレクタでサポートされます。

Cisco MDS NX-OS リリース 8.1(1b) 以降、3500 W 高電圧 DC(HVDC)電源ユニット (DS-CHV-3.5KW) が Cisco MDS 9700 シリーズ スイッチでサポートされます。

#### 図 22:3000 WAC 電源モジュール

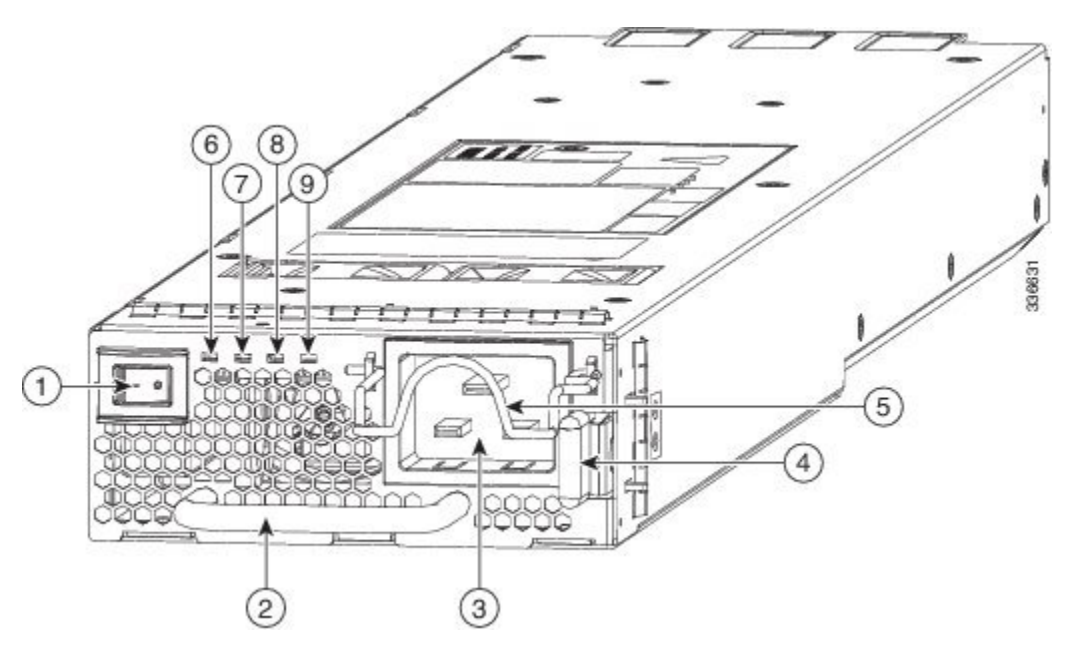

| 1 | 電源スイッチ         |
|---|----------------|
| 2 | 電源モジュールのハンドル   |
| 3 | AC電源の接続        |
| 4 | イジェクト レバー      |
| 5 | 電源ケーブル保持具      |
| 6 | 入力電源モジュール LED  |
| 7 | 出力電源モジュール LED  |
| 8 | 障害電源モジュール LED  |
| 9 | ID 電源モジュール LED |

図 *23 : 3000 W DC* 電源モジュール

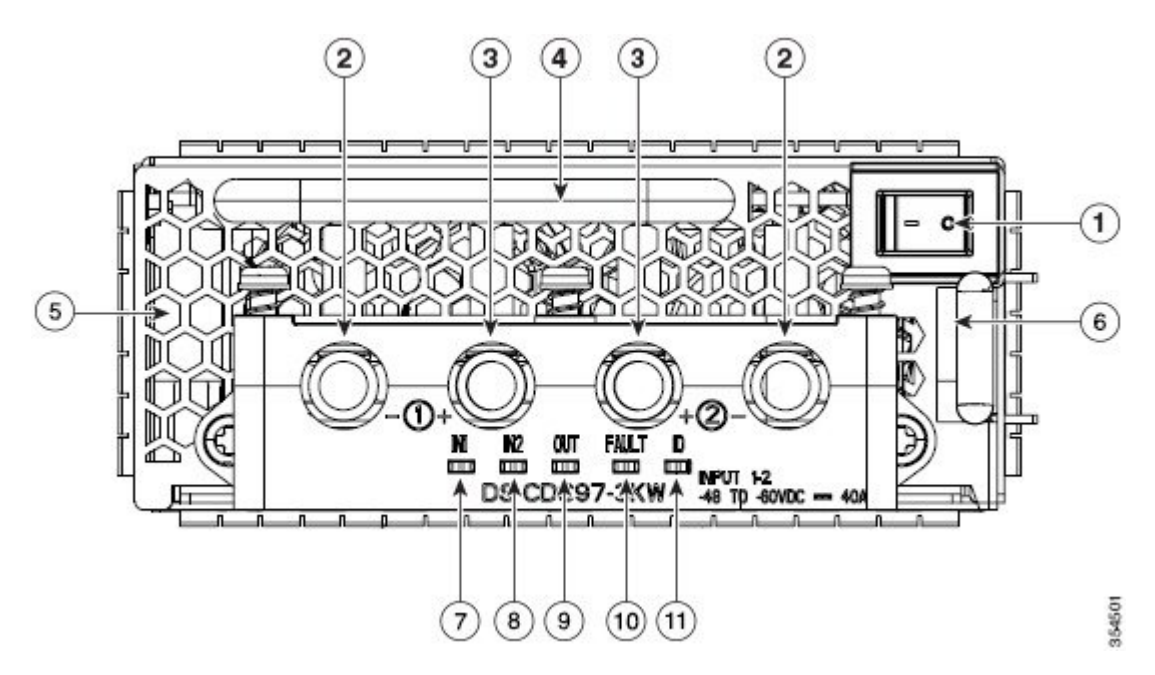

| 1  | 電源スイッチ                           |
|----|----------------------------------|
| 2  | マイナス端子                           |
| 3  | プラス端子                            |
| 4  | 電源装置ハンドル                         |
| 5  | 電源排気口                            |
| 6  | イジェクト レバー                        |
| 7  | 電源モジュール LED : Inputl 電源モジュール LED |
| 8  | 電源モジュール LED: Input2 電源モジュール LED  |
| 9  | 電源モジュール LED:出力電源モジュール LED        |
| 10 | 障害電源モジュール LED                    |
| 11 | ID 電源モジュール LED                   |

次の表では、Cisco MDS 9700 シリーズの電源 LED について説明します。

#### 表 14 : Cisco MDS 9700 シリーズの電源 LED

| LED     | ステータス | 説明                      |
|---------|-------|-------------------------|
| Input 1 | グリーン  | AC または DC 入力電圧が有効範囲内です。 |
|         | 消灯    | AC または DC 入力電圧が有効範囲外です。 |

| LED                                                              | ステータス                               | 説明                                                  |
|------------------------------------------------------------------|-------------------------------------|-----------------------------------------------------|
| Input 2 (DC                                                      | グリーン                                | DC 入力電圧が有効範囲内です。                                    |
| <ul><li>電源モジュー</li><li>ルユニット</li><li>でのみ使用可</li><li>能)</li></ul> | 消灯                                  | DC 入力電圧が有効範囲外です。                                    |
| 出力                                                               | グリーン                                | AC または DC 出力電力が有効範囲内です。                             |
|                                                                  | 消灯                                  | AC または DC 出力電力が有効範囲外です。                             |
| Fault                                                            | 赤色、点滅(障害状態が<br>解消されると点滅は停止<br>します)。 | 自己診断テストに不合格となったか、別の電源装置<br>の故障が発生しました。              |
|                                                                  | 消灯                                  | AC または DC 出力電圧および電源装置ユニットの<br>テストが OK です。           |
| ID                                                               | 青色、点滅                               | オペレータが、シャーシ内でこのモジュールを識別<br>するためにこの LED をアクティブにしました。 |
|                                                                  | 消灯                                  | このモジュールは識別されていません。                                  |

## サポート対象のトランシーバ

Cisco MDS 9710 ディレクタは、短波長(SW)、長波長(LW)、長距離(CWDM および DWDM)、または拡張長波長(ELW)のファイバ チャネル SFP+ トランシーバをサポートし ます。

## ファイバ チャネル SFP+ トランシーバ

ランシーバは現場交換可能で、ホットスワップ可能です。スイッチでサポートされる SFP+ト ランシーバの任意の組み合わせを使用できます。唯一の制限は、SW トランシーバを SW トラ ンシーバとペアリングする必要があり、LW トランシーバを LW トランシーバとペアリングす る必要があること、および信頼性の高い通信のために規定のケーブル長を超えてはならないこ とです。

特定のCisco SFP+トランシーバの詳細については、「SFP+トランシーバの仕様」のセクションを参照してください。SFP+トランシーバは、個別に、またはCisco MDS 9700 スイッチと一緒に注文できます。

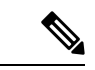

(注) Cisco MDS 9700 シリーズでは、Cisco のトランシーバまたは Cisco 認定のトランシーバのみを 使用してください。各シスコトランシーバには、そのトランシーバがスイッチの要件を満たし ているかどうかをスイッチで確認できるように、モデル情報がコード化されています。

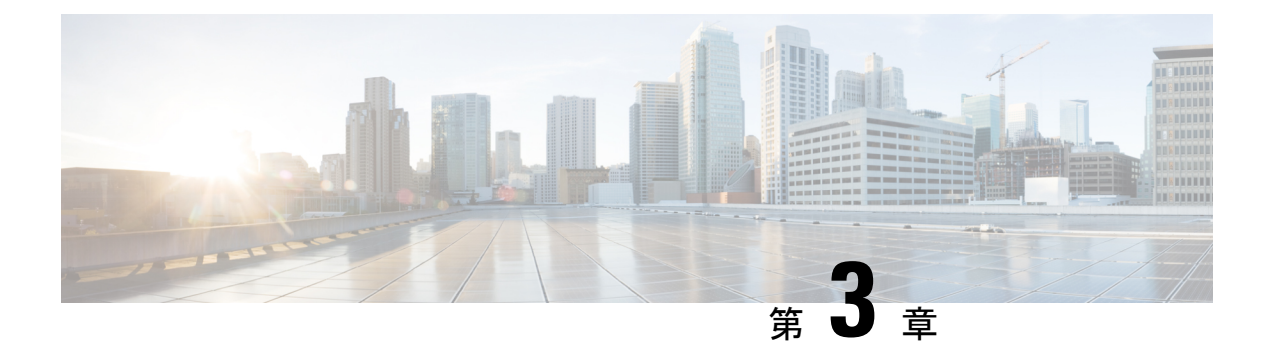

## 設置場所の準備

この章は、次の項で構成されています。

- •湿度の要件 (73ページ)
- 高度要件 (74 ページ)
- ・ 埃および微粒子の要件(74ページ)
- ・電磁干渉および無線周波数干渉の最小化 (74ページ)
- 衝撃および振動の要件 (75 ページ)
- アース要件(75ページ)
- 所要電力のプランニング (76 ページ)
- 電源モードの概要(76ページ)
- ・ラックおよびキャビネットの要件 (79ページ)
- Cisco MDS 9700 シリーズ ディレクタのスペース要件 (81 ページ)
- ・ラックに設置する場合の注意事項(83ページ)
- •ブラケットの取り付けと取り外し (84ページ)
- ラックへの Cisco MDS 9700 シリーズ シェルフ ブラケット キットの取り付け (85 ページ)
- •ブラケットへのスイッチの取り付け(85ページ)
- ・シェルフブラケットキットの取り外し (87ページ)

### 湿度の要件

湿度が高いと、湿気がスイッチに浸透することがあります。湿気が原因で、内部コンポーネントの腐食、および電気抵抗、熱伝導性、物理的強度、サイズなどの特性の劣化が発生することがあります。スイッチの動作時の定格湿度は、相対湿度 8 ~ 80%、1時間あたりの湿度変化10%です。

スイッチは、相対湿度5~90パーセントに耐えることができます。温暖期の空調と寒冷期の暖 房により室温が四季を通して管理されている建物内では、スイッチ装置にとって、通常許容で きるレベルの湿度が維持されています。ただし、スイッチを極端に湿度の高い場所に設置する 場合は、除湿装置を使用して、湿度を許容範囲内に維持してください。

## 高度要件

標高の高い(気圧が低い)場所でスイッチを動作させると、対流型の強制空冷方式の効率が低下し、その結果、アーク現象およびコロナ放電による電気障害が発生することがあります。また、このような状況では、内部圧力がかかっている密閉コンポーネント、たとえば、電解コンデンサが損傷したり、その効率が低下したりする場合もあります。このスイッチの動作時の定格高度は-500~13,123フィート(-152~4,000m)です。保管時の高度は-305~9,144m(-1,000~30,000フィート)です。

## 埃および微粒子の要件

シャーシ内のさまざまな開口部を通じて空気を吸気および排気することによって、排気ファン は電源モジュールを冷却し、システムファンモジュールはスイッチを冷却します。しかし、 ファンはほこりやその他の微粒子を吸い込み、スイッチに混入物質を蓄積させ、内部シャーシ の温度が上昇する原因にもなります。清潔な作業環境を保つことで、ほこりやその他の微粒子 による悪影響を大幅に減らすことができます。これらの異物は絶縁体となり、スイッチの機械 的なコンポーネントの正常な動作を妨げます。

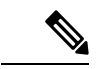

(注) 空気が汚れた環境でこのスイッチを使用する場合、オプションのエアーフィルタを注文して取り付けることができます。これらのエアーフィルタを使用する場合はオプションのシャーシの前面扉も注文する必要があります。

定期的なクリーニングに加えて、スイッチの汚れを防止するために、次の予防策に従ってくだ さい。

- •スイッチの近くでの喫煙を禁止する。
- •スイッチの近くでの飲食を禁止する。

## 電磁干渉および無線周波数干渉の最小化

スイッチからの電磁干渉(EMI)および無線周波数干渉(RFI)は、スイッチの周辺で稼働している他のデバイス(ラジオおよびテレビ受信機)に悪影響を及ぼす可能性があります。また、スイッチから出る無線周波数が、コードレス電話や低出力電話の通信を妨げる場合もあります。逆に、高出力の電話からのRFIによって、スイッチのモニタに意味不明の文字が表示されることがあります。

RFIは、10kHzを超える周波数を発生させるEMIとして定義されます。このタイプの干渉は、 電源コードおよび電源、または送信された電波のように空気中を通じてスイッチから他の装置 に伝わる場合があります。米国連邦通信委員会(FCC)は、コンピュータ装置が放出するEMI およびRFIの量を規制する特定の規定を公表しています。各スイッチは、FCCの規格を満たしています。

EMI および RFI の発生を抑えるために、次の注意事項に従ってください。

- すべての空き拡張スロットに金属製のフィラープレートを取り付けます。
- スイッチと周辺装置との接続には、必ず、金属製コネクタシェル付きのシールドケーブルを使用します。

電磁界内で長距離にわたって配線を行う場合、磁界と配線上の信号の間で干渉が発生すること があり、そのために次のような影響があります。

- ・配線を適切に行わないと、プラント配線から無線干渉が発生することがあります。
- ・特に雷または無線トランスミッタによって生じる強力な EMI は、シャーシ内の信号ドライバやレシーバーを破損したり、電圧サージが回線を介して装置内に伝導するなど、電気的に危険な状況をもたらす原因になります。

(注) 強力なEMIを予測して防止するには、RFIの専門家に相談することが必要になる場合があります。

アース導体を適切に配置してツイストペアケーブルを使用すれば、配線から無線干渉が発生す ることはほとんどありません。推奨距離を超える場合は、データ信号ごとにアース導体を施し た高品質のツイストペアケーブルを使用してください。

配線が推奨距離を超える場合、または配線が建物間にまたがる場合は、近辺で発生する落雷の 影響に十分に注意してください。雷などの高エネルギー現象で発生する電磁パルス(EMP)に より、電子スイッチを破壊するほどのエネルギーが非シールド導体に発生することがありま す。過去にこのような問題が発生した場合は、電力サージ抑制やシールドの専門家に相談して ください。

## 衝撃および振動の要件

スイッチは、動作範囲、取り扱い、および地震基準について、Network Equipment Building Standards (NEBS) (Zone 4 per GR-63-Core) に従って衝撃および振動のテストを実施済みです。

## アース要件

スイッチは、電源によって供給される電圧の変動の影響を受けます。過電圧、低電圧、および 過渡電圧(スパイク)によって、データがメモリから消去されたり、コンポーネントの障害が 発生するおそれがあります。このような問題から保護するために、スイッチにアース接続があ ることを確認してください。スイッチのアースパッドは、アース接続に直接接続するか、完全 に接合されてアースされたラックに接続できます。

この接続にはアース ケーブルを用意する必要がありますが、スイッチと出荷されるアース ラ グを使用してアース線をスイッチに接続できます。地域および各国の設置要件を満たすように アース線のサイズを選択してください。米国で設置する場合は、電源モジュールとシステムに 応じて、6~12 AWG の銅の導体が必要です(その場合は、市販されている 6 AWG ワイヤを 使用することをお勧めします)。アース線の長さは、スイッチとアース設備の間の距離によっ て決まります。

(注) AC 電源モジュールは、電源に接続する場合に自動的にアース接続しますが、3-kW DC 電源モジュールはアース接続することができません。シャーシをファシリティのアースに接続する必要があります。

## 所要電力のプランニング

スイッチの所要電力を計画するには、次の各項目を特定する必要があります。

スイッチの所要電力

スイッチおよびコンポーネントへの電力供給に必要な電源モジュールの最小数

使用する電源モードおよびそのモードに必要な追加の電源モジュール数

また、回路の障害の可能性を最小限に抑えるために、スイッチで使用する回路がスイッチ専用 であることを確認する必要があります。

稼働(使用可能な電力)および冗長性(予備電力)に必要な電力量がわかっている場合、ス イッチに接続できる位置にある入力電源コンセントの必要数を計画できます。

## 電源モードの概要

次の電源モードのいずれかを設定して、取り付けた各電源モジュールユニット(電力冗長性な し)から供給される電力を合わせて利用したり、電源ロスが発生した際の電源の冗長性を備え たりできます。

#### 複合モード

このモードは、すべての電源モジュールの複合電源をスイッチ動作用のアクティブな電源に割 り当てます。このモードは、停電または電源モジュールの障害が発生した場合に、電源の冗長 性のための予備電力を割り当てません。

#### 電源モジュールの冗長性モード(N+1)

このモードは、使用可能な電源モジュールが故障した場合に備えて、予備電源モジュールとして1台の電源モジュールを割り当てます。残りの電源モジュールが使用可能電力に割り当てられます。予備電源モジュールは、最悪の場合に障害が発生した電源モジュールの全出力を置き換えることができるように、使用可能なプール内の最も強力な電源モジュールと少なくとも同等の電力が必要です。どの電源モジュールに障害が発生するかを予測することはできないため、同じ定格の電源モジュールを使用してシステムをプロビジョニングすることをお勧めします。このようにして、障害が発生した電源モジュールの出力を残りの電源モジュールで置き換えることができます。

たとえば、N+1 冗長モードの4つの3kW 電源モジュールを備えたシステムの合計電力は12 kWです。9kWが使用可能な電源プールに割り当てられ、3kWが予約されています。いずれ かの電源モジュールに障害が発生した場合でも、残りの電源モジュールが9kWのコミットメ ントを満たすことができる十分な電力が確保されます。

#### 入力グリッド冗長モード(グリッド冗長)

このモードは、電力モジュールの半分の出力を予約済み電力プールに割り当て、もう半分を使用可能な電力プールに、割り当てます。これにより、電源グリッドに障害が発生した場合など、電源モジュールの 50% に障害が発生した場合に、システムに十分な予備電力が提供されます。システムは、PSU ベイの左側の2列をグリッドAに論理的に割り当て、動作中の PSU の出力電力を合計します。右側の2つの列(グリッドB)に対しても同じことを行い、使用可能な電力プールとして2つの最小値を使用します。最大電力を使用するには、グリッドAとグリッドBの PSU ベイの電源出力の合計が等しくなる必要があります。

たとえば、グリッドAベイに4台の3kW PSUがあり、グリッドBベイに3kW PSUが3台あ り、グリッド冗長モードのシステムでは、グリッドAから12kW、グリッドBから9kWを使 用できます。2つのグリッドは9kWであるため、9kWは使用可能な電源プールに割り当てら れ、9kWは予約されます。いずれかのグリッドに障害が発生した場合でも、残りの電源モ ジュールが9kWのコミットメントを満たすことができる十分な電力が予約されます。グリッ ドAの4番目のPSUの出力は、電力を供給しますが、計算では考慮されません。

#### 完全冗長モード

このモードは、グリッド冗長性または N+1 冗長性の両方をサポートします。電源出力の 50% は予備プールに割り当てられ、残りの 50% は使用可能な電源プールに割り当てられます。予約済み電力は、単一の電源モジュールの障害またはグリッド障害のバックアップに使用できます。

たとえば、グリッド冗長モードの3kW 電源モジュールが6台あるシステムでは、合計18kW になります。9kWは使用可能な電源プールに割り当てられ、9kWは予備プールに割り当てら れます。グリッド障害が発生した場合(電源モジュールの半分が電力を失った場合)、9kW のコミットメントを満たすために完全な予備電源プールを使用できます。それ以外の場合、単 一の電源モジュールに障害が発生すると、予備電力プールが使い果たされるまで電力は残りの 予備電力プールから使用可能なプールに割り当てられます。

(注) このモードで1つの電源モジュールに障害が発生すると、グリッドの冗長性は使用できなくなります。

次の図は、グリッド冗長性のために Cisco MDS 9718 の電源モジュールを接続する方法を示しています。

#### 図 24: Cisco MDS 9718 グリッド PSU 接続

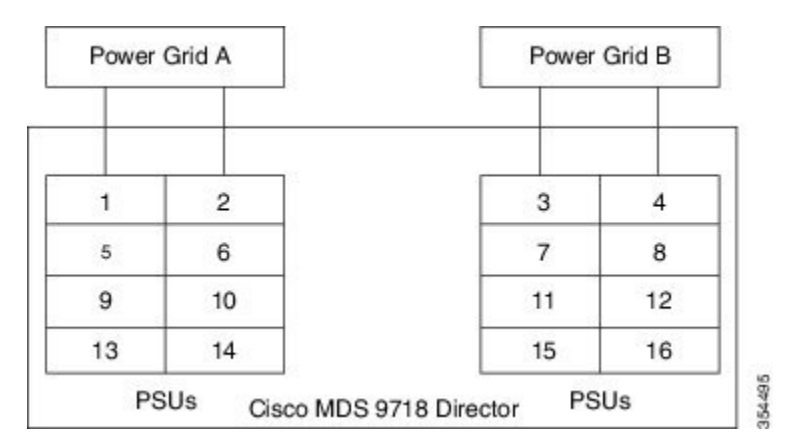

次の図は、グリッド冗長性のために Cisco MDS 9710 の電源モジュールを接続する方法を示しています。

#### 図 25: Cisco MDS 9710 グリッド PSU 接続

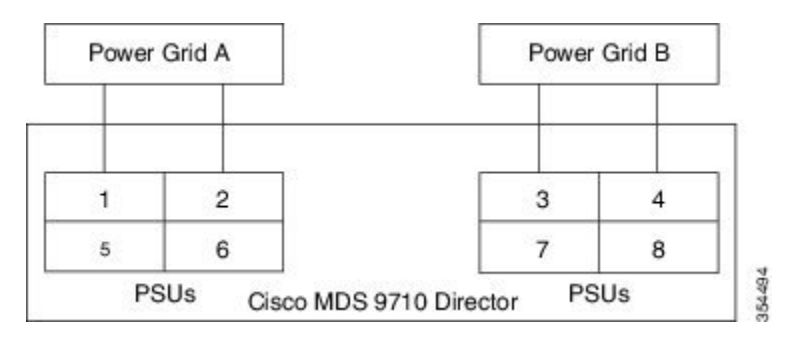

次の図は、グリッド冗長性のために Cisco MDS 9706 の電源モジュールを接続する方法を示しています。

#### 図 26: Cisco MDS 9706 グリッド PSU 接続

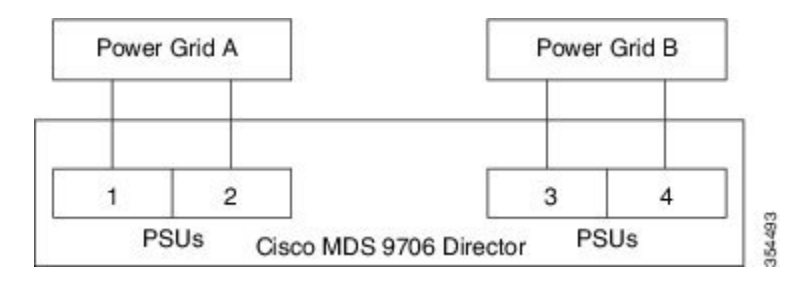

## ラックおよびキャビネットの要件

ここでは、周囲温度が 32 ~ 104 °F (0 ~ 40 °C) であると想定し、次の種類のラックに設置する場合の要件を示します。

### オープン4支柱ラックの一般要件

ラックは標準 19 インチで、取り付けレールが ANSI/EIA-310-D-1992 セクション1 に基づく英 国ユニバーサル ピッチの規格に準拠している 4 支柱 EIA ラックでなければなりません。Cisco MDS 9700 シリーズ ディレクタのスペース要件 (81 ページ)を参照してください。

### Cisco MDS 9700 シリーズ ディレクタの一般的なラックおよびキャビ

ネット要件

次のタイプのスイッチ用ラックまたはキャビネットを設置できます。

- ・標準穴あき型ドア キャビネット
- ・ルーフ ファン モジュール(下から上への冷却用)付きの1枚壁型キャビネット
- •標準の Telco 4 支柱オープン ラック
- ・標準の Telco 2 支柱オープン ラック

- (注)
  - Cisco MDS 9700 シリーズディレクタは、シスコのラック(Cisco R42612 など)および PDU と 互換性があります。

取り付けレールが ANSI/EIA-310-D-1992 セクション1に基づく英国ユニバーサル ピッチの規格 に準拠する、標準19インチ4支柱 Electronic Industries Alliance (EIA) キャビネットまたはラッ クを使用している。

4支柱ラックまたはキャビネットの奥行は、前面マウントブラケットと背面マウント垂直レールの間が 24 ~ 32 インチ(61.0 ~ 81.3 cm)である。

以下に説明されているとおり、エアーフローと冷却は十分で、スイッチの通気口の周囲に十分 なスペースがあることを確認します。

ラックには、シャーシ用に十分な垂直方向のスペースと、設置プロセスに必要なスペースが必要です。シェルフブラケットは2RUで、シャーシの垂直方向の合計スペースである14RUにならないように構築および設置されます。

閉鎖型ラックの前面扉と背面扉には、少なくとも60%の開口部の穴あきパターンが必要です。 また、ラックについては次の設置環境条件を考慮する必要があります。

・電源コンセントは、スイッチが使用する電力コードの届く範囲にある必要があります。

AC 電源装置

- •3 kW AC 電源モジュールの電源コードの長さは 2.5 ~ 4.3 m (8 ~ 12 フィート)です。 DC 電源モジュール
- •3.0 kW DC 電源モジュールの電源コードは、ユーザー自身が用意して寸法を測る必要があります。

HVAC/HVDC 電源モジュール

- •3.5 kW HVAC/HVDC 電源の電源コードの長さは 4.26 m(14 フィート)です。
- Network Equipment Building Standards (NEBS) (GR-63-CORE の Zone 3 または Zone 4) の 地震基準を満たす。

## Cisco MDS 9718 シャーシのラックおよびキャビネット要件

スイッチを、ホットアイル/コールドアイル環境に置かれているキャビネット内に正しく設置 するには、キャビネットにバッフルを取り付けて、シャーシの空気取り入れ口への排気の再循 環を防止する必要があります。キャビネットのベンダーに相談して次の要件を満たすキャビ ネットを見つけるか、Cisco Technical Assistance Center(TAC)で推奨品を確認してください。

- ラックまたはキャビネットの高さは、スイッチと下部支持ブラケットの高さ25RU(43.75 インチまたは111.1 cm)に十分なものである必要があります。
- 最低でも合計で定格荷重 2000 ポンド(907.2 kg) (静定格荷重)を持つ(2 つのスイッチ をサポートする場合)。

### Cisco MDS 9710 シャーシのラックおよびキャビネット要件

ラックは次の要件を満たしている必要があります。

- シャーシあたりの垂直方向の最小ラックスペースは、62.2 cm (24.5 インチ) または14 RU であること。
- ・取り付けレール間の幅が少なくとも45.1 cm(17.75 インチ)であること。4 支柱 EIA ラックの場合、前方と背面の2本のレールの距離が45.1 cm(17.75 インチ)であること。

スイッチを、ホットアイル/コールドアイル環境に置かれているキャビネット内に正しく設置 するには、キャビネットにバッフルを取り付けて、シャーシの空気取り入れ口への排気の再循 環を防止する必要があります。キャビネットのベンダーに相談して次の要件を満たすキャビ ネットを見つけるか、Cisco Technical Assistance Center(TAC)で推奨品を確認してください。

- ラックまたはキャビネットの高さは、スイッチと下部支持ブラケットの高さ14 RU(24.5 インチまたは62.2 cm)に十分なものである必要がある。
- 最低でも合計で定格荷重 2000 ポンド(907.2 kg) (静定格荷重)を持つ(3 つのスイッチ をサポートする場合)。

### Cisco MDS 9706 シャーシのラックおよびキャビネット要件

スイッチを、ホットアイル/コールドアイル環境に置かれているキャビネット内に正しく設置 するには、キャビネットにバッフルを取り付けて、シャーシの空気取り入れ口への排気の再循 環を防止する必要があります。キャビネットのベンダーに相談して次の要件を満たすキャビ ネットを見つけるか、Cisco Technical Assistance Center (TAC) で推奨品を確認してください。

- ・ラックまたはキャビネットの高さは、スイッチと下部支持ブラケットの高さ9RU(15.75 インチまたは40.0 cm)に十分なものである必要がある。下部支持ブラケットは、スイッ チのアクセサリキットの一部として出荷されます。
- ・最低でも合計で定格荷重 2000 ポンド(907.2 kg)(静定格荷重)を持つ(4つのスイッチ をサポートする場合)。

## Cisco MDS 9700 シリーズ ディレクタのスペース要件

シャーシを適切に設置し、ケーブルを配線し、エアーフローを提供し、スイッチを維持できる ように、シャーシとその他のラック、デバイス、または構造の間に適度なスペースを設ける必 要があります。次のスペース要件が満たされていることを確認します。

- ・シャーシの前面とキャビネットの内部の間に17.78 cm(7 インチ)。
- ・フル装備の 86.36 cm (34 インチ) シャーシ ボックスを移動できるように、キャビネットの前面に 86.36 cm (34 インチ) (101 cm (40 インチ) を推奨)。
- ・モジュール ハンドル用に 5.08 cm (2 インチ)。
- シャーシの背面とキャビネットの内側の間に7.62 cm (3インチ)、つまり穴あき型背面ドア(使用されている場合、キャビネットにエアーフローが必要)。
- ・ファブリックモジュールを取り外すためのキャビネットの外側 63.5 cm (25 インチ)。
- シャーシと側およびラックまたはキャビネットの側面のスペースは不要(横方向のエアー フローなし)。
- 400 までのポートに接続するケーブルに必要なスペース(同じラック内の他のデバイスに 必要なケーブリングに加えたもの)。これらのケーブルによって、シャーシのリムーバブ ルモジュールにアクセスできなくなったり、シャーシに出入りするエアーフローをさえ ぎったりしてはいけません。シャーシの左右にあるケーブル管理フレームを通じて、ケー ブルを配線します。

次の図に、Cisco MDS 9700 シリーズ ディレクタの前面、背面、および側面のスペース要件を 示します。

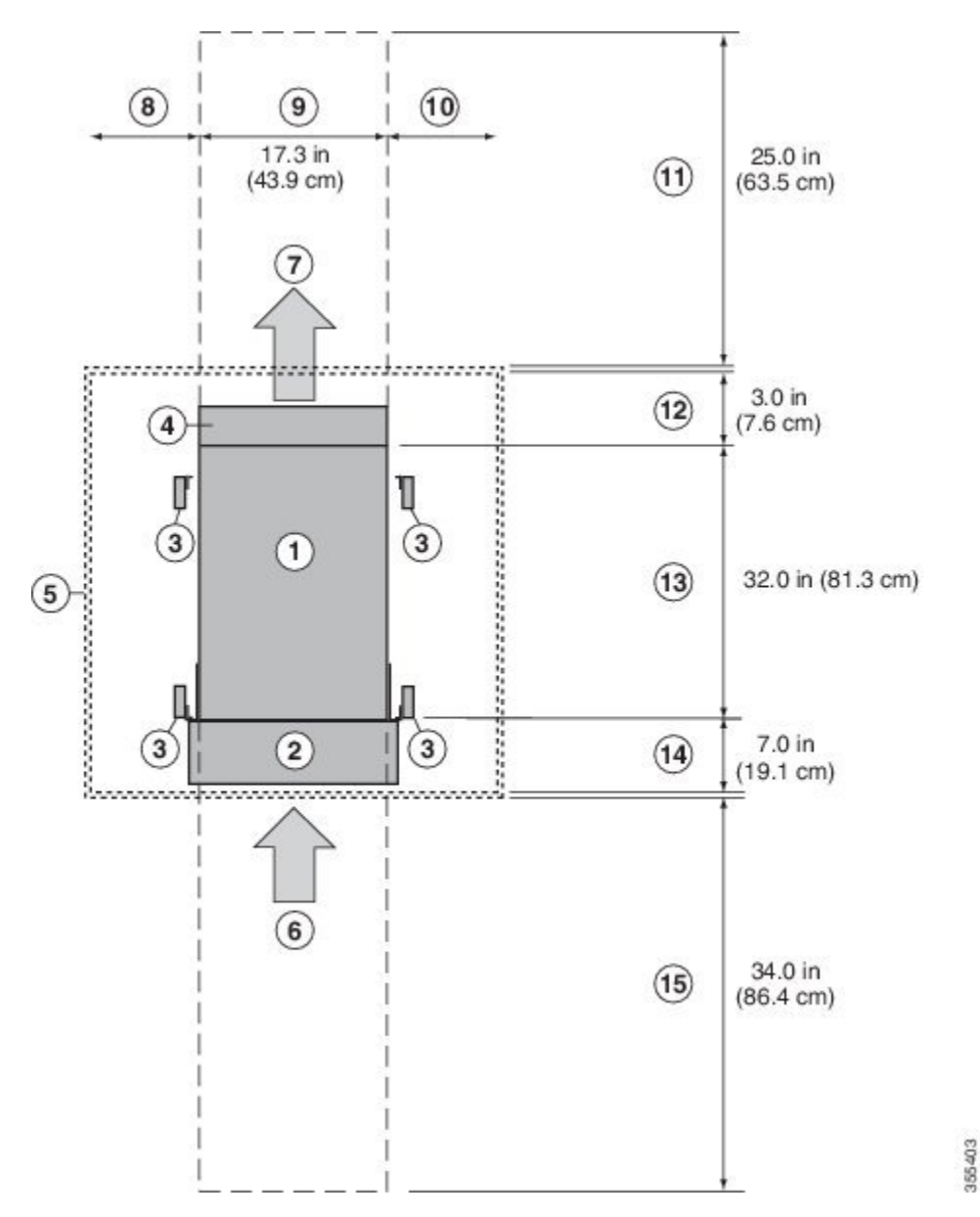

図 27: Cisco MDS 9700 シリーズ ディレクタのスペース要件(上面図)

表 15: Cisco MDS 9700 のスペース要件

| 1 | シャーシ                                         |
|---|----------------------------------------------|
| 2 | ケーブル管理フレーム                                   |
| 3 | ラックマウントの垂直の支柱とレール                            |
| 4 | シャーシ背面にあるファントレイ ハンドル用のスペース(2イン<br>チ(5 cm)確保) |

| 5  | 最も近いオブジェクトまたはキャビネット内部(必要な側面スペー<br>スなし)                                                       |
|----|----------------------------------------------------------------------------------------------|
| 6  | ファイバチャネルポート。                                                                                 |
|    | すべてのモジュールおよび電源装置に対するコールドアイルから<br>の空気取り入れ口                                                    |
| 7  | すべてのモジュールおよび電源モジュールに対するホットアイル<br>への排気口                                                       |
| 8  | 左側のスペースは不要(左側にエアーフローなし)                                                                      |
| 9  | シャーシの幅                                                                                       |
| 10 | 右側のスペースは不要(右側にエアーフローなし)                                                                      |
| 11 | ファントレイおよびファブリックモジュールの交換に必要な背面<br>保守用スペース                                                     |
| 12 | (キャビネットを使用する場合)キャビネット内のシャーシ背面<br>に必要なエアーフローのスペースエリア                                          |
| 13 | シャーシの奥行                                                                                      |
| 14 | ケーブル管理フレームとオプションの前面扉のために、シャーシ<br>前面とキャビネット内部(使用する場合)またはコールドアイル<br>の端(キャビネットがない場合)との間に必要なスペース |
| 15 | シャーシの設置およびシャーシ前面のモジュールを交換するため<br>に必要な前面保守スペース                                                |

## ラックに設置する場合の注意事項

#### $\triangle$

注意 ラックにキャスタが付いている場合、ブレーキがかかっているか、または別の方法でラックが 固定されていることを確認してください。

このキットをEIA ラックに取り付ける場合は、4つのラック取り付けレールすべてにスイッチ を取り付けます。2本のレールのみを使用した場合、EIA 支柱の厚みが十分でないため、シェ ルフ ブラケットの曲がりを防止できない可能性があります。

### ラックマウント支持ブラケットを取り付ける前に

Cisco MDS 9700 シリーズのラックマウント サポート ブラケットを取り付ける前に、キットの 内容を確認してください。以下の表に、シェルフ ブラケット キットの内容を示します。 表 16: ラックマウント サポート ブラケット キットの内容

| 数<br>量 | 製品の説明                      |
|--------|----------------------------|
| 2      | 下部支持ブラケット                  |
| 20     | 12-24 X 3/4 インチ プラス ネジ     |
| 20     | M6 × 19 mm プラスバインダー ネ<br>ジ |
| 20     | 10-32 X 3/4 インチ ネジ         |

# ブラケットの取り付けと取り外し

ここでは、ブラケットの取り付けおよび取り外し方法について説明します。

シェルフ ブラケットを取り付ける前に、キットの内容を確認します。以下の表に、シェルフ ブラケット キットの内容を示します。01-01-2024 12:35

#### 表 17:シェルフ ブラケット キットの内容

| 数<br>量 | 製品の説明                       |
|--------|-----------------------------|
| 2      | スライダ ブラケット                  |
| 2      | シェルフブラケット                   |
| 1      | クロスバー                       |
| 2      | 10-32 X 3/8 インチ プラスなべネ<br>ジ |
| 16     | 12-24 X 3/4 インチ プラス ネジ      |
| 16     | 10-24 X 3/4 インチ プラス ネジ      |

#### 必要な工具

設置には次の機器が必要です。

- No.2 プラス ドライバ
- ・巻き尺と水準器(シェルフブラケットを水平にするため)

# ラックへの Cisco MDS 9700 シリーズ シェルフ ブラケット キットの取り付け

シェルフブラケットをラックに取り付けるには、次の手順を使用します。

次の図では、Cisco MDS 9700 シリーズ シェルフ ブラケット キットを 4 支柱ラックの取り付け 方法を示しています。

図 28: ラックへのシェルフ ブラケット キットの取り付け

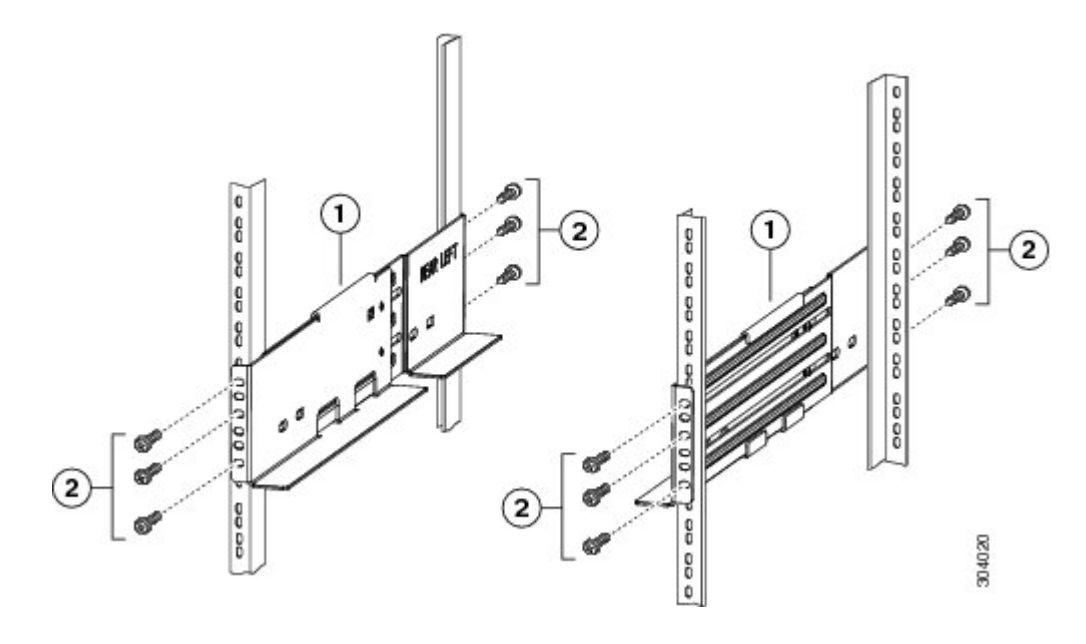

- ステップ1 ラック取り付けレールの内側にシェルフブラケットを配置します。シェルフブラケットの前面にあるネジ 穴を前面ラックマウントレールの穴に合わせ、少なくとも3本(M6、12-32、または12-24)のネジを使用 して、シェルフブラケットを前面ラックマウントレールに取り付けます。
- ステップ2 シェルフ ブラケットの背面にあるネジ穴を背面ラックマウント レールの穴に合わせ、少なくとも3本 (M6、12-32、または12-24)のネジを使用して、シェルフ ブラケットを背面ラックマウント レールに取 り付けます。
- ステップ3 シェルフブラケットの高さが揃っていることを確認します(必要に応じて水準器または巻き尺を使用)。

## ブラケットへのスイッチの取り付け

ここでは、ラックマウント サポート ブラケットおよびシェルフ ブラケットにスイッチを取り 付ける方法について説明しており、次のサブセクションで構成されています。

### ラックマウント支持ブラケットへのスイッチの取り付け

ラックマウント支持ブラケットの上部にスイッチを取り付けるには、次の手順を実行します。

#### 始める前に

このセクションでは、ラックマウント支持ブラケットの上にスイッチを取り付ける手順の概要 を示します。設置手順の詳細については、この章で前述した「ラックマウントの注意事項」の セクションを参照してください。

4

警告 この装置は立ち入り制限区域内に設置することが前提になっています。立ち入り制限区域とは、特別な器具、鍵、錠、またはその他の保全手段を使用しないと入ることができないスペースを意味します。ステートメント 1017

この機器の設置、交換、または保守は、訓練を受けた相応の資格のある人が行ってください。 ステートメント 1030

- (注) システムの設置、操作、または保守を行う前に、「*Cisco MDS 9000 ファ*ミリの法順守と安全性 情報」を参照し、安全に関する重要な情報を確認してください。
- ステップ1 ラックマウント支持ブラケットが水平で、ラックマウントレールにしっかりと取り付けられていること、 支持ラックマウント支持ブレースがブラケットにしっかりと取り付けられていること、およびラックが安 定していることを確認します。
- **ステップ2** リフトをスイッチの下にスライドさせ、スイッチを持ち上げてラックマウント支持ブラケットの上に置き、 直角に配置されていることを確認します。
- **ステップ3** ラック取り付けレールにスイッチを取り付けます。詳細については、
  - 注意 ラックがすでにアースされている場合でも、シャーシをアースすることを推奨します。シャーシには、アース ラグを接続するための M4 ネジ穴が 2 つあるアース パッドが付いています。

### シェルフ ブラケットへのスイッチの取り付け

このセクションでは、シェルフ ブラケットの上にスイッチを取り付ける手順の概要を示しま す。シェルフ ブラケットの詳細な取り付け手順については、「ラックへの Cisco MDS 9700 シ リーズ シェルフ ブラケット キットの取り付け (85 ページ)」の手順を参照してください。

#### 始める前に

Cisco MDS 9700 シリーズ シェルフ ブラケット キットを使用すると、ネジ山のないラックにス イッチを取り付けることができます。このシェルフ ブラケット キットは、 ラックおよびキャ ビネットの要件 (79 ページ) セクションに記載されている要件を満たすラックに Cisco MDS 9700 シリーズ ディレクタを設置する際の永続的なサポートとして使用できます。

A

警告 この装置は立ち入り制限区域内に設置することが前提になっています。立ち入り制限区域とは、特別な器具、鍵、錠、またはその他の保全手段を使用しないと入ることができないスペースを意味します。ステートメント 1017

この機器の設置、交換、または保守は、訓練を受けた相応の資格のある人が行ってください。 ステートメント 1030

(注) システムの設置、操作、または保守を行う前に、「*Cisco MDS 9000 ファ*ミリの法順守と安全性 情報」を参照し、安全に関する重要な情報を確認してください。

- ステップ1 シェルフブラケットが水平で、ラックマウントレールにしっかりと取り付けられていること、クロスバー がシェルフブラケットにしっかりと取り付けられていること、およびラックが安定していることを確認し ます。
- ステップ2 シェルフブラケットにスイッチを挿入し、位置が正しいことを確認します。
- ステップ3 Cisco MDS 9700 シリーズ スイッチをラックマウント レールに取り付けます。クリップナットをラックの ネジ山のないレールの穴にスライドさせます。これらのクリップナットは、シャーシをラックに固定する ネジのネジ山になります。このシェルフブラケットキットに付属の 10-32 X 1/2 インチ ネジ 12 本を使用し て、シャーシをラックに固定します。
  - **注意** ラックがすでにアースされている場合でも、シャーシをアースすることを推奨します。シャーシには、アース ラグを接続するための M4 ネジ穴が 2 つあるアース パッドが付いています。

## シェルフ ブラケット キットの取り外し

シェルフブラケットキットを取り外すには、次の手順を実行します。

シェルフ ブラケット キットは、Cisco MDS 9700 シリーズ スイッチが 2 支柱 telco(MDS 9706 ディレクタのみ)または 4 支柱 EIA ラックに取り付けられた後、シェルフ ブラケット キット を取り外すことができ、前面ラックマウント ブラケットはラックマウント レールにしっかり 取り付けることができます。EIA ラックをさらに支持するには、Cisco MDS 9710 スイッチの C 型ブラケットが背面ラックマウント レールに取り付けられていることを確認します。

**ステップ1** スライダーブラケットを背面ラックマウントレールに固定しているネジを取り外します。次に、スライダ ブラケットをシェルフ ブラケットから引き出します。

**ステップ2**シェルフブラケットにクロスバーを取り付けているネジを取り外し、クロスバーを取り外します。

**ステップ3** シェルフブラケットを前面ラックマウントレールに固定しているネジを取り外します。次に、ラックから シェルフブラケットを取り外します。

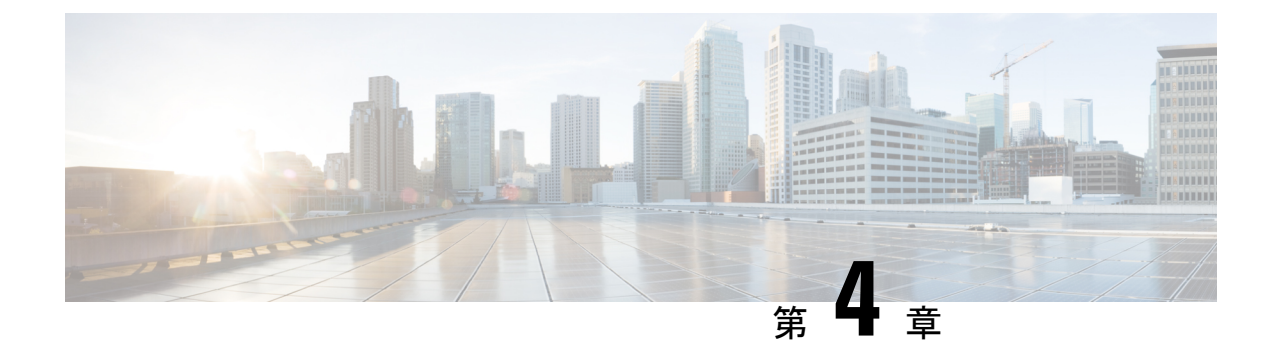

## **Cisco MDS 9700** シリーズ スイッチの設置

この章では、Cisco MDS 9700 シリーズマルチレイヤ ディレクタ スイッチとそのコンポーネントの設置方法について説明します。この章では、次の事項について説明します。

- 設置の準備 (89ページ)
- •下部支持レールの2支柱ラックへの取り付け (93ページ)
- •下部支持レールの4支柱ラックへの取り付け(95ページ)
- システムのアース接続(116ページ)

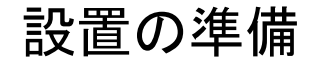

(注) システムの設置、操作、または保守を行う前に、「Cisco MDS 9000 ファミリの法順守と安全性 情報」を参照し、安全に関する重要な情報を確認してください。

### Â

警告 この警告マークは「危険」の意味です。人身事故を予防するための注意事項が記述されています。装置の取り扱い作業を行うときは、電気回路の危険性に注意し、一般的な事故防止策に留意してください。各警告の最後に記載されているステートメント番号を基に、装置に付属の安全についての警告を参照してください。ステートメント 1071

これらの注意事項を保管しておいてください。

#### Â

警告 この装置は立ち入り制限区域内に設置することが前提になっています。立ち入り制限区域とは、特別な器具、鍵、錠、またはその他の保全手段を使用しないと入ることができないスペースを意味します。ステートメント 1017

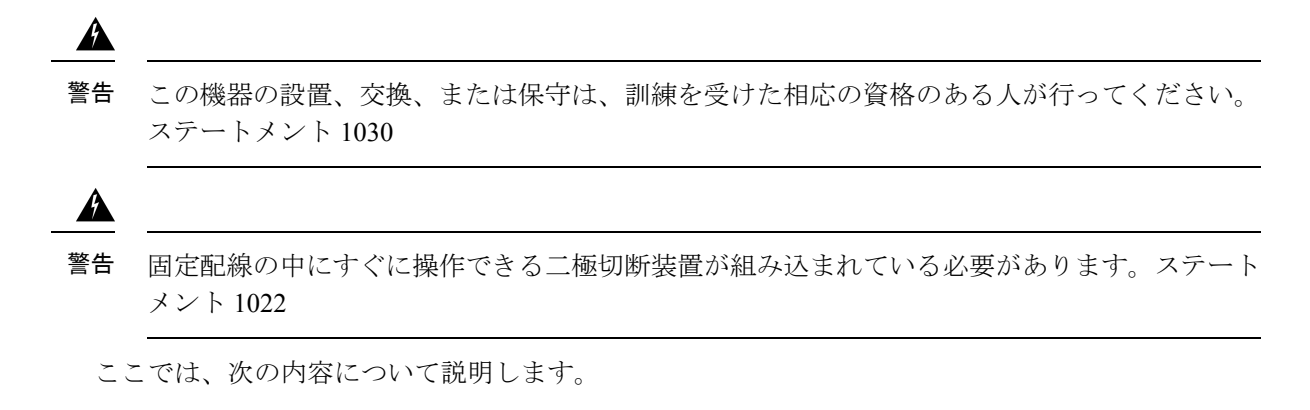

### スイッチの開梱および確認

新しいシャーシを設置する前に開梱して検査し、注文したすべての品目が揃っていることと、 輸送中にスイッチが損傷していないことを確認します。損傷または欠落しているものがある場 合は、カスタマー サービス担当者にすぐに連絡してください。

#### $\triangle$

注意 シャーシを移動または持ち上げる場合は、リフトを使用することを推奨します。フル装備の場合、Cisco MDS 9706 シャーシの重量は最大 147.5 kg (325 ポンド)、Cisco MDS 9710 シャーシの重量は最大 203.8 kg (449.5 ポンド)、Cisco MDS 9718 シャーシの重量は最大 419 kg (923 ポンド)です。

∕!∖

注意 スイッチのコンポーネントを取り扱うときは、静電気防止用ストラップを着用し、モジュール のフレームの端だけを持ってください。ESD ソケットはシャーシ上に付いています。ESD ソ ケットを有効にするには、電源コードまたはシャーシのアースを使用してシャーシをアース接 続するか、またはアースされたラックとシャーシの金属部分を接触させるか、いずれかを行っ てください。

### $\mathcal{P}$

**ヒント** シャーシを輸送する場合に備えて、輸送用の箱は保管しておいてください。梱包用の箱は平ら にしてパレットとともに保管してください。

(注) 製品をシスコのリセラーから購入された場合、テクニカルサポートについては、直接リセラー にお問い合わせください。この製品を Cisco Systems から直接購入された場合は、次の URL で Cisco テクニカル サポートまでご連絡ください。 http://www.cisco.com/en/US/support/tsd\_cisco\_worldwide\_contacts.html.

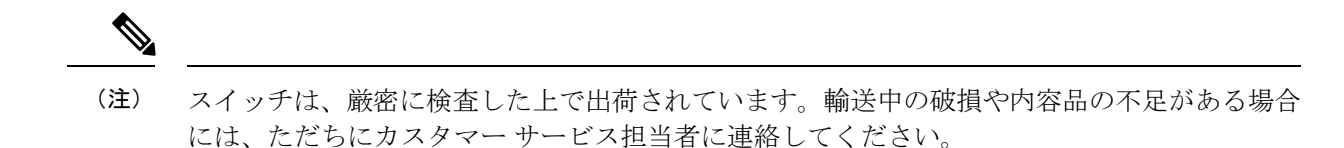

梱包内容を確認する手順は、次のとおりです。

- **ステップ1** カスタマーサービス担当者から提供された機器リストと、梱包品の内容を照合します。次の品目を含め、 すべての品目が揃っていることを確認してください。
  - スーパーバイザモジュール X1~2
  - Cisco MDS 9700 シリーズ スイッチに応じて、1~4、8、または 16 個のスイッチング モジュール
  - ・最大6台のクロスバーファブリックスイッチングモジュール
  - •ファンモジュールX3
  - Cisco MDS 9700 シリーズ スイッチに応じて、1~4、8、または 16 台の電源
  - •アースラグキット
  - 取り付けキット
  - •静電気防止用リストストラップ
  - ケーブルとコネクタ
  - ケーブル管理フレーム
    - •左右のフレーム
    - •上部フレーム
    - M4 X 12 mm フラットヘッド プラス ネジ
    - 前面扉
    - M3X8 mm なべネジ (2)
  - •前面扉キット(任意)
- **ステップ2** 破損の有無を調べ、内容品の間違いや破損がある場合には、カスタマーサービス担当者に連絡してください。次の情報を用意しておきます。
  - ・発送元の請求書番号(梱包明細を参照してください)
  - ・破損している装置のモデルとシリアル番号
  - 破損状態の説明

•破損による設置への影響

### 必要な工具

設置を開始する前に、次の品目が必要です。

- ・トルク調整可能な #1 および #2 プラス ネジ用ドライバ
- •3/16 インチ マイナス ドライバ
- •メジャーおよび水準器
- 静電気防止用リストストラップなどの静電気防止用器具
- •静電気防止用マットまたは静電気防止材
- •DC 電源ラグナット用のトルクレンチとソケット
- アクセサリキットに含まれるアース用部品に加えて、次の部品が必要です。
  - アース線(6AWGを推奨します)。地域および各国の規定に適合するサイズを使用してください。アース線の長さは、Cisco MDS 9700シリーズスイッチから適切なアース場所までの距離に応じて異なります。
  - ・DC ラグ端子の寸法に適した圧着工具
  - ワイヤ ストリッパ

Cisco MDS 9700 シリーズでは、フル装備のシャーシの重量を支えるためのリフトが必要です。

### 設置に関するガイドライン

Cisco MDS 9700 シリーズ シャーシを設置する場合は、次の注意事項に従ってください。

- シャーシを取り付ける前に、設置場所を検討して準備します。付録8「設置場所の計画とメンテナンスの記録」に記載されている設置場所の計画タスクを使用することをお勧めします。
- スイッチの周囲に、保守作業と十分なエアーフローのためのスペースがあることを確認します。エアーフローの要件は、付録6「技術仕様」のセクションに記載されています。
- ・空調が、付録6「技術仕様」に記載されている熱放散の要件を満たしていることを確認します。
- ・ラックが、付録2「ラック要件の確認」に記載された要件に適合していることを確認します。
- •設置場所の電源が、付録6「技術仕様」に記載された要件を満たしていることを確認しま す。源障害に備えて無停電電源装置(UPS)を使用できます。

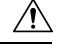

注意 鉄共振テクノロジーを使用するUPSタイプは使用しないでください。このタイプのUPSは、Cisco MDS 9000 ファミリなどのシステムに使用すると、データトラフィックパターンの変化によって入力電流が大きく変動し、動作が不安定になることがあります。

- ・回路の容量が、各国および地域の規格に準拠していることを確認します。北米:
  - 3000 W AC 電源モジュールには、20 A 回路が必要です。

北米で 200/240 VAC 電源を使用する場合、回路を2極回路ブレーカーで保護する必要 があります。

#### 

- 注意 入力電力の損失を防ぐため、電力を供給する回路上の最大負荷の 合計が、配線およびブレーカーの定格電流の範囲内に収まるよう にしてください。
  - ・作業中にインストールと構成の情報を記録します。付録8、「設置場所の準備およびメン テナンス記録」を参照してください。
  - •スイッチを取り付ける場合、締め付けトルクを次のように調整してください。
    - ・非脱落型ネジ:4インチポンド
    - M3 ネジ: 4 インチ ポンド
    - M4 ネジ: 12 インチ ポンド
    - M6 ネジ: 20 インチ ポンド
    - •12-24 ネジ: 30 インチ ポンド
    - •10-20 ネジ: 22 インチ ポンド

## 下部支持レールの2支柱ラックへの取り付け

下部支持レールは、ラックまたはキャビネットのスイッチシャーシの重量を支えます。ラック を安定させるためには、ラックユニット(RU)の最下部にこのレールを取り付ける必要があ ります。

- (注) ラックへのユニットの設置や、ラック内のユニットの保守作業を行う場合は、負傷事故を防ぐ ため、システムが安定した状態で置かれていることを十分に確認してください。次の注意事項 に従ってください。
  - ラックにこの装置を一基のみ設置する場合は、ラックの一番下方に設置します。
  - ラックに別の装置がすでに設置されている場合は、最も重量のある装置を一番下にして、 重い順に下から上へ設置します。
  - ラックに安定器具が付属している場合は、その安定器具を取り付けてから、装置をラック に設置するか、またはラック内の装置の保守作業を行ってください。

#### 始める前に

シャーシに下部支持レールを取り付ける前に、次を実行する必要があります。

- •2支柱ラックが設置され、コンクリート床に固定されていることを確認します(「ラック またはキャビネットの取り付け」を参照してください)。
- 他のデバイスがラックまたはキャビネットに格納されている場合は、スイッチを設置する場所よりも下に配置されていることを確認します。また、同じラック内の軽いデバイスは、このスイッチを設置する場所よりも上にあることを確認します。
- 2支柱下部支持レールキットが注文済みでシャーシに同梱されていることを確認します。

ステートメント 1006

- ステップ12本の下部支持レールのいずれかをラックまたはキャビネットの可能な限り最も下のRUに配置します。 シャーシを取り付けるレールの上に、少なくとも9RUの垂直方向のスペースがあることを確認します。
- ステップ2 手動のプラストルクドライバを使用して、4本のM6X19mmまたは12-24X3/4インチのネジで下部支持 レールをラックに取り付け、40インチポンド(4.5 Nm)のトルクで各ネジを締めます。

#### 図 29:下部支持レールのラックへの取り付け

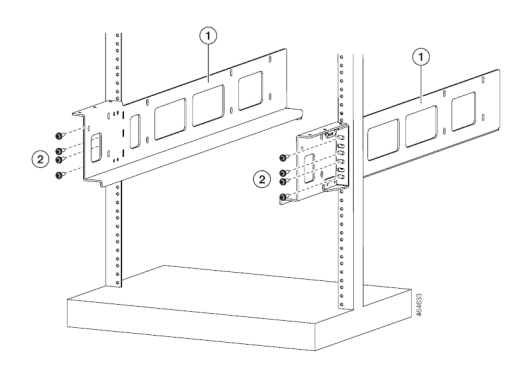

調整可能な下部支持レール

1
| 2 | M6 X 19 mm(または 12-24 X 3/4 インチ)プラス ネ |
|---|--------------------------------------|
|   | ジ3(レール当たり6~8本)                       |

- **ステップ3** ラックにもう1本の下部支持レールを取り付けるために、ステップ1および2を繰り返して行ってください。
  - (注) 2本の下部支持レールが同じ高さであることを確認します。高さが異なる場合は、高いほうの レールを低いほうの高さに合わせます。

下部支持レールを最も低い RU に取り付け、水平になっていれば、これで、ラックまたはキャビネットに シャーシを取り付けることができます。

## 下部支持レールの4支柱ラックへの取り付け

下部支持レールは、ラックまたはキャビネットのスイッチシャーシの重量を支えます。ラック を安定させるためには、ラックユニット(RU)の最下部にこのレールを取り付ける必要があ ります。

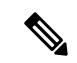

- (注) ラックへのユニットの設置や、ラック内のユニットの保守作業を行う場合は、負傷事故を防ぐ ため、システムが安定した状態で置かれていることを十分に確認してください。次の注意事項 に従ってください。
  - ラックにこの装置を一基のみ設置する場合は、ラックの一番下方に設置します。
  - ラックに別の装置がすでに設置されている場合は、最も重量のある装置を一番下にして、 重い順に下から上へ設置します。
  - ラックに安定器具が付属している場合は、その安定器具を取り付けてから、装置をラック に設置するか、またはラック内の装置の保守作業を行ってください。

ステートメント 1006

#### 始める前に

シャーシに下部支持レールを取り付ける前に、次を実行する必要があります。

- 4支柱ラックまたはキャビネットが設置され、コンクリート床に固定されていることを確認します(「ラックおよびキャビネット要件」を参照)。
- 他のデバイスがラックまたはキャビネットに格納されている場合は、スイッチを設置する場所よりも下に配置されていることを確認します。また、同じラック内の軽いデバイスは、このスイッチを設置する場所よりも上にあることを確認します。

下部支持レールキットがスイッチのアクセサリキットに入っていることを確認します。
 「シャーシ梱包の開梱および内容物と損傷の検査」を参照してください。

ステップ1 調整可能な2本の下部支持レールのいずれかをラックの一番下のRUに配置し、前後の垂直取り付けレールの外側エッジから伸ばして下部支持レールの長さを調節します。シャーシを取り付けるレールの上に、少なくとも9RUの垂直方向のスペースがあることを確認します。

取り付けブラケット間のスペースが24~32インチ(61.0~81.3 cm)になるように、レールを広げること ができます。 図 30: 下部支持レールの配置: Cisco MDS 9710 シャーシ

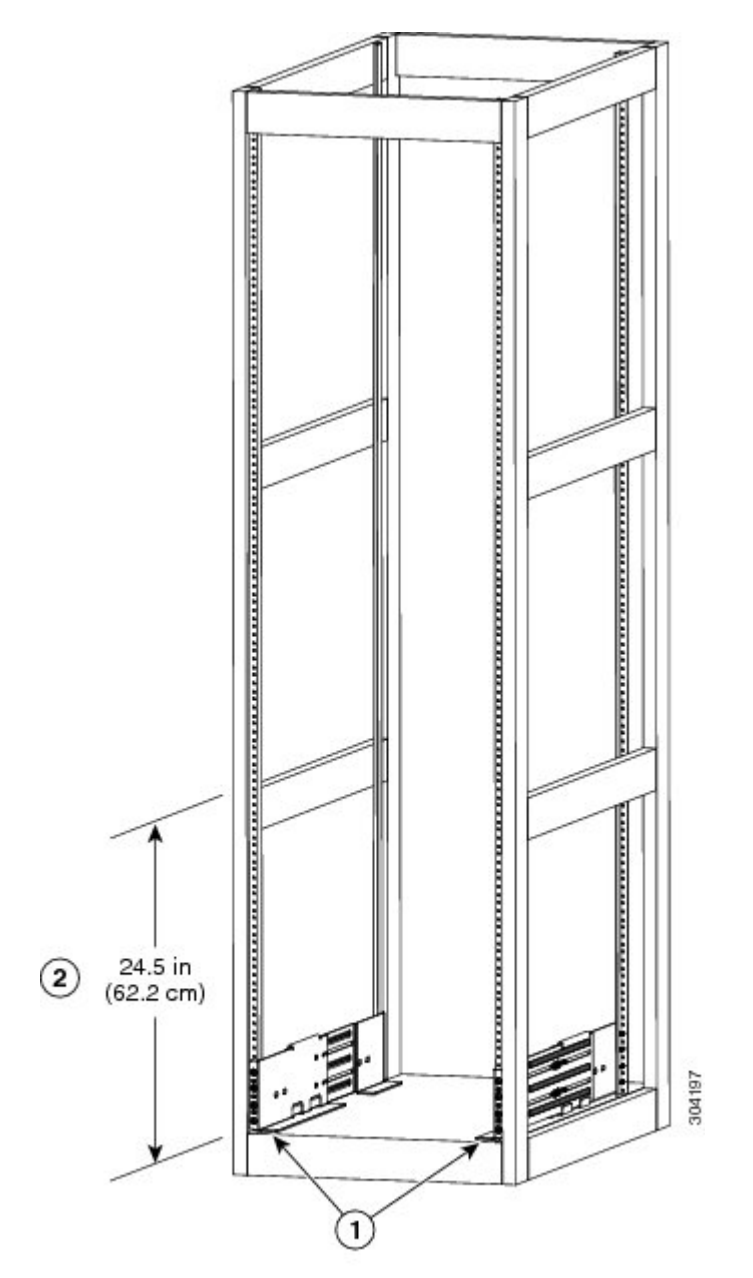

| 1 | ラックの一番下の RU に 2 本の下部支持レールを配置します。              |
|---|-----------------------------------------------|
| 2 | 各シャーシに少なくとも24.5インチ(62.2 cm) (14<br>RU)の余裕がある。 |

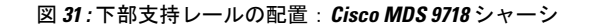

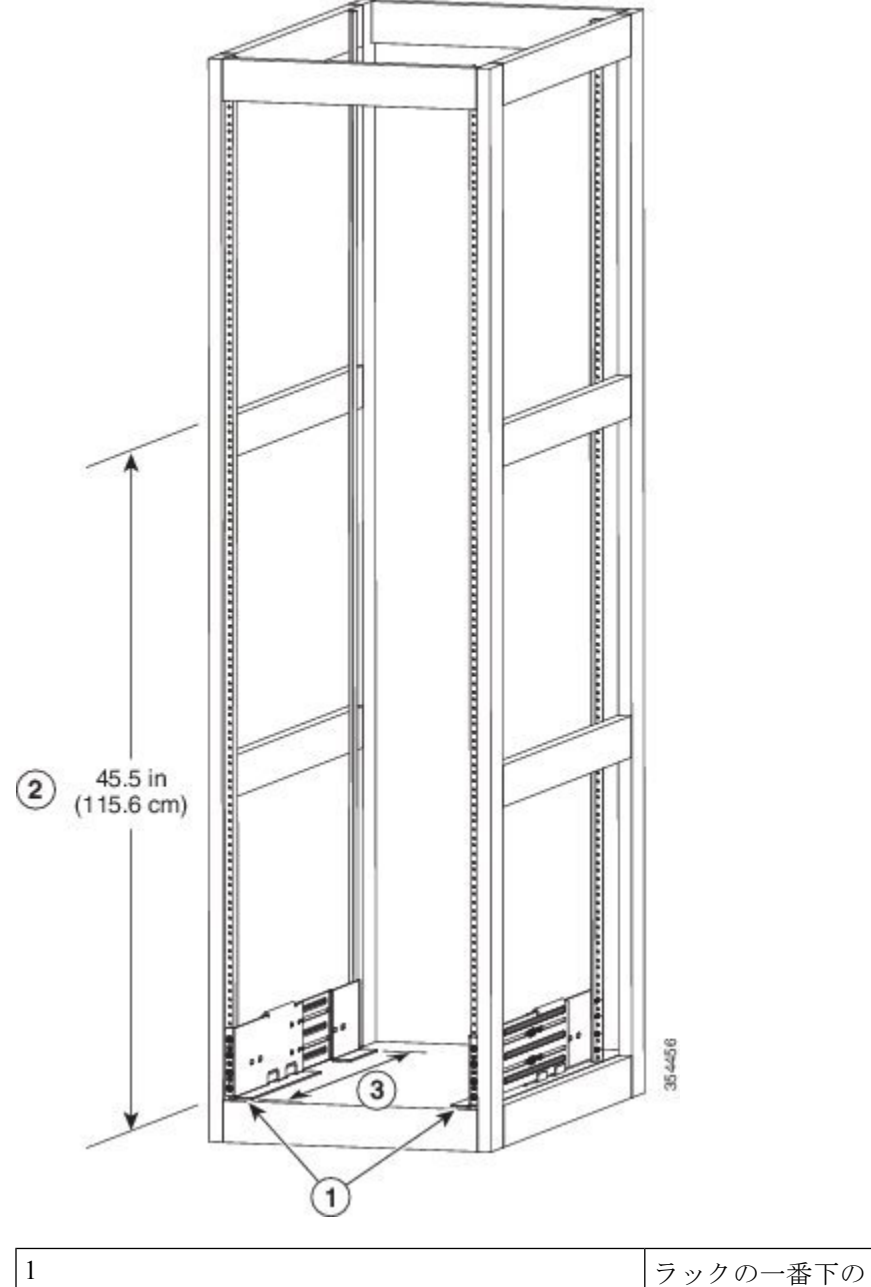

| 1 | ラックの一番下の RU に 2 本の下部支持レールを配<br>置します。         |
|---|----------------------------------------------|
| 2 | 各シャーシに最低115.6 cm(45.5 インチ)(26 RU)<br>を確保します。 |

ステップ2 手動のプラストルクドライバを使用して、下部支持レールの各端に少なくとも3本またはは4本)のM6 X19mmまたは12-24X3/4インチのネジを使ってレールをラックに取り付け(図3-4に示されるように レールに対して合計6~8本のネジを使用)、40インチポンド(4.5Nm)のトルクで各ネジを締めます。 図 32: 下部支持レールからラックへの取り付け: Cisco MDS 9710 シャーシ

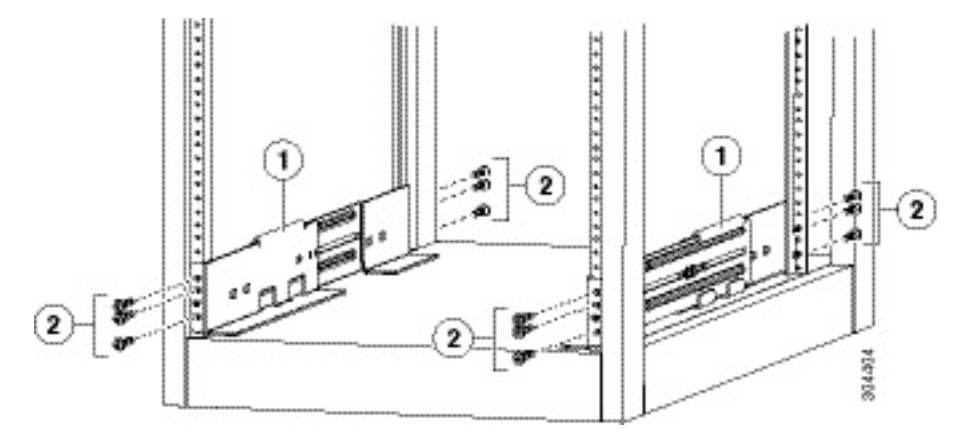

| 1 | 調整可能な下部支持レール(2)                                              |
|---|--------------------------------------------------------------|
| 2 | M6 X 19 mm (または 12-24 X 3/4 インチ) プラスネ<br>ジ (レール当たり 6 ~ 8 本)。 |

図 33: 下部支持レールからラックへの取り付け: Cisco MDS 9718 シャーシ

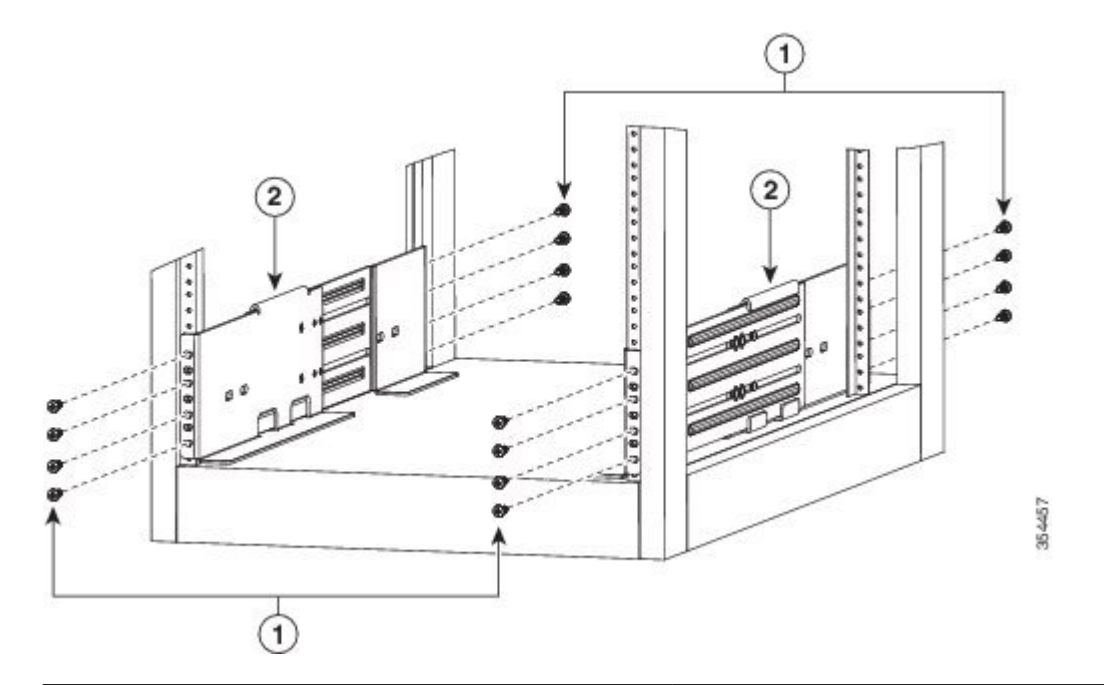

| 1 | M6 x 19 mm(または 12-24 x 3/4 インチ)プラス ネ<br>ジ(各レールに 8 個) |
|---|------------------------------------------------------|
| 2 | 調整可能な下部支持レール(2)                                      |

(注) 下部支持レールの両端の少なくとも3つのネジ穴が、取り付けレールに合います。各下部支持 レールの両端に少なくとも3本(可能な場合4本)のネジを使用します。

- ステップ3 ラックにもう1本の下部支持レールを取り付けるために、ステップ1および2を繰り返して行ってください。左側と右側の両方が同じレール/ブラケットであるため、他のレール/ブラケットを180度反転させ、 ラックの反対側に取り付ける必要があります。
  - (注) 2本の下部支持レールが同じ高さであることを確認します。高さが異なる場合は、高いほうの レールを低いほうの高さに合わせます。

下部支持レールを最も低い RU に取り付け、水平になっていれば、これで、ラックまたはキャビネットに シャーシを取り付けることができます。

## 2 支柱ラックへの Cisco MDS 9706 シャーシの設置

2 支柱ラックに MDS 9706 シャーシを取り付けるには、次の手順を実行します。

#### 始める前に

- ・出荷されたシャーシが完全で、損傷していないことを確認します。
- •2支柱ラックが設置され、コンクリート床に固定されていることを確認します。

#### Â

- 警告 安定性に注意してください。ラックの安定装置をかけるか、ラックを床にボルトで固定してから、保守のために装置を取り外す必要があります。ラックを安定させないと、転倒することがあります。ステートメント 1048
  - 下部支持レールがラックまたはキャビネットの最も下のRUに取り付けられ、シャーシを 設置する取り付けレールの上に9RU(40.0 cm(15.75インチ))の空スペースがあること を確認します。
  - 他のデバイスがラックに取り付けられている場合は、シャーシを設置しようとする場所の下にシャーシより重いデバイスが取り付けられ、シャーシを設置しようとする場所の上にシャーシより軽いデバイスが取り付けられていることを確認します。
  - シャーシを設置する場所でデータセンターのアースを利用できることを確認します。
  - 次の工具と部品があることを確認します。
    - シャーシおよび搭載されたモジュールの全重量を持ち上げることができるリフト

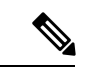

(注) フル装備の場合、Cisco MDS 9706 シャーシは最大 147.5 kg (325 ポンド)の荷重がかかる可能性があります。電源モジュール、 ファンモジュール、およびファブリックモジュールを取り外す ことで、シャーシを軽くして移動しやすくすることができます。 シャーシの全重量とリフトの適切な定格重量を判定するには、付 録 6、「技術仕様」を参照してください。

 $\Lambda$ 注意 120 ポンド(55 kg)を超えるスイッチを持ち上げるには、リフト またはフロアジャッキを使用する必要があります。 • 手動のプラス トルク ドライバ (注) また、ラックにシャーシを押し込むときに、シャーシを押すため に少なくとも2人の作業員が必要です。 (注) ラックへのユニットの設置や、ラック内のユニットの保守作業を 行う場合は、負傷事故を防ぐため、システムが安定した状態で置 かれていることを十分に確認してください。次の注意事項に従っ てください。 ラックにこの装置を一基のみ設置する場合は、ラックの一番 下方に設置します。 ・ ラックに別の装置がすでに設置されている場合は、最も重量 のある装置を一番下にして、重い順に下から上へ設置しま す。 ラックに安定器具が付属している場合は、その安定器具を取

- ラックに安定器具が付属している場合は、その安定器具を取り付けてから、装置をラックに設置するか、またはラック内の装置の保守作業を行ってください。
- **ステップ1** 移動のためにシャーシをできるだけ軽くする必要がある場合は、ファブリックモジュール、ファンモジュール、および電源モジュールを取り外すこともできます。
  - a) 電源モジュールの取り外し手順は、次のとおりです。
    - 1. 電源モジュールのリリース ハンドルを左側に押し下げます。
    - 2. 電源モジュールを約5cm (2インチ) ほどシャーシから引き出します。

- 3. 片方の手を電源モジュールの下に置いてその重量を支えて、シャーシから電源モジュールを引き 出します。
- 4. 静電気防止用シートに電源モジュールを置きます。
- b) ファンモジュールを取り外す手順は、次のとおりです。
  - 1. ファンモジュール前面の4本の非脱落型ネジ(ファンモジュール前面の各隅に1本ずつありま す)を緩めます。
  - 2. 両手を使って両方のファンモジュールのハンドルを保持し、シャーシからファンモジュールを 引き出します。
  - **3.** ファン モジュールを静電気防止用シートの上に置きます。
- c) ファブリック モジュールを取り外す手順は次のとおりです。
  - (注) ファブリックモジュールを取り外すには、その前面に設置されているファンモジュール を取り外す必要があります。
  - 1. モジュールの前面中央にあるレバーイジェクトボタンを押します。
  - **2.** 両方のレバーをファブリック モジュールから離れるように回します。
  - 3. 各レバーのもう一方の端がシャーシから外れたら、2つのレバーを引いて、モジュールを数イン チ(約5 cm)シャーシから引き出します。
  - 2つのレバーを回しファブリックモジュールに戻します。正しくロックされたときに各レバーは カチッと音がします。
  - 5. モジュールの前面を片手でつかみ、もう片方の手でモジュールの下からモジュールの重量を支え ます。
  - 6. モジュールをシャーシから引き出して、静電気防止用シートの上にモジュールを置きます。
- **ステップ2** 次の手順に従って、シャーシをリフトまたはフロア ジャッキの上に載せます。
  - 1. シャーシを載せた輸送用パレットの横にリフトを配置します。
  - 2. シャーシの最下部(またはシャーシ最下部の下 1/4 インチ(0.635 cm) 以内)の高さにリフトを上げます。
  - シャーシをリフトに完全に載せてシャーシ側面がリフトの垂直レールに触れるか近づけるには、2人の作業員が必要となります。シャーシの前面および背面に障害物がなく、シャーシをラックに簡単に押し出せることを確認してください。
    - 警告 怪我またはシャーシの破損を防ぐために、モジュール(電源装置、ファン、またはカードなど)のハンドルを持ってシャーシを持ち上げたり、傾けたりすることは絶対に避けてください。これらのハンドルは、シャーシの重さを支えるようには設計されていません。ステートメント 1032

- 注意 シャーシを持ち上げるには、リフトを使用します。シャーシ側面のハンドルを使用しな いでください(ハンドルの定格は200ポンド(91kg)を超える持ち上げに対応していま せん)。側面のハンドルは、リフトまたはラックかキャビネットにシャーシを載せたあ とで、シャーシの位置を調整するために使用します。
- **ステップ3** リフトを使用して移動し、ラックまたはキャビネットの前面にシャーシの背面を合わせます。下部支持 レールまたはレールの上 1/4 インチ(0.6 cm)以内の高さに、シャーシの下部を持ち上げます。
- **ステップ4** シャーシをラックまたはキャビネットに途中まで押し込みます。

下部支持レールにシャーシを押し込む際は、2人で行います。シャーシの背面が先にラックに入るように 前面の下半分を押し、シャーシをラックに半分だけ押し込みます(次の図を参照)。シャーシが下部支 持レールの先端に引っかからないことを確認します。

図 34: ラックまたはキャビネットへのシャーシの移動: Cisco MDS 9706 シャーシ

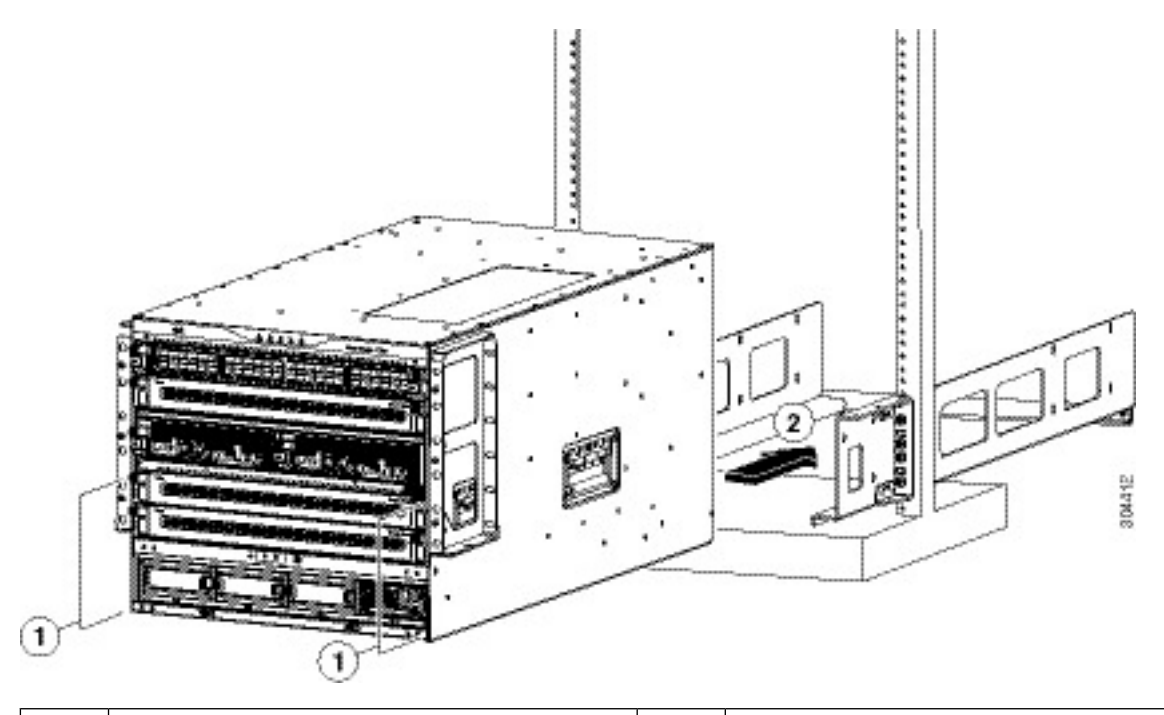

 1
 シャーシ前面の下半分の両側を押す
 2
 シャーシの取り付けブラケットがラックの

 垂直取り付けレールに触れるまでシャーシ
 をラックに押し込みます。

**ヒント** シャーシ側面のハンドルを使用して、下部支持レール上のシャーシの位置を調整できます。

ステップ5 リフトが下部支持レールより高く上がっている場合は、レールと水平になるか、レールの下 1/4 インチ (0.6 cm) 以内になるまでゆっくり下げます。

この操作は、シャーシの下部が下部支持レールの下部先端に引っかかるのを防ぐのに役立ちます。

**ステップ6** シャーシの垂直取り付けブラケットがラックの垂直取り付けレールに触れるまでシャーシをラックに完 全に押し込みます。 ステップ7 7本の M6 X 19 mm または 24 X 3/4 インチ ネジを使用して、シャーシの 2 個の垂直取り付けブラケット のそれぞれをラックの 2本の垂直取り付けレールに取り付けます(合計 14本のネジ)。次の図を参照し てください。

図 35: ラックへのシャーシの取り付け

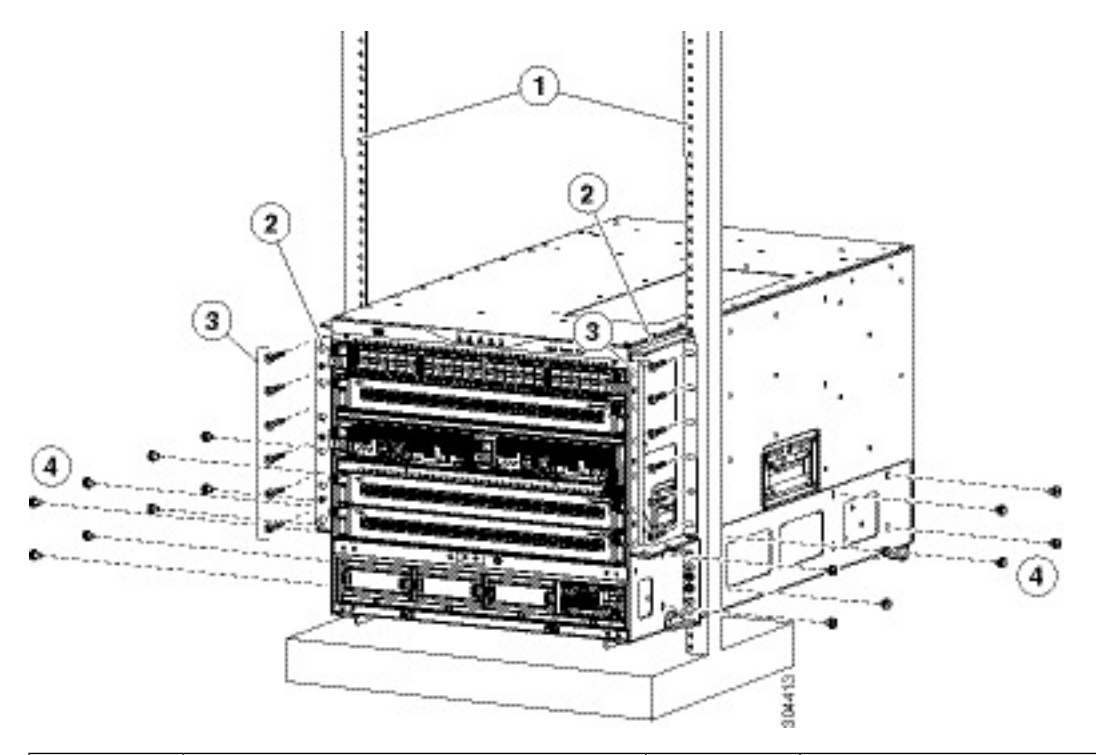

| 1 | ラックの垂直取り付けレール     | 3 | 前面取り付けレールへの各サイドブ<br>ラケットの取り付けに使用する6本の<br>M6 X 19 mm または 10-24 X 3/4 インチ<br>プラス ネジ (合計 12 本のネジを使<br>用)。 |
|---|-------------------|---|----------------------------------------------------------------------------------------------------|
| 2 | 2 支柱ラック用取り付けブラケット | 4 | 8 本の M6 X 10 mm ネジを使用して<br>シャーシに下部支持レールを取り付け<br>ます(両方のレールで合計 16 本のネ<br>ジを使用)。                          |

- **ステップ8** 8本の M6 X 10 mmネジを使用してシャーシに下部支持レールを取り付けます(両方の下部支持レールで 合計 16本のネジを使用)。前のイメージを参照してください。
- **ステップ9** シャーシを移動する前にファブリックモジュールを取り外した場合は、次の手順に従って、それぞれを シャーシに再度取り付けます。
  - 1. ファブリック モジュール前面(LED 搭載側)を押さえて、前面が垂直になるようにモジュールを回 します。
    - (注) モジュールの上部には、背面から前面に伸びるガイドブラケットが装備されています。 電気コネクタは下部にあります。

- **2.** ファブリック モジュールの背面を空いているファブリック スロットに合わせ、スロット上部のト ラックにあるモジュールの上部にブラケットを挿入します。
  - (注) 取り付けるファブリックモジュールが3つだけの場合は、ファブリックスロット1、3、 および5に取り付けます。空きスロットにはブランクフィラープレートが取り付けられ ていることを確認します。
- 3. スロットの途中までモジュールを押し込みます。
- 4. モジュール前面のイジェクタボタンを押して、モジュールの前面からレバーが離れるようにします。
- 5. モジュールをスロットに完全に押し込みながら、モジュールの前面からレバーを回して取り出し、 レバーをつかみます。
- 6. モジュールの前面に向かって両方のレバーを同時に回します。モジュール前面に正しくロックされ たときに各レバーはカチッと音がします。
- **ステップ10** シャーシを移動する前にファンモジュールを取り外した場合は、次の手順に従って、それぞれをシャーシに再度取り付けます。
  - 1. 両手を使ってファンモジュールの2本のハンドルをつかみ、ファンモジュールを空きファンモジュー ルスロットに合わせます。
    - (注) ファンモジュール上部の2つのガイドブラケットをスロット上部の2つのトラックに合わせる必要があります。
  - 2. ファンモジュールの前面がシャーシの背面に触れるまでスロットをファンモジュールに押し込みま す。
    - (注) ファンモジュールの2本のガイドピン(上部および下部)をシャーシの穴に差し込み、 ファンモジュールの4本の非脱落型ネジをシャーシのネジ穴に合わせる必要があります。
  - 3. 4本の非脱落型ネジをシャーシに取り付けて、各ネジを8インチポンド(0.9 N-m)のトルクで締め ます。
- **ステップ11** シャーシを移動する前に電源モジュールを取り外した場合は、次の手順に従って、それぞれを再度取り 付けます。
  - 使用する電源モジュールスロットを特定して、これらの各スロットが空いていることを確認します。 複合モードまたは電源の冗長性モードを使用している場合、取り付ける電源モジュールにはどのス ロットでも使用できます。

入力電源モードまたは完全冗長モードを使用している場合、シャーシの左右いずれかの電源モジュー ルスロットにある同じグリッドに接続する電源モジュールをグループ化する必要があります(つま り、グリッドAの電源モジュールをスロット1または2、あるいは両方のスロットに配置し、グリッ ドBの電源モジュールをスロット3または4、あるいは両方のスロットに配置します)。

Cisco MDS 9700 シリーズスイッチでサポートされる電源の詳細については、「製品概要」の章の「電源」のセクションを参照してください。

- 電源モジュールの前面を片手でつかみ、もう片方の手でモジュールの下からモジュールの重量を支 えます。
- 3. 電源モジュールを空いている電源モジュールスロットに合わせます。
  - (注) 電源モジュールの上部のガイドブラケットをスロットの上部のトラックに合わせ、電源 モジュールの下部のバーがスロットの下部のトラックによってガイドされる必要があり ます。
- **ステップ12** リリース ハンドルからカチッと音がし、モジュールが止まるまで、電源モジュールを完全にスロットに 押し込みます。

## 4 支柱ラックまたはキャビネットで Cisco MDS 9710 および MDS 9718 シ リーズ スイッチの取り付け

このセクションは、Cisco MDS 9710 および Cisco MDS 9718 スイッチに適用されます。

はじめる前に

- 出荷されたシャーシが完全で、損傷していないことを確認します。
- ラックまたはキャビネットが設置され、コンクリート床に固定されていることを確認します。

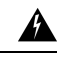

#### 警告 安定性に注意

ラックの安定装置をかけるか、ラックを床にボルトで固定してか ら、保守のために装置を取り外す必要があります。ラックを安定 させないと、転倒することがあります。ステートメント 1048

- 下部支持レールがラックまたはキャビネットの最も下のRUに取り付けられ、シャーシを 設置する取り付けレールの上に14RU(62.2 cm (24.5 インチ))の空スペースがあること を確認します。
- Cisco MDS 9718 シャーシの場合、下部支持レールがラックまたはキャビネットの最も下の RUに取り付けられ、シャーシを設置する取り付けレールの上に9 RU(111 cm (43.75 イ ンチ))の空スペースがあることを確認します。
- 他のデバイスがラックに取り付けられている場合は、シャーシを設置しようとする場所の下にシャーシより重いデバイスが取り付けられ、シャーシを設置しようとする場所の上にシャーシより軽いデバイスが取り付けられていることを確認します。
- シャーシを設置する場所でデータセンターのアースを利用できることを確認します。
- •次の工具と部品があることを確認します。

シャーシおよび搭載されたモジュールの全重量を持ち上げることができるリフト

 $\triangle$ 

注意 ラックにキャスタが付いている場合、ブレーキがかかっている か、または別の方法でラックが固定されていることを確認してく ださい。Cisco MDS 9700 シリーズ スイッチを 110 VAC 電源シス テムに接続する場合は、取り付けられているモジュール数のシャー シの電力要件を満たす十分な電力が供給されていることを確認し ます。

Æ

注意 電源はすべて、アースする必要があります。シャーシに電力を供給する AC 電源コードのレセプタクルには必ずアースタイプを使用し、アース線はサービス機器の保護アースに接続する必要があります。DC 電源を備えた Cisco MDS 9700 シリーズスイッチの場合、アースケーブルを端子ブロックに接続する必要があります。

Cisco MDS 9700 シリーズ スイッチ用の 3000 W AC 電源装置 DS-CAC97-3KW は、220 VAC に接続した場合、モジュールとファンに電力を供給するために 3000 W の出力電力を供給するように設計されています。110 VAC 電源システムに接続すると、電源モジュールは約 1450 W を供給します。この場合、電源モジュールを複合モードではなく冗長モードで使用すると、シャーシに搭載されているモジュールの数によっては、十分な電力を供給できない可能性があります。

110 VAC 入力を選択する場合は、110 VAC 電源コード(CAB-7513AC=)を別途注文 する必要があります。

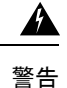

装置を設置または交換するときには、必ずアースを最初に接続 し、最後に取り外します。ステートメント 1046

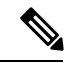

 (注) フル装備時の Cisco MDS 9710 シャーシの重量は最大 203.8 kg (449.5 ポンド)、Cisco MDS 9718 シャーシの重量は最大 419 kg (923 ポンド)です。電源モジュール、ファンモジュール、およびファブリックモジュールを取り外して、シャーシを軽量化して 簡単に移動できます。。シャーシの全重量とリフトの適切な定格 重量を判定するには、「シャーシ、モジュール、ファンモジュー ル、および電源モジュールの重量と数量」を参照してください。

Â

注意 120 ポンド(55 kg)を超えるスイッチを持ち上げるには、リフト またはフロアジャッキを使用する必要があります。 •プラストルクドライバ

下部支持レールキット(アクセサリキットに付属)

このキットの一部は、すでに下部支持レールの取り付けに使用しています。シャーシ をラックに取り付けるために 14本の 12-24 X 3/4 インチまたは M6 X 19 mm プラス ネ ジも必要です。

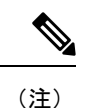

また、ラックにシャーシを押し込むときに、シャーシを押すため に少なくとも2人の作業員が必要です。

- (注) ラックへのユニットの設置や、ラック内のユニットの保守作業を 行う場合は、負傷事故を防ぐため、システムが安定した状態で置 かれていることを十分に確認してください。次の注意事項に従っ てください。
  - ラックにこの装置を一基のみ設置する場合は、ラックの一番 下方に設置します。
  - ラックに別の装置がすでに設置されている場合は、最も重量のある装置を一番下にして、重い順に下から上へ設置します。
  - ラックに安定器具が付属している場合は、その安定器具を取り付けてから、装置をラックに設置するか、またはラック内の装置の保守作業を行ってください。

ステートメント 1006

## 4 支柱ラックまたはキャビネットで Cisco MDS 9700 シリーズ スイッチ の取り付け

4 支柱ラックまたはキャビネットに MDS 9700 シリーズ スイッチを設置するには、次の手順を 実行します。

- **ステップ1** 移動のためにシャーシをできるだけ軽くする必要がある場合は、ファブリックモジュール、ファンモジュール、および電源モジュールを取り外すこともできます。
  - a) 電源モジュールの取り外し手順は、次のとおりです。
    - 1. イジェクト レバーの中央のハンドルをレバーの端の方にスライドさせ、電源モジュールから離 すようにレバーを回します。

- 2. 電源モジュールを数インチ(約5cm)シャーシから引き出します。
- 3. 片方の手を電源モジュールの下に置いてその重量を支えて、シャーシから電源モジュールを引き 出します。
- 4. 静電気防止用シートに電源モジュールを置きます。
- b) ファンモジュールを取り外す手順は、次のとおりです。
  - ファンモジュール前面の4本の非脱落型ネジ(ファンモジュール前面の各隅に1本ずつあります)を緩めます。
  - 2. 両手を使って両方のファンモジュールのハンドルを保持し、シャーシからファンモジュールを 引き出します。
  - 3. ファンモジュールを静電気防止用シートの上に置きます。
- c) ファブリックモジュールを取り外す手順は次のとおりです。
  - (注) ファブリックモジュールを取り外すには、その前面に設置されているファンモジュール を取り外す必要があります。
  - 1. モジュールの前面中央にあるレバー イジェクト ボタンを押します。
  - **2.** 両方のレバーをファブリック モジュールから離れるように回します。
  - 3. 各レバーのもう一方の端がシャーシから外れたら、2つのレバーを引いて、モジュールを数イン チ(約5 cm)シャーシから引き出します。
  - 2つのレバーを回しファブリックモジュールに戻します。正しくロックされたときに各レバーは カチッと音がします。
  - 5. モジュールの前面を片手でつかみ、もう片方の手でモジュールの下からモジュールの重量を支え ます。
  - 6. モジュールをシャーシから引き出して、静電気防止用シートの上にモジュールを置きます。
- **ステップ2** 次の手順に従って、シャーシをリフトまたはフロア ジャッキの上に載せます。
  - 1. シャーシを載せた輸送用パレットの横にリフトを配置します。
  - 2. シャーシの最下部(またはシャーシ最下部の下 1/4 インチ(0.635 cm) 以内)の高さにリフトを上げます。
  - シャーシをリフトに完全に載せてシャーシ側面がリフトの垂直レールに触れるか近づけるには、2人の作業員が必要となります。シャーシの前面および背面に障害物がなく、シャーシをラックに簡単に押し出せることを確認してください。
    - 警告 怪我またはシャーシの破損を防ぐために、モジュール(電源装置、ファン、またはカードなど)のハンドルを持ってシャーシを持ち上げたり、傾けたりすることは絶対に避けてください。これらのハンドルは、シャーシの重さを支えるようには設計されていません。ステートメント 1032

- 注意 シャーシを持ち上げるには、リフトを使用します。シャーシ側面のハンドルを使用しないでください(ハンドルの定格は200ポンド(91kg)を超える持ち上げに対応していません)。側面のハンドルは、リフトまたはラックかキャビネットにシャーシを載せたあとで、シャーシの位置を調整するために使用します。
- **ステップ3** リフトを使用して移動し、ラックまたはキャビネットの前面にシャーシの背面を合わせます。下部支持 レールまたはレールの上1/4 インチ(0.6 cm)以内の高さに、シャーシの下部を持ち上げます。
  - (注) Cisco MDS 9700 シリーズ スイッチは、前面から背面へのコールド アイルおよびホット アイ ルのエアーフロー設計です。シャーシの前面と背面の通気口で 30.5 cm (7インチ)以上のエ アースペースを確保することを推奨します。
- **ステップ4** シャーシをラックまたはキャビネットに途中まで押し込みます。

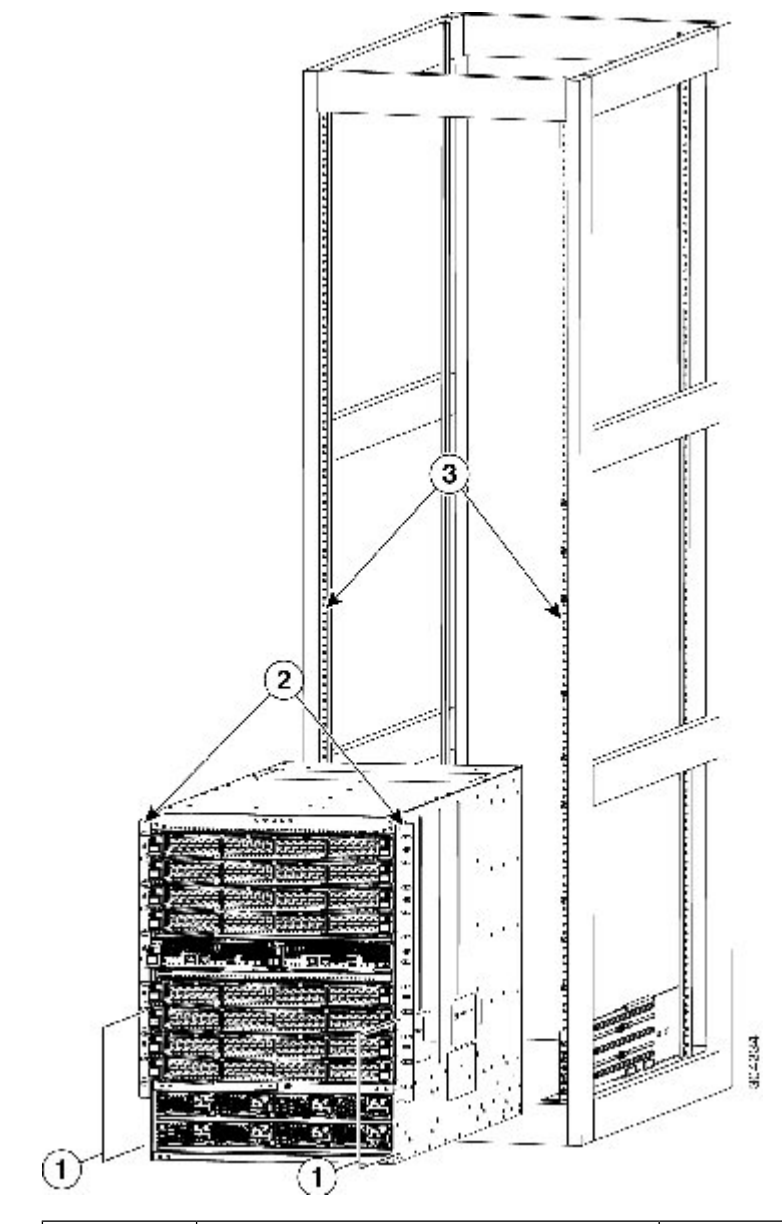

図 36: ラックまたはキャビネットへのシャーシの移動: Cisco MDS 9710 シャーシ

| 1 | シャーシ前面の下半分の両側を押す | 3 | ラック垂直取り付けレール |
|---|------------------|---|--------------|
| 2 | シャーシ取り付けブラケット    |   |              |

下部支持レールにシャーシを押し込む際は、2人で行います。背面がラックに先に入るようにシャーシ前 面の下半分を押し、ラックの半分までシャーシを押し込みます。次の図を参照してください。シャーシ が下部支持レールの先端に引っかからないことを確認します。

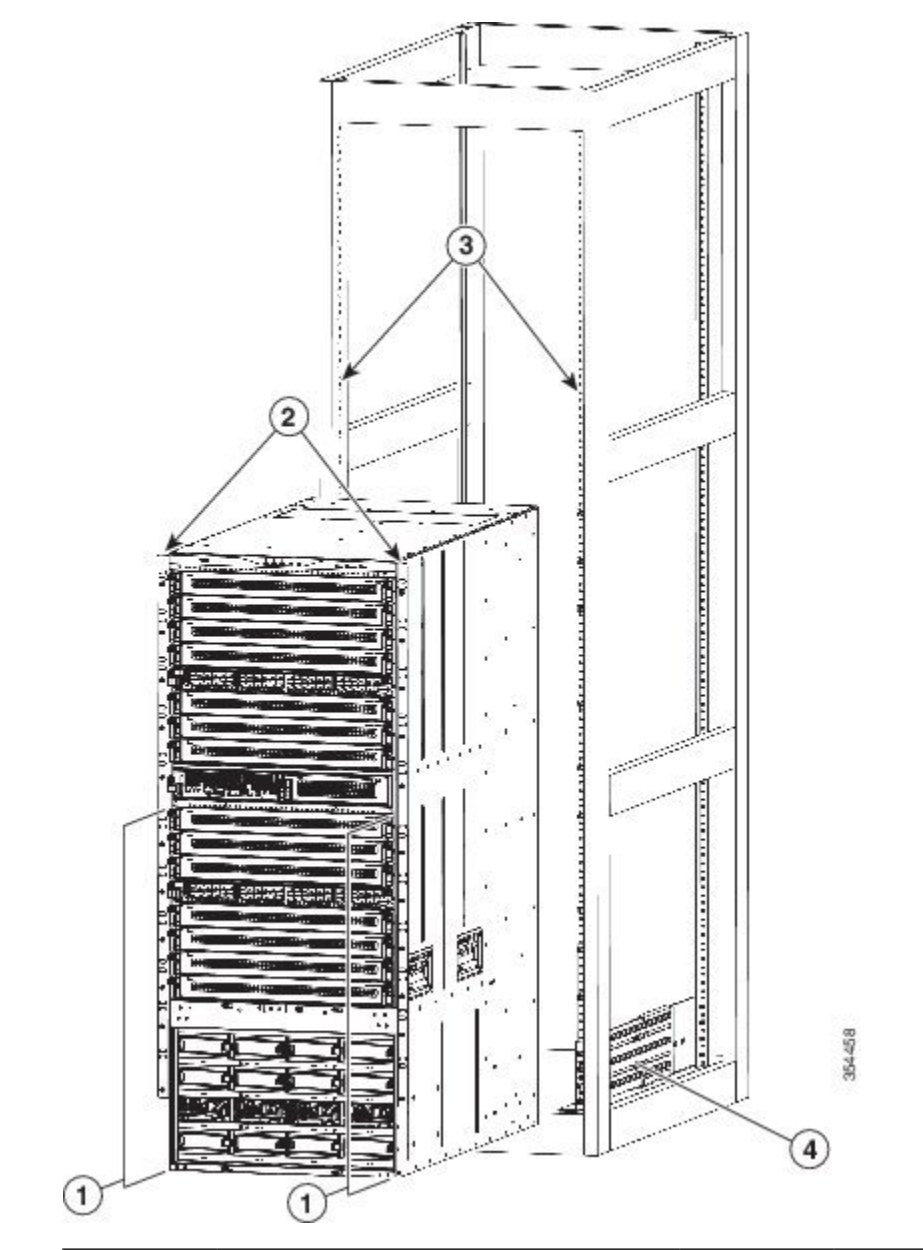

図 37: ラックまたはキャビネットへのシャーシの移動: Cisco MDS 9718 シャーシ

| 1 | シャーシ前面の下半分の両側を押しま<br>す(モジュールまたはモジュール ハ<br>ンドルを押さないでください)。 | 3 | ラック垂直取り付けレール |
|---|-----------------------------------------------------------|---|--------------|
| 2 | シャーシ取り付けブラケット                                             | 4 | 下部支持レール      |

**ヒント** シャーシ側面のハンドルを使用して、下部支持レール上のシャーシの位置を調整できます。

ステップ5 リフトが下部支持レールより高く上がっている場合は、レールと水平になるか、レールの下 1/4 インチ (0.6 cm) 以内になるまでゆっくり下げます。 この操作は、シャーシの下部が下部支持レールの下部先端に引っかかるのを防ぐのに役立ちます。

- **ステップ6** シャーシの垂直取り付けブラケットがラックの垂直取り付けレールに触れるまでシャーシをラックに完 全に押し込みます。
- ステップ7 7本の M6 X 19 mm または 24 X 3/4 インチ ネジを使用して、シャーシの 2 個の垂直取り付けブラケット のそれぞれをラックの 2本の垂直取り付けレールに取り付けます(合計 14本のネジ)。次の図を参照し てください。

図 38: ラックへのシャーシの取り付け: Cisco MDS 9710 シャーシ

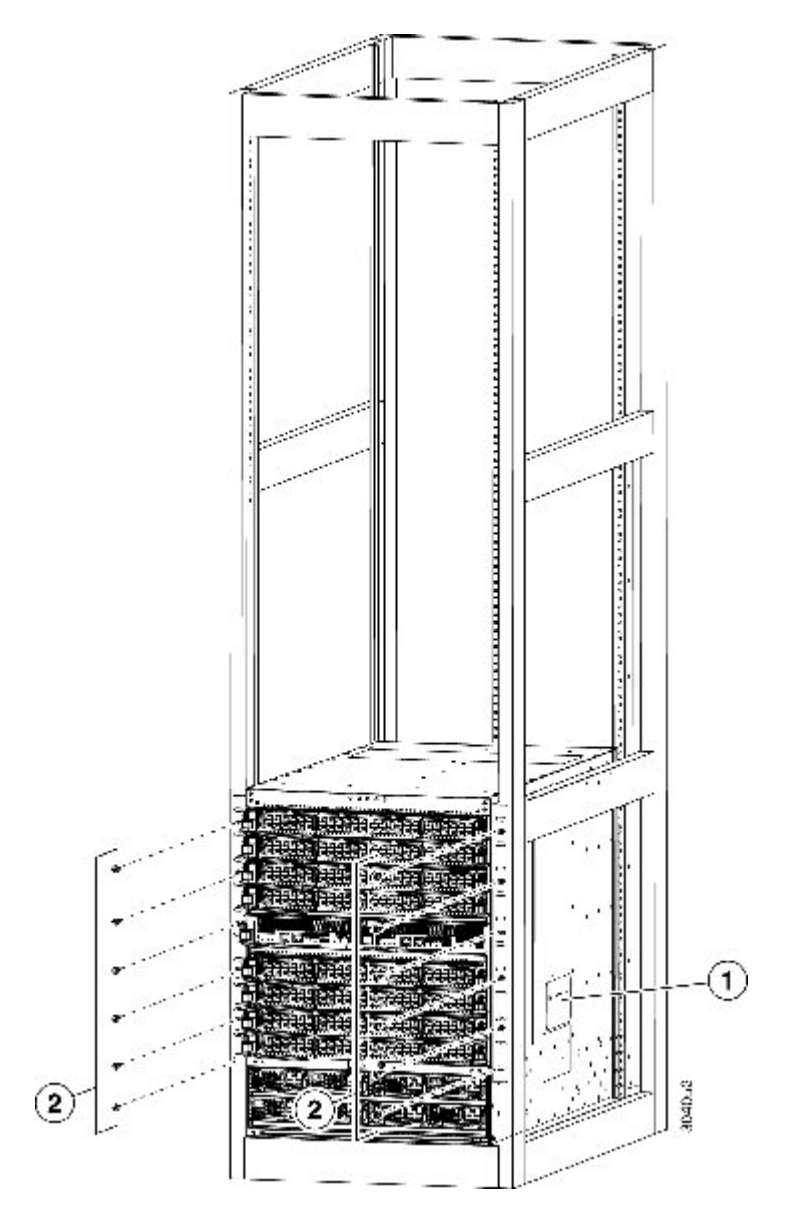

| 1 | シャーシの位置を調整するハンドル | 2 | 9本の M6 x 19 mm または 10-24 x 3/4 |
|---|------------------|---|--------------------------------|
|   |                  |   | インチのプラス ネジを使用して、両              |
|   |                  |   | 側のブラケットを前面取り付けレール              |
|   |                  |   | に取り付けます(合計で18本のネジ              |
|   |                  |   | を使用)                           |

図 39: ラックへのシャーシの取り付け: Cisco MDS 9718 シャーシ

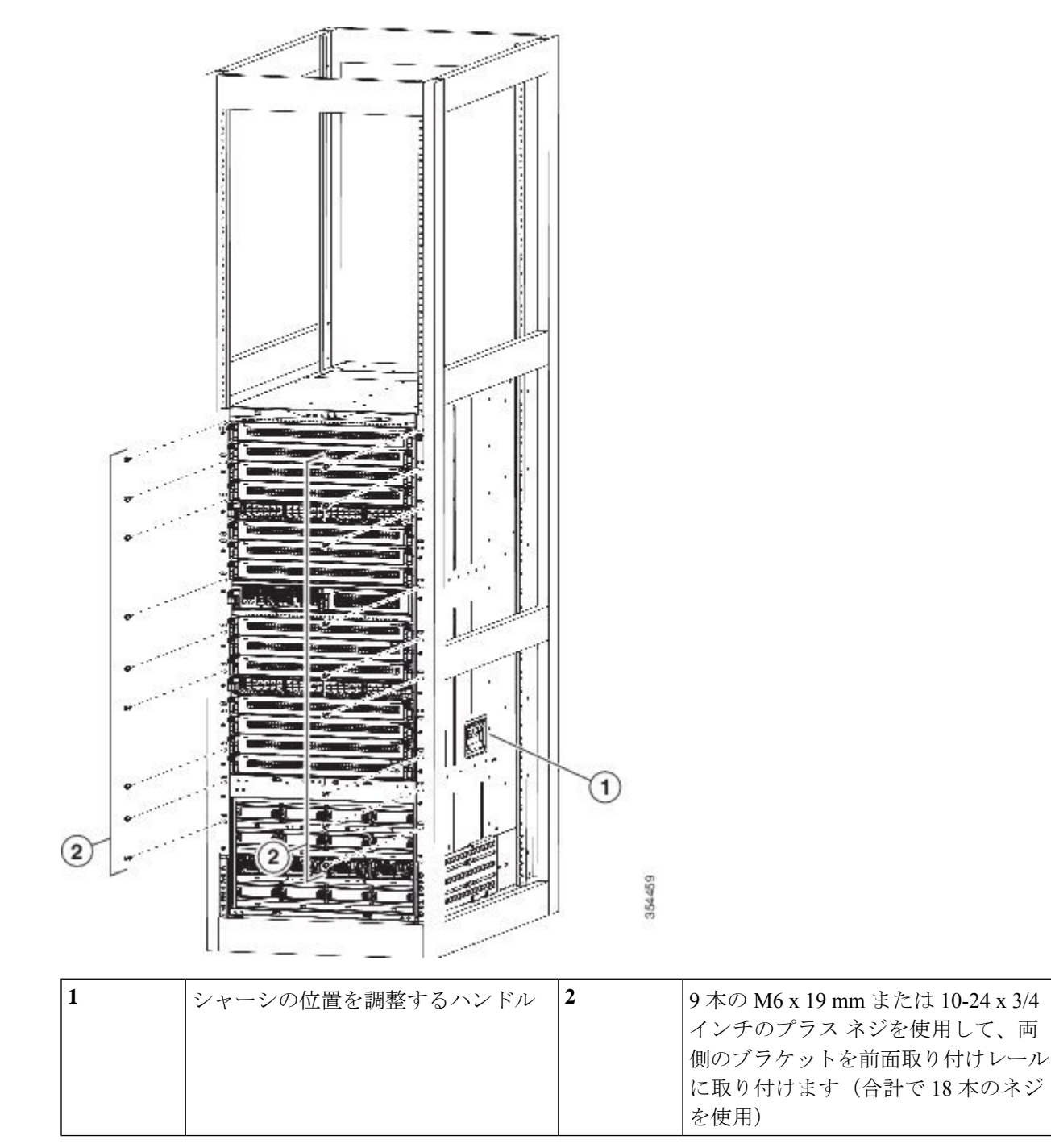

- **ステップ8** シャーシを移動する前にファブリックモジュールを取り外した場合は、次の手順に従って、それぞれを シャーシに再度取り付けます。
  - ファブリックモジュール前面(LED 搭載側)を押さえて、前面が垂直になるようにモジュールを回します。
    - (注) モジュールの上部には、背面から前面に伸びるガイドブラケットが装備されています。 電気コネクタは下部にあります。
  - **2.** ファブリックモジュールの背面を空いているファブリックスロットに合わせ、スロット上部のト ラックにあるモジュールの上部にブラケットを挿入します。
    - (注) 取り付けるファブリックモジュールが3つだけの場合は、ファブリックスロット1、3、 および5に取り付けます。空きスロットにはブランクフィラープレートが取り付けられ ていることを確認します。
  - 3. スロットの途中までモジュールを押し込みます。
  - 4. モジュール前面のイジェクタボタンを押して、モジュールの前面からレバーが離れるようにします。
  - 5. モジュールをスロットに完全に押し込みながら、モジュールの前面からレバーを回して取り出し、 レバーをつかみます。
  - 6. モジュールの前面に向かって両方のレバーを同時に回します。モジュール前面に正しくロックされ たときに各レバーはカチッと音がします。
- **ステップ9** シャーシを移動する前にファンモジュールを取り外した場合は、次の手順に従って、それぞれをシャーシに再度取り付けます。
  - 1. 両手を使ってファンモジュールの2本のハンドルをつかみ、ファンモジュールを空きファンモジュー ルスロットに合わせます。
    - (注) ファンモジュール上部の2つのガイドブラケットをスロット上部の2つのトラックに合わせる必要があります。
  - 2. ファンモジュールの前面がシャーシの背面に触れるまでスロットをファンモジュールに押し込みま す。
    - (注) ファンモジュールの2本のガイドピン(上部および下部)をシャーシの穴に差し込み、 ファンモジュールの4本の非脱落型ネジをシャーシのネジ穴に合わせる必要があります。
  - 3. 4本の非脱落型ネジをシャーシに取り付けて、各ネジを8インチポンド(0.9 N-m)のトルクで締め ます。
- **ステップ10** シャーシを移動する前に電源モジュールを取り外した場合は、次の手順に従って、それぞれを再度取り 付けます。
  - 1. 使用する電源モジュールスロットを特定して、これらの各スロットが空いていることを確認します。
  - 2. 複合モードまたは電源の冗長性モードを使用している場合、取り付ける電源モジュールにはどのス ロットでも使用できます。

入力電源モードまたは完全冗長モードを使用している場合、シャーシの左右いずれかの電源モジュー ルスロットにある同じグリッドに接続する電源モジュールをグループ化する必要があります(つま り、グリッドAの電源モジュールをスロット1または2、あるいは両方のスロットに配置し、グリッ ドBの電源モジュールをスロット3または4、あるいは両方のスロットに配置します)。

- 3. 電源モジュールの前面を片手でつかみ、もう片方の手でモジュールの下からモジュールの重量を支 えます。
- 4. 電源モジュールを空いている電源モジュールスロットに合わせます。
  - (注) 電源モジュールの上部のガイドブラケットをスロットの上部のトラックに合わせ、電源 モジュールの下部のバーがスロットの下部のトラックによってガイドされる必要があり ます。
- 5. 電源モジュールを停止するまで完全にスロットに押し込みます。
- 6. イジェクトレバーの中央のハンドルをレバーの端の方にスライドさせ、電源モジュールの前面の方 向にレバーを回します。中央のハンドルを解除します。
  - (注) レバーがスロットの内部をつかみ、電源モジュールをミッドプレーンコネクタに押し込 む必要があります。
    - ・複合電源モードまたは電源冗長モードを使用する場合は、電源内のいずれかの電源 スロットを使用できます。入力電源モードまたは完全冗長モードを使用している場 合、電源モジュールの半分をスロット1および2に配置し、電源モジュールの残り 半分をスロット3および4に配置する必要があります(半分は使用可能な電力に使 用され、もう半分は冗長電力のために使用されます)。
    - ・単相AC電源ユニットでは、同じ三相電源からの複数の相の接続がサポートされていますが、三相の直接接続はサポートされていません。
- 7. 電源モジュール前面の2本の非脱落型ネジを締めてシャーシに固定します。各ネジを8インチポンド(0.9 N·m)のトルクで締めます

## システムのアース接続

ここでは、システムアースの必要性と、静電放電による損傷を防ぐ方法について説明します。

## 適切なアース方法

アース接続は、装置を設置する際の最も重要な部分の1つです。適切にアースすることで、建物とその中に設置された装置を低インピーダンスで接続し、シャーシ間の電圧差を低くすることができます。設置時にシステムを適切にアースすれば、感電、過渡電流による装置の損傷、

データの破損などの危険を削減または防止できます。表 3-1 に、アース接続のベストプラクティスを示します。

表 18: アース接続のベスト プラクティス

| 環境                                                                                                    | 電磁ノ<br>イズの<br>重大度<br>レベル | 推奨されるアース方法                                                                                                    |
|----------------------------------------------------------------------------------------------------|--------------------------|----------------------------------------------------------------------------------------------------|
| 商業用ビルが、落雷の危険性にさらさ<br>れている。<br>たとえば、フロリダなどの米国内の一<br>部の地域は、他の地域に比べ落雷の危<br>険性が高い。                               | 高                        | 製造業者の推奨事項に厳密に従い、すべて<br>の避雷装置を取り付ける必要があります。<br>雷電流を流す導体は、適用可能な推奨事項<br>と規範に従い、電力線およびデータ回線か<br>ら離しておく必要があります。適切なアー<br>ス接続を行う必要があります。 |
| 商業用ビルが、頻繁に雷雨は発生する<br>が、落雷の危険性の低いエリアにある。                                                                      | 高                        | 適切なアース接続を行う必要があります。                                                                                                    |
| 商業用ビルに、情報テクノロジー機器<br>と溶接などの工業設備が混在している。                                                                      | 中~高                      | 適切なアース接続を行う必要があります。                                                                                                    |
| 既存の商業用ビルは、自然環境による<br>ノイズにも、人工の工業ノイズにもさ<br>らされていない。このビル内は、標準<br>的なオフィス環境である。過去に電磁<br>ノイズが原因で設備が故障したことが<br>ある。 | 中                        | 適切なアース接続を行う必要があります。<br>可能であればノイズの発生源および原因を<br>特定し、発生源でノイズの発生をできるか<br>ぎり低減するか、またはノイズの発生源と<br>被影響機器の間のカップリングを減らしま<br>す。             |
| 新しい商業用ビルは、自然環境による<br>ノイズにも、人工の工業ノイズにもさ<br>らされていない。このビル内は、標準<br>的なオフィス環境である。                                  | 低                        | 適切なアース接続を行うことを推奨しま<br>す。電磁気ノイズによる問題の発生は予想<br>されませんが、新しいビルでは最善のアー<br>ス接続を行うことが往々にして最も低コス<br>トであり、かつ将来のために有益です。                     |
| 既存の商業用ビルは、自然環境による<br>ノイズにも、人工の工業ノイズにもさ<br>らされていない。このビル内は、標準<br>的なオフィス環境である。                                  | 低                        | できるだけ適切なアース接続を行うことを<br>推奨します。電磁気ノイズによる問題の発<br>生は予想されませんが、最善のアース接続<br>をすることを強く推奨します。                                               |

(注) どの場合も、アース方法は、National Electric Code (NEC)の要件または各地域の法および規制 に準ずる必要があります。

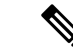

(注) すべてのモジュールが完全に取り付けられ、非脱落型ネジが完全に締められていることを必ず 確認してください。さらに、すべてのI/Oケーブルと電源コードが適切に接続されていること を確認してください。これらの方法は、すべての設置時に従う必要がある標準的な設置方法で す。

## 静電破壊の防止

静電破壊(ESD)は、モジュールまたはその他の現場交換可能ユニット(FRU:製品全体を修 理施設に送ることなく簡単に取り外して交換できる回路基板、部品、またはアセンブリ)が破 損した場合に発生する可能性があります。不適切に処理すると、断続的な障害または完全な障 害が発生します。モジュールには、金属製フレームに固定されたプリント基板があります。電 磁干渉(EMI)シールドおよびコネクタは、フレームを構成する部品です。金属製フレームは ESDからボードを保護します。モジュールを取り扱う際は、必ず静電気防止用ストラップを着 用してください。

ESDの破壊を防ぐためにはこれらの注意事項に従います。

- ・静電気防止用リストストラップを肌に密着させて着用してください。静電気防止アースストラップにはバナナプラグ、金属製バネクリップ、またはワニロクリップ付きのものがあります。すべての Cisco MDS 9700 シリーズデバイスでは、前面パネルにバナナプラグコネクタが装備されています(コネクタの横にあるアース記号で識別されます)。取り扱うときには、バナナプラグ付きの静電気防止アースストラップを使用することを推奨します。
- ほとんどの FRU に付属している使い捨ての静電気防止用リストストラップまたはワニロクリップ付きの静電気防止用リストストラップを使用する場合は、静電気防止用リストストラップに適切なアースポイントを確保するためにシステムのアースラグをシャーシに取り付ける必要があります。

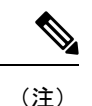

このシステム アースは、NEBS アースとも呼ばれます。

・シャーシにシステムアースが取り付けられていない場合には、システムアース ラグを取り付ける必要があります。シャーシシステムのアースパッドの取り付け手順および取り付け場所については、「システム接地の確立」セクションを参照してください。

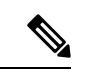

(注) 予備のシステム アース ワイヤをシステム アース ラグに取り付け る必要はありません。ラグは、シャーシの塗装されていない金属 部分に直接つながるパスになります。

## システム アースの確立

ここでは、システムアースを MDS 9700 シリーズ スイッチに接続する手順を説明します。

(注) このシステム アースは、NEBS アースとも呼ばれます。

この装置を米国または欧州のセントラルオフィスに設置する場合は、ACおよびDC電源システムで、システム(NEBS)アースを使用する必要があります。

システム(NEBS)アースは、EMI 防止要件を満たすための追加のアースと、モジュールの低 電圧装置(DC-DC コンバータ)のアースとなり、補助的なボンディング接続とアース接続に 関する Telcordia Technologies NEBS 要件を満たします。シャーシのシステム アースについて は、次の注意事項に従う必要があります。

- システム(NEBS)アースは、すでに電力アース接続が確立されているその他のラックまたはシステムに接続する必要があります。この装置を、米国または欧州のCOに設置している場合は、システムアース接続が必須となります。
- システム(NEBS)アース接続と電源アース接続の両方をアースにつなぐ必要があります。
   この装置を、米国または欧州のCOに設置している場合は、システム(NEBS)アース接続が必須となります。
- DC 入力電源装置を搭載した Cisco MDS 9700 シリーズデバイスの場合は、電源からの DC 電源ケーブルを DC PEM に接続する前にシステムアースを取り付ける必要があります。 シャーシの電源が入っている場合は、システム (NEBS) アースを接続する前にシャーシ の電源を切る必要があります。AC 入力または DC 入力電源装置を搭載した Cisco MDS 9700 シャーシのモデルにシステム (NEBS) アースを取り付ける場合は、シャーシの電源を切 る必要はありません。

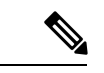

(注) システム (NEBS) アースは、DC 入力 PEM が搭載された MDS
 9700 シリーズ スイッチの主要な保護アースとして機能します。
 これらのシャーシの DC 入力電源装置には、個別のアースはありません。

#### 必要な工具と部品

システムのアース ラグを取り付けたら、次の手順で、静電気防止用リストストラップを適切 に取り付けます。

#### 始める前に

アース システムを接続するには、次の工具と部品が必要です。

アース ラグ:2つのネジ穴がある標準のバレル ラグ。最大6AWGのアース線をサポートします。アクセサリキットに同梱されています。

- アース用ネジ: M4X8mm(メトリック)なベネジX2。アクセサリキットに同梱されています。
- アース線:アクセサリキットには同梱されていません。アース線のサイズは、地域および 国内の設置要件に従ってください。米国で設置する場合は、電源とシステムに応じて、6 AWGの銅の導体が必要です。一般に入手可能な6AWG線を推奨します。アース線の長さ は、スイッチとアース設備の間の距離によって決まります。

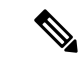

- (注) 地絡時の安全のために、電源線より細いアース線の使用は避ける ことを推奨します。アース線のサイズは、地域および国内の設置 要件を満たす必要があります。
  - No.1 プラス ドライバ。
  - •アース線をアースラグに取り付ける圧着工具。
  - •アース線の絶縁体をはがすワイヤストリッパ。

ステップ1 次のように静電気防止用リストストラップをしっかりと肌に密着させて着用してください。

- FRUに付属の静電気防止用リストストラップを使用する場合は、リストストラップのパッケージを開き、静電気防止用リストストラップの包装を開けます。手首に黒の導体ループを巻き、肌にしっかりと密着するように、ストラップを締めます。
- ワニロクリップ付きの静電気防止用リストストラップを使用する場合は、パッケージを開いて、静電 気防止用リストストラップを取り出します。リストストラップを巻く位置を決めて、肌にしっかりと 密着させてください。
- ステップ2 静電気防止用リストストラップのバネクリップまたはワニロクリップをつかんで、ラックの塗装されていない金属部分に一瞬クリップを接触させます。蓄積された静電気をラック全体に安全に散逸させるために、 クリップを塗装されていないラックレールに接触させることを推奨します。
- ステップ3 ストラップをポートに接続する(そしてアースラグのネジにワニロクリップをクリップする)には、アー スラグのネジにスプリングクリップまたはワニロクリップを取り付けます。
  - FRUに付属の静電気防止用リストストラップを使用する場合は、バネクリップを強くつかんであごを 開き、システムのアースラグのネジ頭の側面に取り付け、バネクリップのあごがラグのネジ頭の後ろ で閉じるように、バネクリップをラグのネジ頭上でスライドさせます。
    - (注) バネクリップのあごは、直接ラグのネジ頭またはラグのバレルをはさみ込めるほど広くは 開きません。
  - ワニロクリップ付きの静電気防止用リストストラップを使用している場合は、システムのアースラグのネジ頭、またはシステムのアースラグバレルに直接ワニロクリップを取り付けます。
  - 3. モジュールを取り扱う際には、次の注意事項に従ってください。

- フレームを取り扱うときは、ハンドルまたは端の部分だけを持ち、プリント基板またはコネクタ には手を触れないでください。
- ・取り外したコンポーネントは基板側を上向きにして、静電気防止用シートに置くか、静電気防止 用容器に収めます。コンポーネントを返却する場合には、取り外したコンポーネントをただちに 静電気防止用容器に入れてください。
- 金属製フレームからプリント基板を取り外さないでください。
- 注意 安全のために、静電気防止用ストラップの抵抗値を定期的にチェックしてください。抵抗値は 1~10 MΩ でなければなりません。

I

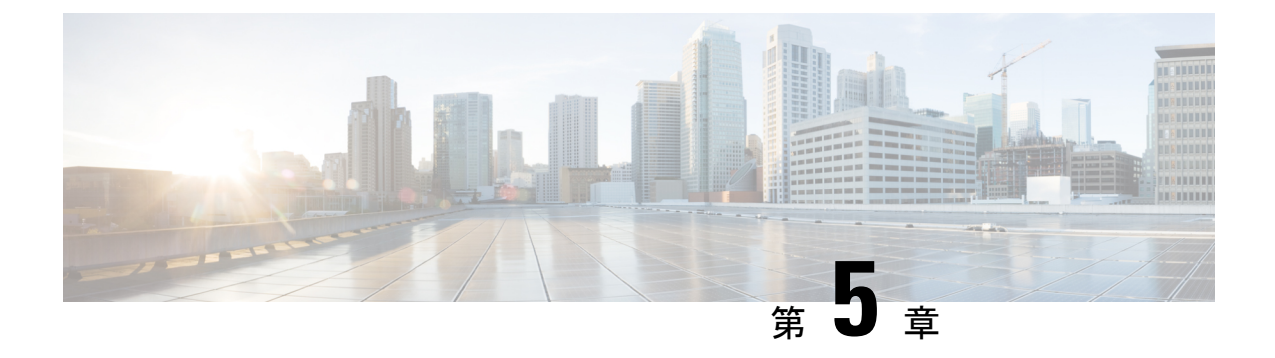

## Cisco MDS 9700 シリーズスイッチへの接続

この章は、次の項で構成されています。

- 接続に関する注意事項 (123 ページ)
- ネットワーク接続の準備 (124 ページ)
- コンソールポートとの接続(124ページ)
- MGMT 10/100/1000 イーサネット ポートの接続 (125 ページ)
- •SFP+および QSFP+トランシーバの取り外しおよび取り付け (127 ページ)
- •SFP または QSFP+ トランシーバのケーブルの取り外しおよび取り付け (129 ページ)
- SFP+ および QSFP+ トランシーバおよび光ファイバ ケーブルのメンテナンス (131 ペー ジ)

## 接続に関する注意事項

Cisco MDS 9700 シリーズ スイッチには、次のタイプのポートがあります。

- コンソールポート(スーパーバイザモジュール):ローカル管理用の接続に使用する RS-232ポートです。
- MGMT 10/100/1000 イーサネットポート(スーパーバイザモジュール): Cisco Data Center Network Manager (DCNM) などを介して、IP アドレスでスイッチにアクセスして管理す るために使用できる 2 つのイーサネット ポート。
- ファイバチャネルポート(スイッチングモジュール): SAN またはインバウンド管理に 接続するために使用可能なファイバチャネル(FC)ポート。
- Fibre Channel over Ethernet ポート(スイッチングモジュール): SAN またはインバウンド 管理に接続するために使用可能な Fibre Channel over Ethernet (FCoE) ポート。

Cisco MDS 9700 シリーズスイッチには、(各 Supervisor-1 モジュールに)2 つの USB ドライ ブがあります。Cisco MDS NX-OS でサポートされているさまざまなデバイスに接続できるシン プルな USB インターフェイス。スーパーバイザ モジュールには、2 つの USB ドライブ(ス ロット0と LOG FLASH)があります。ログフラッシュおよびスロット0 USB ポートでは、そ れぞれのデータに応じて異なるフォーマットが使用されます。

Â

注意 電源コードおよびデータケーブルをオーバーヘッドケーブルトレイまたはサブフロアケーブ ルトレイに配線する場合には、電源コードおよび他の潜在的なノイズ発生源を、シスコ機器で 終端するネットワーク配線からできるかぎり遠ざけておくことを強く推奨します。長いパラレ ルケーブルを1メートル(3.3フィート)以上離して設置できない場合は、ケーブルをアース 付きの金属製コンジットに通して、潜在的なノイズ発生源をシールドしてください。

## ネットワーク接続の準備

Cisco MDS 9700 シリーズ スイッチのネットワーク接続を準備するときは、各インターフェイ スタイプについて次の事項を考慮し、ポートを接続する前に必要なすべての機器を揃えてくだ さい。

- 各インターフェイスタイプに必要なケーブル
- 各信号タイプの距離制限
- ・ 必要な他のインターフェイス機器

## コンソール ポートとの接続

コンソール ポートにコンピュータ端末を接続するには、次の手順に従います。

#### 始める前に

 コンソールポート、ラベル付けされたコンソールは、RJ-45 インターフェイスを備えた RS-232 ポートです。これは非同期シリアルポートです。このポートに接続する装置は、 非同期伝送に対応している必要があります。

このポートは、スイッチをネットワークに初めて接続する前に、管理 IP アドレスおよび その他のパラメータを初期設定するために使用する必要があります。

#### $\triangle$

- 注意 コンソールポートはモデムへの接続に使用できますが、この目的 にはCOMIポートを使用することを推奨します。コンソールポー トをモデムに接続するには、スイッチが起動中は接続しないでく ださい。スイッチがオンになる前か、スイッチが起動プロセスを 完了した後に接続します。
  - コンソールポートを使用して、次の機能を実行できます。
    - CLI から Cisco MDS 9710 ディレクタを構成します。
    - ネットワークの統計データおよびエラーを監視する。

• SNMP エージェント パラメータを設定する。

ソフトウェアアップデートをダウンロードする。

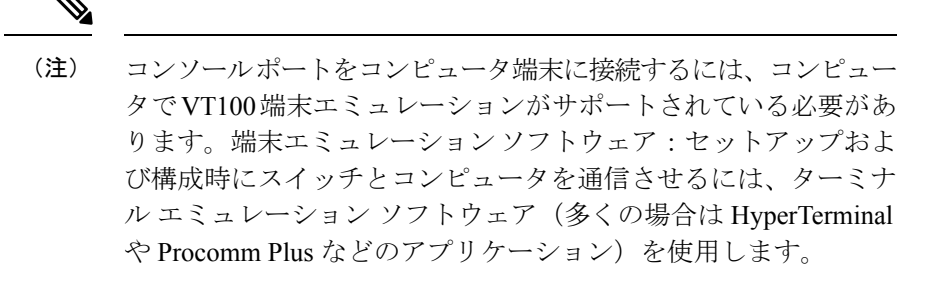

- ステップ1 デフォルトのポート特性(9600 ボー、8 データ ビット、1 ストップ ビット、パリティなし) に一致するように、端末エミュレータ プログラムを構成します。
- ステップ2 付属の RJ-45 to DP-25 メス アダプタを接続します。スイッチに付属のアダプタとケーブルを使用することを推奨します。
- ステップ3 コンソール ケーブル (RJ-45 から RJ-45 へのロールオーバー ケーブル)を、コンピュータのシリアル ポートにあるコンソール ポートまたは RJ-45 から DP-25 へのアダプタ (コンピュータによって異なる)に接続します。

## MGMT 10/100/1000 イーサネット ポートの接続

MGMT 10/100/1000 イーサネット ポートを外部ハブ、スイッチ、ルータに接続するには、次の 手順に従います。

#### 始める前に

スーパーバイザ1モジュールは、自動検知 MGMT 10/100/1000 イーサネットポート(「MGMT 10/100/1000」というラベル)をサポートし、RJ-45インターフェイスを備えています。このポートを使用して、DCNM などを介して IP アドレスでスイッチにアクセスし、スイッチを管理できます。

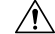

注意 IP アドレスの重複を防ぐために、初期設定が完了するまでは、MGMT 10/100/1000 イーサネットポートをネットワークに接続しないでください。詳細については、『Cisco MDS 9000 ファミリ NX-OS 基本構成ガイド』を参照してください。

ステップ1 MGMT 10/100/1000 イーサネット ポートに、対応するモジュラ ケーブルを接続します。

- ・モジュラ、RJ-45、直線型 UTP ケーブルを使用して、MGMT 10/100/1000 イーサネット ポートをイー サネット スイッチ ポートまたはハブに接続します。
- ルータインターフェイスに接続するには、クロスケーブルを使用します。
- ステップ2 ケーブルの反対側をデバイスに接続します。
  - (注) ハイアベイラビリティを実現するには、アクティブ Supervisor-1 モジュールとスタンバイ
     Supervisor-1 モジュールの MGMT 10/100/1000 イーサネット ポートを同じネットワークまたは
     VLANに接続します。アクティブスーパーバイザモジュールは、これらのイーサネット接続の
     両方で使用される IP アドレスを所有します。スイッチオーバーでは、新しくアクティブ化され
     たスーパーバイザモジュールがこの IP アドレスを引き継ぎます。このプロセスでは、新しくア
     クティブ化されたスーパーバイザモジュールへのイーサネット接続が必要です。

## ファイバ チャネルまたは Fibre Channel over Ethernet (FCoE) ポートへの接続

スイッチング モジュールのファイバ チャネル ポートは、LC タイプの光ファイバと互換性が あります。インバンド管理のスイッチの構成に関する詳細は、『Cisco MDS 9000 ファミリ NX-OS 基本構成ガイド』を参照してください。

Cisco MDS 9000 ファミリは、SFP+ および QSFP+ トランシーバのファイバ チャネル プロトコ ルと FCoE プロトコルの両方をサポートします。各トランシーバは、ケーブルの接続先のトラ ンシーバと適合している必要があります。また、信頼性の高い通信を実現するためには、ケー ブル長の制限値を超えないようにする必要があります。ご使用のソフトウェア リリースでサ ポートされている SFP+ トランシーバのリストを取得する方法については、『Cisco MDS NX-OS の Cisco MDS 9000 ファミリ リリース ノート』を参照してください。

## Â

警告 クラス1レーザー製品です。ステートメント1008

#### Â

警告 接続されていない光ファイバケーブルやコネクタからは目に見えないレーザー光が放射されている可能性があります。レーザー光を直視したり、光学機器を使用して直接見たりしないでください。ステートメント 1051

#### Â

注意 トランシーバを扱う際には、シャーシに接続した静電気防止用リストストラップを着用してく ださい。使用していない光コネクタにはカバーを付け、コネクタ端に触れないようにします。 光ファイバケーブルのコネクタに、埃、油、その他の汚れが付いていないことを確認してくだ さい。 ここでは、次の内容について説明します。

# SFP+およびQSFP+トランシーバの取り外しおよび取り付け

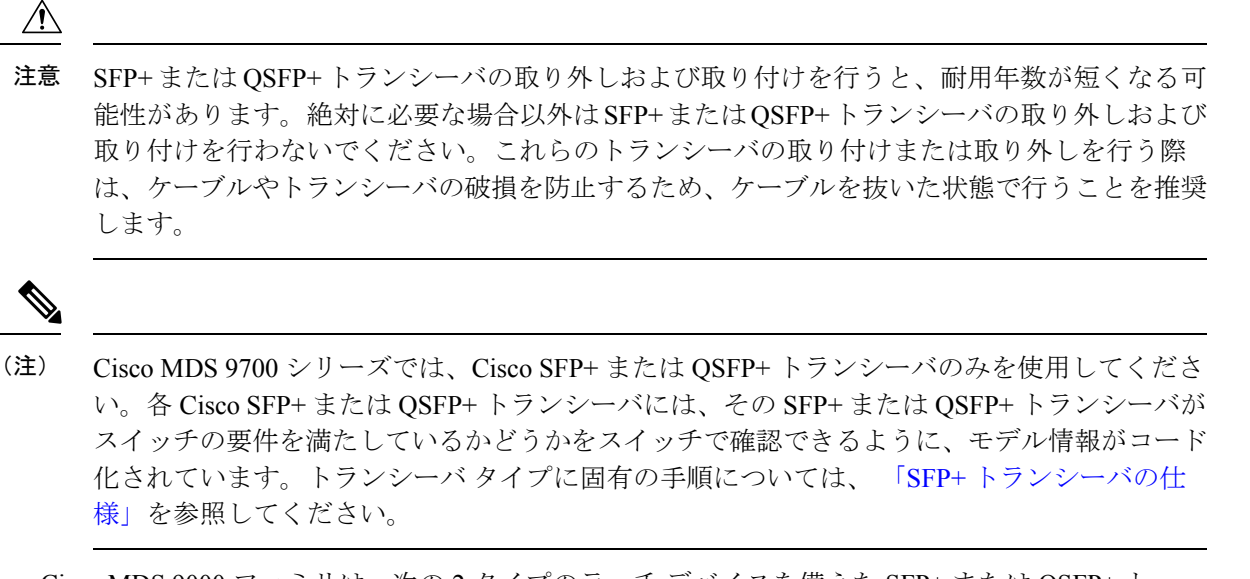

Cisco MDS 9000 ファミリは、次の 2 タイプのラッチ デバイスを備えた SFP+ または QSFP+ ト ランシーバをサポートしています。

・マイラー タブ ラッチ

図 40:マイラー タブ ラッチ付きの SFP+ トランシーバ

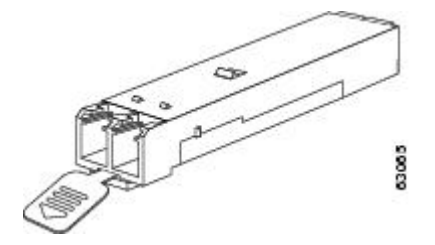

• 留め具式ラッチ

図 41: 留め具式ラッチ付きの SFP+ トランシーバ

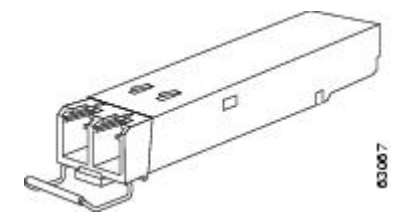

## SFP+ または QSFP+ トランシーバの取り外し

SFP+またはQSFP+トランシーバを取り外すには、次の手順に従います。

- ステップ1 静電気防止用リストストラップを着用して、使用法に従います。
- ステップ2 トランシーバにケーブルが接続されている場合は、次の手順を実行します。
  - 1. あとで参照するために、ケーブルとポートの接続を記録しておきます。
  - ケーブルのリリース ラッチを押し、コネクタの接続部付近をつかんで、コネクタをトランシーバから ゆっくり引き抜きます。
  - 3. ダストプラグを、トランシーバのケーブル側に差し込みます。
  - **注意** 次の手順でトランシーバが容易に外せない場合、トランシーバを完全に押し込んで、ラッチが 正しい位置にあるかどうか確認してください。

ステップ3 ポートからトランシーバを取り外します。

- マイラー タブ ラッチ付きのトランシーバの場合、タブをまっすぐに(ひねらずに)ゆっくり引っ張り、ポートからトランシーバを抜き取ります。
- ベールクラスプ ラッチ付きのトランシーバの場合、下方向にクラスプを押し開き、ポートからトランシーバを抜き取ります。
- (注) ベールクラスプ付きのSFP+またはQSFP+トランシーバを取り外しにくい場合、一旦ベール クラスプを上の位置に戻してSFP+またはQSFP+を再固定します。そして、SFP+またはQSFP+ をケージの内側に向かって上向きに押します。次に、ベールクラスプを下げ、SFP+または QSFP+に軽く上向きの力をかけながら引き出します(以下のイメージを参照してください)。 このとき、ポートケージを傷つけないよう注意してください。

図 42: ベール クラスプ付き SFP+ または QSFP+ トランシーバの別の取り外し方法

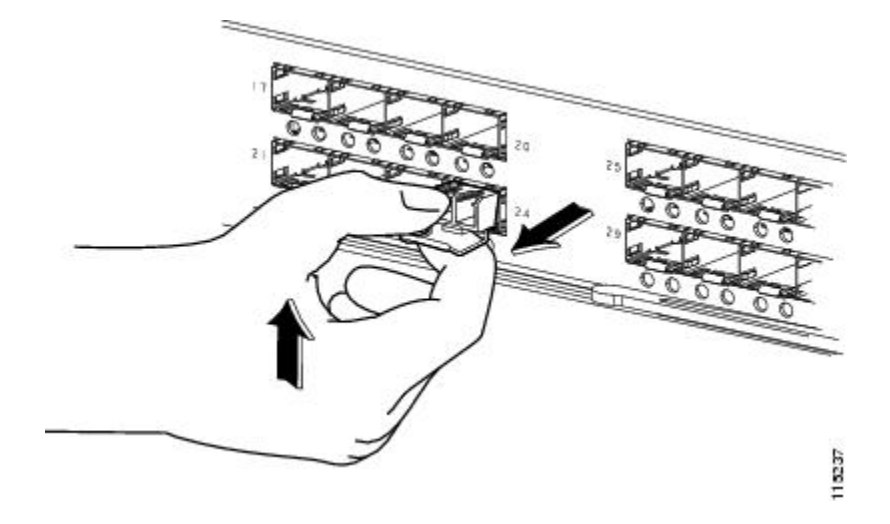

- **ステップ4** トランシーバを工場に返送する場合、トランシーバのポート側にダストカバーを挿入し、トランシーバを 静電気防止用マットの上に置くか、または静電気防止袋に入れます。
- **ステップ5**別のトランシーバが取り付けられていない場合、オプティカルケージにきれいなカバーを挿入して保護します。

## SFP+ トランシーバの取り付け

SFP+またはQSFP+トランシーバを取り付ける手順は、次のとおりです。

- ステップ1 静電気防止用リストストラップを着用して、使用法に従います。
- ステップ2 ポートケージのダストカバーを外します。
- **ステップ3** トランシーバのポート側のダストカバーを外します。
- ステップ4 次のようにトランシーバをポートに差し込みます。
  - マイラータブ付きのトランシーバの場合、タブが下にくるように回転させ、ポートにしっかりはまる までトランシーバをゆっくり差し込みます。
  - ベールクラスプ付きのトランシーバの場合、クラスプが下になるようにし、クラスプを持ち上げてト ランシーバの上部で閉じてから、ポートにしっかりはまるまでトランシーバをゆっくり差し込みます。
  - **注意** トランシーバが取り付けにくい場合は、トランシーバの向きと、タブやクラスプの位置が正し いかどうかを確認してからやり直してください。
  - (注) ケーブルをトランシーバに接続できない場合は、トランシーバのケーブル側にダストプラグを 取り付けるか、またはそのままにします。

## SFP または QSFP+ トランシーバのケーブルの取り外しお よび取り付け

Â

注意 光ファイバケーブルの損傷を防ぐために、ケーブルに公称制限値を超える張力をかけないでください。また、ケーブルに張力がかかっていない場合でも、ケーブルを半径1インチ未満に曲げないでください。ケーブルに張力がかかっている場合は、半径2インチ未満に曲げないでください。

## SFP+ または QSFP+ トランシーバからのケーブルの取り外し

 ▲
 注意 トランシーバからケーブルを引き抜くときは、ケーブルのコネクタ部分を持ってください。コ ネクタの光ファイバ ケーブル端子が損傷することがあるので、ジャケットスリーブを持って 引っ張らないでください。

#### $\triangle$

**注意** ケーブルが抜けにくい場合は、ケーブルのラッチが外れているかどうか確認してください。

ケーブルを取り外す手順は、次のとおりです。

- ステップ1 静電気防止用リストストラップを着用して、使用法に従います。
- **ステップ2** ケーブルのリリースラッチを押し、コネクタの接続部付近をつかんで、コネクタをトランシーバからゆっ くり引き抜きます。
- **ステップ3** ダストプラグを、トランシーバのケーブル側に差し込みます。
- ステップ4 ダストプラグを、ケーブル端に差し込みます。

## SFP+ または QSFP+ トランシーバへのケーブルの取り付け

Æ

注意 ケーブルやトランシーバの破損を防止するため、トランシーバへのケーブルの取り付けは、ト ランシーバをポートに設置してから行ってください。

トランシーバにケーブルを取り付ける手順は、次のとおりです。

- **ステップ1** 静電気防止用リストストラップを着用して、使用法に従います。
- ステップ2 ケーブルのコネクタのダストカバーを外します。
- **ステップ3** トランシーバのケーブル側のダストカバーを外します。
- **ステップ4** ケーブルコネクタをトランシーバに合わせ、しっかりはまるまでコネクタをトランシーバに差し込みます (参照先については次のイメージを参照してください)。
図 43: ファイバ チャネル ポートへの LC タイプ ケーブルの接続

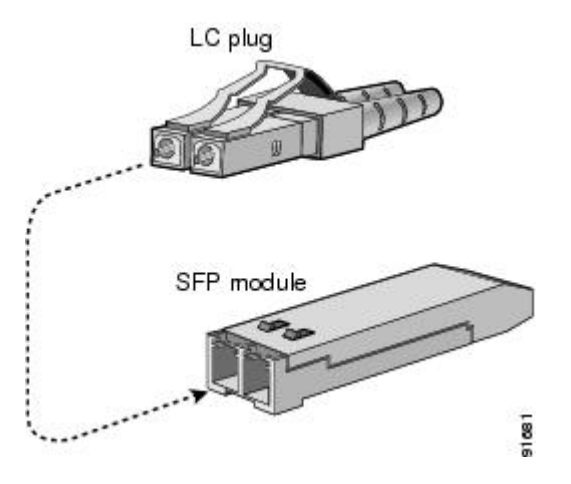

注意 ケーブルが取り付けにくい場合、ケーブルの向きを確認してください。

接続を確認する方法については、『Cisco MDS 9000 ファミリ NX-OS 基本構成ガイド』を参照してください。

# SFP+ および QSFP+ トランシーバおよび光ファイバ ケー ブルのメンテナンス

高精度の信号を維持し、コネクタの損傷を防ぐためには、SFP+およびQSFP+トランシーバと 光ファイバケーブルを常に埃のない清潔な状態に保つ必要があります。減衰(光損失)は汚れ によって増加します。減衰量は0.35 dB未満でなければなりません。

メンテナンスの際には、次の注意事項に従ってください。

- •SFP+およびQSFP+トランシーバは静電気に敏感です。静電破壊を防止するために、シャーシに接続している静電気防止用リストストラップを着用してください。
- トランシーバの取り外しおよび取り付けは、必要以上に行わないでください。取り付けおよび取り外しを頻繁に行うと、耐用年数が短くなります。
- ・未使用の光接続端子には、必ずカバーを取り付けてください。埃が付着した場合には、埃によって光ファイバケーブルの先端が傷つかないように、使用前に清掃してください。
- ・指紋などで汚れることがあるので、コネクタの先端には手を触れないでください。
- ・定期的に清掃してください。必要な清掃の頻度は、設置環境によって異なります。また、 埃が付着したり、誤って手を触れた場合には、コネクタを清掃してください。ウェットク リーニングやドライクリーニングが効果的です。設置場所の光ファイバ接続清掃手順に 従ってください。

・埃が付着していないこと、および損傷していないことを定期的に確認してください。損傷している可能性がある場合には、清掃後に顕微鏡を使用してファイバの先端を調べ、損傷しているかどうかを確認してください。

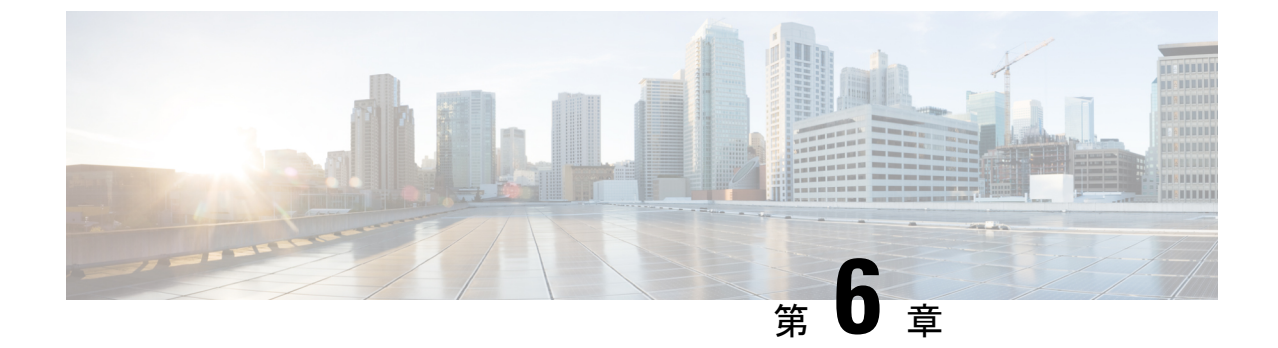

# 現場交換可能ユニットの取り付け、取り付 け、確認

- •スーパーバイザモジュールの取り付け (133ページ)
- •スーパーバイザモジュールの取り外し (135ページ)
- •スーパーバイザモジュールの無停止移行 (137ページ)
- スーパーバイザモジュールの中断を伴う移行 (174ページ)
- クロスバーファブリックスイッチングモジュール (181ページ)
- Crossbar Fabric-1 スイッチング モジュールから Crossbar Fabric-3 スイッチング モジュール への中断のない移行 (188 ページ)
- スイッチシャーシの電源(196ページ)
- •ファンモジュールまたはトレイの取り付けおよび取り外し (203ページ)
- スイッチの電源を入れてコンポーネントの設置を確認する(208ページ)

# スーパーバイザ モジュールの取り付け

Cisco MDS 9700 シリーズ シャーシにスーパーバイザ モジュールを取り付けるには、次の手順 を実行します。

### 始める前に

- ・次の内容を含む静電気防止手順に従ってください。
  - •アースされたシャーシ外の電子モジュールを扱うときは、必ずESDリストバンド(またはその他の個人用アースデバイス)を着用する必要があります。
  - ・電子モジュールを運搬するときは、カバーされた端部またはハンドルのみ使用する必要があります。電子部品に手を触れないでください。
  - モジュールをアースされたシャーシ外で扱うときは、必ず静電気防止用シートの上、 または静電気防止用袋に入れて平らに置きます。モジュールを何かにもたれさせた り、モジュールの上に他の何かを置いたりしないでください。
- シャーシがアースされていることを確認します。

- •次の工具と部品があることを確認します。
  - •静電気防止用リストストラップ(またはその他の個人用アースデバイス)
  - No.1 プラス トルク ドライバ
  - ・手動式トルクドライバを推奨します。作業するネジの推奨トルク設定値を超えないようにしてください。
- •交換用スーパーバイザモジュール
- **ステップ1** シャーシにモジュールを取り付ける前に、シャーシをラックに取り付けることを推奨します。「4 支柱 ラックまたはキャビネットに Cisco MDS 9700 シリーズ スイッチを取り付ける」を参照してください。
- **ステップ2** モジュールに接続するケーブルまたはインターフェイス機器を収容するのに十分なスペースがあること を確認します。
- ステップ3 非脱落型ネジが、シャーシにすでに取り付けられているすべてのモジュールの8インチ ポンドに固定さ れていることを確認します。これにより、EMIガスケットが完全に圧縮され、モジュールを取り付ける ためのスペースが最大になります。
- **ステップ4** フィラーパネルが取り付けられている場合は、フィラーパネルからプラスなベネジを取り外し、パネル を取り外します。現在取り付けられているモジュールを取り外すには、「スイッチングモジュールの取 り外し」を参照してください。
- **ステップ5** イジェクタボタンを押して、新しいモジュールまたは交換モジュールのイジェクトレバーを開きます。 イジェクタを完全に開きます(次の図の番号1を参照)。

図 44: スロットへの Half-Width スーパーバイザ モジュールの配置

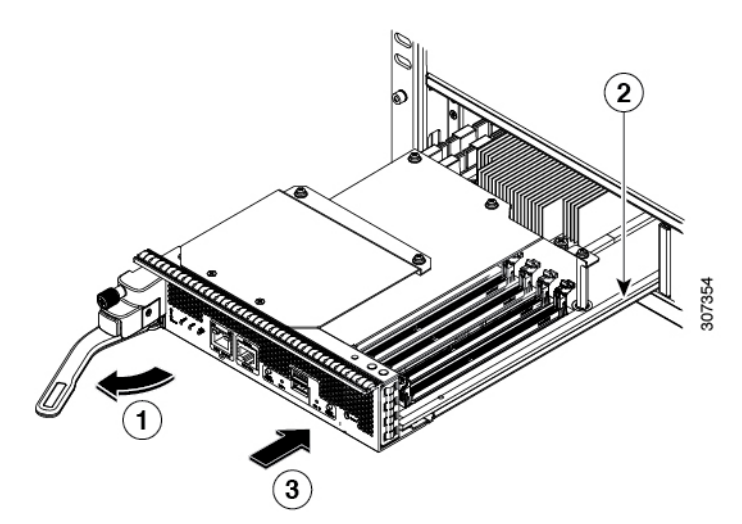

| 1 | ハンドルをモジュールの前面から離れる<br>ように完全に回します。   | 3 | モジュールを(前面がシャーシ前面の約<br>1/4 インチになり、停止するまで)完全<br>にスロットに押し込みます。 |
|---|-------------------------------------|---|-------------------------------------------------------------|
| 2 | モジュールの底面をスロット内のモ<br>ジュール ガイドに合わせます。 |   |                                                             |

- **ステップ6** ハンドルの端部を停止するまでモジュールの前面から離れるように回します(前の図の1を参照)。
- **ステップ7** 片方の手をスーパーバイザモジュールの下に当て、もう一方の手でモジュールの前面を保持して、モジュールの背面を空きスーパーバイザスロットに合わせます。
- **ステップ8** モジュールをスロット内部のガイドに差し込み、モジュールをそれ以上押し込めなくなるまで完全にスロットに押し込みます。

モジュールの前面がシャーシ前面の約1/4インチ(0.6 cm)の位置になっている必要があります。

**ステップ9** モジュールの前面に到達したときにカチッと音がするまで、モジュールの前面にハンドルを回します(次の図の1を参照)。

モジュールが完全にスロットに挿入され、モジュールの前面が設置済みの別のモジュールの前面と均等 になっている必要があります。モジュールのイジェクトボタンによって非脱落型ネジをシャーシのネジ 穴に合わせる必要があります。

図 45: スロットへのスーパーバイザ モジュールの固定

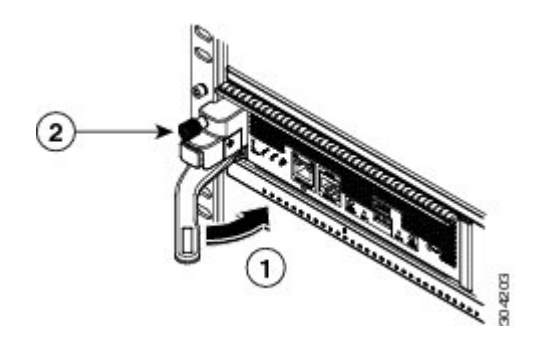

| 1 | ハンドルをモジュールの前面に完全に回 | 2 | 非脱落型ネジを8インチポンド(0.9 |
|---|--------------------|---|--------------------|
|   | します。               |   | Nm)のトルクで締めます。      |

- ステップ10 非脱落型ネジを締めてモジュールをシャーシに固定します(前の図の2を参照)。8インチポンド(0.9 Nm)のトルクでネジを締めます。
- **ステップ11** スーパーバイザモジュールの LED が点灯し、次のように表示されることを確認します。
  - STATUS LED はグリーンです。
  - SYSTEM LED はグリーンです。
  - ACTIVE LED はオレンジまたはグリーンです。
- ステップ12 MGMT ETH ポートに管理ケーブルを接続します。

# スーパーバイザモジュールの取り外し

シャーシからスーパーバイザモジュールを取り外すには、これらのステップに従います。

始める前に

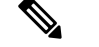

- (注) スーパーバイザモジュールの非脱落型ネジを緩めたり締めたりするために、マイナスドライ バまたは No.2 プラスドライバが必要です。
- **ステップ1** スイッチに2つのスーパーバイザモジュールがあり、取り外すスーパーバイザが現在アクティブである 場合は、スタンバイスーパーバイザをフェールオーバーします。

スーパーバイザモジュールをフェールオーバーする方法については、『Cisco MDS 9000 ファミリNX-OS 基本構成ガイド』を参照してください。

**ステップ2** out-of-service moduleslot コマンドを使用して、スタンバイ スーパーバイザ モジュールを取り外す前に、 スタンバイ スーパーバイザ モジュールをアウト オブ サービスにします。

slotは、スタンバイスーパーバイザモジュールが装着されているシャーシスロット番号です。

switch(config) # out-of-service module 5

- **ステップ3** モジュールに取り付けられているネットワーク インターフェイス ケーブルを外します。
- **ステップ4** シャーシへの接続が外れるまでモジュールの左側の非脱落型ネジを緩めます(次の図の1を参照)。 図46:ハーフ幅スーパーバイザモジュールの取り外し

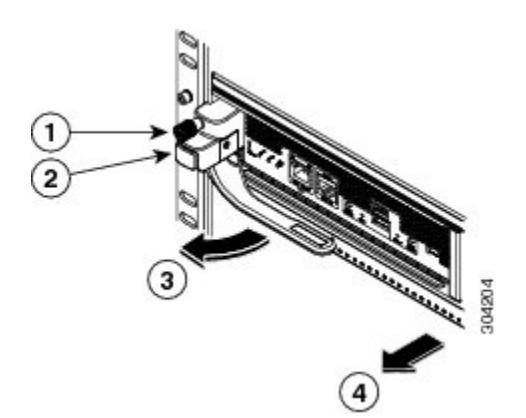

| 1 | シャーシへの接続が外れるまで非脱落型<br>ネジを緩めます。 | 3 | ハンドルが飛び出し、開きます。                                                               |
|---|--------------------------------|---|-------------------------------------------------------------------------------|
| 2 | イジェクト ボタンを押します。                | 4 | ハンドルを引いてスロットの途中までモ<br>ジュールを取り外します。もう片方の手<br>をモジュールの底面に置き、スロットか<br>ら完全に取り外します。 |

- **ステップ5** モジュールの左側にあるイジェクタ リリース ボタンを押して(上図のステップ2を参照)、イジェクタ レバーを押し出します。イジェクタがモジュールの前面から途中まで飛び出します。
- **ステップ6** ハンドルをモジュールの前面から完全に回し、ハンドルを引いてスロットの途中までモジュールを移動 します。

- **ステップ7** もう片方の手でモジュールの下からモジュールの重量を支え、スロットからモジュールを完全に引き出 します。モジュールの回路に手を触れないでください。
- **ステップ8** モジュールを静電気防止用マットか静電気防止材の上に置きます。
- **ステップ9** シャーシに埃が入らないようにし、シャーシ内の適切なエアーフローを維持するために、空のスロット にフィラーパネルを取り付けます。
  - 警告 ブランクの前面プレートおよびカバーパネルには、3つの重要な機能があります。シャーシ 内の危険な電圧および電流による感電を防ぐこと、他の装置への電磁干渉(EMI)の影響を 防ぐこと、およびシャーシ内の冷気の流れを適切な状態に保つことです。システムは、必ず すべてのカード、前面プレート、前面カバー、および背面カバーを正しく取り付けた状態で 運用してください。ステートメント 1029
- ステップ10 空のスロットに新しいスーパーバイザモジュールを挿入し、スタンバイスーパーバイザモジュールの電源を入れます。スーパーバイザモジュールの取り付け方法については、「スーパーバイザモジュールの取り付け(133ページ)」を参照してください。

# スーパーバイザ モジュールの無停止移行

このトピックでは、Cisco MDS マルチレイヤディレクタ 9706 または 9710 とスーパーバイザの 両方の Supervisor-1 モジュール (DS-X97-SF1-K9) から Supervisor-4 モジュール (DS-X97-SF4-K9) に移行し、Cisco MDS 9718 マルチレイヤ ディレクタの Supervisor-1E モ ジュール (DS-X97-SF1E-K9) から Supervisor-4 モジュール (DS-X97-SF4-K9) に移行するため に必要です。

このトピックには次のセクションを含みます。

## デュアル スーパーバイザ モジュールの無停止移行

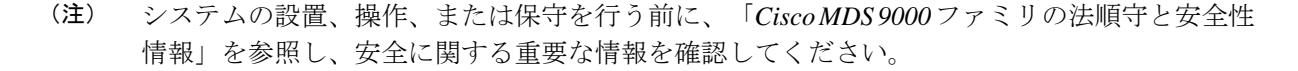

A

警告 安全上の重要事項

この警告マークは「危険」の意味です。人身事故を予防するための注意事項が記述されていま す。装置の取り扱い作業を行うときは、電気回路の危険性に注意し、一般的な事故防止策に留 意してください。各警告の最後に記載されているステートメント番号を基に、装置に付属の安 全についての警告を参照してください。ステートメント1071

これらの注意事項を保管しておいてください。

要件

Cisco NX-OS オペレーティング システム CLI の知識を持つことを推奨します。

# 使用されるコンポーネント

- このドキュメントの情報は、次のハードウェアのバージョンに基づくものです。
  - Cisco MDS 9718 マルチレイヤディレクタ (DS-C9718)
  - Cisco MDS 9710 マルチレイヤ ディレクタ (DS-C9710)
  - Cisco MDS 9706 マルチレイヤ ディレクタ (DS-C9706)
  - Cisco MDS 9700 シリーズ Supervisor-4 モジュール (DS-X97-SF4-K9)
  - Cisco MDS 9700 シリーズ Supervisor-1E モジュール (DS-X97-SF1E-K9)
  - Cisco MDS 9700 シリーズ Supervisor-1 モジュール (DS-X97-SF1-K9)

## 注意事項と制約事項

両方のスーパーバイザモジュール(アクティブとスタンバイ)を Supervisor-4モジュール (DS-X97-SF4-K9)に無停止で移行するためのガイドラインと制限事項:

- ・中断のない移行プロセスを開始するために使用される migrate sup kickstart
   <supervisor4-kickstart-image> system <supervisor4-system-image > コマンドは、グローバル コンフィギュレーション モードでのみ使用可能です。
- migrate sup kickstart <*supervisor4-kickstart-image*> system <*supervisor4-system-image*> コマンドを開始する前に、Supervisor-4 モジュールがスタンバイ スロットに挿入されていないことを確認します。Supervisor-4 モジュールがスタンバイ スロットにすでに挿入されている場合、移行プロセスが中断され、Supervisor-4 モジュールの電源がオフになります。
- システムコンソールのメッセージにより、移行中にSupervisor-4モジュールを挿入するように求められた場合にのみ、シャーシにスタンバイSupervisor-4モジュールを挿入します。
- 移行プロセス中に Supervisor-4 モジュールを挿入した後は、スタンバイ Supervisor-4 モジュールを取り外したり、手動でリロードしたりしないでください。
- 移行プロセスを開始する前に、すべてのライセンスをバックアップします。移行手順が完 了したら、ライセンスを再度適用またはインストールする必要があります。ライセンスを バックアップする方法の詳細については、「前提条件」のセクションを参照してください。
- 移行プロセスを開始する前に、両方のスーパーバイザモジュールのすべての構成とブートフラッシュファイルをバックアップします。Supervisor-4 での構成の障害または損失が発生した場合は、Supervisor-4 にアップグレードするために中断を伴う移行を完了する必要があります。このようなシナリオでは、すべての構成を再度適用するか、またはインストールする必要があります。構成をバックアップする方法の詳細については、「前提条件」のセクションを参照してください。
- show environment power コマンドを使用して、スイッチの電力消費量情報を表示します
- 現在のシステムが Cisco MDS Multilayer Director 9706 または 9710 で Cisco MDS NX-OS リ リース 8.4(1) 以降を実行していることを確認します。現在のシステムが Cisco MDS 9718 マルチレイヤ ディレクタで Cisco MDS NX-OS リリース 8.4(2a) 以降を実行していることを 確認します。show version コマンドを使用して、システム上の現在のイメージを表示しま す。

スイッチのイメージ バージョンをアップグレードするには、『Cisco MDS 9000 NX-OS ソ フトウェア アップグレードおよびダウングレード ガイド、リリース 8.x』ガイドを参照し てください。

- 移行手順は、スケジュールされたメンテナンス期間中にのみ実行する必要があります。
- ・中断のない後方移行手順(Supervisor-4モジュールから Supervisor-1Eまたは Supervisor-1 モジュールへの移行)はサポートされていません。後方移行は中断を伴います(スイッチの電源をオフにしてからオンにする)。
- ・デュアルスーパーバイザモジュールのシナリオでは、スタンバイスーパーバイザモジュールが HA スタンバイ状態であることを確認します。スタンバイ スーパーバイザが HA スタンバイ状態で起動しない場合は、スタンバイ スーパーバイザモジュールを物理的に取り外し、アクティブ スーパーバイザモジュールで移行を開始します。アクティブおよびス

タンバイ スーパーバイザ モジュールを表示するには、show module コマンドを使用します。

- 移行手順の後、現在のアクティブスーパーバイザモジュールはスタンバイ状態になり、
   現在のスタンバイスーパーバイザモジュールはアクティブ状態になります。
- migrate sup kickstart < supervisor4-kickstart-image > system < supervisor4-system-image > コ マンドを開始した後、I/O またはクロスバーファブリック スイッチング モジュールをリ ロードしたり、手動で挿入または取り外したりしないでください。I/O またはクロスバー ファブリック1スイッチングモジュールの取り外しあるいは挿入は、移行プロセスを開始 する前、または移行が完了した後に実行する必要があります。
- ・設定モードが移行手順中にブロックされ、変更を防止します。
- migrate sup kickstart < supervisor4-kickstart-image > system < supervisor4-system-image > コ マンドを実行した後、45分が経過するまで、Control+Cを押して移行手順をキャンセルす ることはできません。
- •移行のステータスを表示するには、任意の管理セッションで show logging onboard migration status コマンドを使用します。移行中または移行の完了後にこのコマンドを使用できます。
- システム メッセージ(移行プロセス中にコンソールに表示されるシステム メッセージ) と show module コマンドの出力で、Supervisor-1 モジュール (DS-X97-SF1-K9) および Supervisor-1E モジュール (DS-X97-SF1E-K9) が Supervisor-3 モジュールとして表示されま す。
- Supervisor-1/Supervisor-1Eから Supervisor-4 モジュールへの移行が完了した後、ファブリック1からファブリック3への移行を実行します。Fabric-1と Supervisor-4 モジュール、または Fabric-3と Supervisor-1/Supervisor-1E モジュールの混在はサポートされていません。
- スイッチのリリースバージョンとターゲットの移行リリースバージョンが同じであることを確認します。 show version コマンドを使用して、スイッチの Cisco MDS NX-OS ソフトウェアのバージョンを表示します。
- ・以前の MDS 設定ですでに使用されている Supervisor-4 モジュールを移行に使用している 場合は、移行前にシステムイメージとキックスタートイメージの両方をコピーするための 十分なスペースが Supervisor-4 モジュールのブートフラッシュにあることを確認します。
- 次の表に、Cisco MDS 9700 シリーズマルチレイヤディレクタの Supervisor-4 モジュール への移行でサポートされるリリース バージョンを示します。

| 製品名                  | サポートされている <b>MDS NX-0S</b> リリースバージョ<br>ン |
|----------------------|------------------------------------------|
| Cisco MDS 9718 ディレクタ | Cisco MDS NX-OS リリース 8.4(2a) 以降のリリー<br>ス |
| Cisco MDS 9710 ディレクタ | Cisco MDS NX-OS リリース 8.4(1) 以降のリリース      |
| Cisco MDS 9706 ディレクタ | Cisco MDS NX-OS リリース 8.4(1) 以降のリリース      |

次の表に、実稼働環境の Cisco MDS 9700 シリーズマルチレイヤディレクタでサポートされるスーパーバイザモジュールとクロスバーファブリックモジュールの組み合わせを示します。

次の表では、以下の点に注意してください。

- •「Yes」という用語は、サポートされている組み合わせを示します。
- •「—」記号は、サポートされていない組み合わせを示します。

| 組み合わせ                               | スーパー<br>バイザ1<br>モジュー<br>ル | <b>Supervisor-1E</b><br>モジュール | Supervisor-4<br>モジュー<br>ル | クロスバー<br>ファブリック<br>1スイッチン<br>グモジュール | クロスバー<br>ファブリック<br>3スイッチン<br>グモジュー<br>ル |
|-------------------------------------|---------------------------|-------------------------------|---------------------------|-------------------------------------|-----------------------------------------|
| スーパーバイザ1モ<br>ジュール                   | 0                         |                               |                           | はい                                  |                                         |
| Supervisor-1E モジュー<br>ル             |                           | はい                            |                           | はい                                  |                                         |
| Supervisor-4モジュール                   | —                         |                               | はい                        | —                                   | はい                                      |
| クロスバー ファブリッ<br>ク 1 スイッチング モ<br>ジュール | はい                        | 0                             |                           | はい                                  |                                         |
| クロスバー ファブリッ<br>ク 3 スイッチング モ<br>ジュール |                           |                               | はい                        |                                     | はい                                      |

- 次のことは行わないでください。
  - 移行中は、モジュールからいずれのトランシーバも挿入または取り外さないでください。
  - •移行の進行中に接続を変更しないでください。
  - 移行プロセス中は、電源モジュールまたはファンモジュールを取り外さないでください。
  - 移行の進行中に構成の変更またはネットワークの変更を試行しないでください。
  - 移行が進行中に、copy running-config startup-config コマンドを使用して構成をコピー しないでください。
  - •移行中に EPLD または BIOS のアップグレードをトリガしないでください。
  - •移行中に ISSU をトリガしないでください。

Supervisor-1/Supervisor-1EモジュールからSupervisor-4モジュールへの移行中に、クロスバーファブリック1スイッチングモジュールからクロスバーファブリック3スイッチングモジュールへの移行を実行します。

### 前提条件

 スーパーバイザモジュールを移行するための network-admin ロール権限があることを確認 します。

switch# show user-account admin

user:admin this user account has no expiry date roles:network-admin

この手順でサポートされる最小リリースは、Cisco MDS マルチレイヤディレクタ 9706または 9710の場合は Cisco MDS NX-OS リリース 8.4(1)、Cisco MDS 9718 マルチレイヤディレクタの場合は Cisco MDS NX-OS リリース 8.4(2)です。Cisco MDS NX-OS リリース 8.4(1) 以前のイメージを使用する場合、Cisco MDS NX-OS リリース 8.4(1)にアップグレードして、Supervisor-1モジュールから Supervisor-4モジュールに中断のない移行を実行します。

Cisco MDS 9718 マルチレイヤ ディレクタで、Cisco MDS NX-OS リリース 8.4(2a) 以前のイ メージを使用する場合、最初に Cisco MDS NX-OS リリース 8.4(2a) にアップグレードし て、Supervisor-1E モジュールから Supervisor-4 モジュール に中断のない移行を実行しま す。

スイッチのイメージ バージョンをアップグレードするには、『Cisco MDS 9000 NX-OS ソフトウェアアップグレードおよびダウングレードガイド、リリース 8.x』ガイドを参照してください。

- 移行手順を実行するには、コンソール接続を使用することをお勧めします。コンソール接続がなく、SSH/Telnet 接続を使用している場合は、terminal monitor コマンドを使用して、次の手順に記載されているすべての syslog を表示します。
- ・現在アクティブなスーパーバイザモジュール(DS-X97-SF1-K9)からFTP/SFTP/TFTPサーバ、またはUSBフラッシュドライブに実行構成をバックアップします。

```
switch(config)# copy running-config
ftp:[//[username[:password]@]server][/path]
Or
switch(config)# copy running-config usb1:runningconfiguration.txt
Copy complete, now saving to disk (please wait)..
```

- (注) runningconfiguration.txt はファイル名変数です。
  - 現在のアクティブおよびスタンバイスーパーバイザモジュール(DS-X97-SF1-K9)のブートフラッシュから、FTP/SFTP/TFTP/SCPサーバまたはUSBフラッシュドライブに必要なファイルをバックアップします。

switch(config)# copy bootflash:userfile.txt scp://root@x.x.x.x/root/userfile.txt

```
(注)
```

userfile.txt はファイル名変数です。

 copy licenses コマンドを使用して、インストールされているライセンスをスイッチから USBドライブにバックアップします。スイッチにインストールされている現在のライセン スを表示するには、show license コマンドを使用します。

```
switch# show license
```

```
license.lic:
SERVER this host ANY
VENDOR cisco
INCREMENT ENTERPRISE PKG cisco 1.0 permanent uncounted \
VENDOR STRING=MDS HOSTID=VDH=REG070201 \
NOTICE="<LicFileID>ent_ips_main_fm.lic</LicFileID><LicLineID>0</LicLineI
D> \
<PAK>dummyPak</PAK>" SIGN=FB454F0A0D40
INCREMENT MAINFRAME PKG cisco 1.0 permanent uncounted \
VENDOR STRING=MDS HOSTID=VDH=REG070201 \
NOTICE="<LicFileID>ent_ips_main_fm.lic</LicFileID><LicLineID>1</LicLineI
D > 
<PAK>dummyPak</PAK>" SIGN=0DAE1B086D9E
INCREMENT SAN_EXTN_OVER_IP cisco 1.0 permanent 7 VENDOR_STRING=MDS \
HOSTID=VDH=REG070201 \
NOTICE="<LicFileID>ent ips main fm.lic</LicFileID><LicLineID>2</LicLineI
D > 
<PAK>dummyPak</PAK>" SIGN=D336330C76A6
INCREMENT FM SERVER PKG cisco 1.0 permanent uncounted \
VENDOR STRING=MDS HOSTID=VDH=REG070201 \
NOTICE="<LicFileID>ent ips main fm.lic</LicFileID><LicLineID>3</LicLineI
D > 
<PAK>dummyPak</PAK>" SIGN=AEAEA04629E8
```

switch# copy licenses usb1:licenses archive file name.tar

(注) アーカイブファイルには、tar 拡張子を使用する必要があります。 このファイルには、Supervisor-1モジュールにインストールされて いるすべてのライセンスファイルを含みます。

 show tech-support details コマンドの出力をバックアップし、FTP、TFTP、SFTP、SCP、 またはUSBフラッシュドライブを使用してファイルをリモートサーバにリダイレクトします。

```
switch# show tech-support details> scp://root@x.x.x.x/root/showtechsupport.txt
or
switch# show tech-support details> usb1:showtechsupport.txt
```

- •交換用スーパーバイザモジュール。
  - Supervisor-4 モジュール (DS-X97-SF4-K9)。デュアル スーパーバイザ移行用の2つの Supervisor-4 モジュール。

- Supervisor-1 モジュールのブートフラッシュに、新しいソフトウェア イメージをコピーするのに十分なメモリがあることを確認します。ブートフラッシュメモリを確認するには、 dir bootflash: コマンドを使用します。
- Supervisor-1/Supervisor-1Eから Supervisor-4 モジュールへの移行が完了した後、ファブリック1からファブリック3への移行を実行します。Fabric-1と Supervisor-4 モジュール、または Fabric-3と Supervisor-1/Supervisor-1E モジュールの混在はサポートされていません。

### 無停止移行の実行

Supervisor-1/Supervisor-1E モジュールの両方から、インストールされているアクティブおよび スタンバイスーパーバイザ両方のモジュールを持つスイッチの Supervisor-4 モジュールに中断 のない移行を実行するには、次の手順を実行します。

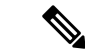

- (注) 次の手順では、Cisco MDS 9710 マルチレイヤ ディレクタ スイッチのすべての show 出力、システムメッセージ、およびイメージファイル名が表示されます。show の出力、システムメッセージ、およびイメージファイル名は、選択した Cisco MDS 9700 シリーズマルチレイヤディレクタ スイッチによって異なります。
- **ステップ1** show module コマンドを使用して、アクティブおよびスタンバイ スーパーバイザ モジュールを表示します。

この手順では、Cisco MDS 9710 シャーシが使用され、アクティブスーパーバイザモジュールはスロット 6 にあり、スタンバイスーパーバイザモジュールはスロット5 にあります。スタンバイスーパーバイザ モジュールから移行手順を開始します。

(注) 次の show module コマンドの出力では、Supervisor-1 Module (DS-X97-SF1-K9) が Supervisor Module-3 としてリストされています。

switch# show module

| Mod | Ports  | Module-Type                         | Model           | Status     |
|-----|--------|-------------------------------------|-----------------|------------|
|     |        |                                     |                 |            |
| 1   | 48     | 1/10 Gbps Ethernet Module           | DS-X9848-480K9  | ok         |
| 2   | 48     | 2/4/8/10/16 Gbps Advanced FC Module | DS-X9448-768K9  | ok         |
| 3   | 24     | 40 Gbps FCoE Module                 | DS-X9824-960K9  | ok         |
| 4   | 48     | 4/8/16/32 Gbps Advanced FC Module   | DS-X9648-1536K9 | ok         |
| 5   | 0      | Supervisor Module-3                 | DS-X97-SF1-K9   | ha-standby |
| 6   | 0      | Supervisor Module-3                 | DS-X97-SF1-K9   | active *   |
| 7   | 34     | 1/10/40G IPS,2/4/8/10/16G FC Module | DS-X9334-K9     | ok         |
| 8   | 48     | 4/8/16/32 Gbps Advanced FC Module   | DS-X9648-1536K9 | ok         |
| 10  | 48     | 2/4/8/10/16 Gbps Advanced FC Module | DS-X9448-768K9  | ok         |
| Mod | Sw     | Hw                                  |                 |            |
|     |        |                                     |                 |            |
| 1   | 8.4(1) | 1.1                                 |                 |            |
| 2   | 8.4(1) | 1.3                                 |                 |            |
| 3   | 8.4(1) | 1.0                                 |                 |            |
| 4   | 8.4(1) | 1.0                                 |                 |            |

| 5<br>6<br>7<br>8<br>10                     | 8.4(1)<br>8.4(1)<br>8.4(1)<br>8.4(1)<br>8.4(1)<br>8.4(1)                                        | 1.3<br>1.1<br>1.0<br>1.0<br>1.1                                                                                                    |                                                                                                    |                                                                                                    |                                  |
|--------------------------------------------|-------------------------------------------------------------------------------------------------|----------------------------------------------------------------------------------------------------|----------------------------------------------------------------------------------------------------|----------------------------------------------------------------------------------------------------|----------------------------------|
| Mod                                        | MAC-Ado                                                                                         | dress(es)                                                                                                    |                                                                                                    | Serial-Num                                                                                                    |                                  |
| 1<br>2<br>3<br>4<br>5<br>6<br>7<br>8<br>10 | 84-78-a<br>f4-cf-e<br>04-6c-9<br>00-76-8<br>9c-57-a<br>e8-ed-1<br>00-da-9<br>74-86-0<br>3c-0e-2 | ac-1b-3d-58 to<br>e2-7c-cd-30 to<br>9d-32-36-aa to<br>86-bf-58-23 to<br>ad-fd-0d-cb to<br>f3-e5-9a-4d to<br>55-a2-25-00 to<br>0b-33-c6-70 to<br>23-c5-53-d0 to | 84-78-ac-1b-3d-8b<br>f4-cf-e2-7c-cd-33<br>04-6c-9d-32-37-1b<br>00-76-86-bf-58-57<br>9c-57-ad-fd-0d-dd<br>e8-ed-f3-e5-9a-5f<br>00-da-55-a2-25-0f<br>74-86-0b-33-c6-a4<br>3c-0e-23-c5-53-d3 | JAF1718AAAD<br>JAE1847038X<br>JAE19330ASN<br>JAE203901ZG<br>JAE194005JC<br>JAE17440HVB<br>JAE195004XM<br>JAE213101Q3<br>JAE180605X3 |                                  |
| Mod                                        | Online                                                                                          | Diag Status                                                                                                    |                                                                                                    |                                                                                                    |                                  |
| 1<br>2<br>3<br>4<br>5<br>6<br>7<br>8<br>10 | Pass<br>Pass<br>Pass<br>Pass<br>Pass<br>Pass<br>Pass<br>Pass                                    |                                                                                                    |                                                                                                    |                                                                                                    |                                  |
| Xbar                                       | Ports                                                                                           | Module-Type                                                                                                    |                                                                                                    | Model                                                                                                    | Status                           |
| 1<br>2<br>3<br>4<br>5<br>6                 | 0<br>0<br>0<br>0<br>0<br>0                                                                      | Fabric Module<br>Fabric Module<br>Fabric Module<br>Fabric Module<br>Fabric Module<br>Fabric Module                                                             | 1<br>1<br>1<br>1<br>1<br>1                                                                                                    | DS-X9710-FAB1<br>DS-X9710-FAB1<br>DS-X9710-FAB1<br>DS-X9710-FAB1<br>DS-X9710-FAB1<br>DS-X9710-FAB1<br>DS-X9710-FAB1                 | ok<br>ok<br>ok<br>ok<br>ok<br>ok |
| Xbar                                       | Sw                                                                                              | Hw                                                                                                    |                                                                                                    |                                                                                                    |                                  |
| 1<br>2<br>3<br>4<br>5<br>6                 | NA<br>NA<br>NA<br>NA<br>NA<br>NA                                                                | 1.0<br>1.0<br>1.0<br>1.0<br>1.0<br>1.0<br>1.0                                                                                                    |                                                                                                    |                                                                                                    |                                  |
| Xbar                                       | MAC-Ado                                                                                         | dress(es)                                                                                                    |                                                                                                    | Serial-Num                                                                                                    |                                  |
| 1<br>2<br>3<br>4<br>5                      | NA<br>NA<br>NA<br>NA<br>NA                                                                      |                                                                                                    |                                                                                                    | JAE222305VS<br>JAE2217096X<br>JAE222305V5<br>JAE2217096L<br>JAE2217096J<br>JAE2217096J                                              |                                  |

**ステップ2 dir bootflash:** コマンドを使用して、イメージファイルのコピーに必要な容量が bootflash: ディレクトリ にあることを確認します。**delete bootflash:** filename コマンドを使用して、不要なファイルを削除します。

**ステップ3** Copy the Supervisor-4 モジュール Cisco NX-OS キックスタートおよびシステム イメージを、FTP、TFTP、 SCP、SFTP、または USB フラッシュ ドライブを使用して、アクティブ Supervisor-1 モジュール bootflash にコピーします。

> スーパーバイザ4イメージには、それらを識別するための文字列**sf4**が含まれています。イメージの名前 は変更せず、標準のイメージ名を使用します。

switch# copy tftp://tftpserver.cisco.com/MDS/m9700-sf4ek9-kickstart-mz.8.4.1.bin bootflash:m9700-sf4ek9-kickstart-mz.8.4.1.bin switch# copy tftp://tftpserver.cisco.com/MDS/m9700-sf4ek9-mz.8.4.1.bin bootflash:m9700-sf4ek9-mz.8.4.1.bin

- **ステップ4** グローバル構成モードで migrate sup kickstart < supervisor4-kickstart-image> system < supervisor4-system-image> aマンドを使用して、アクティブな Supervisor-1 モジュールの移行プロセスを開始します。
  - (注) migrate sup kickstart <supervisor4-kickstart-image> system <supervisor4-system-image> コマンド は、Cisco MDS 9710 および Cisco MDS 9706 ディレクタ スイッチの Cisco MDS NX-OS リリー ス 8.4(1) 以降でサポートされます。Cisco MDS 9718 ディレクタ スイッチでは、移行コマンド は Cisco MDS NX-OS リリース 8.4(2a) 以降でサポートされています。Cisco MDS NX-OS リリー スの他のバージョンでこのコマンドを実行すると、無効なコマンドメッセージが表示されま す。
  - (注) このコマンドは、イメージが現在のシステムおよびキックスタートイメージと互換性がある かどうかを確認します。イメージに互換性がない場合は、次のエラーメッセージが表示され ます。

ERROR !! Version of kickstart image provided (8.x.x) does not match running version. switch# configure terminal switch(config)# migrate sup kickstart m9700-sf4ek9-kickstart-mz.8.4.1.bin system m9700-sf4ek9-mz.8.4.1.bin

Kickstart image file is /bootflash/m9700-sf4ek9-kickstart-mz.8.4.1.bin System image file is /bootflash/m9700-sf4ek9-kickstart-mz.8.4.1.bin

(注) スイッチのリリースバージョンとターゲットの移行リリースバージョンは同じである必要が あります。リリースバージョンに不一致がある場合は、次のエラーメッセージが表示されま す。

ERROR!!! Running system version: 8.4(1), version of system image provided: 8.4(2b) <Fri Oct 23 16:08:44 2020> ERROR!!! Version of system image provided ('m9700-sf4ek9-mz.8.4.2b.bin') does not match running version, aborting migration.

- **ステップ5** 移行中に、プロンプトが表示されたら「y」と入力します。
  - (注) この時点を過ぎると、移行プロセスはロックされ、移行プロセスをキャンセルすることはできません。migrate sup kickstart < supervisor4-kickstart-image> system < supervisor4-system-image> コマンドでは、スイッチにインストールされているスタンバイ Supervisor-1モジュールがあるか確認して、シングルスーパーバイザまたはデュアルスーパーバイザ移行プロセスを開始する必要があるかどうかを確認します。
  - (注) 次のシステムメッセージでは、Supervisor-1 Module (DS-X97-SF1-K9) が Supervisor Module-3 としてリストされています。

This will start the Supervisor-3 to Supervisor-4 migration. Configuration will be locked until migration is complete. Do you wish to continue (y/n) [n] y

#### 次の syslog が表示されます。

<Tue Jun 25 15:06:56 2019> Starting migration, Please do not remove any linecards or fabric cards until migration is complete 2019 Jun 25 15:06:56 switch %PLATFORM-2-MOD PWRDN: Module 5 powered down (Serial number JAE194005JC) 2019 Jun 25 15:06:56 switch %PLATFORM-5-MOD STATUS: Module 5 current-status is MOD STATUS CONFIGPOWERED DOWN 2019 Jun 25 15:06:56 switch %PLATFORM-5-MOD STATUS: Module 5 current-status is MOD STATUS POWERED DOWN

ステップ6 スタンバイ スーパーバイザ モジュールの電源をオフにした後、「スーパーバイザ モジュールのインス トール」セクションと「スーパーバイザモジュールの取り外し」セクションで説明しているように、ス タンバイ スーパーバイザ モジュールを Supervisor-4 モジュールに交換します。Supervisor-4 モジュールが スタンバイ スーパーバイザ スロットで検出されると、ネットブートは migrate sup kickstart < *supervisor4-kickstart-image* > system < supervisor4-system-image > コマンドを使用することで提供されるイ メージで開始されます。

> <Tue Jun 25 15:06:57 2019> Manual-boot is enabled for Standby Supervisor <Tue Jun 25 15:06:57 2019> Please remove Supervisor-3 (DS-X97-SF1-K9) module from slot 5 and insert Supervisor-4 (DS-X97-SF4-K9) module within 30 minutes 2019 Jun 25 15:06:57 switch %PLATFORM-2-MOD REMOVE: Module 5 removed (Serial number JAE194005JC)

(注) 次のシステム メッセージでは、Supervisor-1 Module (DS-X97-SF1-K9) が Supervisor Module-3 としてリストされています。

2019 Jun 25 15:07:33 switch %PLATFORM-2-SINGLE EJECTOR STAT CHANGED: Ejector's status in slot 5 has changed, Ejector is OPEN 2019 Jun 25 15:07:34 switch %PLATFORM-2-MOD REMOVE: Module 5 removed (Serial number JAE194005JC)

- (注) **migrate sup kickstart** <*supervisor4-kickstart-image*> **system** <*supervisor4-system-image*>  $\exists \forall \lor \lor$ を開始した後、30分以内にスイッチに Supervisor-4 モジュールを挿入する必要があります。 コマンドの実行後30分以内にスーパーバイザ4モジュールを挿入しなかった場合は、ステッ プ4~ステップ6を再度実行し、移行プロセスを続行します。
- (注) Supervisor-4 モジュールがスロット5 に挿入された後、Supervisor-4 モジュールの電源がオン になり、オンラインになるまでに45分のタイムアウトがトリガされます。最初の試行時に Supervisor-4 モジュールを電源オンにできずオンラインにならない場合、再試行が 15 分ごと に開始されます。3回の再施行後、または45分後にSupervisor-4モジュールがオンラインに ならない場合、Supervisor-4 モジュールを削除し、migrate sup kickstart <supervisor4-kickstart-image> system <supervisor4-system-image> コマンドを使用して移行プロセ スを再起動する必要があります。

スタンバイモジュールが物理的に交換されると、次の syslog メッセージがアクティブモジュールに表示 されます。

Supervisor-1 モジュール syslogs:

2019 Jun 25 15:07:57 switch %PLATFORM-2-MODULE EJECTOR POLICY ENABLED: All Ejectors closed for module 5. Ejector based shutdown enabled

2019 Jun 25 15:07:57 switch %PLATFORM-2-MOD\_DETECT: Module 5 detected (Serial number :unavailable) Module-Type Supervisor Module-4 Model :unavailable

次のシステムメッセージが表示されます。

<Tue Jun 25 15:08:07 2019> Supervisor-4 (DS-X97-SF4-K9) is detected in slot 5 <Tue Jun 25 15:08:12 2019> Reloading standby. This might take up to 15 minutes. Please wait... 2019 Jun 25 15:08:13 sw9710-SUP3-101 %PLATFORM-2-PFM\_STANDBY\_MODULE\_RESET\_MIGRATION: Reloading Standby Supervisor as part of Supervisor migration

#### **ステップ7** 新しい Supervisor-4 モジュールが HA スタンバイ状態になるまで約 20 分待ちます。

アクティブな Supervisor-1 モジュールで次のメッセージが表示されます。

<Tue Jun 25 15:10:13 2019> Standby supervisor not yet online. This might take some time, Please wait... <Tue Jun 25 15:12:13 2019> Standby supervisor not yet online. This might take some time, Please wait... 2019 Jun 25 15:12:18 switch %SYSMGR-2-ACTIVE\_LOWER\_MEM\_THAN\_STANDBY: Active supervisor in slot 6 is running with less memory than standby supervisor in slot 5. 2019 Jun 25 15:12:27 switch %USBHSD-STANDBY-2-MOUNT: logflash: online 2019 Jun 25 15:12:27 switch %USBHSD-STANDBY-2-MOUNT: USB1: online 2019 Jun 25 15:12:32 switch %BOOTVAR-5-NEIGHBOR\_UPDATE\_AUTOCOPY: auto-copy supported by neighbor supervisor, starting... 2019 Jun 25 15:14:05 switch %PLATFORM-1-PFM\_ALERT: Disabling ejector based shutdown on sup in slot 5 <Tue Jun 25 15:14:13 2019> Standby supervisor not yet online. This might take some time, Please wait...

(注) 次の障害メッセージが表示された場合は、メッセージを無視して、アクティブ Supervisor-1 モジュールで、スタンバイ Supervisor-4 モジュールをしばらくしてからHA スタンバイ スーパーバイザ状態にします。

Tue Jun 25 15:14:13 2019 switch %SYSMGR-2-STANDBY\_BOOT\_FAILED: Standby supervisor failed to boot up.

スタンバイモジュール(スロット5の Supervisor-4モジュール)がオンラインの場合、次のメッセージが表示されます。

2019 Jun 25 15:15:06 switch %MODULE-5-STANDBY\_SUP\_OK: Supervisor 5 is standby
2019 Jun 25 15:15:07 switch %PLATFORM-1-PFM\_ALERT: Enabling ejector based shutdown on sup in slot
6
<Tue Jun 25 15:15:33 2019> Standby Supervisor-4 (DS-X97-SF4-K9) has come online, configs will be
copied

### ステップ8 システムは自動的に copy running-config を startup-config にコピーします。

次のメッセージが表示されます。

ステップ9 スタンバイモジュールがオンラインになると、システムスイッチオーバーが発生し、新しい Supervisor-4 モジュールが現在のアクティブになります。このプロセスは、HAスタンバイモードからアクティブモー ドに Supervisor-4 モジュールを移動します。SSH/telnet セッションがスイッチオーバー中に接続解除され ます。SSH/telnet セッションに再度接続する必要があります。また、コンソール リンクと管理リンクが Supervisor-4 モジュールに接続されていることを確認します。

次の syslog メッセージがアクティブな Supervisor-4 モジュールに表示されます。

#### Supervisor-4 Module syslogs

switch(standby) login: 2019 Jun 25 15:15:47 switch %KERN-2-SYSTEM MSG: [ 377.107557] Switchover started by redundancy driver - kernel 2019 Jun 25 15:15:47 switch %SYSMGR-2-HASWITCHOVER PRE START: This supervisor is becoming active (pre-start phase). 2019 Jun 25 15:15:47 switch %SYSMGR-2-HASWITCHOVER\_START: Supervisor 5 is becoming active. User Access Verification switch login: 2019 Jun 25 15:15:48 switch %SYSMGR-2-SWITCHOVER OVER: Switchover completed. 2019 Jun 25 15:15:48 switch %ASCII-CFG-6-INFORMATION: Reading ACFG Runtime information 2019 Jun 25 15:15:48 switch %IM-5-IM MGMT INTF STATE: mgmt0 is DOWN 2019 Jun 25 15:15:48 switch %FC-REDIRECT-5-IVR SUPPORT ENABLED: IVR Support Enabled in FC Redirect. Source: Local Switch - 20:00:84:78:ac:09:35:00 2019 Jun 25 15:15:50 switch %PLATFORM-1-PFM ALERT: Disabling ejector based shutdown on sup in slot 5 2019 Jun 25 15:15:52 switch %BOOTVAR-2-SUP MIGRATION CONFIG STARTED: Setting boot parameters for supervisor migration process. It might take some time. Please do not set any config parameters during this time or do not replace standby. 2019 Jun 25 15:15:56 switch %IM-5-IM MGMT INTF STATE: mgmt0 is UP User Access Verification switch login: 2019 Jun 25 15:16:39 switch %BOOTVAR-2-SUP MIGRATION CONFIG COMPLETE: Migration process is complete now. Supervisor-3 (DS-X97-SF1-K9) in standby slot can now be replaced with Supervisor-4 (DS-X97-SF4-K9). 2019 Jun 25 15:18:00 switch %SYSMGR-2-SBY SUP LESS MEMORY SLOT: Supervisor in slot 6 is running with less memory than active supervisor in slot 5 2019 Jun 25 15:18:00 switch %SYSMGR-2-CONVERT STARTUP ABORTED: Conversion of startup-config failed. 2019 Jun 25 15:18:00 switch %PLATFORM-2-MOD PWRDN: Module 6 powered down (Serial number JAE17440HVB) 2019 Jun 25 15:18:00 switch %PLATFORM-5-MOD STATUS: Module 6 current-status is MOD STATUS CONFIGPOWERED DOWN 2019 Jun 25 15:18:00 switch %PLATFORM-5-MOD STATUS: Module 6 current-status is MOD STATUS POWERED DOWN 2019 Jun 25 15:18:00 switch %PLATFORM-2-MOD REMOVE: Module 6 removed (Serial number JAE17440HVB)

- (注) 古いアクティブ Supervisor-1モジュールの電源がオフになります。移行コマンドによってスーパーバイザモジュールの電源がオフになると、スーパーバイザステータス LED が赤色に点滅します。ステータス LED が赤色に点滅していない場合は、任意の管理セッションで show logging onboard migration status コマンドを使用して移行ステータスを確認します。
- **ステップ10** デュアル スーパーバイザ モジュールの移行では、最初のスーパーバイザ モジュールの移行が完了する と、次の syslog メッセージが表示されます。2番目のスーパーバイザ モジュールを今すぐ交換します。

2019 Jun 25 15:18:0 switch %BOOTVAR-2-SUP\_MIGRATION\_CONFIG\_COMPLETE: Migration process is complete now. Supervisor-3 (DS-X97-SF1-K9) in standby slot can now be replaced with Supervisor-4 (DS-X97-SF4-K9).

- 警告 メンテナンス時間外に異なる Supervisor-4 モジュールと Supervisor-1/Supervisor 1E モジュール の混在はサポートされていません。このモジュールの組み合わせは、Supervisor-1/Supervisor 1E モジュールから Supervisor-4 モジュールに移行する場合にのみサポートされます。
- ステップ11 (任意) Supervisor-4モジュールへのスイッチオーバーが完了後、起動パラメータがスーパーバイザ移行 プロセスに設定されます。起動パラメータが設定されるまで、設定パラメータを設定しないでください。

起動パラメータが設定された後、移行プロセスが完了します。After the boot parameters are set, the migration process is complete. **show boot** コマンドを使用して、現在の起動変数を表示し、**show module** コマンドでは スイッチにインストールされているモジュールを表示します。

#### Supervisor-4 Module outputs

#### switch# show boot

kickstart variable = bootflash:/m9700-sf4ek9-kickstart-mz.8.4.1.bin
system variable = bootflash:/m9700-sf4ek9-mz.8.4.1.bin
Boot POAP Disabled

#### switch# show module

| Mod                                        | Ports                                                                                            | Module-Type                                                                                                    | Model                                                                                                    | Status                                                     |
|--------------------------------------------|--------------------------------------------------------------------------------------------------|----------------------------------------------------------------------------------------------------|----------------------------------------------------------------------------------------------------|------------------------------------------------------------|
| 1<br>2<br>3<br>4<br>5<br>6<br>7<br>8<br>10 | 48<br>48<br>24<br>48<br>0<br>0<br>34<br>48<br>48                                                 | <pre>1/10 Gbps Ethernet Module<br/>2/4/8/10/16 Gbps Advanced FC Mod<br/>40 Gbps FCoE Module<br/>4/8/16/32 Gbps Advanced FC Modul<br/>Supervisor Module-4<br/>Supervisor Module-3<br/>1/10/40G IPS,2/4/8/10/16G FC Mod<br/>4/8/16/32 Gbps Advanced FC Modul<br/>2/4/8/10/16 Gbps Advanced FC Mod</pre>                      | DS-X9848-480K9<br>ULE DS-X9448-768K9<br>DS-X9824-960K9<br>e DS-X9648-1536K9<br>DS-X97-SF4-K9<br>DS-X97-SF1-K9<br>ULE DS-X9334-K9<br>e DS-X9648-1536K9<br>ULE DS-X9448-768K9 | ok<br>ok<br>ok<br>active *<br>powered-dn<br>ok<br>ok<br>ok |
| Mod                                        | Power-                                                                                           | Status Reason                                                                                                    |                                                                                                    |                                                            |
| 6                                          | powere                                                                                           | d-dn Policy trigger initiated                                                                                                    | reset: Stdby has lowe                                                                                                    | er mem than active                                         |
| Mod                                        | Sw                                                                                               | Hw                                                                                                    |                                                                                                    |                                                            |
| 1<br>2<br>3<br>4<br>5<br>6<br>7<br>8<br>10 | 8.4(1)<br>8.4(1)<br>8.4(1)<br>8.4(1)<br>8.4(1)<br>8.4(1)<br>8.4(1)<br>8.4(1)<br>8.4(1)<br>8.4(1) | 1.1<br>1.3<br>1.0<br>1.0<br>1.0<br>1.0<br>1.1<br>1.0<br>1.0<br>1.1<br>1.0<br>1.1                                                                                                    |                                                                                                    |                                                            |
| Mod                                        | MAC-Ad                                                                                           | dress(es)                                                                                                    | Serial-Num                                                                                                    |                                                            |
| 1<br>2<br>3<br>4<br>5<br>6<br>7<br>8<br>10 | 84-78-<br>f4-cf-<br>04-6c-<br>00-76-<br>00-2f-<br>00-00-<br>00-da-<br>74-86-<br>3c-0e-           | ac-1b-3d-58 to 84-78-ac-1b-3d-8b<br>e2-7c-cd-30 to f4-cf-e2-7c-cd-33<br>9d-32-36-aa to 04-6c-9d-32-37-1b<br>86-bf-58-23 to 00-76-86-bf-58-57<br>5c-fc-54-0a to 00-2f-5c-fc-54-1d<br>00-00-00 to 00-00-00-00-00<br>55-a2-25-00 to 00-da-55-a2-25-0f<br>0b-33-c6-70 to 74-86-0b-33-c6-a4<br>23-c5-53-d0 to 3c-0e-23-c5-53-d3 | JAF1718AAAD<br>JAE1847038X<br>JAE19330ASN<br>JAE203901ZG<br>JAE22440CB1<br>NA<br>JAE195004XM<br>JAE195004XM<br>JAE213101Q3<br>JAE180605X3                                   |                                                            |
| Mod                                        | Online                                                                                           | Diag Status                                                                                                    |                                                                                                    |                                                            |
| <br>1<br>2<br>3<br>4<br>5                  | Pass<br>Pass<br>Pass<br>Pass<br>Pass<br>Pass                                                     |                                                                                                    |                                                                                                    |                                                            |

7 Pass

Pass

8

6

NA

| 10   | Pass    |                 |               |        |
|------|---------|-----------------|---------------|--------|
| Xbar | Ports   | Module-Type     | Model         | Status |
| 1    | 0       | Fabric Module 1 | DS-X9710-FAB1 | ok     |
| 2    | 0       | Fabric Module 1 | DS-X9710-FAB1 | ok     |
| 3    | 0       | Fabric Module 1 | DS-X9710-FAB1 | ok     |
| 4    | 0       | Fabric Module 1 | DS-X9710-FAB1 | ok     |
| 5    | 0       | Fabric Module 1 | DS-X9710-FAB1 | ok     |
| 6    | 0       | Fabric Module 1 | DS-X9710-FAB1 | ok     |
| Xbar | Sw      | Hw              |               |        |
| 1    | NA      | 1.0             |               |        |
| 2    | NA      | 1.0             |               |        |
| 3    | NA      | 1.0             |               |        |
| 4    | NA      | 1.0             |               |        |
| 5    | NA      | 1.0             |               |        |
| 6    | NA      | 1.0             |               |        |
|      |         |                 |               |        |
| 171  |         |                 | 0             |        |
| Xbar | MAC-Add | iress(es)       | Serial-Num    |        |
| 1    |         |                 |               |        |
| 1    | NA      |                 | JAE2223USVS   |        |
| 2    | NA      |                 | JAEZZI/UY6X   |        |
| 3    | NA      |                 | JAE2223USV5   |        |
| 4    | NA      |                 | JAE221/U90L   |        |
| Э    | NA      |                 | JAEZZI/U96J   |        |

**ステップ12** (任意) スタンバイ Supervisor-1 モジュールが **power-dn** 状態でない場合は、**out-of-service module** *slot* コマンドを使用して、スタンバイ Supervisor-1 モジュールを停止中にします。

*slot* は、スタンバイ スーパーバイザ モジュールが装着されているシャーシ スロット番号です。

JAE222305V8

switch(config)# out-of-service module 6

ステップ13 スタンバイ側の Supervisor-1 モジュール(スロット6)を2番目の Supervisor-4 モジュールと物理的に交換します。スーパーバイザモジュールを交換するには、「スーパーバイザモジュールの取り付け」セクションおよび「スーパーバイザモジュールの取り外し」セクションで説明されている手順に従います。

次のメッセージが表示されます。

2019 Jun 25 15:21:13 switch %PLATFORM-2-SINGLE\_EJECTOR\_STAT\_CHANGED: Ejector's status in slot 6 has changed, Ejector is OPEN 2019 Jun 25 15:21:15 switch %PLATFORM-2-MOD REMOVE: Module 6 removed (Serial number JAE17440HVB)

新しいスタンバイ Supervisor-4 モジュールを挿入すると、次のメッセージが表示されます。

2019 Jun 25 15:21:27 switch %PLATFORM-2-MODULE\_EJECTOR\_POLICY\_ENABLED: All Ejectors closed for module 6. Ejector based shutdown enabled 2019 Jun 25 15:21:27 switch %PLATFORM-2-MOD\_DETECT: Module 6 detected (Serial number :unavailable) Module-Type Supervisor Module-4 Model :unavailable

ステップ14 新しい Supervisor-4 モジュールが HA スタンバイ状態になるまで約 20 分待ちます。スタンバイ スーパー バイザ モジュールが HA スタンバイ状態になると、スーパーバイザ ステータス LED が緑色に点灯しま す。 次の障害メッセージが表示された場合は、メッセージを無視して、アクティブ Supervisor-4 モジュール で、スタンバイ Supervisor-4 モジュールをしばらくしてから HA スタンバイ スーパーバイザ状態にしま す。

2019 Jun 25 15:36:45 switch %SYSMGR-2-STANDBY BOOT FAILED: Standby supervisor failed to boot up.

アクティブな Supervisor-4 モジュールに次のメッセージが表示されます。

2019 Jun 25 15:36:45 switch %USBHSD-STANDBY-2-MOUNT: logflash: online 2019 Jun 25 15:36:49 switch %BOOTVAR-5-NEIGHBOR\_UPDATE\_AUTOCOPY: auto-copy supported by neighbor supervisor, starting... 2019 Jun 25 15:38:30 switch %PLATFORM-1-PFM\_ALERT: Disabling ejector based shutdown on sup in slot 6 2019 Jun 25 15:39:38 switch %MODULE-5-STANDBY\_SUP\_OK: Supervisor 6 is standby 2019 Jun 25 15:39:39 switch %PLATFORM-1-PFM\_ALERT: Enabling ejector based shutdown on sup in slot 5

#### ステップ15 新しい Supervisor-4 モジュールにライセンス ファイルを再インストールします。

switch(config)# copy usb1:licenses\_archive\_file\_name.tar bootflash:switch\_license.tar

Copy progress 100% 10KB Copy complete, now saving to disk (please wait)...

switch(config)# copy bootflash:switch license.tar bootflash:switch license.lic

Copy progress 100% 10KB Copy complete, now saving to disk (please wait)...

switch(config)# install license bootflash:switch\_license.lic

Installing license.....done

switch# show license usage

| Feature           | Ins L<br>Co | ic<br>unt | Status | Expiry | Date | Commer | nts  |     |
|-------------------|-------------|-----------|--------|--------|------|--------|------|-----|
| IOA_X9334         | No          | 0         | In use |        |      | Grace  | 115D | 2Н  |
| FM_SERVER_PKG     | No          | -         | Unused |        |      | -      |      |     |
| MAINFRAME_PKG     | No          | -         | Unused |        |      | -      |      |     |
| ENTERPRISE_PKG    | Yes         | -         | Unused | never  |      | -      |      |     |
| SAN_ANALYTICS_PKG | No          | -         | In use |        |      | Grace  | 119D | 20H |
| SAN_TELEMETRY_PKG | No          | -         | Unused |        |      | Grace  | 109D | 1H  |

(注) スーパーバイザモジュールの移行後、ライセンスマネージャは、移行前と同様にライセンス 有効期限タイマーの状態を保持します。猶予期間が終了すると、ライセンスを使用するすべ ての機能が無効になり、構成が削除されます。ライセンスの有効期限が切れた場合(任意の 期間)、スーパーバイザの移行後、スイッチがリブートするまで有効のままになります。

「検証」のセクションを参照して、スーパーバイザ1モジュールの構成が Supervisor-4モジュールに正常 に適用されていることを確認します。

switch# show module

| Mod | Ports | Module-Type                         | Model           | Status   |
|-----|-------|-------------------------------------|-----------------|----------|
|     |       |                                     |                 |          |
| 1   | 48    | 1/10 Gbps Ethernet Module           | DS-X9848-480K9  | ok       |
| 2   | 48    | 2/4/8/10/16 Gbps Advanced FC Module | DS-X9448-768K9  | ok       |
| 3   | 24    | 40 Gbps FCoE Module                 | DS-X9824-960K9  | ok       |
| 4   | 48    | 4/8/16/32 Gbps Advanced FC Module   | DS-X9648-1536K9 | ok       |
| 5   | 0     | Supervisor Module-4                 | DS-X97-SF4-K9   | active * |

| 6    | 0                | Supervisor Mod       | dule-4               |       | DS-X97-SF4-K9   | ha-standby |
|------|------------------|----------------------|----------------------|-------|-----------------|------------|
| 7    | 34               | 1/10/40G IPS,2       | 2/4/8/10/16G FC Modu | ıle   | DS-X9334-K9     | ok         |
| 8    | 48               | 4/8/16/32 Gbps       | s Advanced FC Module | ,<br> | DS-X9648-1536K9 | ok         |
| 10   | 48               | 2/4/8/10/16 GH       | ops Advanced FC Modu | ile   | DS-X9448-768K9  | ok         |
| ŦŬ   | 10               | 2/1/0/10/10          |                      |       |                 | 011        |
| Mod  | Sw               | Hw                   |                      |       |                 |            |
|      |                  |                      |                      |       |                 |            |
| 1    | 8 4 (1)          | 1 1                  |                      |       |                 |            |
| 2    | 8 1 (1)          | 1 3                  |                      |       |                 |            |
| 2    | 8 / (1)          | 1.0                  |                      |       |                 |            |
| 1    | 0.1(1)           | 1.0                  |                      |       |                 |            |
| 4    | 0.4(1)           | 1.0                  |                      |       |                 |            |
| 5    | 8.4(1)<br>0.4(1) | 1.0                  |                      |       |                 |            |
| 6    | 8.4(1)           | 1.0                  |                      |       |                 |            |
| /    | 8.4(1)           | 1.0                  |                      |       |                 |            |
| 8    | 8.4(1)           | 1.0                  |                      |       |                 |            |
| 10   | 8.4(1)           | 1.1                  |                      |       |                 |            |
|      |                  |                      |                      |       |                 |            |
|      |                  |                      |                      |       |                 |            |
| Mod  | MAC-Ado          | dress(es)            |                      | Ser   | ial-Num         |            |
|      |                  |                      |                      |       |                 |            |
| 1    | 84-78-8          | ac-1b-3d-58 to       | 84-78-ac-1b-3d-8b    | JAF   | 1718AAAD        |            |
| 2    | f4-cf-e          | e2-7c-cd-30 to       | f4-cf-e2-7c-cd-33    | JAE   | 1847038X        |            |
| 3    | 04-6c-9          | 9d-32-36-aa to       | 04-6c-9d-32-37-1b    | JAE   | 19330ASN        |            |
| 4    | 00-76-8          | 36-bf-58-23 to       | 00-76-86-bf-58-57    | JAE   | 203901zG        |            |
| 5    | 00-2f-5          | 5c-fc-54-0a to       | 00-2f-5c-fc-54-1d    | JAE   | 22440CB1        |            |
| 6    | 00 - 2f - 5      | 5c-fc-81-b4 to       | 00-2f-5c-fc-81-c7    | JAE   | 22490XKJ        |            |
| 7    | 00-da-5          | 55-a2-25-00 to       | 00-da-55-a2-25-0f    | JAE   | 195004XM        |            |
| 8    | 74-86-0          | b = 33 - c6 - 70 + 0 | 74-86-0b-33-c6-a4    | TAE   | 21310103        |            |
| 10   | 30-00-0          | 23-c5-53-d0 to       | 3c-0e-23-c5-53-d3    | TAF   | 18060583        |            |
| τU   | 50 00 2          | 20 00 00 00 00       | 30 00 23 03 33 43    | 0111  | 10000373        |            |
| Mod  | Online           | Diag Status          |                      |       |                 |            |
| Mou  | UIIIIIe          | Diay Status          |                      |       |                 |            |
| 1    |                  |                      |                      |       |                 |            |
| Ţ    | Pass             |                      |                      |       |                 |            |
| 2    | Pass             |                      |                      |       |                 |            |
| 3    | Pass             |                      |                      |       |                 |            |
| 4    | Pass             |                      |                      |       |                 |            |
| 5    | Pass             |                      |                      |       |                 |            |
| 6    | Pass             |                      |                      |       |                 |            |
| 7    | Pass             |                      |                      |       |                 |            |
| 8    | Pass             |                      |                      |       |                 |            |
| 10   | Pass             |                      |                      |       |                 |            |
|      |                  |                      |                      |       |                 |            |
| Xbar | Ports            | Module-Type          |                      |       | Model           | Status     |
|      |                  |                      |                      |       |                 |            |
| 1    | 0                | Fabric Module        | 1                    |       | DS-X9710-FAB1   | ok         |
| 2    | 0                | Fabric Module        | 1                    |       | DS-X9710-FAB1   | ok         |
| 3    | 0                | Fabric Module        | 1                    |       | DS-X9710-FAB1   | ok         |
| 4    | 0                | Fabric Module        | 1                    |       | DS-X9710-FAB1   | ok         |
| 5    | 0                | Fabric Module        | 1                    |       | DS-X9710-FAB1   | ok         |
| 6    | 0                | Fabric Module        | 1                    |       | DS-X9710-FAB1   | ok         |
| 0    | 0                | rubiic noduic        | -                    |       |                 | 011        |
| Vhar | C                | LI T.T               |                      |       |                 |            |
| ADar |                  | пw                   |                      |       |                 |            |
| 1    |                  | 1 ^                  |                      |       |                 |            |
| 1    | NA               | 1.0                  |                      |       |                 |            |
| 2    | NA               | 1.0                  |                      |       |                 |            |
| 3    | NA               | 1.0                  |                      |       |                 |            |
| 4    | NA               | 1.0                  |                      |       |                 |            |
| 5    | NA               | 1.0                  |                      |       |                 |            |
| 6    | NA               | 1.0                  |                      |       |                 |            |
|      |                  |                      |                      |       |                 |            |
| Xbar | MAC-Ado          | dress(es)            |                      | Ser   | ial-Num         |            |
|      |                  |                      |                      |       |                 |            |
| 1    | NA               |                      |                      | JAE   | 222305VS        |            |
| 2    | NA               |                      |                      | JAR   | 2217096X        |            |

| 3 | NA | JAE222305V5 |
|---|----|-------------|
| 4 | NA | JAE2217096L |
| 5 | NA | JAE2217096J |
| 6 | NA | JAE222305V8 |

Cisco DCNM Web UI からモジュールのインベントリ情報を表示するには、[インベントリ(Inventory)] >[表示(View)]>[モジュール(Modules)]を選択します。[モジュール(Modules)]ウィンドウに、 選択した範囲のすべてのスイッチとその詳細のリストが表示されます。

詳細については、『Cisco DCNM SAN 管理構成ガイド』を参照してください。

#### 次のタスク

クロスバー ファブリック1スイッチング モジュールをクロスバー ファブリック3スイッチン グモジュールに移行します。詳細については、「クロスバー ファブリック1スイッチングモ ジュールからクロスバー ファブリック3スイッチングモジュールへの中断のない移行」セク ションを参照してください。

## アクティブなスーパーバイザ モジュールのみを搭載したスイッチ

アクティブスーパーバイザモジュールのみが搭載されており、スタンバイスーパーバイザモ ジュールがない、またはスタンバイモジュールが HA スタンバイ状態でないスイッチで、 Supervisor-1/Supervisor-1Eモジュールから Supervisor-4モジュールへ中断のない移行を実行する には、次の手順を実行します。

#### 始める前に

- (注) 次の手順では、Cisco MDS 9710 マルチレイヤ ディレクタ スイッチのすべての show 出力、シ ステムメッセージ、およびイメージファイル名が表示されます。show の出力、システムメッ セージ、およびイメージファイル名は、選択した Cisco MDS 9700 シリーズマルチレイヤディ レクタ スイッチによって異なります。
- ステップ1 アクティブおよびスタンバイスーパーバイザモジュールを表示するには、show module コマンドを使用 します。
  - (注) 次のシステムメッセージでは、Supervisor-1 Module (DS-X97-SF1-K9) が Supervisor Module-3 としてリストされています。

switch# show module

| Mod | Ports | Module-Type                         | Model           | Status |
|-----|-------|-------------------------------------|-----------------|--------|
|     |       |                                     |                 |        |
| 1   | 48    | 1/10 Gbps Ethernet Module           | DS-X9848-480K9  | ok     |
| 2   | 48    | 2/4/8/10/16 Gbps Advanced FC Module | DS-X9448-768K9  | ok     |
| 3   | 24    | 40 Gbps FCoE Module                 | DS-X9824-960K9  | ok     |
| 4   | 48    | 4/8/16/32 Gbps Advanced FC Module   | DS-X9648-1536K9 | ok     |

I

| 5<br>7<br>8<br>10                          | 0<br>34<br>48<br>48                                                                             | Supervisor Module-3<br>1/10/40G IPS,2/4/8/10/16G FC Mod<br>4/8/16/32 Gbps Advanced FC Modul<br>2/4/8/10/16 Gbps Advanced FC Mod                                                                                                    | DS-X97-SF1-K9<br>ule DS-X9334-K9<br>e DS-X9648-1536K9<br>ule DS-X9448-768K9                                                         | active *<br>ok<br>ok<br>ok       |
|--------------------------------------------|-------------------------------------------------------------------------------------------------|----------------------------------------------------------------------------------------------------|----------------------------------------------------------------------------------------------------|----------------------------------|
| Mod                                        | Sw                                                                                              | Hw                                                                                                    |                                                                                                    |                                  |
| 1<br>2<br>3<br>4<br>5<br>6<br>7<br>8<br>10 | 8.4(1)<br>8.4(1)<br>8.4(1)<br>8.4(1)<br>8.4(1)<br>8.4(1)<br>8.4(1)<br>8.4(1)<br>8.4(1)          | 1.1<br>1.3<br>1.0<br>1.0<br>1.3<br>1.1<br>1.0<br>1.0<br>1.0<br>1.1                                                                                                    |                                                                                                    |                                  |
| Mod                                        | MAC-Ado                                                                                         | dress(es)                                                                                                    | Serial-Num                                                                                                    |                                  |
| 1<br>2<br>3<br>4<br>5<br>6<br>7<br>8<br>10 | 84-78-a<br>f4-cf-e<br>04-6c-9<br>00-76-8<br>9c-57-a<br>e8-ed-f<br>00-da-5<br>74-86-0<br>3c-0e-2 | ac-lb-3d-58 to 84-78-ac-lb-3d-8b<br>ac-2-7c-cd-30 to f4-cf-e2-7c-cd-33<br>ad-32-36-aa to 04-6c-9d-32-37-lb<br>36-bf-58-23 to 00-76-86-bf-58-57<br>ad-fd-0d-cb to 9c-57-ad-fd-0d-dd<br>c3-e5-9a-4d to e8-ed-f3-e5-9a-5f<br>c5-a2-25-00 to 00-da-55-a2-25-0f<br>0b-33-c6-70 to 74-86-0b-33-c6-a4<br>23-c5-53-d0 to 3c-0e-23-c5-53-d3 | JAF1718AAAD<br>JAE1847038X<br>JAE19330ASN<br>JAE203901ZG<br>JAE194005JC<br>JAE17440HVB<br>JAE195004XM<br>JAE213101Q3<br>JAE180605X3 |                                  |
| Mod                                        | Online                                                                                          | Diag Status                                                                                                    |                                                                                                    |                                  |
| 1<br>2<br>3<br>4<br>5<br>6<br>7<br>8<br>10 | Pass<br>Pass<br>Pass<br>Pass<br>Pass<br>Pass<br>Pass<br>Pass                                    |                                                                                                    |                                                                                                    |                                  |
| Xbar                                       | Ports                                                                                           | Module-Type                                                                                                    | Model                                                                                                    | Status                           |
| 1<br>2<br>3<br>4<br>5<br>6                 | 0<br>0<br>0<br>0<br>0                                                                           | Fabric Module 1<br>Fabric Module 1<br>Fabric Module 1<br>Fabric Module 1<br>Fabric Module 1<br>Fabric Module 1                                                                                                    | DS-X9710-FAB1<br>DS-X9710-FAB1<br>DS-X9710-FAB1<br>DS-X9710-FAB1<br>DS-X9710-FAB1<br>DS-X9710-FAB1                                  | ok<br>ok<br>ok<br>ok<br>ok<br>ok |
| Xbar                                       | Sw                                                                                              | Hw                                                                                                    |                                                                                                    |                                  |
| 1<br>2<br>3<br>4<br>5<br>6                 | NA<br>NA<br>NA<br>NA<br>NA<br>NA                                                                | 1.0<br>1.0<br>1.0<br>1.0<br>1.0<br>1.0<br>1.0                                                                                                    |                                                                                                    |                                  |
| Xbar                                       | MAC-Ado                                                                                         | dress(es)                                                                                                    | Serial-Num                                                                                                    |                                  |
| 1                                          | NA                                                                                              |                                                                                                    | JAE222305VS                                                                                                    |                                  |

| 2 | NA | JAE2217096X |
|---|----|-------------|
| 3 | NA | JAE222305V5 |
| 4 | NA | JAE2217096L |
| 5 | NA | JAE2217096J |
| 6 | NA | JAE222305V8 |

- **ステップ2** dir bootflash: コマンドを使用して、イメージファイルのコピーに必要な容量が bootflash: ディレクトリ にあることを確認します。delete bootflash: *filename* コマンドを使用して、不要なファイルを削除します。
- ステップ3 Copy the Supervisor-4 モジュール Cisco NX-OS キックスタートおよびシステム イメージを、FTP、TFTP、 SCP、SFTP、または USB フラッシュ ドライブを使用して、アクティブ スーパーバイザ モジュール bootflash にコピーします。

スーパーバイザ4イメージには、それらを識別するための文字列sf4が含まれています。イメージの名前 は変更せず、標準のイメージ名を使用します。

switch# copy tftp://tftpserver.cisco.com/MDS/m9700-sf4ek9-kickstart-mz.8.4.1.bin bootflash:m9700-sf4ek9-kickstart-mz.8.4.1.bin switch# copy tftp://tftpserver.cisco.com/MDS/m9700-sf4ek9-mz.8.4.1.bin bootflash:m9700-sf4ek9-mz.8.4.1.bin

- **ステップ4** グローバル構成モードで migrate sup kickstart < supervisor4-kickstart-image> system < supervisor4-system-image> コマンドを使用して、アクティブな Supervisor-1 モジュールの移行プロセスを開始します。
  - (注) migrate sup kickstart <supervisor4-kickstart-image> system <supervisor4-system-image> コマンド は、Cisco MDS NX-OS Release 8.4(1) 以降でのみサポートされます。他のバージョンの Cisco MDS NX-OS リリースでこのコマンドを実行すると、無効なコマンドメッセージが表示され ます。
  - (注) このコマンドは、イメージが現在のシステムおよびキックスタートイメージと互換性がある かどうかを確認します。イメージに互換性がない場合は、次のエラーメッセージが表示され ます。

ERROR !! Version of kickstart image provided (8.x.x) does not match running version.

swithc# configure terminal switch(config)# migrate sup kickstart m9700-sf4ek9-kickstart-mz.8.4.1.bin system m9700-sf4ek9-mz.8.4.1.bin

Kickstart image file is /bootflash/m9700-sf4ek9-kickstart-mz.8.4.1.bin System image file is /bootflash/m9700-sf4ek9-kickstart-mz.8.4.1.bin

- **ステップ5** 移行中に、プロンプトが表示されたら「y」と入力します。
  - (注) この時点を過ぎると、移行プロセスはロックされ、移行プロセスをキャンセルすることはできません。migrate sup kickstart <supervisor4-kickstart-image> system <supervisor4-system-image> コマンドでは、スイッチにインストールされているスタンバイ Supervisor-1モジュールがあるか確認して、シングルスーパーバイザまたはデュアルスーパーバイザ移行プロセスを開始する必要があるかどうかを確認します。
  - (注) 次のシステムメッセージでは、Supervisor-1 Module (DS-X97-SF1-K9) が Supervisor Module-3 としてリストされています。

This will start the Supervisor-3 to Supervisor-4 migration. Configuration will be locked until migration is complete.

Do you wish to continue (y/n) [n]  ${\boldsymbol{y}}$ 

次の syslog が表示されます。

<Tue Jun 25 15:06:56 2019> Starting migration, Please do not remove any linecards or fabric cards until migration is complete

- ステップ6 スーパーバイザモジュールの取り付け(133ページ)およびスーパーバイザモジュールの取り外し(135ページ)の説明に従って、新しいスーパーバイザ4モジュールを挿入します。Supervisor-4モジュールがスタンバイスーパーバイザスロットで検出されると、ネットワーク(TFTP)サーバからのブートはmigrate sup kickstart < supervisor4-kickstart-image > system < supervisor4-system-image > コマンドを使用することで提供されるイメージで開始されます。
  - (注) migrate sup kickstart <supervisor4-kickstart-image> system <supervisor4-system-image> コマンド を開始した後、30 分以内にスイッチに Supervisor-4 モジュールを挿入する必要があります。
     コマンドを実行後、30 分以内に Supervisor-4 モジュールを挿入していない場合、コマンドを 再度実行して、移行プロセスを再度開始する必要があります。

<Tue Jun 25 15:06:57 2019> Manual-boot is enabled for Standby Supervisor <Tue Jun 25 15:06:57 2019> Please insert Supervisor-4 (DS-X97-SF4-K9) in slot number: 6 within 30 minutes

(注) Supervisor-4 モジュールがスロットに挿入された後、Supervisor-4 モジュールの電源がオンになり、オンラインになるまでに45分のタイムアウトがトリガされます。最初の試行時にSupervisor-4 モジュールを電源オンにできずオンラインにならない場合、再試行が15分ごとに開始されます。3回の再施行後、または45分後にSupervisor-4 モジュールがオンラインにならない場合、Supervisor-4 モジュールを削除し、migrate sup kickstart
 *supervisor4-kickstart-image> system <supervisor4-system-image> コマンドを使用して移行プロセ*

スを再起動する必要があります。

次のシステム メッセージが表示されます。

<Tue Jun 25 15:08:07 2019> Supervisor-4(DS-X97-SF4-K9) detected in slot 6. <Tue Jun 25 15:08:12 2019> Reloading standby. This might take up to 15 minutes. Please wait .. 2019 Jun 25 15:08:13 switch %PLATFORM-2-PFM\_STANDBY\_MODULE\_RESET\_MIGRATION: Reloading Standby Supervisor as part of Supervisor migration

ステップ7 新しい Supervisor-4 モジュールが HA スタンバイ状態になるまで約 20 分待ちます。

アクティブな Supervisor-1 モジュールで次のメッセージが表示されます。

<Tue Jun 25 15:10:13 2019> Standby supervisor not yet online. This will take some time. Please wait... <Tue Jun 25 15:12:13 2019> Standby supervisor not yet online. This will take some time. Please wait...

2019 Jun 25 15:12:18 switch %SYSMGR-2-ACTIVE\_LOWER\_MEM\_THAN\_STANDBY: Active supervisor in slot 5 is running with less memory than standby supervisor in slot 6. 2019 Jun 25 15:12:18 switch %USBHSD-STANDBY-2-MOUNT: logflash: online 2019 Jun 25 15:12:18 switch %BOOTVAR-5-NEIGHBOR\_UPDATE\_AUTOCOPY: auto-copy supported by neighbor supervisor, starting... <Tue Jun 25 15:14:13 2019> Standby supervisor not yet online. This will take some time. Please wait... 2019 Jun 25 15:14:05 switch %PLATFORM-1-PFM\_ALERT: Disabling ejector based shutdown on sup in slot 6 <Tue Jun 25 15:14:13 2019> Standby supervisor not yet online. This will take some time. Please wait...

(注) 次の障害メッセージが表示された場合は、メッセージを無視して、アクティブ Supervisor-1 モジュールで、スタンバイ Supervisor-4 モジュールをしばらくしてからHA スタンバイ スーパーバイザ状態にします。

2019 Jun 25 15:15:06 switch  $SYSMGR-2-STANDBY\_BOOT\_FAILED:$  Standby supervisor failed to boot up.

スタンバイ モジュールがオンラインの場合、次のメッセージが表示されます。

2019 Jun 25 15:15:06 switch %CARDCLIENT-2-SSE: MOD:6 SUP ONLINE 2019 Jun 25 15:15:07 switch %MODULE-5-STANDBY\_SUP\_OK: Supervisor 6 is standby 2019 Jun 25 15:15:08 switch %PLATFORM-1-PFM\_ALERT: Enabling ejector based shutdown on sup in slot 6 <Tue Jun 25 15:15:33 2019> Standby Supervisor-4 (DS-X97-SF4-K9) has come online, configs will be copied

ステップ8 システムは自動的に copy running-config を startup-config にコピーします。

次のメッセージが表示されます。

ステップ9 スタンバイモジュールがオンラインになると、システムスイッチオーバーが発生し、新しいSupervisor-4 モジュールが現在のアクティブスーパーバイザになります。このプロセスは、HA スタンバイモードか らアクティブモードにSupervisor-4モジュールを移動します。SSH/telnetセッションがスイッチオーバー 中に接続解除されます。同じIPアドレスでSSH/telnetセッションに再度接続する必要があります。また、 コンソールリンクと管理リンクが新しく挿入されたSupervisor-4モジュールに接続されています。

次の syslog メッセージがアクティブな Supervisor-4 モジュールに表示されます。

#### Supervisor-4 Module syslogs

2019 Jun 25 15:15:47 switch %SYSMGR-2-HASWITCHOVER\_PRE\_START: This supervisor is becoming active (pre-start phase). 2019 Jun 25 15:15:48 switch %SYSMGR-2-HASWITCHOVER\_START: Supervisor 6 is becoming active. 2019 Jun 25 15:15:48 switch %IPS-5-IPS\_MGR\_FEATURE\_ENABLE: Restore cond runtime ips:0 iscsi:0 fcip:0 iscsi-intf-vsan:0 ips-lc:1 2019 Jun 25 15:15:48 switch %ASCII-CFG-6-INFORMATION: Reading ACFG Runtime information 2019 Jun 25 15:15:48 switch %SYSMGR-2-SWITCHOVER\_OVER: Switchover completed. 2019 Jun 25 15:15:48 switch %PLATFORM-1-PFM\_ALERT: Disabling ejector based shutdown on sup in slot 6

2019 Jun 25 15:15:50 switch %BOOTVAR-2-SUP\_MIGRATION\_CONFIG\_STARTED: Setting boot parameters for supervisor migration process. It might take some time. Please do not set any config parameters during this time.

2019 Jun 25 15:15:52 switch %PLATFORM-2-SUP\_UNSUPPORTED: Unsupported card detected in supervisor slot 5 powered down 2019 Jun 25 15:15:52 switch %PLATFORM-2-MOD\_PWRDN: Module 5 powered down (Serial number) 2019 Jun 25 15:15:52 switch %PLATFORM-5-MOD\_STATUS: Module 5 current-status is MOD\_STATUS\_CONFIGPOWERED\_DOWN 2019 Jun 25 15:15:53 switch %PLATFORM-5-MOD\_STATUS: Module 5 current-status is MOD STATUS POWERED DOWN

(注) 古いアクティブ Supervisor-1 モジュールの電源がオフになります。移行コマンドによってスーパーバイザ モジュールの電源がオフになると、スーパーバイザ ステータス LED が赤色に点滅していない場合は、任意の管理セッションで show logging onboard migration status コマンドを使用して移行ステータスを確認します。

**ステップ10** システム スイッチオーバーが正常に完了すると、次の syslog メッセージが表示されます。

2019 Jun 25 15:16:39 switch %BOOTVAR-2-SUP\_MIGRATION\_CONFIG\_COMPLETE: Migration process is complete now. Supervisor-3 (DS-X97-SF1-K9) in standby slot can now be replaced with Supervisor-4 (DS-X97-SF4-K9). 2019 Jun 25 15:18:00 switch %SYSMGR-2-SBY\_SUP\_LESS\_MEMORY\_SLOT: Supervisor in slot 6 is running with less memory than active supervisor in slot 5 2019 Jun 25 15:18:00 switch %SYSMGR-2-CONVERT\_STARTUP\_ABORTED: Conversion of startup-config failed. 2019 Jun 25 15:18:00 switch %PLATFORM-2-MOD\_PWRDN: Module 6 powered down (Serial number JAE17440HVB) 2019 Jun 25 15:18:00 switch %PLATFORM-5-MOD\_STATUS: Module 6 current-status is MOD\_STATUS\_CONFIGPOWERED\_DOWN 2019 Jun 25 15:18:00 switch %PLATFORM-5-MOD\_STATUS: Module 6 current-status is MOD\_STATUS\_POWERED\_DOWN 2019 Jun 25 15:18:00 switch %PLATFORM-5-MOD\_STATUS: Module 6 current-status is MOD\_STATUS\_POWERED\_DOWN 2019 Jun 25 15:18:00 switch %PLATFORM-2-MOD\_REMOVE: Module 6 removed (Serial number JAE17440HVB)

```
警告 メンテナンス時間外に異なる Supervisor-4 モジュールと Supervisor-1/Supervisor-1E モジュール
を混在させることはサポートされていません。このモジュールの組み合わせは、
Supervisor-1/Supervisor-1E モジュールから Supervisor-4 モジュールに移行する場合にのみサポー
トされます。Supervisor-1 および Supervisor-4 モジュールが混在している場合、シャーシはス
タンバイスーパーバイザモジュールの電源を切断し、最初に起動したスーパーバイザモジュー
ルがアクティブ スーパーバイザになります。
```

ステップ11 (任意)スーパーバイザ移行プロセスのブートパラメータのセットアップが自動的に開始されます。起動パラメータが設定されるまで、設定パラメータを設定しないでください。起動パラメータが設定された後、最初のスーパーバイザモジュールの移行プロセスが完了します。show boot コマンドを使用して、現在の起動変数を確認し、show module コマンドではスイッチにインストールされているモジュールを表示します。

#### Supervisor-4 Module outputs

```
switch# show boot
kickstart variable = bootflash:/m9700-sf4ek9-kickstart-mz.8.4.1.bin
system variable = bootflash:/m9700-sf4ek9-mz.8.4.1.bin
Boot POAP Disabled
```

| swite | switch# show module |                                     |                 |            |  |  |  |  |
|-------|---------------------|-------------------------------------|-----------------|------------|--|--|--|--|
| Mod   | Ports               | Module-Type                         | Model           | Status     |  |  |  |  |
| 1     | 48                  | 4/8/16/32 Gbps Advanced FC Module   | DS-X9648-1536K9 | ok         |  |  |  |  |
| 2     | 48                  | 4/8/16/32 Gbps Advanced FC Module   | DS-X9648-1536K9 | ok         |  |  |  |  |
| 3     | 48                  | 2/4/8/10/16 Gbps Advanced FC Module | DS-X9448-768K9  | ok         |  |  |  |  |
| 4     | 48                  | 4/8/16/32 Gbps Advanced FC Module   | DS-X9648-1536K9 | ok         |  |  |  |  |
| 5     | 0                   | Supervisor Module-3                 | DS-X97-SF1-K9   | powered-dn |  |  |  |  |
| 6     | 0                   | Supervisor Module-4                 | DS-X97-SF4-K9   | active *   |  |  |  |  |
| 7     | 48                  | 2/4/8/10/16 Gbps Advanced FC Module | DS-X9448-768K9  | ok         |  |  |  |  |
| 8     | 48                  | 1/10 Gbps Ethernet Module           | DS-X9848-480K9  | ok         |  |  |  |  |
| 10    | 34                  | 1/10/40G IPS,2/4/8/10/16G FC Module | DS-X9334-K9     | ok         |  |  |  |  |

| Mod           | Power-S | Status   | Reason                 |                       |             |         |            |       |       |      |     |
|---------------|---------|----------|------------------------|-----------------------|-------------|---------|------------|-------|-------|------|-----|
| 6<br>ive      | powered | d-dn     | Policy                 | trigger               | initiated   | reset:  | Stdby has  | lower | mem   | than | act |
| Mod           | Sw      |          | Hw                     |                       |             |         |            |       |       |      |     |
| <br>1         | 8 4 (1) |          |                        |                       |             |         |            |       |       |      |     |
| 2             | 8.4(1)  |          | 1.3                    |                       |             |         |            |       |       |      |     |
| 3             | 8.4(1)  |          | 1.0                    |                       |             |         |            |       |       |      |     |
| 4             | 8.4(1)  |          | 1.0                    |                       |             |         |            |       |       |      |     |
| 5             | 8.4(1)  |          | 1.0                    |                       |             |         |            |       |       |      |     |
| 6             | 8.4(1)  |          | 1.1                    |                       |             |         |            |       |       |      |     |
| 7             | 8.4(1)  |          | 1.0                    |                       |             |         |            |       |       |      |     |
| 8             | 8.4(1)  |          | 1.0                    |                       |             |         |            |       |       |      |     |
| 10            | 8.4(1)  |          | 1.1                    |                       |             |         |            |       |       |      |     |
| Mod           | MAC-Ado | dress(es | 5)                     |                       |             | Serial  | -Num       |       |       |      |     |
| 1             |         |          |                        |                       | 11. 2.1 01. |         |            |       |       |      |     |
| 1             | 84-/8-a | ac-10-30 | 1-38 to 1              | 84-/8-ac-<br>54 -5 -0 | -10-30-80   | JAFI/I  | BAAAD      |       |       |      |     |
| 2             | 04-60-0 | 34-32-36 | 1-30 LO .<br>5-33 to 1 | 14-01-e2-<br>04-6a-0d | -32-37-1b   | JAEL04  | 7030A      |       |       |      |     |
| 4             | 00-76-8 | 36-hf-58 | 3-23 to 1              | 04 00 Ja<br>00-76-86- | -bf-58-57   | .TAE203 | 901ZG      |       |       |      |     |
| 5             | 00-2f-5 | 5c-fc-54 | 4-0a to 1              | 00-2f-5c-             | -fc-54-1d   | JAE224  | 40CB1      |       |       |      |     |
| 6             | 00-00-0 | 00-00-00 | )-00 to                | 00-00-00-             | -00-00-00   | NA      |            |       |       |      |     |
| 7             | 00-da-5 | 55-a2-25 | 5-00 to                | 00-da-55-             | -a2-25-0f   | JAE1950 | 004XM      |       |       |      |     |
| 8             | 74-86-0 | )b-33-c6 | 5-70 to '              | 74-86-0b-             | -33-c6-a4   | JAE213  | 101Q3      |       |       |      |     |
| 10            | 3c-0e-2 | 23-c5-53 | 3-d0 to 3              | 3c-0e-23-             | -c5-53-d3   | JAE180  | 605X3      |       |       |      |     |
| Mod           | Online  | Diag St  | tatus                  |                       |             |         |            |       |       |      |     |
| 1             | Pass    |          |                        |                       |             |         |            |       |       |      |     |
| 2             | Pass    |          |                        |                       |             |         |            |       |       |      |     |
| 3             | Pass    |          |                        |                       |             |         |            |       |       |      |     |
| 4             | Pass    |          |                        |                       |             |         |            |       |       |      |     |
| 5             | Pass    |          |                        |                       |             |         |            |       |       |      |     |
| 7             | Pass    |          |                        |                       |             |         |            |       |       |      |     |
| 8             | Pass    |          |                        |                       |             |         |            |       |       |      |     |
| 10            | Fass    |          |                        |                       |             |         |            |       |       |      |     |
| Xbar<br>      | Ports   | Module-  | -Туре                  |                       |             | Mode    | el<br>     |       | Statu | ıs   | _   |
| 1             | 0       | Fabric   | Module :               | 1                     |             | DS-2    | X9710-FAB1 |       | ok    |      |     |
| 2             | 0       | Fabric   | Module :               | 1                     |             | DS-2    | X9710-FAB1 |       | ok    |      |     |
| 3             | 0       | Fabric   | Module 3               | 1                     |             | DS-2    | X9710-FAB1 |       | ok    |      |     |
| 4             | 0       | Fabric   | Module :               | 1                     |             | DS-2    | X9710-FAB1 |       | ok    |      |     |
| 5             | 0       | Fabric   | Module :               | 1                     |             | DS-2    | X9710-FAB1 |       | ok    |      |     |
| 6             | 0       | Fabric   | Module                 | 1                     |             | DS-2    | X9710-FAB1 |       | ok    |      |     |
| Xbar          | Sw      |          | Hw                     |                       |             |         |            |       |       |      |     |
| <b>-</b><br>1 | NA      |          | 1.0                    | -                     |             |         |            |       |       |      |     |
| 2             | NA      |          | 1.0                    |                       |             |         |            |       |       |      |     |
| 3             | NA      |          | 1.0                    |                       |             |         |            |       |       |      |     |
| 4             | NA      |          | 1.0                    |                       |             |         |            |       |       |      |     |
| 5             | NA      |          | 1.0                    |                       |             |         |            |       |       |      |     |
| 6             | NA      |          | 1.0                    |                       |             |         |            |       |       |      |     |
|               |         |          |                        |                       |             |         |            |       |       |      |     |
| Xbar          | MAC-Ado | dress(es | 5)<br>                 |                       |             | Serial  | -Num       |       |       |      |     |
| 1             | NA      |          |                        |                       |             | JAE222  | 305VS      |       |       |      |     |
| 2             | NA      |          |                        |                       |             | JAE221  | 7096X      |       |       |      |     |
| 3             | NA      |          |                        |                       |             | JAE2223 | 305V5      |       |       |      |     |

| 1 | NA | JAE2217096L |
|---|----|-------------|
| 5 | NA | JAE2217096J |
| 6 | NA | JAE222305V8 |

**ステップ12** 新しい Supervisor-4 モジュールにライセンス ファイルを再インストールします。

switch(config)# copy usb1:licenses\_archive\_file\_name.tar bootflash:switch\_license.tar

Copy progress 100% 10KB Copy complete, now saving to disk (please wait)...

switch(config)# copy bootflash:switch license.tar bootflash:switch license.lic

Copy progress 100% 10KB Copy complete, now saving to disk (please wait)...

switch(config) # install license bootflash:switch license.lic

Installing license.....done

| switch# show license usage<br>Feature | Ins | Lic<br>Count | Status | Expiry | Date | Commer | nts  |     |  |
|---------------------------------------|-----|--------------|--------|--------|------|--------|------|-----|--|
| <br>IOA X9334                         | No  | 0            | In use |        |      | Grace  | 115D | 2Н  |  |
| FM SERVER PKG                         | No  | -            | Unused |        |      | -      |      |     |  |
| MAINFRAME PKG                         | No  | -            | Unused |        |      | -      |      |     |  |
| ENTERPRISE PKG                        | Yes | -            | Unused | never  |      | -      |      |     |  |
| SAN_ANALYTICS_PKG                     | No  | -            | In use |        |      | Grace  | 119D | 20H |  |
| SAN_TELEMETRY_PKG                     | No  | -            | Unused |        |      | Grace  | 109D | 1H  |  |
|                                       |     |              |        |        |      |        |      |     |  |

**ステップ13** スタンバイ側のスーパーバイザ1モジュールの電源がオフになっていない場合は、out-of-service module slot コマンドを使用して、スタンバイ側のスーパーバイザ1モジュールをアウトオブサービスにします。

*slot* は、スタンバイ スーパーバイザ モジュールが装着されているシャーシ スロット番号です。

switch(config) # out-of-service module 6

ステップ14 シャーシから Supervisor -1 モジュールを取り外します。

「検証」のセクションを参照して、スーパーバイザ1モジュールの構成が Supervisor-4モジュールに正常 に適用されていることを確認します。

Cisco DCNM Web UI からモジュールのインベントリ情報を表示するには、[インベントリ(Inventory)] >[表示(View)]>[モジュール(Modules)]を選択します。[モジュール(Modules)]ウィンドウに、 選択した範囲のすべてのスイッチとその詳細のリストが表示されます。

詳細については、『Cisco DCNM SAN 管理構成ガイド』を参照してください。

#### 次のタスク

クロスバー ファブリック1スイッチング モジュールをクロスバー ファブリック3スイッチン グモジュールに移行します。詳細については、「クロスバー ファブリック1スイッチング モ ジュールからクロスバー ファブリック3スイッチング モジュールへの中断のない移行」セク ションを参照してください。

### 検証

次の show コマンドを使用して、Supervisor-4 モジュールの移行手順を確認します。

- show version
- show module
- show interface brief
- show interface status
- show system redundancy status

#### Supervisor-4 モジュールでの show version コマンドの出力例

次の手順では、Cisco MDS 9710 マルチレイヤ ディレクタ スイッチのすべての show 出 力、システムメッセージ、およびイメージファイル名が表示されます。show の出力、 システムメッセージ、およびイメージファイル名は、選択した Cisco MDS 9700 シリー ズマルチレイヤ ディレクタ スイッチによって異なります。

#### switch# show version

```
Cisco Nexus Operating System (NX-OS) Software
TAC support: http://www.cisco.com/tac
Documents: http://www.cisco.com/en/US/products/ps9372/tsd products support serie
s home.html
Copyright (c) 2002-2019, Cisco Systems, Inc. All rights reserved.
The copyrights to certain works contained in this software are
owned by other third parties and used and distributed under
license. Certain components of this software are licensed under
the GNU General Public License (GPL) version 2.0 or the GNU
Lesser General Public License (LGPL) Version 2.1. A copy of each
such license is available at
http://www.opensource.org/licenses/gpl-2.0.php and
http://www.opensource.org/licenses/lgpl-2.1.php
Software
 BTOS:
           version 2.6.0
  kickstart: version 8.4(1)
  system: version 8.4(1)
                          05/17/2019
  BIOS compile time:
  kickstart image file is: bootflash:///m9700-sf4ek9-kickstart-mz.8.4.1.bin
  kickstart compile time: 6/30/2019 23:00:00 [06/15/2019 14:49:08]
                          bootflash:///m9700-sf4ek9-mz.8.4.1.bin
  system image file is:
  system compile time:
                           6/30/2019 23:00:00 [06/15/2019 16:15:18]
Hardware
  cisco MDS 9710 (10 Slot) Chassis ("Supervisor Module-4")
  Intel(R) Xeon(R) CPU D-1548 with 14270332 kB of memory.
  Processor Board ID JAE22440CB1
  Device name: switch
              3932160 kB
  bootflash:
  slot0:
                      0 kB (expansion flash)
Kernel uptime is 0 day(s), 0 hour(s), 36 minute(s), 9 second(s)
Last reset
  Reason: Unknown
```

検証

```
System version: 8.4(1)
Service:
plugin
Core Plugin, Ethernet Plugin
```

Active Package(s)

# デュアル スーパーバイザ移行用の Supervisor-4 モジュールでの show module コマンドの出力例

switch# show module

| Mod                            | Ports                                          | Module-Type                                                                                                    | Model Status                                                                           |
|--------------------------------|------------------------------------------------|----------------------------------------------------------------------------------------------------|----------------------------------------------------------------------------------------|
| 1                              | 48                                             | 1/10 Gbps Ethernet Module                                                                                                    | DS-X9848-480K9 ok                                                                      |
| 2                              | 48                                             | 2/4/8/10/16 Gbps Advanced FC Mod                                                                                                    | ule DS-X9448-768K9 ok                                                                  |
| 3                              | 24                                             | 40 Gbps FCoE Module                                                                                                    | DS-X9824-960K9 ok                                                                      |
| 4                              | 48                                             | 4/8/16/32 Gbps Advanced FC Modul                                                                                                    | e DS-X9648-1536K9 ok                                                                   |
| 5                              | 0                                              | Supervisor Module-4                                                                                                    | DS-X97-SF4-K9 active *                                                                 |
| 6                              | 0                                              | Supervisor Module-4                                                                                                    | DS-X97-SF4-K9 ha-standby                                                               |
| 7                              | 34                                             | 1/10/40G IPS,2/4/8/10/16G FC Mod                                                                                                    | ule DS-X9334-K9 ok                                                                     |
| 8                              | 48                                             | 4/8/16/32 Gbps Advanced FC Modul                                                                                                    | e DS-X9648-1536K9 ok                                                                   |
| 10                             | 48                                             | 2/4/8/10/16 Gbps Advanced FC Mod                                                                                                    | ule DS-X9448-768K9 ok                                                                  |
| Mod                            | Sw                                             | Hw                                                                                                    |                                                                                        |
| 1                              | 8 4 (1)                                        | 1 1                                                                                                    |                                                                                        |
| 2                              | 8 4 (1)                                        | 1 3                                                                                                    |                                                                                        |
| 3                              | 8 4 (1)                                        | 1 0                                                                                                    |                                                                                        |
| 4                              | 8 4 (1)                                        | 1 0                                                                                                    |                                                                                        |
| 5                              | 8.4(1)                                         | 1.0                                                                                                    |                                                                                        |
| 6                              | 8.4(1)                                         | 1.0                                                                                                    |                                                                                        |
| 7                              | 8.4(1)                                         | 1.0                                                                                                    |                                                                                        |
| 8                              | 8.4(1)                                         | 1.0                                                                                                    |                                                                                        |
| 10                             | 8 4 (1)                                        | 1 1                                                                                                    |                                                                                        |
| <br>1<br>2<br>3<br>4<br>5<br>6 | 84-78-<br>f4-cf-<br>04-6c-<br>00-76-<br>00-2f- | ac-lb-3d-58 to 84-78-ac-lb-3d-8b<br>e2-7c-cd-30 to f4-cf-e2-7c-cd-33<br>9d-32-36-aa to 04-6c-9d-32-37-lb<br>86-bf-58-23 to 00-76-86-bf-58-57<br>5c-fc-54-0a to 00-2f-5c-fc-54-ld<br>5c-fc-81-b4 to 00-2f-5c-fc-81-c7 | JAF1718AAAD<br>JAE1847038X<br>JAE19330ASN<br>JAE203901ZG<br>JAE22440CB1<br>JAE22490XKJ |
| 7                              | 00-da-                                         | 55-a2-25-00 to 00-da-55-a2-25-0f                                                                                                    | JAE195004XM                                                                            |
| 8                              | 74-86-                                         | 0b-33-c6-70 to 74-86-0b-33-c6-a4                                                                                                    | JAE213101Q3                                                                            |
| 10                             | 3c-0e-                                         | 23-c5-53-d0 to 3c-0e-23-c5-53-d3                                                                                                    | JAE180605X3                                                                            |
| Mod                            | Online                                         | Diag Status                                                                                                    |                                                                                        |
| 1                              | Pass                                           |                                                                                                    |                                                                                        |
| 2                              | Pass                                           |                                                                                                    |                                                                                        |
| 3                              | Pass                                           |                                                                                                    |                                                                                        |
| 4                              | Pass                                           |                                                                                                    |                                                                                        |
| 5                              | Pass                                           |                                                                                                    |                                                                                        |
| 6                              | Pass                                           |                                                                                                    |                                                                                        |
| 7                              | Pass                                           |                                                                                                    |                                                                                        |
| 8                              | Pass                                           |                                                                                                    |                                                                                        |
| 10                             | Pass                                           |                                                                                                    |                                                                                        |
|                                |                                                |                                                                                                    |                                                                                        |

| Xbar                           | Ports                           | Module-Type                                                                                                    | Model                                                                                                    | Status                                 |
|--------------------------------|---------------------------------|----------------------------------------------------------------------------------------------------|----------------------------------------------------------------------------------------------------|----------------------------------------|
| <br>1<br>2<br>3<br>4<br>5<br>6 | 0<br>0<br>0<br>0<br>0<br>0<br>0 | Fabric Module 1<br>Fabric Module 1<br>Fabric Module 1<br>Fabric Module 1<br>Fabric Module 1<br>Fabric Module 1 | DS-X9710-FAB1<br>DS-X9710-FAB1<br>DS-X9710-FAB1<br>DS-X9710-FAB1<br>DS-X9710-FAB1<br>DS-X9710-FAB1<br>DS-X9710-FAB1 | ok<br>ok<br>ok<br>ok<br>ok<br>ok<br>ok |
| Xbar                           | Sw                              | Hw                                                                                                    |                                                                                                    |                                        |
| 1<br>2<br>3<br>4<br>5          | NA<br>NA<br>NA<br>NA<br>NA      | 1.0<br>1.0<br>1.0<br>1.0<br>1.0<br>1.0                                                                         |                                                                                                    |                                        |
| Xbar                           | MAC-Ad                          | dress (es)                                                                                                    | Serial-Num                                                                                                    |                                        |
| 1<br>2<br>3<br>4               | NA<br>NA<br>NA                  |                                                                                                    | JAE222305VS<br>JAE2217096X<br>JAE222305V5<br>JAE2217096L                                                            |                                        |
| 5                              | NA<br>NA                        |                                                                                                    | JAE2217096J<br>JAE222305V8                                                                                          |                                        |

#### Supervisor-4 モジュールでの show inventory コマンドの出力例:

#### switch# show inventory

NAME: "Chassis", DESCR: "MDS 9710 (10 Slot) Chassis " PID: DS-C9710 , VID: V00, SN: JAF1647AQTL NAME: "Slot 1", DESCR: "1/10 Gbps Ethernet Module" PID: DS-X9848-480K9 , VID: V01, SN: JAF1718AAAD NAME: "Slot 2", DESCR: "2/4/8/10/16 Gbps Advanced FC Module" , VID: V02, SN: JAE1847038X PID: DS-X9448-768K9 NAME: "Slot 3", DESCR: "40 Gbps FCoE Module" PID: DS-X9824-960K9 , VID: V00, SN: JAE19330ASN NAME: "Slot 4", DESCR: "4/8/16/32 Gbps Advanced FC Module" PID: DS-X9648-1536K9 , VID: V01, SN: JAE203901ZG NAME: "Slot 5", DESCR: "Supervisor Module-3" PID: DS-X97-SF1-K9 , VID: V02, SN: JAE194005JC NAME: "Slot 6", DESCR: "Supervisor Module-3" PID: DS-X97-SF1-K9 , VID: V02, SN: JAE17440HVB NAME: "Slot 7", DESCR: "1/10/40G IPS,2/4/8/10/16G FC Module" , VID: V00, SN: JAE195004XM PID: DS-X9334-K9 NAME: "Slot 8", DESCR: "4/8/16/32 Gbps Advanced FC Module" PID: DS-X9648-1536K9 , VID: V01, SN: JAE213101Q3 NAME: "Slot 10", DESCR: "2/4/8/10/16 Gbps Advanced FC Module" , VID: V01, SN: JAE180605X3 PID: DS-X9448-768K9 NAME: "Slot 11", DESCR: "Fabric card module"

Cisco MDS 9700 シリーズ マルチレイヤ ディレクタ ハードウェア設置ガイド

検証

PID: DS-X9710-FAB1 , VID: V00, SN: JAE222305VS

NAME: "Slot 12", DESCR: "Fabric card module" PID: DS-X9710-FAB1 , VID: V00, SN: JAE2217096X

NAME: "Slot 13", DESCR: "Fabric card module" PID: DS-X9710-FAB1 , VID: V00, SN: JAE222305V5

NAME: "Slot 14", DESCR: "Fabric card module" PID: DS-X9710-FAB1 , VID: V00, SN: JAE2217096L

NAME: "Slot 15", DESCR: "Fabric card module" PID: DS-X9710-FAB1 , VID: V00, SN: JAE2217096J

NAME: "Slot 16", DESCR: "Fabric card module" PID: DS-X9710-FAB1 , VID: V00, SN: JAE222305V8

NAME: "Slot 35", DESCR: "MDS 9710 (10 Slot) Chassis Power Supply" PID: DS-CAC97-3KW , VID: V01, SN: DTM164602XH

NAME: "Slot 37", DESCR: "MDS 9710 (10 Slot) Chassis Power Supply" PID: DS-CAC97-3KW , VID: V01, SN: DTM1649022W

NAME: "Slot 38", DESCR: "MDS 9710 (10 Slot) Chassis Power Supply" PID: DS-CAC97-3KW , VID: V01, SN: DTM16490239

NAME: "Slot 39", DESCR: "MDS 9710 (10 Slot) Chassis Power Supply" PID: DS-CAC97-3KW , VID: V01, SN: DTM164602ZP

NAME: "Slot 41", DESCR: "MDS 9710 (10 Slot) Chassis Fan Module" PID: DS-C9710-FAN , VID: V00, SN: JAF1647ADCE

NAME: "Slot 42", DESCR: "MDS 9710 (10 Slot) Chassis Fan Module" PID: DS-C9710-FAN , VID: V00, SN: JAF1647ADCN

NAME: "Slot 43", DESCR: "MDS 9710 (10 Slot) Chassis Fan Module" PID: DS-C9710-FAN , VID: V00, SN: JAF1647ACHH

#### Supervisor-4 モジュールでの show interface brief コマンドの出力例:

#### switch# show interface brief

Interface Vsan Admin Admin Status SFP Oper Oper Port Logical Mode Trunk Mode Speed Channel Type Mode (Gbps)

fc1/1 1 E on trunking swl TE 16 1 core fc1/2 1 E on trunking swl TE 16 1 core fc1/3 1 E on trunking swl TE 16 1 core fc1/4 1 E on trunking swl TE 16 1 core fc1/5 1 E on trunking swl TE 16 1 core fc1/6 1 E on notConnected swl -- -- -- -fc1/7 20 auto off up swl F 8 -- edge fc1/8 20 F off up swl F 16 -- edge

#### Supervisor-4 モジュールでの show interface status コマンドの出力例:

switch# show interface status
fc1/1 is trunking
Hardware is Fibre Channel, SFP is short wave laser w/o OFC (SN)

```
検証
```

```
Port WWN is 20:01:54:7f:ee:eb:7a:00
Peer port WWN is 20:41:00:2a:6a:5b:da:80
Admin port mode is E, trunk mode is on
snmp link state traps are enabled
Port mode is TE
Port vsan is 1
Admin Speed is auto max 32 Gbps
Operating Speed is 16 Gbps
Rate mode is dedicated
Port flow-control is R_RDY
Transmit B2B Credit is 500
Receive B2B Credit is 500
B2B State Change: Admin(on), Oper(up), Negotiated Value(14)
Receive data field Size is 2112
Beacon is turned off
Logical type is core
Belongs to port-channel1
Trunk vsans (admin allowed and active) (1,20-25,102)
Trunk vsans (up) (1,20)
Trunk vsans (isolated) (21-25,102)
Trunk vsans (initializing) ()
5 minutes input rate 1568 bits/sec, 196 bytes/sec, 2 frames/sec
5 minutes output rate 576 bits/sec,72 bytes/sec, 5 frames/sec
5716 frames input, 355028 bytes
0 discards,0 errors
0 invalid CRC/FCS,0 unknown class
0 too long,0 too short
10924 frames output, 971836 bytes
0 discards,0 errors
0 input OLS, 0 LRR, 0 NOS, 0 loop inits
0 output OLS, 0 LRR, 0 NOS, 0 loop inits
500 receive B2B credit remaining
500 transmit B2B credit remaining
500 low priority transmit B2B credit remaining
Last clearing of "show interface" counters : n
```

#### Supervisor-4 モジュールでの show system redundancy status コマンドの出力例:

switch# show system redundancy status
## トラブルシューティング

このセクションでは、移行中にコンソールに表示される可能性のあるエラーメッセージと、実 行する推奨処置を示します。

問題 スーパーバイザ移行プロセスのブートパラメータを設定すると、次のエラーが返されました。

switch  $BOOTVAR-2-SUP\_MIGRATION\_CONFIG\_ERROR:$  Setting boot parameters for supervisor migration process returned error.

**解決法** Supervisor-4 モジュールで **boot kickstart** < *kickstart\_image* > command and **boot system** < *system\_image* > を使用して、ブート変数を手動で設定します。

問題 キックスタートまたはシステム イメージは、アクティブ Supervisor-4E モジュールのブー トフラッシュには存在しません。次の syslog メッセージが表示されます。

switch %BOOTVAR-2-SUP\_MIGRATION\_IMAGE\_DOES\_NOT\_EXIST: System image doesn't exist on bootflash of the supervisor.Please clear some space in bootflash, copy the Supervisor-4

images manually, set the boot variables and save configs before replacing Standby Supervisor-3 (DS-X97-SF1-K9)  $\,$ 

**解決法**上記の移行手順の手順3に示されているように、ブートフラッシュの領域をクリアし、 次にSupervisor-4モジュールイメージを手動でコピーします。スタンバイ Supervisor-1モジュー ルを置換する前に、ブート変数を設定し、構成を保存します。移行完了後にアクティブになっ たら、アクティブな Supervisor-4モジュールはで boot kickstart < kickstart\_image > command and the boot system < system\_image > コマンドを使用します。

問題 新しく挿入された Supervisor-4 モジュールは、アクティブ スーパーバイザとして引き継 ぐことはできません。次の syslog メッセージが表示されます。

<Tue Apr 30 10:02:47 2019> ERROR!!! Supervisor-4 (DS-X97-SF4-K9) cannot take over as active Supervisor...

解決法 スイッチによる次の再試行が行われるのを待ってから、Supervisor-4 モジュールを起動 します。

問題 移行ログ記録ファイルは、すでに Supervisor-1 モジュールに存在しています。次の syslog メッセージが表示されます。

<Tue Apr 30 10:02:47 2019> WARNING !!! Migration logging file already exists in Supervisor-3

(DS-X97-SF1-K9), continuing migration...

**解決法** なし。 show logging onboard migration status コマンドは、移行プロセスをモニタする ために使用されます。移行プロセスに影響はありません。

問題 ファイルの権限が不足しているため、スイッチは移行のログ記録を開始できません。次の syslog メッセージが表示されます。

<Tue Apr 30 10:02:47 2019> WARNING!!! Migration logging cannot be done due to file permission error, continuing migration...

**解決法** なし。 show logging onboard migration status コマンドは、移行プロセスをモニタする ために使用されます。このエラーメッセージは、適切なファイル権限が提供されていない場合 に表示されます。 問題 アクティブ Supervisor-1 モジュールは、プライマリ EOBC リンクではなく、冗長セカン ダリ EOBC リンクを使用しています。次の syslog メッセージが表示されます。

<Tue Apr 30 10:02:47 2019> ERROR!!! Active Supervisor-3 (DS-X97-SF1-K9) is using Redundant

EOBC link, this indicates some problem with Primary EOBC link, aborting migration...

解決法 アクティブな Supervisor-1 モジュールを別の Supervisor-1 モジュールと交換します。

問題 キックスタートイメージまたはシステムイメージからイメージ ヘッダーを抽出できません。次の syslog メッセージが表示されます。

<Tue Apr 30 10:02:47 2019> ERROR!!! Image header extraction failed for Kickstart image <kickstart\_image> of Supervisor-4 (DS-X97-SF4-K9), aborting migration... <Tue Apr 30 10:02:47 2019> ERROR!!! Image header extraction failed for System image <system\_image> of Supervisor-4 (DS-X97-SF1-K9), aborting migration...

**解決法** 再び migrate supkickstart < Supervisor4-kickstart-image > system < Supervisor4-system-image > コマンドを使用します。

問題 キックスタートまたはシステム イメージの情報を取得できません。次の syslog が表示されます。

<Tue Apr 30 10:02:47 2019> ERROR!!! Failed to get Kickstart image info, aborting migration... <Tue Apr 30 10:02:47 2019> ERROR!!! Failed to get System image info, aborting migration...

**解決法** 再び **migrate supkickstart** < Supervisor4-kickstart-image > **system** < Supervisor4-system-image

解決法 谷の ingrate supervisor4-kicksian-mage > system < supervisor4-system-image > コマンドを使用します。

問題 指定されたキックスタートまたはシステムイメージは、Supervisor-4モジュールの有効な イメージではありません。次の syslog メッセージが表示されます。

<Tue Apr 30 10:02:47 2019> ERROR!!! Kickstart image provided '<kickstart\_image>' is not a valid Supervisor-4

(DS-X97-SF4-K9) image, aborting migration...

<Tue Apr 30 10:02:47 2019> ERROR!!! System image provided '<system\_image>' is not a valid Supervisor-4

(DS-X97-SF4-K9) image, aborting migration...

**解決法** 有効な Supervisor-4 モジュール イメージを使用して、再び migrate supkickstart < *Supervisor4-kickstart-image* > system < *Supervisor4-system-image* > コマンドを使用します。

問題 提供される Supervisor-4 モジュール キックスタートおよびシステム イメージのリリース バージョンは、既存の Supervisor-1 キックスタートおよびシステム イメージと同じではありま せん。次の syslog メッセージが表示されます。

<Tue Apr 30 10:02:47 2019> ERROR!!! Running kickstart version : <running\_version>, version of kickstart image provided : <Supervisor-3\_image\_version> <Tue Apr 30 10:02:47 2019> ERROR!!! Version of kickstart image provided ('<sup3\_image\_version>') does not match running version, aborting migration... <Tue Apr 30 10:02:47 2019> ERROR!!! Running System version: <running\_version>, version of system image provided : <Supervisor- 3\_image\_version> <Tue Apr 30 10:02:47 2019> ERROR!!! Version of system image provided ('<sup3\_image\_version>') does not match running version, aborting migration... 解決法 イメージ バージョンを確認します。提供される Supervisor-4 モジュール キックスター トおよびシステムイメージのリリースバージョンは、既存の Supervisor-1 キックスタートおよ びシステム イメージと同じではありません。

問題 シャーシ情報を取得できません。次の syslog メッセージが表示されます。

<Tue Apr 30 10:02:47 2019> ERROR!!! Chassis information retrieve failed, aborting migration...

**解決法** 再び migrate supkickstart < Supervisor4-kickstart-image > system < Supervisor4-system-image > コマンドを使用します。

問題 スーパーバイザモジュールのスロット番号を取得できません。次の syslog メッセージが 表示されます。

<Tue Apr 30 10:02:47 2019> ERROR!!! Supervisor slot information retrieve failed, aborting migration...

**解決法** 再び migrate supkickstart < Supervisor4-kickstart-image > system < Supervisor4-system-image > コマンドを使用します。

問題 提供される Supervisor-4 モジュール キックスタートおよびシステム イメージのリリース バージョンは、既存の Supervisor-1 キックスタートおよびシステム イメージと同じではありま せん。次の syslog メッセージが表示されます。

<Tue Apr 30 10:02:47 2019> ERROR!!! Running kickstart version : <running\_version>, version of kickstart image provided : <Supervisor-3\_image\_version> <Tue Apr 30 10:02:47 2019> ERROR!!! Version of kickstart image provided ('<sup3\_image\_version>') does not match running version, aborting migration... <Tue Apr 30 10:02:47 2019> ERROR!!! Running System version: <running\_version>, version of system image provided : <Supervisor- 3\_image\_version> <Tue Apr 30 10:02:47 2019> ERROR!!! Version of system image provided ('<sup3\_image\_version> ...

解決法 イメージ バージョンを確認します。提供される Supervisor-4 モジュール キックスター トおよびシステムイメージのリリースバージョンは、既存の Supervisor-1 キックスタートおよ びシステム イメージと同じではありません。

問題 シャーシ情報を取得できません。次の syslog メッセージが表示されます。

<Tue Apr 30 10:02:47 2019> ERROR!!! Chassis information retrieve failed, aborting migration...

**解決法** 再び migrate supkickstart < Supervisor4-kickstart-image > system < Supervisor4-system-image > コマンドを使用します。

問題 スーパーバイザモジュールのスロット番号を取得できません。次の syslog メッセージが 表示されます。

<Tue Apr 30 10:02:47 2019> ERROR!!! Supervisor slot information retrieve failed, aborting migration...

**解決法** 再び **migrate supkickstart** < *Supervisor4-kickstart-image* > **system** < *Supervisor4-system-image* > コマンドを使用します。

問題 スタンバイ スーパーバイザ モジュールのスロット番号を取得できません。次の syslog メッセージが表示されます。

<Tue Apr 30 10:02:47 2019> ERROR!!! Standby Supervisor slot information retrieve failed, aborting migration...

**解決法** 再び migrate supkickstart < Supervisor4-kickstart-image > system < Supervisor4-system-image > コマンドを使用します。

問題 migrate sup kickstart < *supervisor4-kickstart-image* > system < *supervisor4-system-image* > コ マンドで保存されている Supervisor-1 イメージ リンクを読み取ることができない場合、移行プ ロセスに失敗します。次の syslog メッセージが表示されます。

<Tue Apr 30 10:02:47 2019> ERROR!!! Kickstart image link for Active Supervisor-1 (DS-X97-SF1-K9) could not be found, aborting migration... <Tue Apr 30 10:02:47 2019> Please set the boot parameters using 'boot kickstart <kickstart\_image>' and 'boot system <system\_image>' <Tue Apr 30 10:02:47 2019> ERROR!!! System image link for Active Supervisor-1 (DS-X97-SF1-K9) could not be found, aborting migration... <Tue Apr 30 10:02:47 2019> Please set the boot parameters using 'boot kickstart <kickstart image>' and 'boot system <system image>'

**解決法** スタンバイ Supervisor-4 モジュールを再挿入する前に、 **boot kickstart** < *kickstart\_image* > command and the **boot system** < *system\_image* > を使用して Supervisor-1 イメージ リンクを設定 します。

問題 移行手順を開始する前に、スタンバイ スロットにはすでに Supervisor-4 モジュールが存在しています。次の syslog メッセージが表示されます。

<Tue Apr 30 10:02:47 2019> ERROR!!! Supervisor-4 is already inserted in standby slot <slot\_number> before starting migration. Please remove Standby supervisor and start single Supervisor migration, aborting migration...

解決法 スタンバイ Supervisor-4 モジュールを取り外し、移行プロセスを再度開始します。

問題 スタンバイ Supervisor-1 モジュールは HA スタンバイ状態です。次の syslog メッセージが 表示されます。

<Tue Apr 30 10:02:47 2019> ERROR!!! Standby Supervisor-3 (DS-X97-SF1-K9) is not yet in ha-standby state, aborting migration... <Tue Apr 30 10:02:47 2019> Please wait for Standby supervisor in slot <slot\_number> to become ha-standby or physically remove standby and start migration

**解決法** スタンバイ Supervisor-1 モジュールが HA スタンバイ状態になるまで待つか、スタンバイ Supervisor-1 モジュールを取り外して、単一のスーパーバイザの移行を実行します。

問題 デュアルスーパーバイザ移行の場合、out-of-service < *slot-number*>コマンドを使用して、 スタンバイ Supervisor-1 モジュールの電源をオフにします。このコマンドを使用した後にスタ ンバイ Supervisor-1 モジュールの電源がオフにならない場合は、次の syslog メッセージが表示 されます。

<Tue Apr 30 10:02:47 2019> ERROR!!! Failed to power down Standby Supervisor-3 in slot <slot\_number>, aborting migration...

**解決法** 再び migrate supkickstart < Supervisor4-kickstart-image > system < Supervisor4-system-image > コマンドを使用します。

問題 設定をロックできません。次の syslog メッセージが表示されます。

<Tue Apr 30 10:02:47 2019> ERROR!!! Failed to lock config, aborting migration...

**解決法** 再び **migrate supkickstart** < *Supervisor4-kickstart-image* > **system** < *Supervisor4-system-image* > コマンドを使用します。

問題 Supervisor-4モジュールを挿入する前に自動起動が無効になっていない場合は、次の syslog メッセージが表示されます。

<Tue Apr 30 10:02:47 2019> ERROR!!! Standby Supervisor config failed, aborting migration...

**解決法** 再び **migrate supkickstart** < *Supervisor4-kickstart-image* > **system** < *Supervisor4-system-image* > コマンドを使用します。

問題 Supervisor-1 モジュールの電源をオフにすると、スイッチは Supervisor-1 モジュールが削除されたスロットにモジュールが存在するかどうかを確認します。このチェックは、Supervisor-1 モジュールが削除されてから 30 分ごとに行われます。このチェックで、スーパーバイザモジュールを検出できなかった場合、次の syslog メッセージが表示されます。

<Tue Apr 30 10:02:47 2019> ERROR!!! Module information retrieve failed

解決法 なし。移行プロセスに影響はありません。

問題 Supervisor-4 モジュールの代わりに Supervisor-1 モジュールが挿入されます。次の syslog メッセージが表示されます。

<Tue Apr 30 10:02:47 2019> ERROR!!! Supervisor-1 (DS-X97-SF1-K9) is inserted in slot <slot\_number> instead of Supervisor-4 (DS-X97-SF4-K9), aborting migration...

解決法 移行を再スタートして、新しく挿入したスーパーバイザモジュールが、Supervisor-4モジュールであることを確認します。

問題 Supervisor-1 モジュールの電源がオフになってから 30 分以内に、Supervisor-4 モジュール がスタンバイ スロットに挿入されない場合は、次の syslog メッセージが表示されます。

module

<Tue Apr 30 10:02:47 2019> ERROR!!! Timeout waiting for Supervisor-4 (DS-X97-SF4-K9) to be inserted in slot <slot\_number>, aborting migration...

**解決法 migrate sup kickstart** < *supervisor4-kickstart-image* > **system** < *supervisor4-system-image* > コマンドを再度使用して、Supervisor-1 モジュールがオフになってから 30 分以内にスタンバイ スロットに Supervisor-4 モジュールが挿入されていることを確認します。

問題 Supervisor-4 モジュール イメージのイメージ リンクを作成できません。次の syslog メッ セージが表示されます。

<Tue Apr 30 10:02:47 2019> ERROR!!! Supervisor-4 (DS-X97-SF4-K9) image links could not be created for Standby Supervisor bootup, aborting migration...

**解決法** 再び **migrate supkickstart** < *Supervisor4-kickstart-image* > **system** < *Supervisor4-system-image* > コマンドを使用します。

問題 スイッチで、Supervisor-4 モジュールが検出された後に Supervisor-4 モジュールをリロー ドできません。次の syslog メッセージが表示されます。

<Tue Apr 30 10:02:47 2019> ERROR!!! Failed to reload Standby Supervisor-4 (DS-X97-SF4-K9), aborting migration...

**解決法** スタンバイ スロットから Supervisor-4 モジュールを取り外し、移行を再開するには、 **migrate sup kickstart** < *Supervisor4-kickstart-image* > **system** コマンドを使用します。 問題 起動に失敗したため、ローダ プロンプトで Supervisor-4 モジュールが止まっています。 次の syslog メッセージが表示されます。

<Tue Apr 30 10:02:47 2019> ERROR!!! Standby Supervisor-4
(DS-X97-SF4-K9) is stuck in loader prompt due to boot-up failure...

**解決法**なし。Supervisor-4 モジュールの起動の再試行は、スイッチによって15分ごとに3回 開始されます。

問題 Supervisor-4 モジュールがオンラインになりません。次の syslog メッセージが表示されます。

<Tue Apr 30 10:02:47 2019> ERROR!!! Standby Supervisor-4
(DS-X97-SF4-K9) could not come online...

解決法 なし。Supervisor-4 モジュールの起動の再試行は、スイッチによって 15 分ごとに開始 されます。

問題 スーパーバイザ モジュールがオンラインになりません。次の syslog が表示されます。

<Tue Apr 30 10:02:47 2019> ERROR!!! Timeout waiting for Supervisor-4 (DS-X97-SF4-K9) to come online, aborting migration... <Tue Apr 30 10:02:47 2019> Powering down Supervisor-4 (DS-X97-SF4-K9) in slot <slot number>

**解決法** 再び **migrate supkickstart** < *Supervisor4-kickstart-image* > **system** < *Supervisor4-system-image* > コマンドを使用します。

問題 Supervisor-4 への切り替えが開始する前に、アクティブな Supervisor-1 モジュールでは、 Supervisor-1 のイメージリンクは復元されません。設定を保存する前に、次の syslog が表示さ れます。

<Tue Apr 30 10:02:47 2019> WARNING!!! Error resetting original Supervisor-3 (DS-X97-SF1-K9)

image links, continuing migration...
<Tue Apr 30 10:02:47 2019> WARNING!!! Please set the boot variables manually before
inserting back

Supervisor-3 (DS-X97-SF1-K9) in standby slot <slot\_number>, continuing migration...

**解決法** 再び **migrate supkickstart** < *Supervisor4-kickstart-image* > **system** < *Supervisor4-system-image* > コマンドを使用します。

問題 Supervisor-4モジュールへのスイッチオーバーは開始される前に、アクティブな Supervisor-1 モジュールで copy r s コマンドは失敗します。次の syslog が表示されます。

<Tue Apr 30 10:02:47 2019> ERROR!!! Failed to save configuration, aborting migration...

**解決法** 再び migrate supkickstart < Supervisor4-kickstart-image > system < Supervisor4-system-image > コマンドを使用します。

問題 Supervisor-4モジュールへの切り替えが開始する前に、アクティブな Supervisor-1モジュールで切り替えは失敗します。次の syslog が表示されます。

<Tue Apr 30 10:02:47 2019> ERROR !! Switchover failed, aborting migration...

**解決法** 再び migrate supkickstart < Supervisor4-kickstart-image > system < Supervisor4-system-image > コマンドを使用します。

問題 migrate sup kickstart < supervisor4-kickstart-image > system < supervisor4-system-image > コ マンドを使用した後 30 分以内に Supervisor-4 モジュールが挿入されない場合、タイムアウトの 30 分に達するまで、スイッチはスタンバイ スロットの電源がオフになっている Supervisor-1 モ ジュールを起動しようとします。スタンバイ Supervisor-1 モジュールの電源投入に失敗した場 合は、移行を中断する前に次の syslog メッセージが表示されます。

<Tue Apr 30 10:02:47 2019> ERROR !!! Failed to power up Standby Supervisor, Please power up manually using "no poweroff module <slot\_num>" from config mode

**解決法 migrate sup kickstart** < *supervisor4-kickstart-image* > **system** < *supervisor4-system-image* > コマンドを使用してから 30 分以内に Supervisor-4 モジュールが挿入されない場合に備えて、ア クティブな Supervisor-4 モジュールで **no poweroff module** <slot\_number> コマンドを使用して、 電源がオフになっているスタンバイ Supervisor-4 モジュールを起動します。

問題移行後、Supervisor-4モジュールがアクティブスーパーバイザになると、ブート変数パラメータの設定は失敗します。次の syslog が表示されます。

BOOTVAR-2- SUP\_MIGRATION\_CONFIG\_ERROR Setting boot parameters for supervisor migration process returned error. Please set the boot variables manually using 'boot kickstart <kickstart image>' and 'boot system <system image>' and save configs"

**解決法** 移行完了後にアクティブになったら、アクティブな Supervisor-4 モジュールで **boot kickstart** <kickstart image> and the **boot system** <system image> を使用します。

問題 Supervisor-4 モジュールのブートフラッシュ メモリが不足しているため、Supervisor-4 モ ジュールでの移行が失敗します。次の syslog が表示されます。

2019 Apr 2 08:47:43 switch %FS-STANDBY-DAEMON-2-FSD\_ENOSPC\_BOOTFLASH: Due to insufficient space, system image could not be copied to standby bootflash. system image is not present on standby. Please copy 'm9700-sf4ek9-mz.8.4.1.bin' manually. Standby supervisor not yet online. This might take sometime. Please wait...

**解決法** アクティブ Supervisor-4モジュールがアクティブになったときに migrate standby\_bootup コマンドを使用し、イメージファイルとブート パラメータを手動でコピーします。

## 移行クリーン アップ

 移行クリーンアップエラーが Supervisor-1 モジュールで検出された場合は、次の syslog メッセージが表示されます。

<Tue Apr 30 10:02:47 2019> Please run 'migrate clean' before doing any operation.

このようなシナリオでは、 migrate clean コマンドを使用してエラーを解決します。

switch# migrate clean
<Tue May 28 03:34:58 2019> Manual-boot is disabled for Standby Supervisor
<Tue May 28 03:34:58 2019> Migration clean up done

 移行クリーンアップエラーが Supervisor-4 モジュールで検出された場合は、次の syslog メッセージが表示されます。

 $\verb|BOOTVAR-2-MIGRATION_CONFIG_CLEAN\_ERROR: Please run 'migrate clean' command from active$ 

Supervisor before replacing the standby Supervisor.

このようなシナリオでは、migrate clean コマンドを使用してエラーを解決します。

```
switch# migrate clean
<Tue May 28 03:34:58 2019> Migration clean up done
```

• migrate clean コマンドが、移行が開始されていない Supervisor-1 モジュールまたは Supervisor-4 モジュールで使用されている場合、次の syslog が表示されます。

```
switch# migrate clean
<Tue May 28 03:34:58 2019> Migration was not done on this Supervisor
```

## スーパーバイザ モジュールの中断を伴う移行

Supervisor-1/Supervisor-1Eモジュールから Supervisor-4モジュールかへの中断のない移行を実行 するには、以下のステップに従います。

#### 始める前に

Supervisor-1/Supervisor-1Eモジュールから Supervisor-4モジュールに移行する前に、以下の注意 事項に注意してください。

実稼働環境では、Supervisor-1/Supervisor-1EモジュールとSupervisor-4モジュールを混在させることはできません。

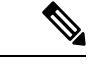

- (注) 次の手順では、Cisco MDS 9710 マルチレイヤ ディレクタ スイッチのすべての show 出力、システムメッセージ、およびイメージファイル名が表示されます。show の出力、システムメッセージ、およびイメージファイル名は、選択した Cisco MDS 9700 シリーズマルチレイヤディレクタ スイッチによって異なります。
- ステップ1 アクティブ Supervisor-1 モジュールの usb1 または slot0 USB ポートに USB ドライブを差し込みます。次 に示す手順では、usb1 ポートを使用します。
- ステップ2 format コマンドを使用してドライブをフォーマットします。

switch(config)# format usb1

**ステップ3** 現在アクティブなスーパーバイザ モジュール (DS-X97-SF1-K9) から FTP/SFTP/TFTP サーバ、または USB フラッシュ ドライブに実行構成をバックアップします。

switch# copy running-config
ftp:[//[username[:password]@]server][/path]

または

switch# copy running-config usb1:runningconfiguration.txt
Copy complete, now saving to disk (please wait)...

(注) runningconfiguration.txt はファイル名変数です。

**ステップ4** copy licenses コマンドを使用して、インストールされているライセンスをスイッチから USB ドライブに バックアップします。スイッチにインストールされている現在のライセンスを表示するには、show license コマンドを使用します。

```
switch# show license
```

```
license.lic:
SERVER this host ANY
VENDOR cisco
INCREMENT ENTERPRISE PKG cisco 1.0 permanent uncounted \
VENDOR STRING=MDS HOSTID=VDH=REG070201
NOTICE="<LicFileID>ent ips main fm.lic</LicFileID><LicLineID>0</LicLineI
D> \
<PAK>dummyPak</PAK>" SIGN=FB454F0A0D40
INCREMENT MAINFRAME PKG cisco 1.0 permanent uncounted \
VENDOR STRING=MDS HOSTID=VDH=REG070201 \
NOTICE="<LicFileID>ent_ips_main_fm.lic</LicFileID><LicLineID>1</LicLineI
D> \
<PAK>dummyPak</PAK>" SIGN=0DAE1B086D9E
INCREMENT SAN EXTN OVER IP cisco 1.0 permanent 7 VENDOR STRING=MDS \
HOSTID=VDH=REG070201 \
NOTICE="<LicFileID>ent ips main fm.lic</LicFileID><LicLineID>2</LicLineI
D> \
<PAK>dummyPak</PAK>" SIGN=D336330C76A6
INCREMENT FM SERVER PKG cisco 1.0 permanent uncounted \
VENDOR STRING=MDS HOSTID=VDH=REG070201 \
NOTICE="<LicFileID>ent ips main fm.lic</LicFileID><LicLineID>3</LicLineI
D> \
<PAK>dummyPak</PAK>" SIGN=AEAEA04629E8
```

switch# copy licenses usb1:licenses\_archive\_file\_name.tar

- (注) アーカイブ ファイルには、tar 拡張子を使用する必要があります。このファイルには、 Supervisor-1 モジュールにインストールされているすべてのライセンス ファイルが含まれます。
- **ステップ5** show tech-support details コマンドの出力をバックアップし、FTP、TFTP、SFTP、SCP、または USB フ ラッシュ ドライブを使用してファイルをリモート サーバにリダイレクトします。

switch# show tech-support details> scp://root@x.x.x.x/root/showtechsupport.txt

または

switch# show tech-support details> usb1:showtechsupport.txt

- ステップ6 それぞれの電源モジュールで電源スイッチを使用してスイッチの電力を物理的にオフにします。各電源 装置の Output LED が消灯し、すべてのスーパーバイザモジュールと I/O モジュールの Status LED が消灯 します。
  - 注意 いずれかのスーパーバイザモジュールまたは I/O モジュールの Status LED がオン(いずれかの色)の場合は、これらのモジュールがオフになるまでこの手順を停止します。
- ステップ7 スーパーバイザモジュールの取り付け(133ページ)およびスーパーバイザモジュールの取り外し(135 ページ)の説明に従い、スイッチに取り付けられている各 Supervisor-1 モジュールで、モジュールを取り外して Supervisor-4 モジュールと交換します。

- 注意 スイッチに2つのスーパバイザモジュールがある場合は、両方のスーパバイザが同じ種類で あることを確認します。Supervisor-1モジュールとSupervisor-4モジュールを混在させないで ください。
- ステップ8 各電源の電源スイッチを使用して、スイッチの電源を入れます。電源装置からスイッチに送電されると、 各電源装置の出力LEDがオンになり、最終的に緑色に点灯します。また、モジュールがオンになると、 取り付けられている各スーパーバイザモジュールの Status LED もオンになります。アクティブになる スーパーバイザの ACTIVE LED はグリーンです(スタンバイスーパーバイザモジュールの ACTIVE LED はオレンジです)。
- ステップ9 Supervisor-1 モジュールから USB ドライブを取り外し(このドライブには、Supervisor-1 の構成、ライセンス、およびソフトウェアイメージがコピーされています)、アクティブな Supervisor-4 モジュール(ACTIVE LED が緑色)の USB ポートに差し込みます。
- **ステップ10** 「コンソールからスイッチへの接続」の説明に従って、コンソールをアクティブスーパーバイザモジュー ルに接続します。
- ステップ11 スーパーバイザモジュールの初期設定を設定する場合、初期設定スクリプトによって、安全なパスワー ド標準を適用するかどうかが尋ねられます。選択を行った後、パスワードを入力し、次にそのパスワー ドを再入力して確認します。

---- System Admin Account Setup ----Do you want to enforce secure password standard (yes/no) [y]: Enter the password for "admin": Enter the password for "admin":

ステップ12 基本構成を入力するように要求された場合には、noと入力します。

---- Basic System Configuration Dialog VDC: 1 ----This setup utility will guide you through the basic configuration of the system. Setup configures only enough connectivity for management of the system. Please register Cisco Nexus7000 Family devices promptly with your supplier. Failure to register may affect response times for initial service calls. Nexus7000 devices must be registered to receive entitled support services. Press Enter at anytime to skip a dialog. Use ctrl-c at anytime to skip the remaining dialogs. Would you like to enter the basic configuration dialog (yes/no): no

ステップ13 ログインするように求められた場合には、ステップステップ11 (176ページ) で指定したパスワードと ログインを入力します。

> User Access Verification switch login: Password:

**ステップ14** show version コマンドを使用して、スイッチが必要なバージョンの Cisco MDS NX-OS ソフトウェアを実行していることを確認します。

switch(config) # show version

- (注) Cisco MDS NX-OS のバージョンが使用を意図したバージョンと同じではない場合、適切なバージョンにアップグレードを実行します。スイッチのイメージバージョンをアップグレードするには、それぞれの「アップグレードおよびダウングレードガイド」を参照してください。
- ステップ15 新しい Supervisor-4 モジュールにライセンス ファイルを再インストールします。

switch(config)# copy usb1:licenses\_archive\_file\_name.tar bootflash:switch\_license.tar

Copy progress 100% 10KB Copy complete, now saving to disk (please wait)...

switch(config)# copy bootflash:switch\_license.tar bootflash:switch\_license.lic

Copy progress 100% 10KB Copy complete, now saving to disk (please wait)...

switch(config) # install license bootflash:switch\_license.lic

Installing license.....done

#### switch# show license usage

| Feature           | Ins<br>C | Lic<br>Count | Status | Expiry | Date | Commer | nts  |     |
|-------------------|----------|--------------|--------|--------|------|--------|------|-----|
| IOA X9334         | No       | 0            | In use |        |      | Grace  | 115D | 2Н  |
| FM_SERVER_PKG     | No       | -            | Unused |        |      | -      |      |     |
| MAINFRAME_PKG     | No       | -            | Unused |        |      | -      |      |     |
| ENTERPRISE_PKG    | Yes      | -            | Unused | never  |      | -      |      |     |
| SAN_ANALYTICS_PKG | No       | -            | In use |        |      | Grace  | 119D | 20H |
| SAN_TELEMETRY_PKG | No       | -            | Unused |        |      | Grace  | 109D | 1H  |

ステップ16 show module コマンドを使用して、すべての I/O モジュールがオンラインであること、およびスタンバイ スーパーバイザが HA スタンバイ モードあることでを確認します。

以下は、Supervisor-4 モジュールでの show module コマンドの出力例です。

switch# show module

Mod Ports Module-Type Model Status

48 4/8/16/32 Gbps Advanced FC Module DS-X9648-1536K9 ok
 48 2/4/8/10/16 Gbps Advanced FC Module DS-X9448-768K9 ok
 0 Supervisor Module-4 DS-X97-SF4-K9 ha-standby
 0 Supervisor Module-4 DS-X97-SF4-K9 active \*
 24 40 Gbps FCoE Module DS-X9824-960K9 ok
 48 1/10 Gbps Ethernet Module DS-X9848-480K9 ok
 48 1/10 Gbps Ethernet Module DS-X9848-480K9 ok

```
Mod Sw Hw
 -- -----
1 8.4(1) 1.0
28.4(1)2.0
5 8.4(1) 1.0
6 8.4(1) 1.0
7 8.4(1) 1.0
8 8.4(1) 1.1
9 8.4(1) 1.1
Mod MAC-Address(es)
                                         Serial-Num
    _____
---
                                         _____
    78-ba-f9-c4-c9-88 to 78-ba-f9-c4-c9-8b JAE192008R8
1
2
    f0-78-16-c6-20-6c to f0-78-16-c6-20-6f JAE192008S9
    f0-78-16-c6-73-6c to f0-78-16-c6-73-6f JAE192901GT
3
    1c-df-0f-78-4e-88 to 1c-df-0f-78-4e-8b JAE170407ZK
4
5
    00-b8-b3-ee-60-bc to 00-b8-b3-ee-60-cf JAE22350LYE
    00-b8-b3-ee-67-d8 to 00-b8-b3-ee-67-eb JAE22350LY2
6
7
    80-e8-6f-f8-1a-84 to 80-e8-6f-f8-1a-87 JAE192901GS
    28-52-61-d6-30-20 to 28-52-61-d6-30-54 JAE204207SM
8
10
   00-d6-fe-b1-c0-aa to 00-d6-fe-b1-c0-de JAE2234039S
```

| Mod                                        | Online                                                       | e Diag Status                                                                                                  |                                                                                                    |                      |
|--------------------------------------------|--------------------------------------------------------------|----------------------------------------------------------------------------------------------------|----------------------------------------------------------------------------------------------------|----------------------|
| 1<br>2<br>3<br>4<br>5<br>6<br>7<br>8<br>10 | Pass<br>Pass<br>Pass<br>Pass<br>Pass<br>Pass<br>Pass<br>Pass |                                                                                                    |                                                                                                    |                      |
| Xbar                                       | Ports                                                        | Module-Type                                                                                                    | Model                                                                                                 | Status               |
| 1<br>2<br>3<br>4<br>5<br>6                 | 0<br>0<br>0<br>0<br>0                                        | Fabric module 1<br>Fabric module 1<br>Fabric Module 1<br>Fabric Module 1<br>Fabric module 1<br>Fabric module 1 | DS-X9710-FAB1<br>DS-X9710-FAB1<br>DS-X9710-FAB1<br>DS-X9710-FAB1 ok<br>DS-X9710-FAB1<br>DS-X9710-FAB1 | ok<br>ok<br>ok<br>ok |
| Xbar                                       | Sw                                                           | Hw                                                                                                    |                                                                                                    |                      |
| <br>1<br>2<br>3<br>4<br>5<br>6             | NA<br>NA<br>NA<br>NA<br>NA<br>NA                             | 1.0<br>1.0<br>1.0<br>1.0<br>1.0<br>1.0<br>1.0                                                                  |                                                                                                    |                      |
| Xbar                                       | MAC-Ad                                                       | ldress(es)                                                                                                    | Serial-Num                                                                                            |                      |
| <br>1<br>2<br>3<br>4<br>5                  | NA<br>NA<br>NA<br>NA<br>NA                                   |                                                                                                    | JAE1644063E<br>JAE1644063I<br>JAE16410AS2<br>JAE182408ZW<br>JAE1644061K                               |                      |

**ステップ17** copy コマンドを使用して、USBドライブ内のコンフィギュレーションファイルを実行コンフィギュレー ションに copy コマンドを使用することにより、以前に保存した構成を復元します。

switch(config) # copy usb1:configuration\_file\_name running-config

(注) スタンバイスーパーバイザモジュールユニットをまだ取り付けていない場合は、この手順の間に取り付けないでください。代わりに、この手順を完了するまで待ってから、スタンバイスーパーバイザモジュールを取り付けます。

JAE1710088N

**ステップ18** copy running-config startup-config コマンドを使用して、スタートアップ コンフィギュレーションの設定 を保存します。

switch(config) # copy running-config startup-config

## スイッチング モジュールの取り付け

シャーシにスイッチングモジュールを取り付けるには、これらのステップに従います。

6

NA

始める前に

- (注) 新しいラインカードをスロットに挿入する場合は、新しいラインカードが既存のラインカードと同じモデルであることを確認します。ラインカードモデルに不一致がある場合、ラインカードの構成は構成ファイルから削除されます。
- **ステップ1** シャーシにモジュールを取り付ける前に、シャーシをラックに取り付けることを推奨します。「4支柱ラッ クまたはキャビネットへのCisco MDS 9700 シリーズスイッチの設置」のセクションを参照してください。
- **ステップ2** スイッチングモジュールを取り付ける前に、少なくとも1つのスーパーバイザモジュールを取り付けます。
- ステップ3 モジュール用のスロットを選択し、モジュールに接続するケーブルまたはインターフェイス機器を収容す るのに十分なスペースがあることを確認します。可能な場合は、フィラーパネルを含む空のスロットの間 にモジュールを配置します。
- ステップ4 非脱落型ネジが、シャーシにすでに取り付けられているすべてのモジュールの8インチ ポンドに固定され ていることを確認します。これにより、EMI ガスケットが完全に圧縮され、モジュールを取り付けるため のスペースが最大になります。
- ステップ5 フィラーパネルが取り付けられている場合は、フィラーパネルから2本のなベネジを取り外し、パネルを 取り外します。現在取り付けられているモジュールを取り外すには、「スイッチングモジュールの取り外 し」を参照してください。
- **ステップ6** ラインカードのイジェクトボタンを押して、両側のレバーを完全に開きます。
- **ステップ1** 次のように、モジュールをシャーシに配置します。
  - ラインカードをシャーシカードケージスロットに合わせ、ゆっくりと押し込みます。ラインカードの前面プレートの中央を押して、ラインカードを押し込むことを推奨します。
  - 背面コネクタがミッドプレーンの表面に触れ、両方のイジェクトレバーが内側に約25度回転するまで、ラインカードをシャーシにゆっくりと押し込みます。これは、両方のイジェクトレバーのあごがシャーシのあごの切り欠きの内側にあり、カードがイジェクトレバーを閉じる準備ができていることを示します。
  - 3. 両方のイジェクトレバーが内側に約25度回転していることを視覚的に確認したら、両方のイジェクトレバーを同時に押し込み、機械的にロックされる位置までラインカードをシャーシに完全に挿入します。ロックされている場合、両方のイジェクトレバーがラインカードの前面プレートと平行になっている必要があります。
    - (注) 非脱落型ネジを締める前に、イジェクトレバーが完全に閉じていることを確認します。モジュールがバックプレーンコネクタに完全に装着されていないと、エラーメッセージが表示されることがあります。
  - スーパーバイザモジュールまたはスイッチングモジュールの2本の非脱落型ネジを8インチポンドで 締めます。

#### 次のタスク

新規の取り付けではなく、交換用のモジュールを取り付ける場合は、次の手順を実行します。

1. 新しいモジュールが古いモジュールと異なる場合は、モジュール構成の消去を実行しま す。

コマンド purge module x running-config を使用し、x を交換したモジュールのスロット番号に置き換えます。

2. 古いモジュールが交換されたときにシャットダウンされたポートがある場合は、それらの ポートを起動します(シャットダウンしない)。

## スイッチング モジュールの取り外し

スイッチが動作していても、これらのいずれかのモジュールを取り外しできます。シャーシか らスイッチングモジュールを取り外すには、これらのステップに従います。

#### 始める前に

スイッチング モジュールの非脱落型ネジを緩めたり締めたりするために、マイナス ドライバ または No.2 プラス ドライバが必要です。

- ステップ1 フレーム損失を最小限に抑えるために、アップ状態のすべてのポートをシャットダウンします。
- **ステップ2** モジュールに取り付けられているネットワーク インターフェイス ケーブルを外します。
- ステップ3 取り外すモジュールの非脱落型ネジを緩めます。
- **ステップ4** モジュールの左端と右端にあるイジェクタ リリース ボタンを押し、イジェクタ レバーを外側に押してモジュールの接続を解除します。
- **ステップ5**2つのイジェクタレバーを同時に外側に回転させて、ミッドプレーンコネクタからモジュールを外します。
- **ステップ6** それぞれのイジェクタを片手で押さえて、シャーシのスロットからモジュールを途中まで引き出します。
- ステップ7 モジュールの前端を持ち、スロットからモジュールを一部引き出します。もう片方の手を添えて、モジュー ルの重量を支えます。モジュールの回路に手を触れないでください。
- **ステップ8** 静電気防止用マットまたは静電気防止材の上に置くか、または別のスロットにすぐに取り付けます。
- ステップ9 スロットを空のままにする場合は、フィラーパネルを取り付けてシャーシに埃が入らないようにし、シャーシ内の適切なエアーフローを維持します。

## スーパーバイザおよびスイッチング モジュールの取り付けの確認

モジュールの取り付けを確認するには、次の手順に従います。

- ステップ1 各モジュールのイジェクトレバーが完全に閉じていて(モジュールの前側と平行な状態)、スーパーバイ ザモジュールおよびすべてのスイッチングまたはサービスモジュールがバックプレーンのコネクタに完全 に装着されていることを確認します。
- **ステップ2** 各モジュール、電源モジュール、およびファンモジュールの非脱落型ネジを確認します。緩んでいる非脱 落型ネジを8インチ ポンドで締めます。
- ステップ3 空のモジュールスロットにフィラーパネルが取り付けられ、パネルを固定しているネジがしっかり締められていることを確認します。
- ステップ4 電源装置のスイッチをオンにして、システムに電力を供給し、モジュールの LED をチェックします。 モジュールの接続を確認する方法については、『Cisco MDS 9000 ファミリ NX-OS 基本構成ガイド』を参照 してください。

## クロスバー ファブリック スイッチング モジュール

クロスバー ファブリック スイッチング モジュールの取り付けに関する注意事項

次の表に、シャーシ内のクロスバーファブリックスイッチングモジュールの総数に基づいた、 Cisco MDS 9700 シリーズシャーシのクロスバーファブリックスイッチングモジュールの推奨 スロットを示します。

| クロスバーファブリックスイッチングモジュールの数 | スロット番号             |
|--------------------------|--------------------|
| 2                        | 1および2              |
| 3                        | 1、3、および5           |
| 4                        | 1、2、3、および5         |
| 5                        | 1、2、3、4および5        |
| 6                        | 1、2、3、4、5、および<br>6 |

(注)

Cisco MDS 9000 24/10 ポート SAN 拡張モジュール (DS-X9334-K9) を搭載した Cisco MDS 9700 シャーシでは、常に、スロット1~5 に少なくとも1つのオンライン クロスバー ファブリック スイッチング モジュールが必要です。

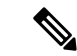

 (注) Cisco MDS 9000 24/10 ポート SAN 拡張モジュール (DS-X9334-K9) を搭載した Cisco MDS 9700 シャーシで、クロスバー (xbar) ファブリック スイッチング モジュール 5 および 6 がオンラ インで、モジュール 6 の電源を切るか交換する場合中断せずに、最初に xbar モジュール 5 の 電源をオフ/アウトオブサービスにし、次に電源をオフ/アウトオブサービスにして、xbar モ ジュール 6 を交換する必要があります。

## クロスバー ファブリック スイッチング モジュールの取り付け

Cisco MDS 9700 シリーズ スイッチにクロスバー ファブリック スイッチング モジュールを取り 付けるには、次の手順を実行します。

#### 始める前に

- 次の内容を含む静電気防止手順に従ってください。
  - •アースされたシャーシ外の電子モジュールを扱うときは、必ずESDリストバンド(またはその他の個人用アースデバイス)を着用する必要があります。
  - ・電子モジュールを運搬するときは、カバーされた端部またはハンドルのみ使用する必要があります。電子部品に手を触れないでください。
  - モジュールをアースされたシャーシ外で扱うときは、必ず静電気防止用シートの上、 または静電気防止用袋に入れて平らに置きます。モジュールを何かにもたれさせたり、モジュールの上に他の何かを置いたり、モジュールに何かをもたれさせたりして はなりません。
- シャーシがアースされていることを確認します。
- •次の工具と部品があることを確認します。
  - ・静電気防止用リストストラップ(またはその他の個人用アースデバイス)
  - No.1 プラス トルク ドライバ
  - ・手動式トルクドライバを推奨します。作業するネジの推奨トルク設定値を超えないようにしてください。
- スイッチ内の現在の Cisco MDS クロスバー ファブリック スイッチング モジュールを交換 するために、十分な数の Cisco MDS クロスバー ファブリック 3 スイッチング モジュール (Cisco MDS 9000 シリーズ マルチレイヤ ディレクタでサポートされているモジュール) が使用可能であることを確認します。

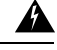

警告 メンテナンス期間外に異なるクロスバーファブリックスイッチングモジュール(クロスバーファブリック1スイッチングモジュールおよびクロスバーファブリック3スイッチングモジュール)を混在させることはサポートされていません。このモジュールの組み合わせは、ファブリック1モジュールからファブリック3モジュールに移行する場合にのみサポートされます。スイッチのリブート後、ファブリック1モジュールとファブリック3モジュールが混在している場合は、ファブリック3モジュールのみの電源がオンになります。

A

- 警告 クロスバースイッチングモジュールを取り外すときに、シャーシの背面にほこり(紙、タイ、 ほこりなど)がないことを確認します。クロスバースイッチングモジュールが引っ張られる と、作成されたバキュームはシャーシにばらばらの破片を引き込むのに十分な強度になる可能 性があります。
- ステップ1 out-of-service xbar slot コマンドを使用して、交換するクロスバー ファブリック スイッチング モジュール をシャットダウンします (slot は外部クロスバー ファブリック スイッチング モジュールのスロット番号 を指します)。
- ステップ2 取り外すクロスバーファブリックスイッチングモジュールの上にあるファンモジュールを取り外します。 ファンモジュールの取り外し方法の詳細については、「ファンモジュールまたはトレイの取り付けおよび 取り外し(203ページ)」を参照してください。クロスバーファブリックスイッチングモジュールには、 シャーシの背面に向かって、左から右に1~6の番号が付けられています。システムが稼働している場合 は、必要なクロスバーファブリックスイッチングモジュールにアクセスするために、一度に1つのファ ンモジュールだけを取り外します。

ファン モジュールとそれぞれのクロスバー ファブリック スイッチング モジュールの位置は次のとおりで す。

| ファン モジュール | ファブリック モジュール 1 ~ |
|-----------|------------------|
| 1         | 2                |
| ファン モジュール | ファブリック モジュール 3 ~ |
| 2         | 4                |
| ファン モジュール | ファブリック モジュール 5 ~ |
| 3         | 6                |

- **ステップ3** 新しいファブリック モジュールのファブリック スロットを開くには、次の手順に従ってファブリック モジュールを取り外します。
  - 1. ファブリックモジュールの前面から少なくとも 30 cm (12 インチ) 顔を離して、モジュールの前面に あるイジェクトボタンを押します(次の図の1を参照)。
    - **注意** レバーがモジュールの前面から飛び出したときに顔に当らないように、ファブリックモジュールの前面から顔を離しておいてください。

図 47:スロットからのファブリック モジュールのロック解除

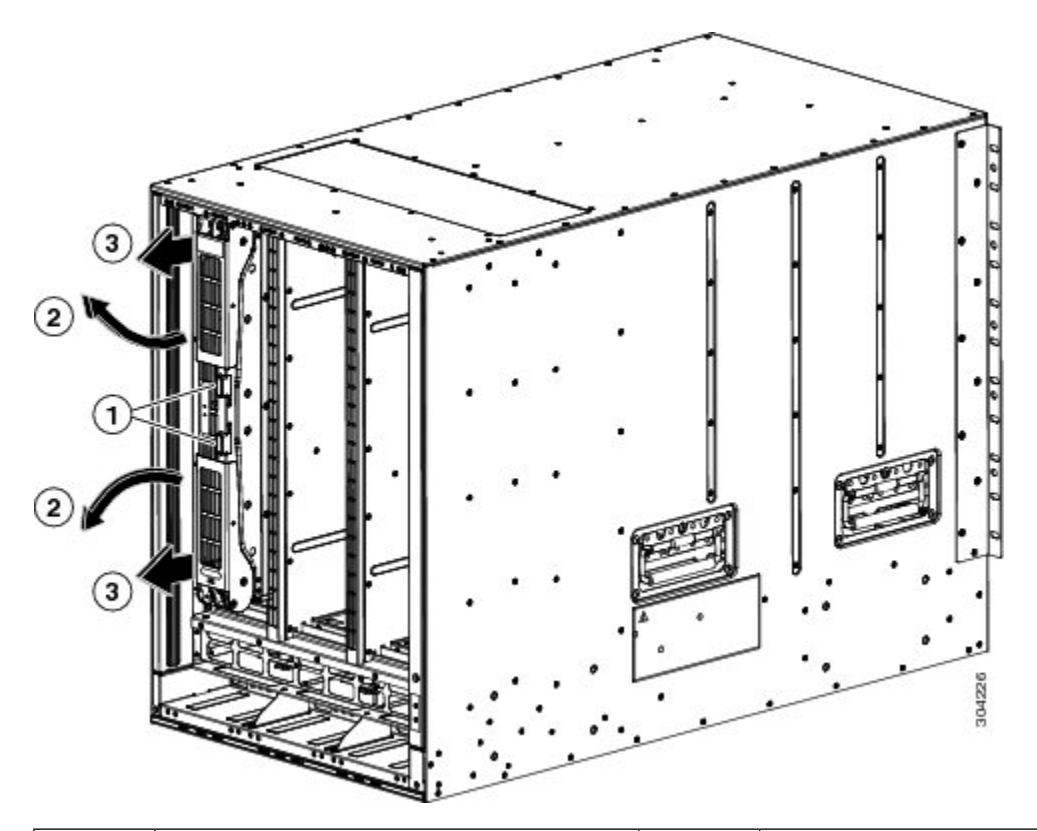

| 1 | 両方のイジェクトボタンを押します。                 | 2 | ハンドルがモジュールから飛び出しま<br>す。 |
|---|-----------------------------------|---|-------------------------|
| 3 | ハンドルを引いてスロットからモジュー<br>ルを少し取り出します。 |   |                         |

- 2. 両手を使って2本のレバーをつかみ、レバーをファブリックモジュールから完全に90度回します。
- 3. ファブリックモジュールがシャーシから約3インチ(7 cm)離れるまで、両方のレバーを引き出しま す(前の図の3を参照)。
- 4. 両方のレバーをモジュールの前面にある元の位置に回して戻します(次の図の1を参照)。 モジュールの前面に正しくロックされたときに各レバーはカチッと音がします。

図 48:スロットからのファブリック モジュールの取り外し

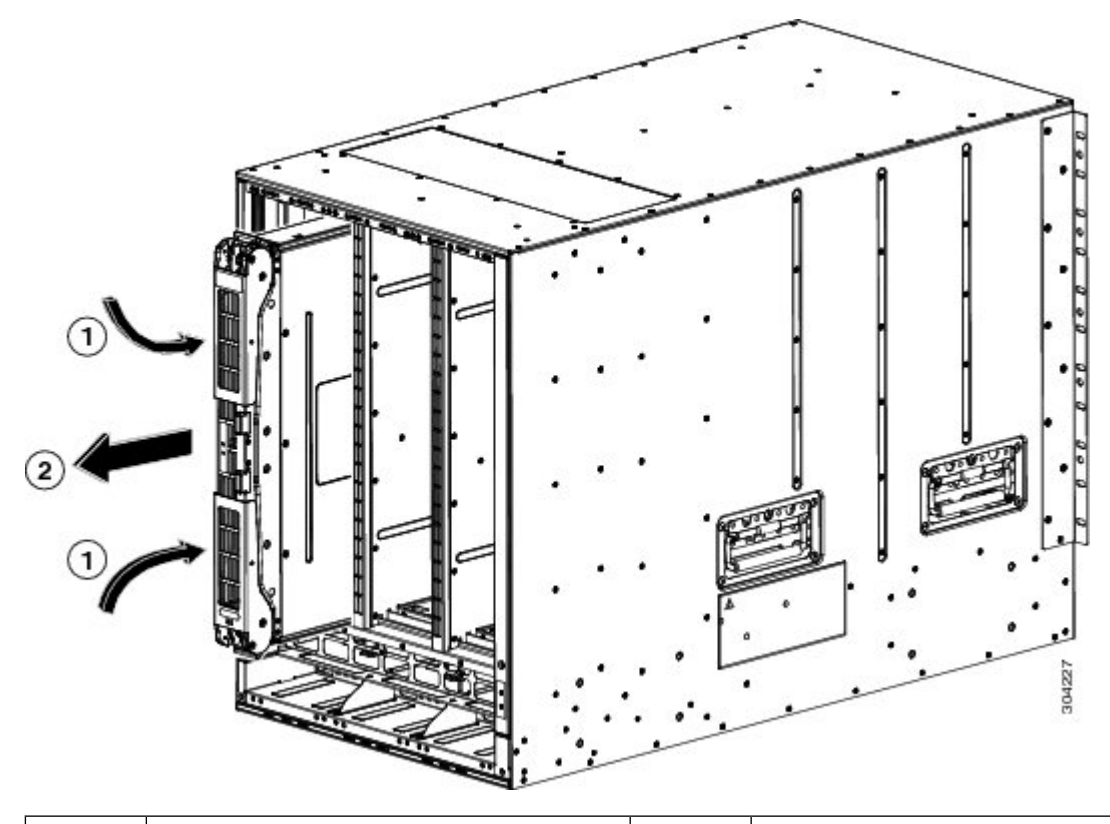

 
 1
 カチッと音がするまで両方のレバーをモ 2
 モジュールをスロットの外に引き出しま ジュールの前面に回します。

- 5. 片手でモジュールの前面をつかみ、もう片方の手でモジュールの下からモジュールの重量を支え、モジュールをスロットから引き抜きます(前の図の2を参照)。
  - **注意** モジュールの背面の電気接点に触れないように注意してください。モジュールのカバーさ れている側面または端部のみを取り扱います。
- 6. モジュールを静電気防止表面の上に置くか、静電気防止袋に収納します。
- ステップ4 次の手順に従って、新しいファブリックモジュールをシャーシに取り付けます。
  - 1. 片手で新しいモジュールの前面を押さえて、もう片方の手をモジュールの下に置きます。
  - 2. モジュールを時計回りに回し、モジュールの背面をシャーシの空きファブリック スロットの上下にあ るモジュール ガイドに合わせます。
  - 3. モジュールを途中までスロットに押し込みます(次の図を参照)。

図 49: シャーシへのファブリック モジュールの挿入

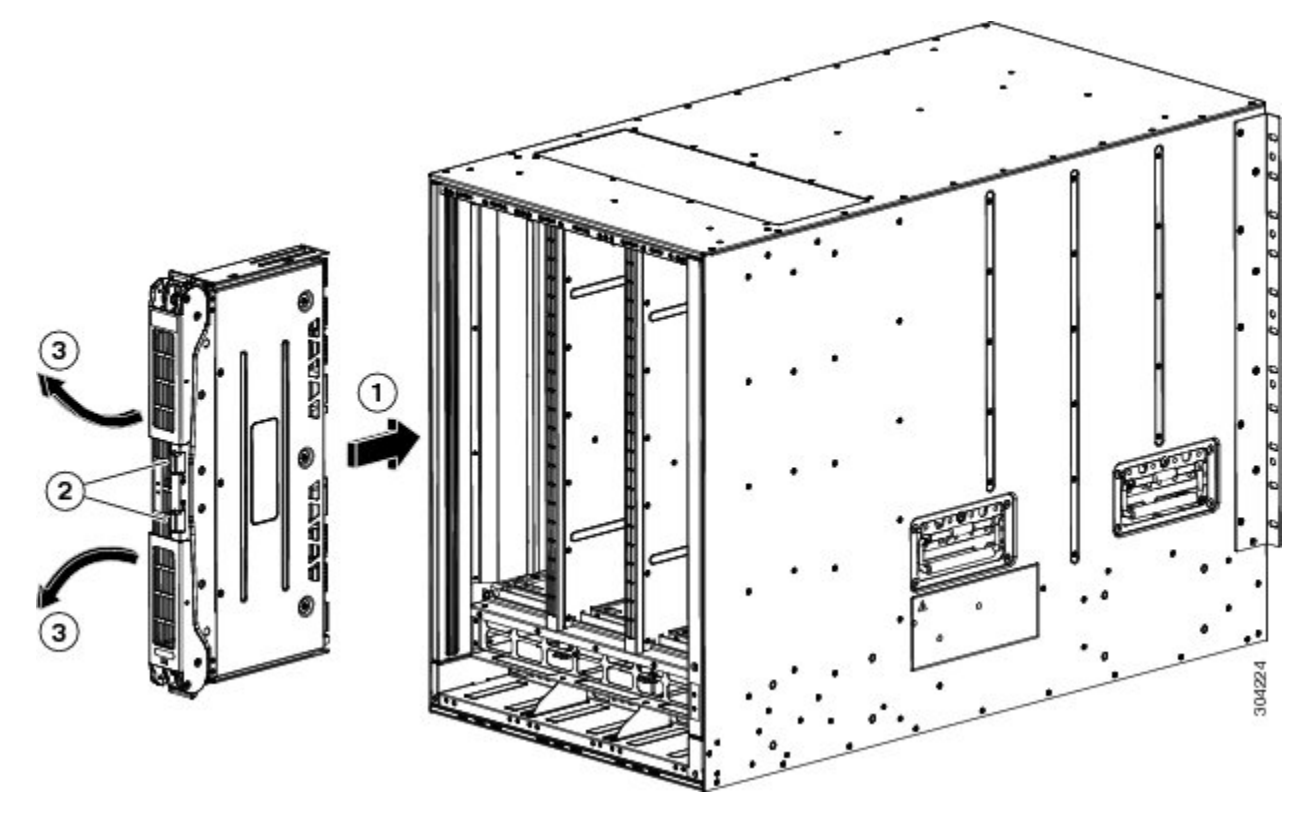

| 1 | モジュールを空きスロットのガイドに合わせ、モジュールを途中までスロットに<br>押し込みます。 |
|---|-------------------------------------------------|
| 2 | 両方のイジェクトボタンを押します。                               |
| 3 | ハンドルがモジュールから飛び出します。                             |

- **4.** ファブリックモジュールから顔を離して、モジュールの前面にある両方のイジェクタボタンを押します。
  - **注意** イジェクタハンドルがモジュールの前面から飛び出したときに顔に当たらないように、ファ ブリックモジュールの前面から少なくとも12インチ(30 cm)顔を離しておいてください。

両方のイジェクタハンドルがモジュールの前面から飛び出します(前の図の2を参照)。

5. 両方のハンドルをつかみ、レバーをモジュールの前面から完全に90度回して、モジュールを完全に押 し込んでスロットに装着します。

モジュールの前面は取り付けたファブリックモジュールから約1/4インチ外側に出ます。

6. モジュールをさらにスロットに押し込みながら、両方のハンドルを同時にモジュールの前面に回しま す(次の図の1を参照)。

ハンドルがモジュールの前面に完全に回り切るとカチッと音がします。

図 50:スロットへのファブリック モジュールの固定

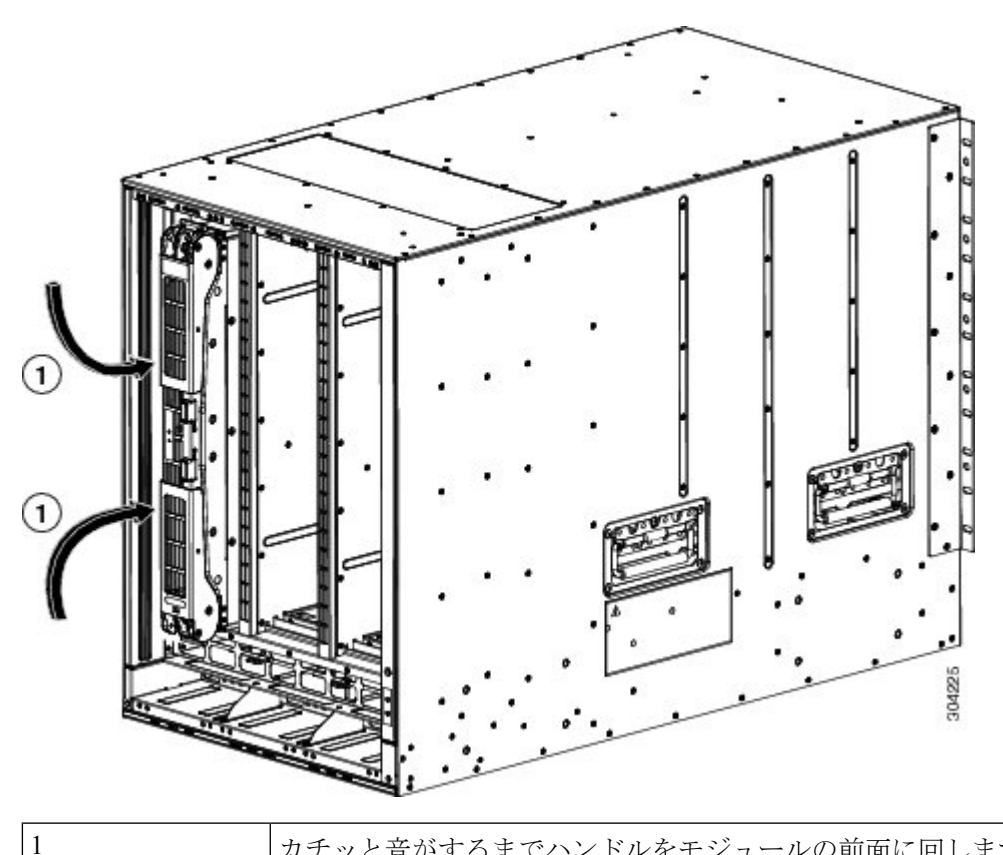

カチッと音がするまでハンドルをモジュールの前面に回します。

7. モジュールがシャーシに固定され、イジェクトボタンを押さない限り取り外せないことを確認します。

- **ステップ5** 取り付け済みファブリック モジュールの上にファン モジュールを再度取り付けます。ファン モジュール の取り付け方法の詳細については、「ファン モジュールの取り付けおよび取り外し」を参照してくださ い。
- ステップ6 ファン ステータス LED がグリーンに点灯していることを確認します。LED がグリーンに点灯していない 場合、1つまたは複数のファンに障害が発生しています。このような状態が発生した場合は、部品の交換 についてカスタマーサービス担当者に連絡してください。
- ステップ7 最初に交換したモジュールが起動するまで待ち、残りのすべてのファブリックモジュールに対して同じ手 順を実行します。すべてのモジュール(1、2、3、4、5、および6)に対してこのタスクを順番に実行しま す。他のモジュールに対して ステップ1~ ステップ6を実行します。新しく挿入されたファブリックモ ジュールが起動します。

## クロスバー ファブリック スイッチング モジュールの取り外し

SAN の整合性と可用性を損なうことなく、Cisco MDS 9700 シリーズ スイッチからクロスバー モジュールを取り外すには、次の手順を実行します。

- ステップ1 out-of-service xbar slot コマンド (slot は外部クロスバー ファブリック モジュールのスロット番号)を使用 して、クロスバー ファブリック モジュールをシャットダウンします。
- ステップ2 取り外すクロスバーファブリックモジュールの上にあるファンモジュールを取り外します。ファンモジュールを取り外す方法については、ファンモジュールまたはトレイの取り付けおよび取り外し(203ページ)を参照してください。
- **ステップ3** クロスバー モジュールの中心にあるイジェクタ リリース ボタンを押し、イジェクタ レバーを押してバッ クプレーンからモジュールの接続を解除します。
  - **注意** 取り付けおよび取り外しプロセス中にイジェクトレバーが開いたままになっている場合は、注 意が必要です。
- ステップ4 それぞれのイジェクタを片手で押さえて、シャーシのスロットからモジュールを途中まで引き出します。
- **ステップ5** モジュールの前端を持ち、スロットからモジュールを一部引き出します。もう片方の手を添えて、モジュー ルの重量を支えます。モジュールの回路に手を触れないでください。
- **ステップ6** 静電気防止用マットまたは静電気防止材の上に置くか、または別のスロットにすぐに取り付けます。

## Crossbar Fabric-1 スイッチング モジュールから Crossbar Fabric-3 スイッチング モジュールへの中断のない移行

このセクションでは、Cisco MDS 9000 シリーズマルチレイヤディレクタのすべてのクロスバー (XBAR) Fabric-1 スイッチング モジュールを Crossbar Fabric-3 スイッチング モジュールに移 行するために必要な手順について説明します。

このトピックには次のセクションを含みます。

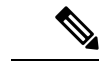

(注) システムの設置、操作、または保守を行う前に、「*Cisco MDS 9000 ファ*ミリの法順守と安全性 情報」を参照し、安全に関する重要な情報を確認してください。

#### 要件

Cisco NX-OS オペレーティング システム CLI の知識を持つことを推奨します。

## 使用されるコンポーネント

このドキュメントの情報は、次のソフトウェアとハードウェアのバージョンに基づいています。

- Cisco MDS NX-OS リリース 8.4(2a) を搭載した Cisco MDS 9718 マルチレイヤ ディレクタ (DS-C9718)。Cisco MDS 9710 マルチレイヤ ディレクタ (DS-C9710)、または Cisco MDS NX-OS リリース 8.4(1)を搭載した Cisco MDS 9706 マルチレイヤ ディレクタ (DS-C9706)
- Cisco MDS 9718 クロスバー ファブリック-3 スイッチング モジュール (DS-X9718-FAB3) および Cisco MDS 9718 クロスバー ファブリック-1 スイッチング モジュール (DS-X9718-FAB1)
- Cisco MDS 9710 クロスバーファブリック3スイッチングモジュール(DS-X9710-FAB3)。
   Cisco MDS 9706 マルチレイヤディレクタ(DS-C9706)の場合は、Cisco MDS 9706 クロスバーファブリック3スイッチングモジュール(DS-X9706-FAB3)です。
- Cisco MDS 9710 クロスバーファブリック-1 スイッチングモジュール(DS-X9710-FAB1)。 Cisco MDS 9706 マルチレイヤディレクタ(DS-C9706)の場合、Cisco MDS 9706 クロス バーファブリック-1 スイッチングモジュール(DS-X9706-FAB1)

### 前提条件

 スイッチ(Cisco MDS 9710 および Cisco MDS 9706 マルチレイヤディレクタ スイッチ)の ソフトウェア リリース バージョンが Cisco MDS NX-OS リリース 8.4(1) 以降であることを 確認します。Cisco MDS 9718 マルチレイヤディレクタ スイッチでは、スイッチが Cisco MDS NX-OS リリース 8.4(2a) 以降で実行されていることを確認します。

スイッチのイメージ バージョンをアップグレードするには、『Cisco MDS 9000 NX-OS ソフトウェアアップグレードおよびダウングレードガイド、リリース 8.x』ガイドを参照してください。

- MDS 9718、9710、または 9706 シャーシに 6 個の Crossbar Fabric-1 スイッチング モジュー ルが取り付けられている場合は、少なくとも 3 個の クロスバー ファブリック 1 スイッチ ング モジュールをクロスバー ファブリック 3 スイッチング モジュールに移行し、ファブ リック 1 スイッチング モジュールは、32 Gbps ファイバ チャネル スイッチング モジュー ルまでの全帯域幅をサポートするため、残りの 3 個のクロスバーを取り外す必要がありま す。
- 次の内容を含む静電気防止手順に従ってください。
  - •アースされたシャーシ外の電子モジュールを扱うときは、必ずESDリストバンド(またはその他の個人用アースデバイス)を着用する必要があります。
  - ・電子モジュールを運搬するときは、カバーされた端部またはハンドルのみ使用する必要があります。電子部品に手を触れないでください。
  - モジュールをアースされたシャーシ外で扱うときは、必ず静電気防止用シートの上、 または静電気防止用袋に入れて平らに置きます。モジュールを何かにもたれさせたり、モジュールの上に他の何かを置いたり、モジュールに何かをもたれさせたりして はなりません。
- シャーシがアースされていることを確認します。

- 次の工具と部品があることを確認します。
  - •静電気防止用リストストラップ(またはその他の個人用アースデバイス)
  - No.1 プラス トルク ドライバ
  - ・手動式トルクドライバを推奨します。作業するネジの推奨トルク設定値を超えないようにしてください。
- スイッチ内の現在の Cisco MDS クロスバー ファブリック1スイッチング モジュールを交換するために、十分な数の Cisco MDS クロスバー ファブリック3スイッチング モジュール (Cisco MDS 9718、Cisco MDS 9710、または 9706 マルチレイヤ ディレクタでサポート されているモジュール) が使用可能であることを確認します。
- Supervisor-1/Supervisor-1Eから Supervisor-4モジュールへの移行が完了した後、ファブリック1からファブリック3への移行を実行します。ファブリック1と Supervisor-4モジュール、またはファブリック3と Supervisor-1/Supervisor-1Eモジュールの混在は、移行中のみサポートされます。

A

警告 メンテナンス時間外に異なるクロスバーファブリックスイッチングモジュール(クロスバーファブリック1スイッチングモジュールとクロスバーファブリック3スイッチングモジュール)を混在させることはサポートされていません。このモジュールの組み合わせは、クロスバーファブリック1スイッチングモジュールからクロスバーファブリック3スイッチングモジュールに移行する場合にのみサポートされます。スイッチの再起動後、クロスバーファブリック1スイッチングモジュールとクロスバーファブリック3スイッチングモジュールが混在している場合、クロスバーファブリック3スイッチングモジュールのみの電源がオンになります。

# Crossbar Fabric-1 スイッチング モジュールから Crossbar Fabric-3 スイッチング モジュールへの中断のない移行

クロスバー ファブリック1スイッチング モジュールをクロスバー ファブリック3スイッチン グモジュールに移行するには、次の手順を実行します。

#### 始める前に

移行プロセスは、スケジュールされたメンテナンス期間中にのみ実行する必要があります。

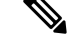

(注)

後方移行手順(Cisco MDS 9000 クロスバー ファブリック 3 スイッチング モジュールからクロ スバー ファブリック 1 スイッチング モジュールへの移行)は中断を伴います。

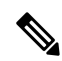

(注) Supervisor-1/Supervisor-1Eから Supervisor-4モジュールへの移行が完了したら、クロスバーファ ブリック1スイッチングモジュールからクロスバーファブリック3スイッチングモジュールへ の移行を実行します。クロスバーファブリック1スイッチングモジュールと Supervisor-4モ ジュール、およびクロスバーファブリック3スイッチングモジュールと Supervisor-1/Supervisor-1Eモジュールの混合モードはサポートされていません。

## 

(注)

手順

|       | コマンドまたはアクション                                                                                                    | 目的                                                                                                    |
|-------|----------------------------------------------------------------------------------------------------|----------------------------------------------------------------------------------------------------|
| ステップ1 | out-of-service xbar slot コマンド(slot は外部クロス<br>バーファブリックスイッチングモジュールのスロッ<br>ト番号を指す)を使用して、クロスバーファブリッ<br>ク スイッチング モジュールをシャットダウンしま<br>す。               | (注) クロスバーファブリック1スイッチン<br>グモジュールが推奨スロットに取り付<br>けられていない場合は、クロスバーファ<br>ブリック3スイッチングモジュールに<br>移行するときに、「クロスバーファブ<br>リック3スイッチングモジュールの取<br>り付けに関する注意事項」のセクション<br>の説明に従って、新しいモジュールを推<br>奨スロットに取り付けます。たとえば、<br>クロスバーファブリック1スイッチン<br>グモジュールをスロット1、2、3、およ<br>び4から移行する場合は、クロスバー<br>ファブリック3スイッチングモジュー<br>ルをスロット1、2、3、および5に挿入<br>します。 |
| ステップ2 | 取り外すクロスバーファブリックスイッチングモ<br>ジュールの上にあるファンモジュールを取り外しま<br>す。ファンモジュール1~3には、左から右に番号<br>が付けられます。ファンモジュールを取り付ける<br>と、クロスバーファブリックスイッチングモジュー<br>ルがカバーされます。 | クロスバーファブリックスイッチングモジュール<br>には、シャーシの背面に向かって、左から右に1~<br>6の番号が付けられています。システムが稼働して<br>いる場合は、必要なクロスバーファブリックスイッ<br>チングモジュールにアクセスするために、一度に1<br>つのファンモジュールだけを取り外します。<br>locator-led xbar xbar-number コマンドを使用して、<br>ロケータLEDをオンにして、ファブリックモジュー<br>ルの識別に役立てることができます。ファンモ<br>ジュールとそれぞれのクロスバーファブリックス<br>イッチングモジュールの位置は次のとおりです。         |

クロスバー ファブリック スイッチング モジュールの移行プロセスが開始されたら、移行プロ セスが完了するまで待ち、途中でプロセスを中止しないでください。

I

|       | コマンドまたはアクション                                                                                                    | 目的                                                                                                    |                                                                                                    |
|-------|----------------------------------------------------------------------------------------------------|----------------------------------------------------------------------------------------------------|----------------------------------------------------------------------------------------------------|
|       |                                                                                                    | ファン モジュールの<br>は、「ファン モジュ<br>ください。                                                                                                    | 取り外し方法の詳細について<br>ールの 取り外し」を参照して                                                                                                    |
|       |                                                                                                    | ファン モジュール<br>1                                                                                                    | ファブリック モジュール 1 ~<br>2                                                                                                    |
|       |                                                                                                    | ファンモジュール<br>2                                                                                                    | ファブリック モジュール 3 ~<br>4                                                                                                    |
|       |                                                                                                    | ファンモジュール<br>3                                                                                                    | ファブリック モジュール 5 ~<br>6                                                                                                    |
| ステップ3 | シャーシからクロスバーファブリック1スイッチン<br>グモジュールを取り外し、クロスバーファブリッ<br>ク3スイッチングモジュールと交換します。新しい<br>モジュールを挿入すると、自動的に電源がオンにな<br>ります。                                                                                                    | <ul> <li>(注) 一度に取<br/>ファブリ<br/>は1つだ<br/>ファブリ<br/>を取り外<br/>働してい</li> </ul>                                                                                                    | り外す必要があるクロスバー<br>ックスイッチングモジュール<br>けです。2番目のクロスバー<br>ックスイッチングモジュール<br>す前に、最初のモジュールが稼<br>ることを確認します。<br>ックスイッチングモジュール                                                                                                    |
|       |                                                                                                    | の取り外しおよび取<br>「クロスバーファブ<br>ル (181 ページ)」                                                                                                    | り付け方法の詳細については、<br>リック スイッチング モジュー<br>を参照してください。                                                                                                    |
| ステップ4 | ステップ2で取り外したファンモジュールを再度取<br>り付けます。ファンモジュールの取り付け方法の詳<br>細については、「ファンモジュールの取り付け」を<br>参照してください。                                                                                                    |                                                                                                    |                                                                                                    |
| ステップ5 | 最初に交換したクロスバーファブリックスイッチ<br>ングモジュールが起動するまで待ち、残りのすべて<br>のクロスバーファブリックスイッチングモジュー<br>ルに対して同じ手順を実行します。クロスバーファ<br>ブリックモジュールを交換するたびに、シャーシの<br>温度が正常であることを確認します。 show<br>environment temperature コマンドを使用して、現在<br>の温度を表示します。すべてのモジュール(1、2、<br>3、4、5、および6)に対してこのタスクを順番に実<br>行します。他のモジュールに対して ステップ 1 ~<br>ステップ4を実行します。最後に挿入されたクロス<br>バーファブリックスイッチングモジュールが起動<br>します。 | <ul> <li>(注) クロスバ<br/>グモジュ<br/>残りの他<br/>スイッチ<br/>スを続行<br/>ラインレ<br/>障害のあ<br/>スイッチ<br/>ものと交</li> <li>次に、既存のモジュ・<br/>ものと交</li> <li>次に、既存のモジュ・<br/>ものと交</li> <li>次に、サロスバーファ<br/>ジュールをクロスバ<br/>モジュールに交換す</li> <li>switch# show module</li> </ul> | <ul> <li>ーファブリック3スイッチン</li> <li>ールの移行が失敗した場合は、</li> <li>のクロスバーファブリック3</li> <li>ングモジュールで移行プロセすることをお勧めします。フル</li> <li>ート帯域幅を実現するために、</li> <li>るクロスバーファブリック3</li> <li>ングモジュールをすぐに新しい換してください。</li> <li>ールが推奨スロットにない場合ブリック1スイッチングモーファブリック3スイッチングる手順の例を示します。</li> <li>xbar</li> </ul> |
|       |                                                                                                    | Xbar Ports Module-                                                                                                    | Туре                                                                                                    |

| コマンドまたはアクション | 目的                                                   |                                                                                                    |
|--------------|------------------------------------------------------|----------------------------------------------------------------------------------------------------|
|              | Model                                                | . Status                                                                                                    |
|              | 1<br>DS-X9<br>2<br>DS-X9<br>3<br>DS-X9<br>4<br>DS-X9 | 0 Fabric Module 1<br>710-FAB1 ok<br>0 Fabric Module 1<br>710-FAB1 ok<br>0 Fabric Module 1<br>710-FAB1 ok<br>0 Fabric Module 1<br>710-FAB1 ok |
|              | 1.                                                   | <b>out-of-service xbar</b> <i>slot</i> コマンドを使用して、<br>スロット1のクロスバーファブリック1スイッ<br>チング モジュールをシャットダウンします。                                          |
|              | 2.                                                   | スロット1~2のクロスバー ファブリック-1<br>スイッチングモジュールの上にあるファンモ<br>ジュール1を取り外します。                                                                              |
|              | 3.                                                   | スロット1のクロスバーファブリック1スイッ<br>チング モジュールを物理的に取り外し、クロ<br>スバーファブリック3スイッチングモジュー<br>ルと交換します。                                                           |
|              | 4.                                                   | スロット1~2のクロスバーファブリックス<br>イッチングモジュールの上にファンモジュー<br>ル1を取り付けます。                                                                                   |
|              | 5.                                                   | ステップa.~ステップd.に従って、スロット<br>2 のクロスバー ファブリック 1 スイッチング<br>モジュールを交換します。                                                                           |
|              | 6.                                                   | <b>out-of-service xbar</b> <i>slot</i> コマンドを使用して、<br>スロット3のクロスバーファブリック1スイッ<br>チング モジュールをシャットダウンします。                                          |
|              | 7.                                                   | スロット 3 ~ 4 のクロスバー ファブリック-1<br>スイッチングモジュールの上にあるファンモ<br>ジュール 2 を取り外します。                                                                        |
|              | 8.                                                   | スロット3のクロスバーファブリック1スイッ<br>チング モジュールを物理的に取り外し、クロ<br>スバーファブリック3スイッチングモジュー<br>ルと交換します。                                                           |
|              | 9.                                                   | スロット3~4のクロスバーファブリックス<br>イッチングモジュールの上にファンモジュー<br>ル2を取り付けます。                                                                                   |

| コマンドまたはアクション | 目的  |                                                                                                    |
|--------------|-----|----------------------------------------------------------------------------------------------------|
|              | 10. | ステップ f ~ ステップ i に従って、スロット<br>4 のクロスバー ファブリック-1 スイッチング<br>モジュールを交換します。                               |
|              | 11. | <b>out-of-service xbar</b> <i>slot</i> コマンドを使用して、<br>スロット5のクロスバーファブリック1スイッ<br>チング モジュールをシャットダウンします。 |
|              | 12. | スロット5~6のクロスバー ファブリック-1<br>スイッチングモジュールの上にあるファンモ<br>ジュール3を取り外します。                                     |
|              | 13. | スロット5のクロスバーファブリック1スイッ<br>チング モジュールを物理的に取り外し、クロ<br>スバーファブリック3スイッチングモジュー<br>ルと交換します。                  |
|              | 14. | スロット5~6のクロスバー ファブリックス<br>イッチングモジュールの上にファンモジュー<br>ル3を取り付けます。                                         |
|              | 15. | ステップ k ~ ステップ n に従って、スロット<br>2 のクロスバー ファブリック l スイッチング<br>モジュールを交換します。                               |

## 検証

show module xbar コマンドを使用して、モジュール タイプおよびモジュール ステータスを確認します。

#### switch# show module xbar

| Xbar | Ports  | Module-Type     | Model         | Status |
|------|--------|-----------------|---------------|--------|
|      |        |                 |               |        |
| 1    | 0      | Fabric Module 3 | DS-X9710-FAB3 | ok     |
| 2    | 0      | Fabric Module 3 | DS-X9710-FAB3 | ok     |
| 3    | 0      | Fabric Module 3 | DS-X9710-FAB3 | ok     |
| 4    | 0      | Fabric Module 3 | DS-X9710-FAB3 | ok     |
| 5    | 0      | Fabric Module 3 | DS-X9710-FAB3 | ok     |
| 6    | 0      | Fabric Module 3 | DS-X9710-FAB3 | ok     |
|      |        |                 |               |        |
| Xbar | Sw     | Hw              |               |        |
|      |        |                 |               |        |
| 1    | NA     | 1.0             |               |        |
| 2    | NA     | 1.0             |               |        |
| 3    | NA     | 1.0             |               |        |
| 4    | NA     | 1.0             |               |        |
| 5    | NA     | 1.0             |               |        |
| 6    | NA     | 1.0             |               |        |
|      |        |                 |               |        |
| Xbar | MAC-Ad | dress(es)       | Serial-Num    |        |
|      |        |                 |               |        |

| 1 | NA | JAE1710088N |
|---|----|-------------|
| 2 | NA | JAE2217096Y |
| 3 | NA | JAE222305V1 |
| 4 | NA | JAE222305VE |
| 5 | NA | JAE222305V9 |
| 6 | NA | JAE222305V8 |
|   |    |             |

Cisco DCNM Web UI からモジュールのインベントリ情報を表示するには、[インベントリ (Inventory)]>[表示(View)]>[モジュール(Modules)]を選択します。[モジュール (Modules)]ウィンドウに、選択した範囲のすべてのスイッチとその詳細のリストが表示され ます。

詳細については、『Cisco DCNM SAN 管理構成ガイド』を参照してください。

## 回復手順

このセクションでは、クロスバーファブリック3スイッチングモジュールのアップグレード 時に問題が発生する場合、クロスバーファブリック3スイッチングモジュールからクロスバー ファブリック1スイッチングモジュールへのダウングレードに必要な手順を選択します。

#### シナリオ1

シャーシが混合モード (クロスバーファブリック1スイッチングモジュールとクロスバーファ ブリック3スイッチングモジュールの両方が OK 状態) で実行されている場合は、取り付け プロセスを逆の順序で行い、クロスバーファブリック3スイッチングモジュールを1つずつ クロスバーファブリック1スイッチングモジュールに交換します。少なくとも1つのクロス バーファブリック1スイッチングモジュールがオンラインである限り、クロスバーファブリッ ク3スイッチングモジュールからクロスバーファブリック1スイッチングモジュールへの交換 は、中断することなく実行できます。これ以上クロスバーファブリック-1スイッチングモ ジュールを取り外さないでください。すべてのクロスバーFabric-1スイッチングモジュールが 取り外されているか、電源がオフの状態になっている場合、ダウングレードは中断を伴いま す。

#### シナリオ2

シャーシに6つすべてのクロスバーファブリック3スイッチングモジュールが搭載されている場合、クロスバーファブリック1スイッチングモジュールの再取り付けは中断を伴います。 スイッチの電源を切り、クロスバーファブリック3スイッチングモジュールをクロスバーファ ブリック1スイッチングモジュールに手動で交換してから、スイッチの電源を入れます。

## トラブルシューティング

移行手順が失敗した場合は、クロスバーファブリック3スイッチングモジュールをクロスバーファブリック1スイッチングモジュールにダウングレードします。

## スイッチ シャーシの電源

AC および DC 電源モジュールをスイッチに取り付ける手順は同じですが、アースに接続する 手順は異なります。AC 電源モジュールの場合、電源モジュールと電源を電源コードに接続す ると、自動的にアースに接続されます。3kW DC 電源モジュールの場合、電源モジュールは 直接アースに接続しません。

Cisco MDS 9700 シリーズスイッチでサポートされる電源モード、電源スロット、および電源の冗長性の詳細については、「電源装置」を参照してください。

#### はじめる前に

- スイッチシャーシは、データセンターに固定されたキャビネットまたはラックに設置する 必要があります。
- •次の工具と部品が必要です。
  - トルク機能付きのNo.1プラスドライバまたはラチェットレンチ用のナットドライバ アタッチメント(DC電源モジュールのみに使用)
  - 圧着工具
  - •3 kW DC 電源モジュールの場合、DC 電源モジュールまたは電源インターフェイスユ ニット (PIU) に接続できるようにサイズ調整された4本の電源コードが必要
  - アース線:このアース線を地域および各国の設置要件を満たすようにサイズ調整します。米国で設置する場合は、6AWG 銅線を使用する必要があります。米国以外で設置する場合は、地域および国の電気規格を参照してください。アース線の長さは、スイッチとアース設備の間の距離によって決まります。
  - これらの手順を実行するには、マイナスドライバまたはNo.2 プラスドライバが必要です。

## Â

警告 システムの稼働中は、バックプレーンに電圧が流れています。感電のリスクを軽減するために、電源装置ベイおよびバックプレーン領域に手や指を近づけないでください。ステートメント 166

#### Â

警告 電源装置の非脱落型ネジは必ずしっかりと締め、保護アースの導通を確保してください。ス テートメント 289

ここでは、次の情報を提供します。

#### AC 電源装置の取り付け

Â

注意 電源モジュールの取り付けおよび取り外しは、両手を使用して行います。各AC電源モジュー ルの重量は最大 2.7 kg(6 ポンド)です。

Cisco MDS 9700 シリーズ スイッチに AC 電源を取り付けるには、次の手順を実行します。

- **ステップ1** システムアースが接続されていることを確認します。「適切なアース接続」のセクションを参照してくだ さい。
- ステップ2 フィラーパネルが取り付けられている場合は、非脱落型ネジを緩めて電源装置ベイからフィラーパネルを 取り外します。
- **ステップ3** 取り付ける電源モジュールの電源スイッチがオフ(0)の位置にあることを確認します。
- ステップ4 一方の手で電源モジュールのハンドルを持ち、もう一方の手で電源モジュールの下から支え、電源モジュー ルベイに電源をスライドします。電源装置がベイに完全に装着されていることを確認します
- ステップ5 電源モジュールに電源ケーブルを差し込み、ケーブル保持装置を配置して、ケーブルが引き抜かれないようにします。

#### AC 電源モジュールから AC 電源に接続する

3-kWAC電源をAC電源に直接接続するには、次の手順を実行します。

#### 始める前に

1本の電源コードを使用して、3kW 電源モジュールをAC 電源に接続し、電源モジュールを適切にアースします。スイッチで構成したソフトウェア電源モードに応じて、すべての電源モジュールを1つのAC 電源(グリッド)に接続するか、電源モジュールの半分を1番目の独立したAC 電源(グリッドA)に接続し、残りの半分を2番目の独立したAC 電源(グリッド B)に接続します。各ソフトウェア電源モードのグリッド要件の概要を https://www.cisco.com/ c/en/us/td/docs/switches/datacenter/mds9000/hw/9700/mds 9700 hig/replace.html#59591に示します。

| 表 <i>19 :</i> 必要なソフトウェア電力モード グリッ | / Ի |
|----------------------------------|-----|
|----------------------------------|-----|

| Combined | 電源装置の冗長構成 | 入力電源の冗長性 | 完全な冗長<br>性 |
|----------|-----------|----------|------------|
| 1        | 1         | 2        | 2          |

ソフトウェア電源コンフィギュレーション モードについては、「サポートされるトランシー バ」のセクションを参照してください。

MDS 9700 ディレクタ シャーシの各タイプのグリッド A およびグリッド B の電源スロットの 位置については、次の場所にあるシャーシ固有の情報を参照してください。

- Cisco MDS 9718 シャーシの前面図
- Cisco MDS 9710 シャーシの前面図
- Cisco MDS 9706 シャーシの前面図

シャーシの電源モジュールを AC 電源に接続する前に、次のすべてを確認してください。

- ・シャーシの電源ケーブルが届く範囲内に、AC電源の空きレセプタクルがあります。
- シャーシに電源モジュールが設置済みであること。
- シャーシがアースに接続されていること。

- (注) 単相 AC 電源ユニットでは、同じ三相電源からの複数の相の接続がサポートされていますが、 三相の直接接続はサポートされていません。
- **ステップ1** 電源装置前面のスイッチがスタンバイ(0の位置)に設定されていることを確認します。
- **ステップ2**1本のAC電源コードを電源モジュールに接続し、電源コードのプラグの上にある固定クリップを引き下げます。
- **ステップ3** 電源コードのもう一方の端を、データセンターに付属の AC 電源に接続します。
  - 警告 感電および火災のリスクを軽減するため、装置を電気回路に接続するときに、配線が過負荷にならないように注意してください。ステートメント 1018。
  - 警告 この製品は設置する建物に回路短絡(過電流)保護機構が備わっていることを前提に設計されています。感電または火災のリスクを軽減するため、保護対象の装置は以下の定格を超えないようにします。250V、20 A. ステートメント 1005。
- **ステップ4** 電源モジュールのスイッチをスタンバイからオンに切り替えます(電源スイッチを0から1の位置に切り 替えます)。
- ステップ5 INPUT と OUTPUT の電源 LED が点灯し、FAULT LED が点灯も点滅もしていないことを確認し、電源モジュールが AC 電力を受電し、DC 電力を出力していることを確認します。電源モジュールのすべての LED、および LED が示す状態については、表 1-15 を参照してください。
  - (注) 初めて電源を入れたときは、それぞれのLEDが数秒間オンになるので、LEDの機能を確認できます。

Fault LED が赤色に点滅している場合は、電源スイッチをスタンバイ(0の位置)に切り替え、電源装置および AC 電源に AC 電力が接続されていることを確認した後、電源スイッチをオン(1の位置)に戻します。接続した電源装置の Input および Output の LED がグリーンに点灯し、Fault LED はオフになります。

## AC 電源モジュールの取り外し

#### Â

警告 システムの稼働中は、バックプレーンに電圧が流れています。感電のリスクを軽減するために、電源装置ベイおよびバックプレーン領域に手や指を近づけないでください。ステートメント 166

Cisco MDS 9700 シリーズ スイッチから AC 電源を取り外すには、次の手順を実行します。

- ステップ1 電源モジュールの電源スイッチをオフ(0)の位置にします。
- ステップ2 電源から電源ケーブルを取り外す
- ステップ3 電源モジュールのリリース レバー ラッチを押します。
- ステップ4 電源ケーブルのスプリング ラッチ固定具を外します。
- **ステップ5** 片手で電源のハンドルをつかみ、力を入れてスライドさせ、シャーシから電源を一部引き出します。電源 装置の下に片手を置き、シャーシから電源モジュールを完全に引き出します。

ステップ6 電源ベイを空のままにしておく場合は、開口部に電源フィラーパネルを取り付け、8インチポンドで非脱 落型ネジを締めます。

### DC 電源装置の取り付け

Cisco MDS 9700 シリーズ スイッチに DC 電源を取り付けるには、次の手順を実行します。

#### 始める前に

Cisco MDS 9700 シリーズ スイッチの DC 電源は 3000KW です。この電源モジュールには、電力を受け取る入力の数に応じて 2 つの動作モードがあります。ユニットは、1 つの入力のみが アクティブな場合は 1551KW を供給し、2 つの入力がアクティブな場合は 3051KW を供給しま す。

| 公称入力電圧範<br>囲 | -48 VDCまたは-60v VDC(許容範囲:-40~-75 VDC) |
|--------------|--------------------------------------|
| 入力電流         | モジュールあたり -40 VDC で最大 45 A            |

#### Â

警告 システムの稼働中は、バックプレーンに高電圧が流れています。作業を行うときは注意してく ださい。ステートメント 1034

<sup>(</sup>注) 各 AC 電源モジュールの重量は 2.7 kg (6 ポンド)です。

ステップ1 DC回路にサービスを提供している配電盤の回路ブレーカーを見つけて、すべての電源がオフになっている ことを確認します。回路ブレーカーをオフの位置に切り替え、回路ブレーカーのスイッチハンドルをオフ の位置でテープで固定します。

取り付ける電源モジュールの電源スイッチがオフ(0)の位置にあることを確認します。

- 警告 次の手順を実行する前に、DC回路に電気が流れていないことを確認してください。ステートメント 1003
- ステップ2 電源装置のハンドルを片手でつかみ、電源装置の底面にもう一方の手を添えて電源装置の重量を支えます。 電源装置の背面を電源装置べイに合わせ、リリースレバーがカチッと鳴るまで、電源装置をベイに完全に 押し込みます。リリースレバーを押さずに、電源装置が電源装置ベイから引き出されないことを確認しま す。

#### DC 電源への DC 電源モジュールの直接接続

3-kW DC 電源モジュールを DC 電源に接続するには、次の手順を実行します。

#### 始める前に

お客様が用意した導線を使用して、3 KW 電源モジュールを DC 電源に接続します。スイッチ で構成したソフトウェア電源モードに応じて、すべての電源モジュールを1つの DC 電源(グ リッド)に接続するか、電源モジュールの半分を1番目の独立した DC 電源(グリッド A)に 接続し、残りの半分を2番目の独立した DC 電源(グリッド B)に接続します。次の表に、各 ソフトウェア電源モードのグリッド要件の概要を示します。

表 20:必要なソフトウェア電力モード グリッド

| Combined | 電源装置の冗長構成 | 入力電源の冗長性 | 完全な冗長<br>性 |
|----------|-----------|----------|------------|
| 1        | 1         | 2        | 2          |

ソフトウェア電源コンフィギュレーションモードの詳細については、「サポート対象のトランシーバ (72 ページ)」を参照してください。

MDS 9700 ディレクタ シャーシの各タイプのグリッド A およびグリッド B の電源スロットの 位置については、次の場所にあるシャーシ固有の情報を参照してください。

- Cisco MDS 9718 シャーシの前面図
- Cisco MDS 9710 シャーシの前面図
- Cisco MDS 9706 シャーシの前面図

**ステップ1** 電源スイッチをスタンバイ(電源スイッチの0の位置)に切り替えます。

- **ステップ2** 接続している DC グリッド電源の回路ブレーカーで電源をオフにし、電源装置上のすべての LED が消灯していることを確認します。
  - 警告 次の手順を実行する前に、DC回路に電気が流れていないことを確認してください。ステートメント 1003
  - 警告 地域および国の電気規則を遵守する:感電または火災のリスクを軽減するため、機器は地域および国の電気規則「ステートメント 1074」に従って設置する必要があります
- ステップ3 十分な長さの電源ケーブル(ワイヤ範囲 6AWG ~ 8AWG)を準備します。電源装置とDC 電源グリッドの 間の距離に合わせて電源ケーブルの長さを調整します。ケーブルを切断する必要がある場合は、DC電源グ リッドに接続する側を切断し、被覆を切断部から0.75 インチ(19 mm)はがし、DC 電源システムに接続 します。必ずマイナス側のケーブルをマイナス側の回線に接続し、プラス側のケーブルをプラス側の回路 に接続してください。
  - (注) すべての電源接続において2色に分かれたケーブルを使用する場合、すべてのプラス側回路に 同一色のケーブルを使用し、すべてのマイナス側回路にもう一方のカラーを使用します。
  - 警告 DC電源端子には、危険な電圧またはエネルギーが存在している可能性があります。端子が使用 されていない場合は必ずカバーを取り付けてください。カバーを取り付けるときに絶縁されて いない伝導体に触れないことを確認してください。ステートメント 1075
- **ステップ4** DC 電源モジュール前面の端子ボックスの保護カバーを留めている3本のネジを外し、カバーを取り外しま す(次の図を参照)
  - (注) 端子ボックスには、4つの電源端子に対応する4つのスロットがあります(マイナス[-]、プラス[+]、プラス[+]、マイナス[-]の順に並んでいます)。各端子には2つのナットがあり、これらを使用して電源ケーブルを端子に固定します。

図 51:3 kW DC 電源モジュールの端子ボックスの保護カバーの取り外し

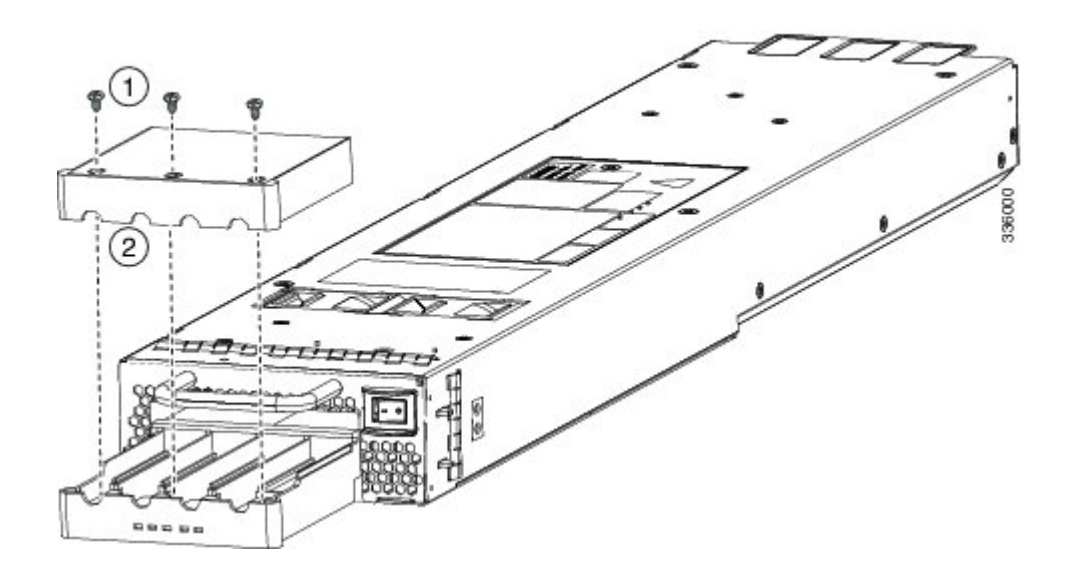

| 1 | カバーのネジを外します。  |
|---|---------------|
| 2 | 保護カバーを取り外します。 |

- ステップ5 次のように、4つの端子スロットに4本のケーブル(2本のプラス側ケーブルと2本のマイナス側ケーブ ル)を取り付けます。
  - 1. ケーブルのもう一方の端の絶縁体を 16 mm 剥がします。
  - 2. 4つの端末スロットのそれぞれにある2つのナットを緩め、ラグを取り外します。
  - 3. 各電源ケーブル端部のそれぞれにラグを取り付け、圧着します
  - 4. 各スロットの2つの端子に各ケーブル ラグを接続し、2つのナットで固定し、40インチ ポンド(4.5 N·m)まで締め付けます。
    - (注) すべての電源接続において2色に分かれたケーブルを使用する場合、すべてのプラス側回路に同一色のケーブルを使用し、すべてのマイナス側回路にもう一方のカラーを使用します。
  - 5. 保護カバーを端子ボックスに戻し、3本のネジで固定します。
- **ステップ6** 次のように、DC 電源モジュールから4本のケーブルを DC 電源に接続します。
  - 1. 各電源ケーブルの未接続端の被覆が端から 0.75 インチ(19 mm)の長さではがされていない場合は、 ワイヤ ストリッパを使用して被覆をこの寸法だけはがします。
  - 2. マイナス側のケーブルを DC 電源のマイナス端子に接続し、プラス側の ケーブルを同じ電源のプラス 端子に接続します。
- ステップ7 電源装置に接続された回路の電源がオフになっている場合、回路ブレーカーで電源を入れます。接続された各電源装置の Input 1 (IN1)の LED および Input 2 (IN2)の LED が点灯します。
- ステップ8 接続された DC 電源装置の電源スイッチをスタンバイからオン(各電源装置の電源スイッチを0の位置から1の位置)に切り替えます。LED が点滅し、Input LED のほかに、Output LED もオンになります。
  - (注) FAULT LED が点灯または点滅する場合、Cisco TAC に連絡してください。

### DC 電源モジュールの取り外し

Cisco MDS 9700 シリーズ スイッチの DC 電源は 3000 W です。

Cisco MDS 9700 シリーズ スイッチから DC 電源モジュールを取り外すには、次の手順を実行 します。

**ステップ1** 電源モジュールの電源スイッチをオフ(0)の位置にします。

**ステップ2** この電源モジュールの回路ブレーカーの入力回路を手動でオフにして、DC 入力電源をオフにします。
- **ステップ3** DC 電源モジュール ユニットの LED がすべて消えているか点検して、入力電力が完全にオフになっている ことを確認します。
  - 警告 次の手順を実行する前に、DC回路に電気が流れていないことを確認してください。ステートメント 1003
- ステップ4 次の順序で、端子ブロックから DC ケーブルを取り外します。
  - **1.** プラス (+)
  - **2.** マイナス (-)
  - 3. アース
  - 注意 一般に、プラス(+)端子はバッテリで接地されているローエンドであり、アースループを防 ぐためにアースから分離する必要があります。両方の端子をアースから分離し、アースへのマ イナス端子を短絡してブレーカーを切断する必要があります。
  - 警告 装置を設置または交換するときには、必ずアースを最初に接続し、最後に取り外します。ステートメント 1046
  - 警告 DC電源端子には、危険な電圧またはエネルギーが存在している可能性があります。端子が使用 されていない場合は必ずカバーを取り付けてください。カバーを取り付けるときに絶縁されて いない伝導体に触れないことを確認してください。ステートメント 1075
- ステップ5 電源モジュールの前面にあるリリースラッチを押したまま、電源モジュールを途中までシャーシから引き 出します。
  - (注) 各 DC 電源モジュールの重量は 5 kg (11 ポンド)です。
- ステップ6 電源ベイを空のままにしておく場合は、開口部に電源フィラーパネルを取り付け、8インチポンドで非脱 落型ネジを締めます。

## ファンモジュールまたはトレイの取り付けおよび取り外 し

ファンモジュールまたはトレイは、システムの稼働中に取り外しや交換を行っても、感電また はシステムの損傷が起きないように設計されています。ただし、交換作業は迅速に行う必要が あります。

Cisco MDS 9700 シリーズスイッチには、3 つのファン モジュールまたはトレイがあります。 Cisco MDS 9710 ディレクタの各ファンモジュールには4 つの個別のファンがあり、Cisco MDS 9706 ディレクタの各ファンモジュールまたはトレイには2 つの個別のファンがあり、電源が切 断された後またはファンモジュールやトレイがミッドプレーンから取り外された後、ファンの 回転が突然停止する安全機能を備えています。 Cisco MDS 9000 ファミリスイッチには、シャーシ内の別の地点で温度が特定の安全しきい値 を超えた場合に、システムをシャットダウンできる内部温度センサーが搭載されています。温 度センサーを有効にするには、エアーフローが必要です。したがって、ファンモジュールが シャーシから取り外されると、Cisco MDS 9000 ファミリスイッチはシャットダウンされ、検 出不能な過熱を防止します。ただし、高いレベルの温度しきい値を超えると、スイッチはすぐ にシャットダウンします。通常のデータセンターの状態では、1つのファンモジュールに障害 が発生した場合、またはファンモジュールを取り外す必要がある場合、他の2つのファンモ ジュールがシステムを最大 72 時間効果的に冷却できます。

このセクションは、次のトピックで構成されています。

#### ファン モジュールまたはトレイの取り付け

Cisco MDS 9700 シリーズ スイッチにファン モジュールまたはトレイを取り付けるには、次の 手順を実行します。

#### 始める前に

ファブリック モジュールを交換するためにファン モジュールまたはトレイを取り外す必要が ある場合は、クロスバーファブリック スイッチング モジュールの取り外し (187ページ) を 参照してください。

ファン モジュールまたはトレイの後ろに取り付けられた 2 個のファブリック モジュールのス テータスを認識できるようにするため、ファン モジュールまたはトレイにはファブリック モ ジュール LED が表示されます。

- **ステップ1**ファンステータス LED が下になるようにファン モジュールまたはトレイを持ちます。
- ステップ2 4本のガイドピンがシャーシの穴に入り、シャーシ底面の電気コネクタがスロット内のシャーシのコネク タに挿入されるように、ファンモジュールまたはトレイ全体をスロットに慎重に押し込みます。ファンモ ジュールまたはトレイの前面がシャーシの外面に接触していて、ファンモジュールまたはトレイの4本の 非脱落型ネジがシャーシの4個のネジ穴に合っていることを確認します。

図 52: ファン モジュールまたはトレイの取り付け

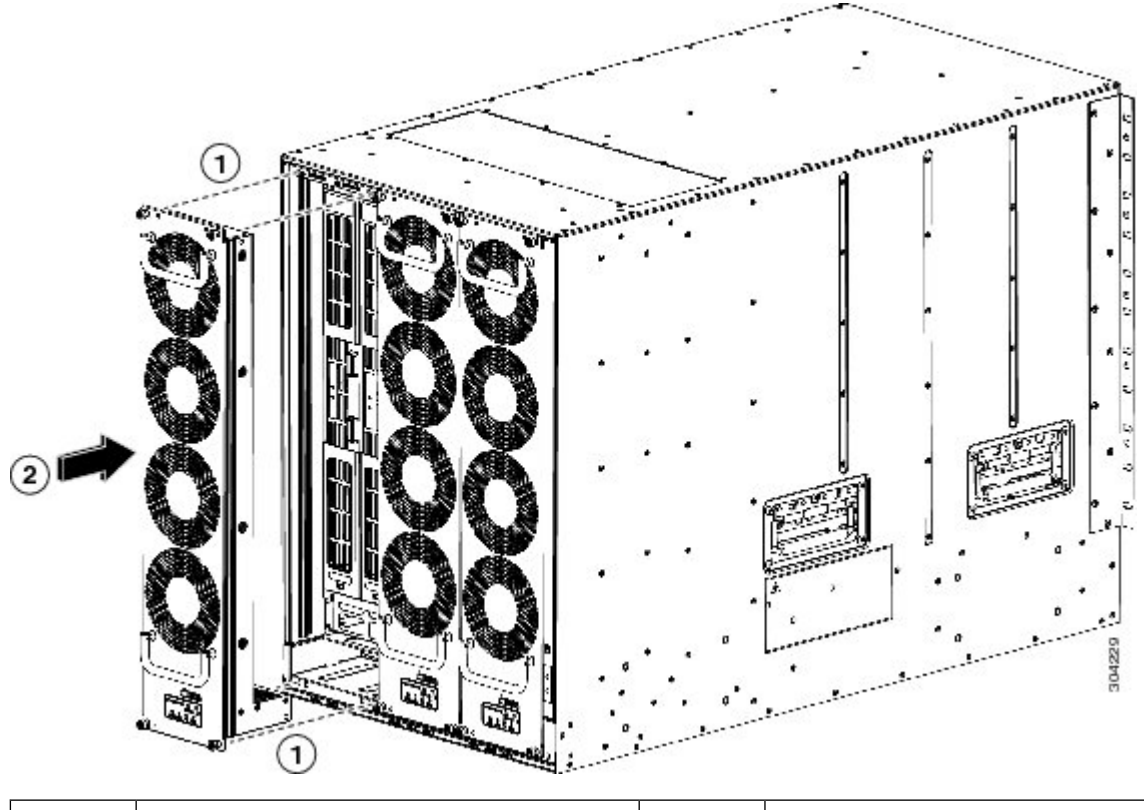

| 1 | ファン モジュールまたはトレイの4本の | 2 | ファン モジュールまたはトレイ全体を |
|---|---------------------|---|--------------------|
|   | ピンとシャーシにある4個の穴の位置を  |   | シャーシスロットに押し込みます。   |
|   | 合わせます。              |   |                    |

- **ステップ3** バック プレーンの接点に揃えられたファン モジュールの電気接点を使って、ファン モジュールをスロットに完全に押し込みます。
- ステップ4 ファン モジュールまたはトレイの前面の4本の非脱落型ネジのそれぞれを締めて、ファン モジュールを シャーシに固定します。完全に合ったら、0.9 Nm(8インチ ポンド)のトルクでそれぞれのネジを締めま す。
- ステップ5 ファンの音を聞きます。すぐに作動音が聞こえるはずです。動作音が聞こえない場合は、ファンモジュー ルまたはトレイがシャーシ内に完全に挿入され、ファンモジュールまたはトレイの外部の面がシャーシの 外面と一直線になっているかどうかを確認してください。
- ステップ6 ファンステータス LED がグリーンに点灯していることを確認します。LED がグリーンに点灯していない 場合、1 つまたは複数のファンに障害が発生しています。このような状態が発生した場合は、部品の交換 についてカスタマーサービス担当者に連絡してください。
- ステップ7 スイッチがオンになっている場合、ファンの音を聞いてみてください。すぐに作動音が聞こえるはずです。 動作音が聞こえない場合は、ファンモジュールまたはトレイがシャーシ内に完全に挿入され、ファンモ ジュールまたはトレイの外部の面がシャーシの外面と一直線になっているかどうかを確認してください。
- **ステップ8** ファンステータス LED がグリーンに点灯していることを確認します。LED がグリーンに点灯していない 場合、1 つまたは複数のファンに障害が発生しています。このような状態が発生した場合は、部品の交換

についてカスタマーサービス担当者に連絡してください。LED の状態の詳細については、システム LED (26 ページ) を参照してください。

 (注) 製品をシスコのリセラーから購入された場合、テクニカルサポートについては、直接リセラー にお問い合わせください。この製品を Cisco Systems から直接購入された場合は、次の URL で Cisco テクニカル サポートまでご連絡ください。 http://www.cisco.com/en/US/support/tsd\_cisco\_worldwide\_contacts.html.

#### ファンモジュールまたはトレイの取り外し

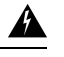

警告 ファンモジュールまたはトレイを取り外すときは、回転しているファンの羽根に手を近づけないでください。ファンブレードが完全に停止してからファンモジュールを取り外してください。ステートメント 258

Cisco MDS NX-OS リリース 9.4(1) 以降では、すべての Cisco MDS 9700 シリーズディレクタス イッチで、不要な PSU をシャットダウンできます。これは、スイッチの電力要件に基づいて 使用されていない PSU がシャーシ内にある場合に使用できます。NDFC などのシステム管理ソ フトウェアで不要なアラームが発生しないようにします。詳細については、『Cisco Nexus 9000 シリーズ基本構成ガイド』を参照してください。

Cisco MDS 9700 シリーズ スイッチからファン モジュールを取り外すには、次の手順を実行します。

- **ステップ1** プラスのトルク ドライバを使用して、ファン モジュールまたはトレイ上の4つの非脱落型ネジを緩めて シャーシから外します。
- ステップ2 ファンモジュールまたはトレイのハンドルを両手でつかみ、外側に引いて、バックプレーンから電源コネ クタを外します。
- ステップ3 シャーシからファン モジュールを引っ張るか、トレイを完全に引き抜きます。

図 53: ファンモジュールまたはトレイの取り外し

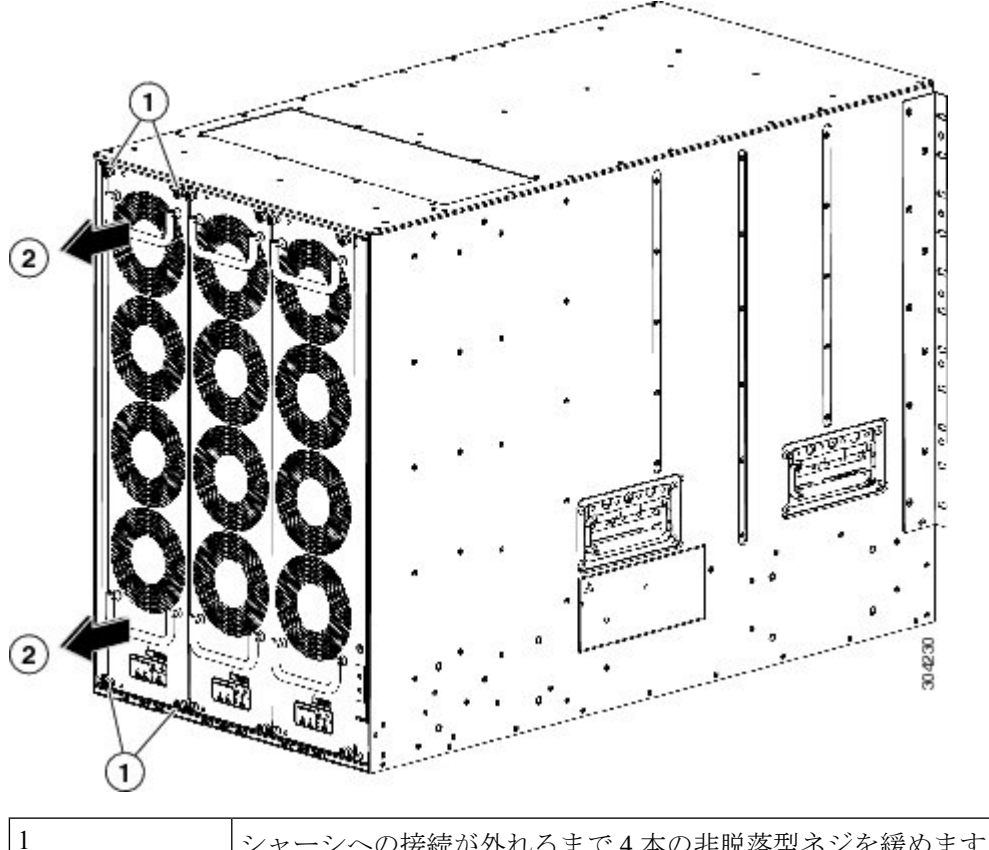

| 1 | ンヤーンへの接続か外れるまで4本の非脱落型ネンを疲めます。            |
|---|------------------------------------------|
| 2 | 両方のハンドルを引いてシャーシからモジュールまたはトレイを取り外し<br>ます。 |

- **ステップ4** カバーされたいずれかの側だけを下にして静電気防止用パッドの上にファンモジュールまたはトレイを置くか、静電気防止袋の中に収納します。
  - **注意** レバーがモジュールの前面から飛び出したときに顔に当らないように、ファブリックモジュー ルの前面から顔を離しておいてください。
  - (注) 1つのファンモジュールを取り外すと、残りのファンモジュールまたはトレイのファン速度が 上昇するのは正常です。ファンモジュールを再度取り付けると、ファンの速度は通常に戻ります。

## スイッチの電源を入れてコンポーネントの設置を確認す る

スイッチの電源を投入し、ハードウェアの動作状態を確認する手順は、次のとおりです。

#### 始める前に

A 警告 システムの稼働中は、バックプレーンに高電圧が流れています。保守の際は注意してくださ い。ステートメント1034 注意 作業中は、スイッチの静電破壊を防ぐため、必ず静電気防止用リストストラップを着用してく ださい。 3000 W(DS-CAC-3000W) 電源モジュールは、入力電圧に応じて電力を供給します。110 VAC (注) の複合モードではなく冗長モードの場合、システム内のすべてのモジュールに十分な電力を供 給できない可能性があります。付録6「技術仕様」を参照してください。 A 警告 ブランクの前面プレートおよびカバーパネルには、3つの重要な機能があります。シャーシ内 の危険な電圧および電流による感電を防ぐこと、他の装置への電磁干渉(EMI)の影響を防ぐ こと、およびシャーシ内の冷気の流れを適切な状態に保つことです。システムは、必ずすべて のカード、前面プレート、前面カバー、および背面カバーを正しく取り付けた状態で運用して ください。ステートメント 1029 (注) スイッチの初期構成が完了するまでは、管理10/100イーサネットポートをLANに接続しない でください。スイッチの構成方法方法については、『Cisco MDS 9000 ファミリ NX-OS 基本構 成ガイド』を参照してください。 コンソール ポートへの接続手順については、「コンソール ポート への接続」のセクションを 参照してください。

**ステップ1** すべてのモジュールの前面プレートがシャーシの前面と同じ高さになっており、イジェクトレバーが完 全に閉じており、モジュールの前面プレートとほぼ平行であることを確認します。

**ステップ2** 空のモジュール スロットにフィラー パネルが取り付けられていることを確認します。

- **ステップ3** 電源モジュールおよびファン モジュールが取り付けられていることを確認します。
- ステップ4 電源モジュールの電源ケーブル固定具、ファンモジュールの非脱落型ネジ、およびすべてのスーパーバイザモジュール、スイッチングモジュール、またはサービスモジュールを確認し、固定ネジを仕様どおりに締めます。
- ステップ5 「システムアース」セクションで説明されているように、スイッチが適切にアースされており、電源ケー ブルが AC または DC 電圧の要件に適合するコンセントに接続されていることを確認します。必要な電 圧については、付録 6「技術仕様」を参照してください。
- **ステップ6** 必要に応じて、電源モジュールまたは PEM の電源スイッチをオン())の位置にするか、DC 回路への電力供給を再開して、スイッチの電源をオンにします。スイッチが自動的に起動します。
- **ステップ1** ファンの音に注意します。スイッチの電源を投入すると、ただちに動作を開始するはずです。
  - 注意 動作するファンモジュールがない場合、スイッチを起動しないでください(ファンモジュー ルを交換する短時間は除きます)。Cisco MDS 9000 ファミリ スイッチは、過熱状態が始まる 前に、ファン モジュールが機能していない状態で数分間しか動作できません。
- **ステップ8** スイッチのブートが完了したら、LED が次の状態になっているかどうかを確認します。
  - •ファンモジュール:ステータス LED がグリーンに点灯。
  - 電源モジュール:
    - •入力 OK LED は IN です。
    - •出力が失敗した LED: 緑色
  - スーパーバイザおよびスイッチングモジュール:
    - スーパーバイザモジュールでシステムLEDが緑色であれば、シャーシのすべての環境モニタで システムが動作可能であることが報告されていることを示します。システムLEDがオレンジま たはレッドに点灯している場合、1つまたは複数の環境モニタが問題を検出しています。
    - スイッチングモジュールのステータス LED はオレンジ色に1回点滅し、診断ブートテスト中 はオレンジ色のままになり、モジュールが動作可能(オンライン)になると緑色に変わります。
       システムソフトウェアが起動しなかった場合、このLED はオレンジ色のままか赤色に変わります。
  - (注) ファイバ チャネル ポートの LED は、ポートがイネーブルになるまでオレンジのままです。
     また、管理 10/100 イーサネット ポートの LED は、ポートが接続されるまで消灯しています。

初期ブートプロセスが完了した後も、ファイバチャネルポートLED以外のLEDがオレンジ色または赤色のままの場合は、付録6「技術仕様」を参照してください。

**ステップ9** コンポーネントが適切に動作していない場合、それを取り外し、取り付け直してみます。それでも正常 に動作しない場合は、カスタマーサービス担当者に連絡し、製品を交換してください。

- (注) 製品をシスコのリセラーから購入された場合、テクニカルサポートについては、直接リセラー にお問い合わせください。この製品を Cisco Systems から直接購入された場合は、次の URL で Cisco テクニカル サポートまでご連絡ください。 http://www.cisco.com/en/US/support/tsd\_cisco\_worldwide\_contacts.html.
- **ステップ10** システムソフトウェアが起動し、スイッチが初期化され、エラーメッセージが生成されていないことを 確認します。問題が発生した場合は、「Cisco MDS 9000 ファミリ システム メッセージ リファレンス」 を参照してください。問題を解決できない場合は、カスタマーサービス担当者に連絡してください。
- ステップ11 今後の参照用に付録8「設置場所の準備およびメンテナンス記録」のワークシートに記入します。
  - (注) スイッチの初回アクセス時は、基本的な設定ができるように、セットアップユーティリティ が自動的に起動します。スイッチの構成方法とモジュールの接続の確認方法については、『 Cisco MDS 9000 ファミリ NX-OS 基本構成ガイド』または『DCNM SAN 向け Cisco 基本構成 ガイド』を参照してください。

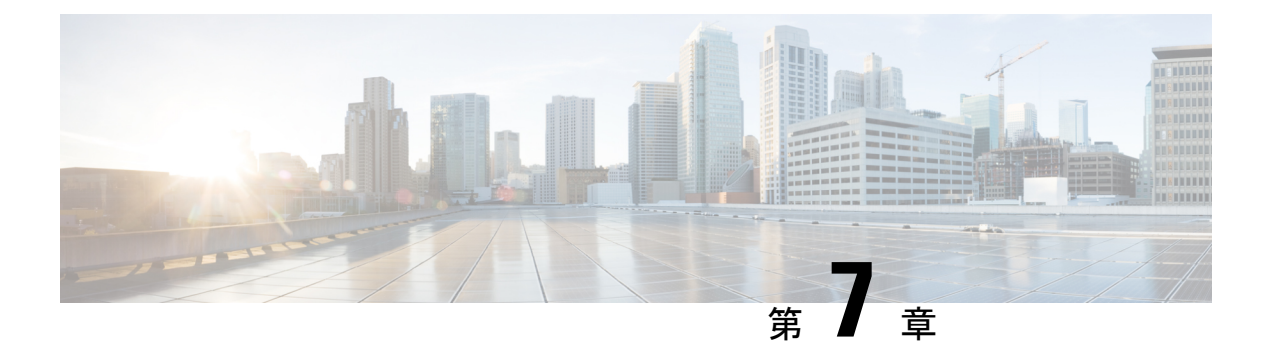

## 技術仕様

この章では、技術仕様を説明します。内容は次の通りです。

- •スイッチの仕様 (211ページ)
- ・モジュールの仕様 (213ページ)
- ・電力仕様 (221ページ)
- ・コンポーネントの所要電力と発熱量 (223ページ)
- SFP+ トランシーバ仕様 (232 ページ)

## スイッチの仕様

(注) これらの機器は、完全に起動して実行されている隣接するデバイスに応じて、30分未満で起動 するように設計されています。

次の表に、Cisco MDS 9700 シリーズの環境仕様を示します。

表 21: Cisco MDS 9700 シリーズの環境仕様

| 説明                         | 仕様                                                              |  |
|----------------------------|-----------------------------------------------------------------|--|
| 動作保証済み温度                   | $32 \sim 104 {}^{\circ}\text{F} (0 \sim 40 {}^{\circ}\text{C})$ |  |
| 温度、非動作時および保管時              | $-40 \sim 158^{\circ}\text{F} (-40 \sim 70^{\circ}\text{C})$    |  |
| 湿度(RH)、動作時(結露しないこと)        | $10 \sim 90 \%$                                                 |  |
| 湿度(RH)、非動作時および保管時(結露しないこと) | $10 \sim 95 \%$                                                 |  |
| 動作保証済み高度                   | -60~2000 m(-197~6500 フィート)                                      |  |

ここでは、次のモデルのスイッチ仕様について説明します。

### **Cisco MDS 9706** ディレクタのスイッチ仕様

次の表に、Cisco MDS 9706 ディレクタの物理的仕様を示します。

#### 表 22: Cisco MDS 9706 ディレクタの物理仕様

| 説明          | 仕様                                                                                    |
|-------------|---------------------------------------------------------------------------------------|
| 寸法(高さX幅X奥行) | 9 ラック単位(9 RU): 39.62 X 43.9 X 81.3 cm<br>(15.6 X 17.3 X 32.0 インチ)                     |
| 重量          | シャーシ(ファンを含む): 84.2 kg(185.5 ポ<br>ンド)                                                  |
| エアーフロー      | ライン カードの種類とファン速度の設定に応じて、700(LFM)の平均システム速度と、40~160立方フィート(CFM)の合計フローを各ラインカードスロットに提供します。 |

#### **Cisco MDS 9710** ディレクタのスイッチ仕様

次の表に、Cisco MDS 9710 ディレクタの物理的仕様を示します。

#### 表 23: Cisco MDS 9710 ディレクタの物理仕様

| 説明          | 仕様                                                                                      |
|-------------|-----------------------------------------------------------------------------------------|
| 寸法(高さX幅X奥行) | 14 ラック単位(14RU)61.9 x 43.9 x 86.4 cm<br>(24.35 x 17.3 x 34.0 インチ)                        |
| 重量          | シャーシ(ファンを含む): 84.2 kg(185.5 ポ<br>ンド)                                                    |
| エアーフロー      | ライン カードの種類とファン速度の設定に応じて、700(LFM)の平均システム速度と、40~160 立方フィート (CFM)の合計フローを各ラインカードスロットに提供します。 |

#### Cisco MDS 9718 ディレクタのスイッチ仕様

次の表に、Cisco MDS 9718 ディレクタの物理的仕様を示します。

| 表 24 : Cisco MDS 9718 | ディ | レクタ | の物理仕様 |
|-----------------------|----|-----|-------|
|-----------------------|----|-----|-------|

| 説明          | 仕様                                                                                   |
|-------------|--------------------------------------------------------------------------------------|
| 寸法(高さX幅X奥行) | 26 ラック単位(26RU)114.9 X 43.9 X 88.9 cm<br>(45.25 X 17.3 X 35 インチ)                      |
| 重量          | シャーシ(ファンを含む):136kg(300ポン<br>ド)                                                       |
| エアーフロー      | ラインカードの種類とファン速度の設定に応じて、700(LFM)の平均システム速度と、40~160立方フィート(CFM)の合計フローを各ラインカードスロットに提供します。 |

## モジュールの仕様

ここでは、次の仕様について説明します。

#### Supervisor-4 モジュールの仕様

次の表には、Cisco MDS 9700 Supervisor-4 モジュール (DS-X97-SF4-K9)の仕様を一覧にします。

#### 表 25: Cisco MDS 9700 Supervisor-4 モジュールの仕様

| 説明                          | 仕様                                                          |  |
|-----------------------------|-------------------------------------------------------------|--|
| 環境要件                        |                                                             |  |
| 動作保証済み温度(モジュール吸気口)          | $32 \sim 104 ^{\circ}\text{F} (0 \sim 40 ^{\circ}\text{C})$ |  |
| 温度、非動作時および保管時               | $-40 \sim 70^{\circ} \text{C} \ (-40 \sim 158 \text{F})$    |  |
| 湿度(RH)、動作時(結露しないこと)         | $10 \sim 90 \%$                                             |  |
| 動作用に設計およびテストされた高度           | -60~2000 m(-197~6500 フィート)                                  |  |
| <ul> <li>寸法および重量</li> </ul> |                                                             |  |
| 寸法                          | 5.18 X 20.49 X 59.69 cm (2.04 X 8.07 X 23.5 イ<br>ンチ)        |  |
| 重量                          | 7.7 ポンド (3.5 kg)                                            |  |

#### Supervisor-1E モジュールの仕様

次の表に、Cisco MDS 9700 Supervisor-1E モジュール (DS-X97-SF1E-K9) の仕様を示します。

```
表 26: Cisco MDS 9700 Supervisor-1E モジュールの仕様
```

| 説明                  | 仕様                                                          |  |
|---------------------|-------------------------------------------------------------|--|
| 環境要件                |                                                             |  |
| 動作保証済み温度(モジュール吸気口)  | $32 \sim 104 ^{\circ}\text{F} (0 \sim 40 ^{\circ}\text{C})$ |  |
| 温度、非動作時および保管時       | $-40 \sim 70^{\circ}$ C (-40 $\sim 158$ F)                  |  |
| 湿度(RH)、動作時(結露しないこと) | $10 \sim 90 \%$                                             |  |
| 動作用に設計およびテストされた高度   | -60~2000 m(-197~6500 フィート)                                  |  |
| 寸法および重量             |                                                             |  |
| 寸法                  | 5.18 X 20.17 X 55.5 cm(2.04 X 7.94 X 21.85 イ<br>ンチ)         |  |
| 重量                  | 3.86 kg (8.5 ポンド)                                           |  |

### Supervisor-1 モジュールの仕様

次の表には、Cisco MDS 9700 Supervisor-1 モジュールの仕様を一覧にします。

表 27 : Cisco MDS 9700 Supervisor-1 モジュールの仕様

| 説明                  | 仕様                                                          |  |
|---------------------|-------------------------------------------------------------|--|
| 環境要件                |                                                             |  |
| 動作保証済み温度(モジュール吸気口)  | $32 \sim 104 ^{\circ}\text{F} (0 \sim 40 ^{\circ}\text{C})$ |  |
| 温度、非動作時および保管時       | $-40 \sim 70^{\circ}$ C (-40 $\sim 158$ F)                  |  |
| 湿度(RH)、動作時(結露しないこと) | $8 \sim 80\%$                                               |  |
| 動作保証済み高度            | 0~2000 m(0~6500 フィート)                                       |  |
| 動作用に設計およびテストされた高度   | -60~2000 m(-197~6500 フィート)                                  |  |
| 寸法および重量             |                                                             |  |
| 寸法                  | 5.18 x 19.05 x 55.37 cm(2.04 X 7.5 X 21.8 イン<br>チ)          |  |

| 説明 | 仕様             |
|----|----------------|
| 重量 | 3.2 kg (7 ポンド) |

### クロスバー ファブリック スイッチング モジュールの仕様

次の表に、Cisco MDS 9700 シリーズクロスバーファブリック スイッチング モジュールの仕様 を示します。

#### 表 28: Cisco MDS 9700 シリーズ クロスバー ファブリック スイッチング モジュールの仕様

| 説明                  | 仕様                                                          |  |
|---------------------|-------------------------------------------------------------|--|
| 環境要件                |                                                             |  |
| 動作保証済み温度(モジュール吸気口)  | $32 \sim 104 ^{\circ}\text{F} (0 \sim 40 ^{\circ}\text{C})$ |  |
| 温度、非動作時および保管時       | $-40 \sim 70^{\circ} \text{C} \ (-40 \sim 158 \text{F})$    |  |
| 湿度(RH)、動作時(結露しないこと) | $10 \sim 90 \%$                                             |  |
| 動作保証済み高度            | 0~2000 m(0~6500 フィート)                                       |  |
| 動作用に設計およびテストされた高度   | $-60 \sim 2000 \text{ m} (-197 \sim 6500 \ 7 \ -1)$         |  |
| 寸法および重量             |                                                             |  |

I

| 説明 | 仕様                                                                                |
|----|-----------------------------------------------------------------------------------|
| 寸法 | MDS 9718 クロスバー スイッチング モジュー<br>ル                                                   |
|    | • ファブリック 1 : 82.3 X 5.13 X 25.96 cm<br>(32.40 X 2.02 X 10.22 インチ)                 |
|    | ・ファブリック 3:82.3 x 5.13 x 25.96 cm<br>(32.40 x 2.02 x 10.22 インチ)                    |
|    | MDS 9710 クロスバー スイッチング モジュー<br>ル                                                   |
|    | • ファブリック 1 : 45.95 x 5.13 x 23.42 cm<br>(18.09 x 2.02 x 9.22 インチ)                 |
|    | • ファブリック 3:45.95 x 5.13 x 23.42 cm<br>(18.09 x 2.02 x 9.22 インチ)                   |
|    | MDS 9706 クロスバー スイッチング モジュー<br>ル                                                   |
|    | <ul> <li>ファブリック1:28.02 X 5.11 X 18.44 cm<br/>(11.30 X 2.01 X 7.26 インチ)</li> </ul> |
|    | • ファブリック 3 : 28.02 X 5.11 X 18.44 cm<br>(11.30 X 2.01 X 7.26 インチ)                 |

| 説明 | 仕様                                     |
|----|----------------------------------------|
| 重量 | MDS 9718 クロスバー スイッチング モジュー<br>ル        |
|    | ・ファブリック 1:9.07 kg(20 ポンド)              |
|    | ・ファブリック 3:9.07 kg(20 ポンド)              |
|    | MDS 9710 クロスバー スイッチング モジュー<br>ル        |
|    | ・ファブリック 1:5.0 kg(11 ポンド)               |
|    | ・ファブリック 3:5.0 kg(11 ポンド)               |
|    | MDS 9706 クロスバー スイッチング モジュー<br>ル        |
|    | •ファブリック 1 : 2.6 kg(5.7 ポンド)            |
|    | •ファブリック 3 : 2.5 kg(5.5 ポンド)            |
|    | MDS 9706 クロスバースイッチングファブリッ<br>ク 1 モジュール |
|    | 2.6 kg(5.76 ポンド)                       |

### 40 ギガビット FCoE スイッチング モジュールの仕様

次の表に、Cisco MDS 9700 シリーズ 40 ギガビット FCoE スイッチング モジュールの仕様を示 します。

表 29 : Cisco MDS 9700 シリーズ 40 ギガビット FCoE スイッチング モジュールの仕様

| 説明                  | 仕様                                                          |
|---------------------|-------------------------------------------------------------|
| 環境要件                |                                                             |
| 動作保証済み温度(モジュール吸気口)  | $32 \sim 104 ^{\circ}\text{F} (0 \sim 40 ^{\circ}\text{C})$ |
| 温度、非動作時および保管時       | $-40 \sim 70^{\circ} \text{C} \ (-40 \sim 158 \text{F})$    |
| 湿度(RH)、動作時(結露しないこと) | $5 \sim 90\%$                                               |
| 動作保証済み高度            | 0~2000 m(0~6500 フィート)                                       |
| 動作用に設計およびテストされた高度   | -60~2000 m(-197~6500 フィート)                                  |
| 寸法および重量             |                                                             |

| 説明 | 仕様                                                  |
|----|-----------------------------------------------------|
| 寸法 | 4.4 X 40.39 X 55.37 cm (1.75 X 15.9 X 21.8 イン<br>チ) |
| 重量 | 7.7kg(17 ポンド)                                       |

#### 10 ギガビット FCoE スイッチング モジュールの仕様

次の表に、Cisco MDS 9700 シリーズ 10 ギガビット FCoE スイッチング モジュールの仕様を示 します。

| 表 30 : Cisco MDS 9700 シリ | リーズ 10 ギガビット | FCoEスイッチング | ブモジュールの仕様 |
|--------------------------|--------------|------------|-----------|
|                          |              |            |           |

| 説明                  | 仕様                                                          |  |
|---------------------|-------------------------------------------------------------|--|
| 環境要件                |                                                             |  |
| 動作保証済み温度(モジュール吸気口)  | $32 \sim 104 ^{\circ}\text{F} (0 \sim 40 ^{\circ}\text{C})$ |  |
| 温度、非動作時および保管時       | $-40 \sim 70^{\circ} \text{C} \ (-40 \sim 158 \text{F})$    |  |
| 湿度(RH)、動作時(結露しないこと) | $8 \sim 80\%$                                               |  |
| 動作保証済み高度            | 0~2000 m(0~6500 フィート)                                       |  |
| 動作用に設計およびテストされた高度   | -60~2000 m(-197~6500 フィート)                                  |  |
| 寸法および重量             |                                                             |  |
| 寸法                  | 4.4 X 40.39 X 55.37 cm (1.75 X 15.9 X 21.8 イン<br>チ)         |  |
| 重量                  | 7.7kg (17 ポンド)                                              |  |

### 10 ギガビット FCoE スイッチング モジュールの仕様

次の表に、Cisco MDS 9700 シリーズ 10 ギガビット FCoE スイッチング モジュールの仕様を示 します。

表 31 : Cisco MDS 9700 シリーズ 10 ギガビット FCoE スイッチング モジュールの仕様

| 説明                 | 仕様                                                          |
|--------------------|-------------------------------------------------------------|
| 環境要件               |                                                             |
| 動作保証済み温度(モジュール吸気口) | $32 \sim 104 ^{\circ}\text{F} (0 \sim 40 ^{\circ}\text{C})$ |

| 説明                  | 仕様                                                       |
|---------------------|----------------------------------------------------------|
| 温度、非動作時および保管時       | $-40 \sim 70^{\circ} \text{C} \ (-40 \sim 158 \text{F})$ |
| 湿度(RH)、動作時(結露しないこと) | $5 \sim 90\%$                                            |
| 動作用に設計およびテストされた高度   | -60~2000 m(-197~6500 フィート)                               |
| 寸法および重量             |                                                          |
| 寸法                  | 4.4 X 40.39 X 55.37 cm (1.75 X 15.9 X 21.8 イン<br>チ)      |
| 重量                  | 7.7kg(17 ポンド)                                            |

#### 48 ポート 64 Gbps FC スイッチング モジュールの仕様

次の表に、Cisco MDS 9700 シリーズ 48 ポート 64 Gbps FC スイッチング モジュールの仕様を 示します。

#### 表 32: Cisco MDS 9700 シリーズ 48 ポート 64 Gbps FC スイッチング モジュールの仕様

| 説明                  | 仕様                                                          |  |
|---------------------|-------------------------------------------------------------|--|
| 環境要件                |                                                             |  |
| 動作保証済み温度(モジュール吸気口)  | $32 \sim 104 ^{\circ}\text{F} (0 \sim 40 ^{\circ}\text{C})$ |  |
| 温度、非動作時および保管時       | $-40 \sim 70^{\circ}$ C (-40 $\sim 158$ F)                  |  |
| 湿度(RH)、動作時(結露しないこと) | $10 \sim 90 \%$                                             |  |
| 動作用に設計およびテストされた高度   | -60~2000 m(-197~6500 フィート)                                  |  |
|                     |                                                             |  |
| 寸法                  | 4.4 X 43.04 X 59.89 cm (1.73 X 16.9 X 23.6 イン<br>チ)         |  |
| 重量                  | 8.0 kg (17.6 ポンド)                                           |  |

#### 48 ポート 32 Gbps FC スイッチング モジュールの仕様

次の表に、Cisco MDS 9700 シリーズ 48 ポート 32 Gbps FC スイッチング モジュールの仕様を 示します。

| 説明                  | 仕様                                                          |  |
|---------------------|-------------------------------------------------------------|--|
| 環境要件                |                                                             |  |
| 動作保証済み温度(モジュール吸気口)  | $32 \sim 104 ^{\circ}\text{F} (0 \sim 40 ^{\circ}\text{C})$ |  |
| 温度、非動作時および保管時       | $-40 \sim 70^{\circ} \text{C} \ (-40 \sim 158 \text{F})$    |  |
| 湿度(RH)、動作時(結露しないこと) | $10 \sim 90 \%$                                             |  |
| 動作用に設計およびテストされた高度   | -60~2000 m(-197~6500 フィート)                                  |  |
| 寸法および重量             |                                                             |  |
| 寸法                  | 4.4 X 40.39 X 55.37 cm(1.73 X 15.9 X 21.8 イン<br>チ)          |  |
| 重量                  | 7.94 kg(17.5 ポンド)                                           |  |

表 33: Cisco MDS 9700 シリーズ 48 ポート 32 Gbps FC スイッチング モジュールの仕様

### 48 ポート 16 Gbps FC スイッチング モジュールの仕様

次の表に、Cisco MDS 9700 シリーズ 48 ポート 16-Gbps FC スイッチング モジュールの仕様を 示します。

表 34: Cisco MDS 9700 シリーズ 48 ポート 16-Gbps FC スイッチング モジュールの仕様

| 説明                  | 仕様                                                          |  |
|---------------------|-------------------------------------------------------------|--|
| 環境要件                |                                                             |  |
| 動作保証済み温度(モジュール吸気口)  | $32 \sim 104 ^{\circ}\text{F} (0 \sim 40 ^{\circ}\text{C})$ |  |
| 温度、非動作時および保管時       | $-40 \sim 70^{\circ} \text{C} \ (-40 \sim 158 \text{F})$    |  |
| 湿度(RH)、動作時(結露しないこと) | $10 \sim 90 \%$                                             |  |
| 動作用に設計およびテストされた高度   | -60~2000 m(-197~6500 フィート)                                  |  |
|                     |                                                             |  |
| 寸法                  | 4.4 X 40.39 X 55.37 cm (1.75 X 15.9 X 21.8 イン<br>チ)         |  |
| 重量                  | 7.71 kg(17 ポンド)                                             |  |

### 電力仕様

このセクションは、次のトピックで構成されています。

#### 電源仕様: 3000-WAC 電源モジュール

次の表に、3000-W AC 電源用 Cisco MDS 9700 シリーズ電源の仕様を示します。

表 35 : Cisco MDS 9700 シリーズ電源装置の仕様(3000 W AC 電源装置)

| 説明             | 仕様                                                                                                    |
|----------------|----------------------------------------------------------------------------------------------------|
| タイプ (Type)     | 力率補正器による自動範囲入力                                                                                             |
| 電圧             | $100 \sim 240 \text{ VAC} \ (\pm 10\%)$ .                                                                  |
| 現在の定格          | 100 ~ 120 VAC および 1451-W 出力で最大 16<br>A。                                                                    |
|                | 200 ~ 240 VAC および 3051-W 出力で最大 16<br>A。プラグの定格電流については、3000 W AC<br>電源モジュールでサポートされるプラグ(239<br>ページ)を参照してください。 |
| 頻度             | 50~60 Hz(公称)(フル レンジの場合は±3<br>Hz)。                                                                          |
| 出力容量           | 最大 1451 W(100 ~ 120 VAC、シャーシで<br>1400W 使用可能)                                                               |
|                | 最大 3051 W(200 ~ 240 VAC、シャーシで<br>3000 W を使用可能)                                                             |
| 110/120 での出力電圧 | 15 A で 3.4 V (+/- 4%) 、 28 A で 50 V (+/-<br>4%) 。                                                          |
| 200/240 での出力電圧 | 15 A で 3.4 V (+/- 4%) 、 28 A で 50 V (+/-<br>4%)                                                            |
| 効率             | 50%の負荷で94%未満(80Plus Platinum 認定)                                                                           |
| ITHD           | 50%の負荷で 5.1% 未満                                                                                            |

#### 電源装置の仕様:3500W高電圧AC/DC電源装置

次の表に、3500 W 高電圧 AC/DC 電源用 Cisco MDS 9700 シリーズ電源の仕様を示します。

| 説明         | 仕様                                                                                                    |
|------------|----------------------------------------------------------------------------------------------------|
| タイプ (Type) | 力率補正器による自動範囲入力                                                                                                    |
| 入力電圧範囲     | 公称 120 VAC 低ラインモード (85 ~ 132<br>VAC) 公称 240 VAC 高ラインモード (170 ~<br>264 VAC) 公称 277 VAC 高ラインモード (188<br>~ 305 VAC) ) 公称 380 VDC ハイラインモー<br>ド (260 ~ 400 VDC) |
| 入力電流       | 20Aサービス、公称電源電圧(240または277<br>VAC)で最大 16 A 20 A サービス、公称電源<br>電圧(240または 380 VDC)で最大 16 A                                                                      |
| 入力周波数      | $47 \sim 63 \; \mathrm{Hz}$                                                                                                    |
| 出力容量       | 最大 1500 W(100 ~ 120 VAC)<br>最大 3100 W(200 ~ 210 VAC)<br>最大 3500 W(215 ~ 240 および 277 VAC)<br>最大 3100 W(200 ~ 215 VDC)<br>最大 3500 W(220 ~ 380 VDC)           |
| 効率         | 50% の負荷で 96% 以上(80Plus Titanium 認<br>定)                                                                                                    |
| ITHD       | 50%の負荷で6.3%以下                                                                                                    |

表 36: Cisco MDS 9700 シリーズ電源装置 (3500 W 高電圧 AC/DC 電源装置)の仕様

#### 電源ヒューズ情報

次の表に、Cisco MDS 9700 シリーズ電源の電源ヒューズ情報を示します。

表 37: 電源ヒューズ情報

| 製品番号        | PID          | タイプ | ヒューズ定格<br>AMP | I2T       | ヒューズ溶融<br>時間                                       |
|-------------|--------------|-----|---------------|-----------|----------------------------------------------------|
| 341-0579-03 | DS-CAC97-3KW | 即効性 | 25 A          | 2500 5000 | 1000s@32A、<br>0.1s@160A<br>1000s@35A、<br>0.1s@160A |
| 341-0578-01 | DS-CDC97-3KW | 即効性 | 60 A          | 2297      | 1000s@80A、<br>0.1s@380A                            |

### コンポーネントの所要電力と発熱量

設置場所に必要な空調要件をサイズ調整するとき、熱放散を考慮してください。Cisco MDS 9700 ディレクタに関連する電力と熱は、次の考慮事項に応じて異なります。

- •電源のタイプ
- スイッチングモジュールのタイプと取り付けられているスイッチングモジュールの数
- 平均スイッチング トラフィック レベル

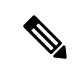

(注) Cisco MDS NX-OS リリース 9.4(1) 以降、

- ファンモジュールに必要な電力が削減されます。「Cisco MDS 9700 ディレクタのコンポー ネントの電力要件」の表を参照してください。
- ・未使用の電源装置の電源をオフにします。ファンモジュールまたはトレイの取り外し(206ページ)を参照してください。

次の表に、Cisco MDS 9700 ディレクタのコンポーネントの電力要件を示します。

| エジュールの逓粗/制旦釆早                                                                       | シャーシャナリの                              |                                 |                                 |     |     |
|-------------------------------------------------------------------------------------|---------------------------------------|---------------------------------|---------------------------------|-----|-----|
|                                                                                     | 最大キャパシティ                              |                                 | /                               |     |     |
|                                                                                     |                                       | 最大                              | 標準                              |     |     |
| Cisco MDS 9700 48 ポート 64 Gbps ス<br>イッチング モジュール<br>(DS-X9748-3072K9)                 | 4 (Cisco MDS<br>9706)<br>8 (Cisco MDS | 350                             | 300                             |     |     |
| Cisco MDS 9700 48 ポート 32 Gbps ス<br>イッチング モジュール<br>(DS-X9648-1536K9)                 | 9710)<br>16 (Cisco MDS<br>9718)       | 9710)<br>16 (Cisco MDS<br>9718) | 9710)<br>16 (Cisco MDS<br>9718) | 350 | 260 |
| Cisco MDS 48 ポート 16 Gbps スイッ<br>チング モジュール<br>(DS-X9448-768K9)                       |                                       | 650                             | 480                             |     |     |
| Cisco MDS 48 ポート 10 ギガビット<br>Fibre Channel over Ethernet モジュー<br>ル (DS-X9848-480K9) |                                       | 500                             | 400                             |     |     |
| 24 ポート 40 Gbps Fibre Channel over<br>Ethernet (FCoE) モジュール<br>(DS-X9824-960K9)      |                                       | 740                             | 550                             |     |     |
| 24/10 ポート SAN 拡張モジュール<br>(DS-X9334-K9)                                              |                                       | 480                             | 450                             |     |     |
| Cisco MDS 9700 シリーズ Supervisor-4<br>モジュール (DS-X97-SF4-K9)                           | 2                                     | 120                             | 100                             |     |     |
| Cisco MDS 9700 シリーズ<br>Supervisor-1E モジュール<br>(DS-X97-SF1E-K9)                      |                                       | 265                             | 160                             |     |     |
| Cisco MDS 9700 シリーズ Supervisor-1<br>モジュール (DS-X97-SF1-K9)                           |                                       | 190                             | 110                             |     |     |

#### 表 38: Cisco MDS 9700 ディレクタのコンポーネントの所要電力

| モジュールの種類/製品番号                                                     | シャーシあたりの | 所要電力(ワット)        |     |  |
|-------------------------------------------------------------------|----------|------------------|-----|--|
|                                                                   | 最大キャパシティ | 最大               | 標準  |  |
| Cisco MDS 9718 クロスバー スイッチ<br>ング ファブリック 3 モジュール<br>(DS-X9718-FAB3) | 6        | 330              | 285 |  |
| Cisco MDS 9718 クロスバー スイッチ<br>ング ファブリック 1 モジュール<br>(DS-X9718-FAB1) |          | 300              | 260 |  |
| Cisco MDS 9710 クロスバー スイッチ<br>ング ファブリック 3 モジュール<br>(DS-X9710-FAB3) |          | 150              | 135 |  |
| Cisco MDS 9706 クロスバー スイッチ<br>ング ファブリック 3 モジュール<br>(DS-X9706-FAB3) |          | 85               | 64  |  |
| Cisco MDS 9710 クロスバー スイッチ<br>ング ファブリック 1 モジュール<br>(DS-X9710-FAB1) |          | 150              | 135 |  |
| Cisco MDS 9706 クロスバー スイッチ<br>ング ファブリック 1 モジュール<br>(DS-X9706-FAB1) |          | 85               | 64  |  |
| Cisco MDS 9718 ファンモジュールま<br>たはトレイ (DS-C9718-FAN)                  | 3        | 750 <sup>4</sup> | 75  |  |
| Cisco MDS 9710 ファンモジュールま<br>たはトレイ(DS-C9710-FAN)                   |          | 500 <sup>5</sup> | 50  |  |
| Cisco MDS 9706 ファンモジュールま<br>たはトレイ (DS-C9706-FAN)                  |          | 250 <sup>6</sup> | 40  |  |

<sup>4</sup> Cisco MDS NX-OS リリース 9.4(1) 以降

Cisco MDS NX-OS リリース 9.4(1) より前のリリースの 900

<sup>5</sup> Cisco MDS NX-OS リリース 9.4(1) 以降

Cisco MDS NX-OS リリース 9.4(1) より前のリリースの 600

<sup>6</sup> Cisco MDS NX-OS リリース 9.4(1) 以降

Cisco MDS NX-OS リリース 9.4(1) より前のリリースの 300

### 3000 W AC 電源と 64 Gbps ファイバ チャネル スイッチング モジュール を備えた MDS 9710 の電力要件と発熱量

次の表 に、Cisco MDS 9700 48 ポート 64 Gbps スイッチング モジュール (DS-X9748-3072K9) および 64 Gbps 用ファブリックモジュール (64 Gbps 用) および 32 Gbps 速度用の 3 つのファ ブリック モジュールを使用した、64 Gbps 速度の 3000 W AC 電源の要件と発熱量を示します。

| スイッチングモ | [ポート数<br>(Number | 所要電力(ワット)      |                            |                            |                | 標準発熱量(BTU/時<br>間) |       |
|---------|------------------|----------------|----------------------------|----------------------------|----------------|-------------------|-------|
| の数      | 標準(32<br>Gbps)   | 標準(64<br>Gbps) | 最悪の<br>ケース<br>(32<br>Gbps) | 最悪の<br>ケース<br>(64<br>Gbps) | 標準(32<br>Gbps) | 標準(64<br>Gbps)    |       |
| 1       | 48               | 995            | 1460                       | 2790                       | 3290           | 3393              | 4979  |
| 2       | 96               | 1235           | 1760                       | 3090                       | 3640           | 4211              | 6002  |
| 3       | 144              | 1475           | 2060                       | 3390                       | 3990           | 5030              | 7025  |
| 4       | 192              | 1715           | 2360                       | 3690                       | 4340           | 5848              | 8048  |
| 5       | 240              | 1955           | 2660                       | 3990                       | 4690           | 6667              | 9071  |
| 6       | 288              | 2195           | 2960                       | 4290                       | 5040           | 7485              | 10094 |
| 7       | 336              | 2435           | 3260                       | 4590                       | 5390           | 8303              | 11117 |
| 8       | 384              | 2675           | 3560                       | 4890                       | 5740           | 9122              | 12140 |

表 39: 3000 W AC PSU を使用した 64 Gbps の電力要件

### **3000 W AC** 電源と 32 Gbps ファイバ チャネル スイッチング モジュール を備えた MDS 9710 の電力要件と発熱量

次の表 に、Cisco MDS 9700 48 ポート 32 Gbps スイッチングモジュール (DS-X9648-1536K9) と6つのファブリック1モジュールを使用した 32 Gbps の速度での 3000 W AC 電源の要件と熱 放散を示します。

| 表 40:3000 | W AC PSU | を使用した | 32 Gbps | の電力要件 |
|-----------|----------|-------|---------|-------|
|-----------|----------|-------|---------|-------|

| スイッチング モ | [ポート数    | 所要電力(ワット) |        | 標準発熱量(BTU/          |
|----------|----------|-----------|--------|---------------------|
| シュールの数   | Ports) ] | 標準        | 最悪のケース | <sup>1</sup> 叶 日] / |
| 1        | 48       | 1440      | 3340   | 4910                |
| 2        | 96       | 1700      | 3600   | 5797                |
| 3        | 144      | 1960      | 3860   | 6683                |

| スイッチング モ | [ポート数<br>(Number of | 所要電力(ワット | 標準発熱量(BTU/ |       |
|----------|---------------------|----------|------------|-------|
| シュールの数   | (Number of Ports)]  | 標準       | 最悪のケース     | 吁[1]) |
| 4        | 192                 | 2220     | 4120       | 7570  |
| 5        | 240                 | 2480     | 4380       | 8457  |
| 6        | 288                 | 2740     | 4640       | 9343  |
| 7        | 336                 | 3,000    | 4900       | 10230 |
| 8        | 384                 | 3260     | 5160       | 11117 |

次の表 に、Cisco MDS 9700 48 ポート 32 Gbps スイッチングモジュール (DS-X9648-1536K9) と3つのファブリック3モジュールを使用した 32 Gbps の速度での 3000 W AC 電源の要件と熱 放散を示します。

#### 表 41: 3000 W AC PSU を使用した 32 Gbps の電力要件

| スイッチングモ [ポート数 |                     | 所要電力(ワット | 標準発熱量(BTU/ |       |
|---------------|---------------------|----------|------------|-------|
| シュールの剱        | (Number of Ports) ] | 標準       | 最悪のケース     | 「「「」) |
| 1             | 48                  | 1015     | 2750       | 3461  |
| 2             | 96                  | 1275     | 3010       | 4348  |
| 3             | 144                 | 1535     | 3270       | 5234  |
| 4             | 192                 | 1795     | 3530       | 6121  |
| 5             | 240                 | 2055     | 3790       | 7008  |
| 6             | 288                 | 2315     | 4050       | 7894  |
| 7             | 336                 | 2575     | 4310       | 8781  |
| 8             | 384                 | 2835     | 4570       | 9667  |

#### Cisco MDS 9706 ディレクタの AC 消費電力

次の表に、Cisco MDS 9706 ディレクタの一般的な AC 消費電力を示します。

## 

(注) 示されている消費電力値は、スイッチ ポートが SFP 短波タイプで完全に装着されている場合 を示しています。

| 速度/モジュール タイプ                                                                                 | ファブリック       | 通常消費電力(ワット) |         |  |
|----------------------------------------------------------------------------------------------|--------------|-------------|---------|--|
|                                                                                              | マシュールの<br> 数 | 96 ポート      | 192 ポート |  |
| Cisco MDS 9700 48 ポート 64-Gbps スイッチン<br>グ モジュールを持つ 64-G 動作速度ファイバ<br>チャネル ポート(DS-X9748-3072K9) | 6            | 1304        | 1904    |  |
| Cisco MDS 9700 48 ポート 32-Gbps スイッチン<br>グ モジュールを持つ 32-G 動作速度ファイバ<br>チャネル ポート(DS-X9648-1536K9) |              | 1244        | 1764    |  |
| Cisco MDS 9700 48 ポート 32-Gbps スイッチン<br>グ モジュールを持つ 16-G 動作速度ファイバ<br>チャネル ポート(DS-X9648-1536K9) | 3            | 1052        | 1572    |  |
| Cisco MDS 9700 48 ポート 16-Gbps スイッチン<br>グ モジュールを持つ 16-G 動作速度ファイバ<br>チャネル ポート(DS-X9448-768K9)  | 3            | 1492        | 2452    |  |

表 42: Cisco MDS 9706 ディレクタの一般的な AC 電力消費

#### Cisco MDS 9710 ディレクタの AC 消費電力

次の表に、Cisco MDS 9710 ディレクタの一般的な AC 消費電力を示します。

(注)

示されている消費電力値は、スイッチ ポートが SFP 短波タイプで完全に装着されている場合 を示しています。

表 43: Cisco MDS 9710 ディレクタの一般的な AC 電力消費

| 速度/モジュール タイプ                                                                                 | ファブリック   | 通常消費電力(ワット) |         |  |
|----------------------------------------------------------------------------------------------|----------|-------------|---------|--|
|                                                                                              | モジュールの 数 | 192 ポート     | 384 ポート |  |
| Cisco MDS 9700 48 ポート 64-Gbps スイッチン<br>グ モジュールを持つ 64-G 動作速度ファイバ<br>チャネル ポート(DS-X9748-3072K9) | 6        | 2360        | 3560    |  |
| Cisco MDS 9700 48 ポート 32-Gbps スイッチン<br>グ モジュールを持つ 32-G 動作速度ファイバ<br>チャネル ポート(DS-X9648-1536K9) |          | 2220        | 3260    |  |
| Cisco MDS 9700 48 ポート 32-Gbps スイッチン<br>グ モジュールを持つ 16-G 動作速度ファイバ<br>チャネル ポート(DS-X9648-1536K9) | 3        | 1815        | 2855    |  |

| 速度/モジュール タイプ                                                                                | ファブリック      | 通常消費電力  | (ワット)   |
|---------------------------------------------------------------------------------------------|-------------|---------|---------|
|                                                                                             | マシュールの<br>数 | 192 ポート | 384 ポート |
| Cisco MDS 9700 48 ポート 16-Gbps スイッチン<br>グ モジュールを持つ 16-G 動作速度ファイバ<br>チャネル ポート(DS-X9448-768K9) | 3           | 2695    | 4615    |

#### Cisco MDS 9718 ディレクタの AC 消費電力

次の表に、Cisco MDS 9718 ディレクタの一般的な AC 消費電力を示します。

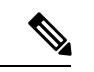

(注) 示されている消費電力値は、スイッチ ポートが SFP 短波タイプで完全に装着されている場合 を示しています。

表 44: Cisco MDS 9718 ディレクタの一般的な AC 電力消費

| 速度/モジュール タイプ                                                                                         | ファブリッ            | 通常消費電力(ワット) |         |         |
|----------------------------------------------------------------------------------------------------|------------------|-------------|---------|---------|
|                                                                                                    | り<br>モシュー<br>ルの数 | 192 ポート     | 384 ポート | 768 ポート |
| Cisco MDS 9700 48 ポート 64-Gbps ス<br>イッチング モジュールを持つ 64-G 動<br>作速度ファイバ チャネル ポート<br>(DS-X9748-3072K9)    | 6                | 3335        | 4535    | 6935    |
| Cisco MDS 9700 48 ポート 32-Gbps ス<br>イッチングモジュールを持つ 32-G/16-G<br>動作速度ファイバ チャネル ポート<br>(DS-X9648-1536K9) | -                | 3145        | 4185    | 6265    |
| Cisco MDS 9700 48 ポート 16-Gbps ス<br>イッチング モジュールを持つ 16-G 動<br>作速度ファイバ チャネル ポート<br>(DS-X9448-768K9)     |                  | 4025        | 5945    | 9785    |

#### Cisco MDS 9706 ディレクタのグリッド冗長性のための AC 電源要件

次の表に、Cisco MDS 9706 ディレクタのグリッド冗長性に関する AC PSU の要件を示します。

| 構成                                                                                                    | グリッド冗長性に必要な最小 PSU |             |                   |
|----------------------------------------------------------------------------------------------------|-------------------|-------------|-------------------|
|                                                                                                    | 3000 ワット AC       | 3000 ワット DC | 3500 ワット<br>AC/DC |
| 最大 3 × Cisco MDS 48 ポート 64 Gbps ファイ<br>バ チャネル スイッチング モジュールまたは<br>Cisco MDS 48 ポート 32 Gbps ファイバ チャネ<br>ル スイッチング モジュール | 2                 | 2           | 2                 |
| 最大 4 x Cisco MDS 48 ポート 64-Gbps ファイ                                                                                  | 4 7               | 4 7         | 4 7               |
| バ チャネル スイッチング モジュールまたは<br>Cisco MDS 48 ポート 32 Gbps ファイバ チャネ<br>ル スイッチング モジュール                                        | 28                | 28          | 2 8               |
| その他のサポートされているモジュール、ま<br>たはサポートされているモジュールの組み合<br>わせ:                                                                  | 4                 | 4           | 4                 |
| •48 ポート 64-Gbps ファイバ チャネル ス<br>イッチング モジュール                                                                           |                   |             |                   |
| •48 ポート 32-Gbps ファイバ チャネル ス<br>イッチング モジュール                                                                           |                   |             |                   |
| ・24/10 ポート SAN 拡張モジュール                                                                                               |                   |             |                   |
| • 24 ポート 40-Gbps Fibre Channel over<br>Ethernet イーサネット モジュール                                                         |                   |             |                   |
| •48 ポート 16 Gbps ファイバ チャネル ス<br>イッチング モジュール                                                                           |                   |             |                   |
| • 48 ポート 10 Gbps Fibre Channel over<br>Ethernet モジュール                                                                |                   |             |                   |

#### 表 45: グリッド冗長性のための MDS 9706 AC PSU の要件

<sup>7</sup> Cisco MDS NX-OS リリース 9.4(1) 以前 <sup>8</sup> Cisco MDS NX-OS リリース 9.4(1) 以降

#### Cisco MDS 9710 ディレクタのグリッド冗長性のための AC 電源要件

次の表に、Cisco MDS 9710 ディレクタのグリッド冗長性に関する AC PSU の要件を示します。

| 構成                                                           | グリッド冗長性に必要な最小 PSU |                 |                   |
|--------------------------------------------------------------|-------------------|-----------------|-------------------|
|                                                              | 3000 ワット AC       | 3000 ワット DC     | 3500 ワット<br>AC/DC |
| 最大 8 個の Cisco MDS 48 ポート 64 Gbps ファ<br>イバ チャネル スイッチング モジュール  | 6                 | 6               | 6                 |
| 最大 8 x Cisco MDS 48 ポート 32-Gbps ファイ                          | 6° 9              | 6° 9            | 6° 9              |
| バ チャネル スイッチング モジュール                                          | 4 10              | 4 <sup>10</sup> | 4 <sup>10</sup>   |
| その他のサポートされているモジュール、ま<br>たはサポートされているモジュールの組み合<br>わせ:          | 6                 | 6               | 6                 |
| •48 ポート 64-Gbps ファイバ チャネル ス<br>イッチング モジュール                   |                   |                 |                   |
| •48 ポート 32-Gbps ファイバ チャネル ス<br>イッチング モジュール                   |                   |                 |                   |
| ・24/10 ポート SAN 拡張モジュール                                       |                   |                 |                   |
| • 24 ポート 40-Gbps Fibre Channel over<br>Ethernet イーサネット モジュール |                   |                 |                   |
| •48 ポート 16 Gbps ファイバ チャネル ス<br>イッチング モジュール                   |                   |                 |                   |
| • 48 ポート 10 Gbps Fibre Channel over<br>Ethernet モジュール        |                   |                 |                   |

表 46: グリッド冗長性のための MDS 9710 AC PSU の要件

9 Cisco MDS NX-OS リリース 9.4(1) 以前

<sup>10</sup> Cisco MDS NX-OS リリース 9.4(1) 以降

#### Cisco MDS 9718 ディレクタのグリッド冗長性のための AC 電源要件

次の表に、Cisco MDS 9718 ディレクタのグリッド冗長性に関する AC PSU の要件を示します。

表 47: グリッド冗長性のための MDS 9718 AC PSU の要件

| 構成                                                           | グリッド冗長性     | Eに必要な最小 F   | vsu               |
|--------------------------------------------------------------|-------------|-------------|-------------------|
|                                                              | 3000 ワット AC | 3000 ワット DC | 3500 ワット<br>AC/DC |
| 最大 16 個の Cisco MDS 48 ポート 64 Gbps ファ<br>イバ チャネル スイッチング モジュール | 8           | 8           | 8                 |

| 構成                                                                                            | グリッド冗長性に必要な最小 PSU |             |                   |
|-----------------------------------------------------------------------------------------------|-------------------|-------------|-------------------|
|                                                                                               | 3000 ワット AC       | 3000 ワット DC | 3500 ワット<br>AC/DC |
| 最大16個のCisco MDS 48 ポート 32-Gbps ファ<br>イバ チャネル スイッチング モジュール                                     | 8                 | 8           | 8                 |
| 最大 12 個の Cisco MDS 48 ポート 32 Gbps ファ<br>イバチャネルスイッチングモジュールおよび<br>最大 4 個の 24/10 ポート SAN 拡張モジュール | 8                 | 8           | 8                 |
| その他のサポートされているモジュール、ま<br>たはサポートされているモジュールの組み合<br>わせ:                                           | 12                | 12          | 12                |
| •48 ポート 64-Gbps ファイバ チャネル ス<br>イッチング モジュール                                                    |                   |             |                   |
| •48 ポート 32-Gbps ファイバ チャネル ス<br>イッチング モジュール                                                    |                   |             |                   |
| • 24/10 ポート SAN 拡張モジュール                                                                       |                   |             |                   |
| • 24 ポート 40-Gbps Fibre Channel over<br>Ethernet イーサネット モジュール                                  |                   |             |                   |
| •48 ポート 16 Gbps ファイバ チャネル ス<br>イッチング モジュール                                                    |                   |             |                   |
| • 48 ポート 10 Gbps Fibre Channel over<br>Ethernet モジュール                                         |                   |             |                   |

### SFP+ トランシーバ仕様

Cisco MDS 9700 シリーズ スイッチは LC コネクタを備えた SFP トランシーバおよびケーブル と互換性があります。各トランシーバの波長は、ケーブルの接続先のトランシーバと適合して いる必要があります。また、信頼性の高い通信を実現するためには、ケーブル長の制限値を超 えないようにする必要があります。

Cisco SFP+ トランシーバは、アップリンク インターフェイス、レーザー送信(TX)、および レーザー受信(RX)を提供し、トランシーバに応じて 850 ~ 1610 nm の公称波長をサポート します。

Cisco MDS 9700 シリーズ スイッチでは、純正の Cisco SFP+ トランシーバのみを使用してくだ さい。各 Cisco SFP+ トランシーバは、シリアル番号、ベンダー名、およびトランシーバがス イッチの要件を満たしていることを Cisco NX-OS が確認できるその他のパラメータでエンコー ドされます。不一致が見つかった場合、SFP+ は可能な場合は機能しますが、警告 syslog メッ

セージが生成されます。Cisco TAC は、シスコ以外の SFP+ トランシーバが装着されたスイッ チポートをサポートしていません。

詳細な仕様については、「Cisco MDS 9000 Fファミリプラグ着脱可能トランシーバデータシート」を参照してください。

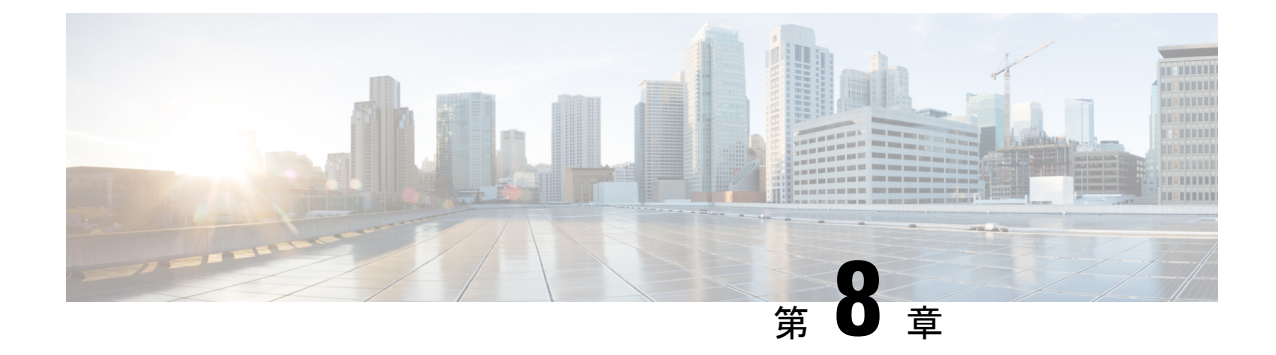

## ケーブルおよびポートの仕様

ここでは、ケーブルとポートの仕様について説明します。内容は次のとおりです。

- ・付属のケーブルとアダプタ (235ページ)
- コンソールポート (235ページ)
- •アウトオブバンド管理 10/100/1000 イーサネット ポート (237 ページ)
- サポートされる電源コードとプラグ (238ページ)

## 付属のケーブルとアダプタ

Cisco MDS 9700 シリーズ アクセサリ キットには、以下のアイテムが含まれています。

- RJ-45 ロールオーバーケーブル
- RJ-45/DSUB F/F アダプタ: RJ-45/DB-25 メス型 DTE アダプタ(Terminal」とラベル)
- 5RJ-45/DSUB R/P アダプタ: RJ-45/DB-25 オス型 DCE アダプタ(「Modem」 とラベル)

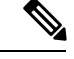

(注)

- 追加のケーブルとアダプタはカスタマーサービス担当者に発注できます。
  - シスコのサポートをシスコのリセラーからご購入された場合は、リセラーに直接お問い合わせください。サポートを Cisco Systems から直接ご購入された場合は、次の URL にある Technical Assistance Center (TAC) にご連絡ください。http://www.cisco.com/en/US/support/ tsd\_cisco\_worldwide\_contacts.html

## コンソール ポート

コンソール ポートは、RJ-45 コネクタを備えた非同期の RS-232 シリアル ポートです。RJ-45 ロールオーバー ケーブルと RJ-45/DSUB F/F アダプタまたは RJ-45F PC ターミナル アダプタを 使用して、ターミナルエミュレーションソフトウェアを実行しているコンピュータにコンソー ル ポートを接続できます。

#### コンソールポートのピン割り当て

次の表に、Cisco MDS 9700 シリーズスイッチのコンソールポートのピン割り当てを示します。

表48:コンソールポートのピン割り当て

| ピン留め            | 電波状態表示 |
|-----------------|--------|
| 1 <sup>11</sup> | RTS    |
| 2               | DTR    |
| 3               | TxD    |
| 4               | GND    |
| 5               | GND    |
| 6               | RxD    |
| 7               | DSR    |
| 8               | CTS    |

11 ピン1は内部でピン8に接続されています。

# DB-25 アダプタを使用してコンソール ポートをコンピュータに接続する

コンソール ポートを端末エミュレーション ソフトウェアが稼働しているコンピュータに接続 するには、RJ-45 ロールオーバー ケーブルおよび RJ-45/DSUB F/F アダプタ(「Terminal」とラ ベル)を使用します。次の表に、コンソール ポート、RJ-45 ロールオーバー ケーブル、 RJ-45/DSUB F/F アダプタのピン割り当てを示します。

| コンソール ポー<br>ト | <b>RJ-45</b> ロールオーバー ケーブル |          | <b>RJ4-5/DSUB F/F</b> 端<br>末アダプタ | コンソール装置 |
|---------------|---------------------------|----------|----------------------------------|---------|
| 信号            | RJ-45 ピン                  | RJ-45 ピン | DB-25 ピン                         | 信号      |
| RTS           | 1                         | 8        | 5                                | CTS     |
| DTR           | 2                         | 7        | 6                                | DSR     |
| TxD           | 3                         | 6        | 3                                | RxD     |
| GND           | 4                         | 5        | 7                                | GND     |
| GND           | 5                         | 4        | 7                                | GND     |
| RxD           | 6                         | 3        | 2                                | TxD     |
| DSR           | 7                         | 2        | 20                               | DTR     |

| コンソール ポー<br>ト | <b>RJ-45</b> ロールオーバー ケーブル |          | <b>RJ4-5/DSUB F/F</b> 端<br>末アダプタ | コンソール装置 |
|---------------|---------------------------|----------|----------------------------------|---------|
| 信号            | RJ-45 ピン                  | RJ-45 ピン | DB-25 ピン                         | 信号      |
| CTS           | 8                         | 1        | 4                                | RTS     |

## アウトオブバンド管理 10/100/1000 イーサネットポート

MGMT 10/100/1000 イーサネット ポート(管理と呼ばれる)は、RJ-45 コネクタを備えたイー サネットポートです。次の図で示すように、管理ポートを外部ハブ、スイッチ、またはルータ に接続する場合、モジュラ、RJ-45、ストレート型 UTP ケーブルを使用できます。

図 54: RJ-45 インターフェイス ケーブル コネクタ

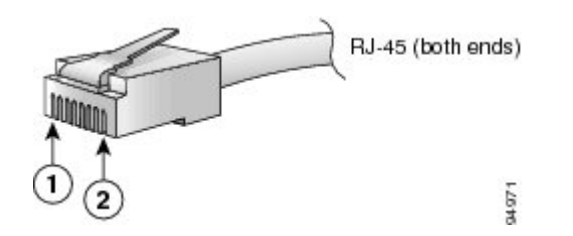

表50:

| 凡例 | 説明  |
|----|-----|
| 1  | ピン1 |
| 2  | ビン8 |

次の表に、10/100/1000 BASE-T管理ポート(MDI)ケーブルコネクタのピン割り当てと信号名 を示します。

(注)

RJ-45 インターフェイスは、ピン1、2、3、および6のみを使用します。

表 51:10/100/1000BASE-T管理ポート ケーブルのピン割り当て (MDI)

| ピン留め | 電波状態表示 |
|------|--------|
| 1    | TD+    |
| 2    | TD-    |
| 3    | RD+    |
| 6    | RD :   |
| 4    | 未使用    |

| ピン留め | 電波状態表示 |
|------|--------|
| 5    | 未使用    |
| 7    | 未使用    |
| 8    | 未使用    |

図 55: ツイストペア 10/100/1000BASE-T ケーブルの配線

| MGMT 10/100 |                | Switch/Hub  |                |     |
|-------------|----------------|-------------|----------------|-----|
| 1           | TXD+           | → 1         | RXD+           |     |
| 2           | TXD            | → 2         | RXD-           |     |
| з           | RXD+ 🗲         | 3           | TXD+           |     |
| 6           | RXD- 🗲         | 6           | TXD-           |     |
| 4           | NC             | 4           | NC             |     |
| 5           | NC             | 5           | NC             |     |
| 7           | NC             | 7           | NC             | 7   |
| 8           | NC             | 8           | NC             | 993 |
| 5<br>7<br>8 | NC<br>NC<br>NC | 5<br>7<br>8 | NC<br>NC<br>NC |     |

### サポートされる電源コードとプラグ

各電源装置には個別の電源コードがあります。IEC 60320 C19 コンセントの付いた配電ユニットへの接続には、標準の電源コードまたはジャンパ コードが使用できます。

#### 電源コード

標準の電源コードには、スイッチとの接続側にIEC C19 コネクタが付いています。オプション のジャンパ電源コードには、スイッチとの接続側にIEC C19 コネクタ、IEC C19 コンセントと の接続側にIEC C20 コネクタが付いています。

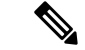

(注)

- 使用できるのは、スイッチに付属の標準の電源コードまたはジャンパ電源コードだけです。
  - システムのオプションの電源コードを注文しない場合は、ユーザーの責任で製品に適した 電源コードを選択します。この製品と互換性がない電源コードを使用すると、電気の安全 性に関する危険が生じる可能性があります。アルゼンチン、ブラジル、および日本向けの 注文では、システムとともに注文される適切な電源コードが必要です。

次の表に、Cisco MDS 9700 シリーズ スイッチの電源コード、およびそれらの長さ(フィート 単位とメートル単位)を示します。
### **3000 WAC** 電源モジュールでサポートされるプラグ

次の図に、3000 W AC 電源モジュールでサポートされるプラグを示します。

図 *56 : 3000 W AC* 電源プラグ

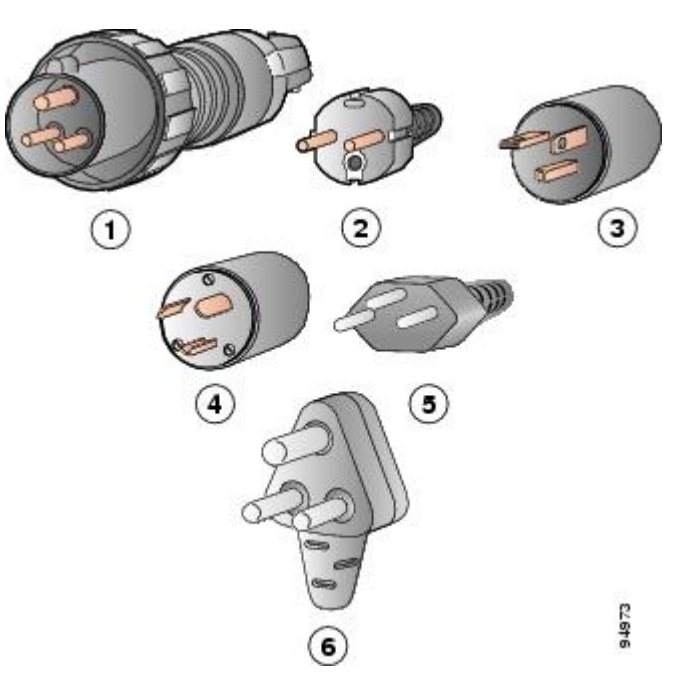

| 凡例 | 説明                                       |
|----|------------------------------------------|
| 1  | 国際(3000 W)IEC 309(20 A)                  |
| 2  | ヨーロッパ (3000 W) CEE 7/7 (16 A)            |
| 3  | 北米(ロックなし)-3000 W NEMA 6-20 プラ<br>グ(20 A) |
| 4  | 北米(ロック)(3000 W)NEMA L6-20 プラ<br>グ(20 A)  |
| 5  | スイス(3000 W)23 G SEV 1011(16 A)           |
| 6  | 南アフリカ(3000 W)EL 208、SABS 164-1(16<br>A)  |

次の図に、110 VAC を使用する 3000 W 電源モジュールでサポートされる追加プラグを示します。

(注)

次の図に示すプラグを110 VAC で使用すると、1450 W をシステムで使用できます。

図 57: 3000 W 110 VAC のみでサポートされる追加の電源プラグ

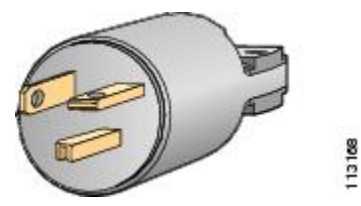

| 凡例 | 説明                          |
|----|-----------------------------|
| 1  | NEMA 5-20P                  |
|    | 北米用電源コードの製品 ID : CAB-7513AC |
|    | 110 VAC (20 A)              |

### 電源 AC 電源コード

次の表に、AC入力電源モジュールで使用できる 3000 W AC 電源コードの仕様を示します。表には、電源コードの図の参照先も示されています。

表 52:電源モジュール AC 電源コード

| ロケール  | 電源コード<br>部品番号 | 電源プラグ<br>タイプ  | コードセッ<br>ト定格    |                                                                    |
|-------|---------------|---------------|-----------------|--------------------------------------------------------------------|
| 北米/日本 | CAB-9K2A-NA   | NEMA 5-20     | 20 A、125<br>VAC | Plug: NEMA 5-20<br>Cordset rating: 20 A,<br>Length: 14 ft 0 in. (4 |
| 米国/日本 | CAB9K16AUS2   | NMEA<br>L6-20 | 16A、250<br>VAC  | Plug: NEMA L6-20<br>Cordset rating: 20 A, Length: 14 ft 0 in. (4.2 |

| ロケール          | 電源コード<br>部品番号 | 電源プラグ<br>タイプ | コードセッ<br>ト定格   |                            |                           |
|---------------|---------------|--------------|----------------|----------------------------|---------------------------|
| オーストラ<br>リア   | CAB9K16A-AUS  | AU20S3       | 16A、250<br>VAC | Plug: AU20S3 Cords<br>Leng | set rating<br>th: 14 ft 0 |
| 中国            | CAB9k16A-CH   | GB16C        | 16A、250<br>VAC | Plug: GB16C                | Cord                      |
| International | CAB9K16AINT   | IEC 309      | 16A 250V<br>AC | Plug: IEC 309              | Cor                       |
|               |               |              |                |                            |                           |

I

| ロケール                     | 電源コード<br>部品番号 | 電源プラグ<br>タイプ | コードセッ<br>ト定格    |                                                                             |
|--------------------------|---------------|--------------|-----------------|-----------------------------------------------------------------------------|
| スイス                      | CAB9K16A-SW   | SEV 5934     | 16 A 250<br>VAC | Plug: SEV 5934-2<br>Type 23                                                 |
| ヨーロッパ<br>大陸              | CAB9K16A-EU   | CEE7/7       | 16 A 250<br>VAC | Plug: CEE 7/7                                                               |
| キャビネッ<br>ト ジャンパ<br>電源コード | CAB-C19-CBN   | C 20 ~ C19   | 16 A 250<br>VAC | Plug: IEC 60320 C20 Cordset rating: 16A, 250V Connec<br>Length: 2743+/-50mm |

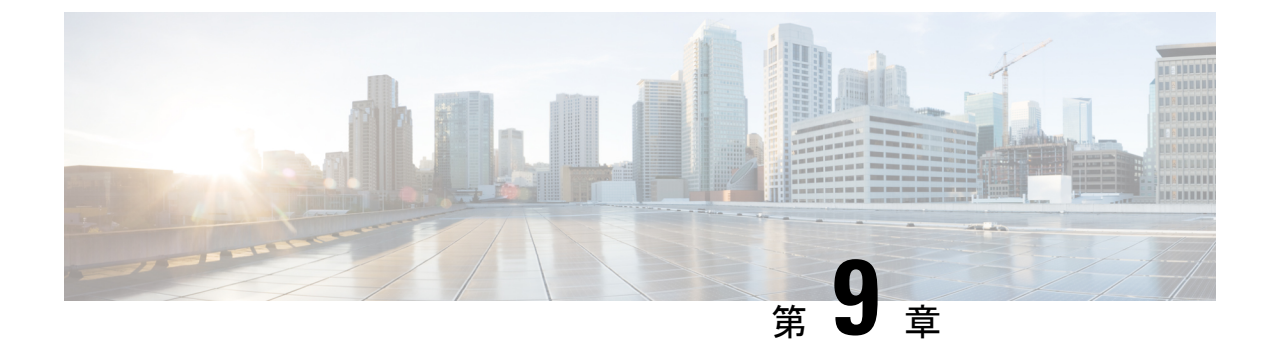

# 設置場所の準備およびメンテナンス記録

- •カスタマーサービスへの連絡(243ページ)
- ・シャーシシリアル番号を見つける (243ページ)
- ・設置環境チェックリスト (244 ページ)

## カスタマー サービスへの連絡

この付録のトラブルシューティング情報を使用して起動の問題を解決できない場合には、カス タマーサービス担当者に連絡して、支援および詳細な指示を受けてください。担当者ができる 限りすばやいサポートを行えるように、連絡する前に次の情報を用意してください。

- •スイッチの受領日
- ・シャーシのシリアル番号。シャーシシリアル番号を見つける(243ページ)を参照してください。
- •ソフトウェアの種類とリリース番号。
- •保守契約または保証の内容。
- 問題の概要。
- 問題を特定し、解決するためにすでに実施した手順の簡単な説明。

 シスコのサポートをシスコのリセラーからご購入された場合は、リセラーに直接お問い合わせ ください。サポートをシスコから直接ご購入された場合は、次のURLにあるTechnical Assistance Center (TAC) にご連絡ください。 http://www.cisco.com/en/US/support/tsd\_cisco\_worldwide\_contacts.html

### シャーシ シリアル番号を見つける

Cisco MDS 9700 シリーズのシャーシ シリアル番号ラベルはシャーシにあります。

CLI にアクセスできる場合は、show sprom backplane1 コマンドを入力し、スイッチ シリアル 番号を含むバックプレーン コンテンツを表示します。

### 設置環境チェックリスト

スイッチを正常に稼働させ、適切な通気を保持し、作業を容易にするには、装置ラックまたは ワイヤリング クローゼットの設置環境を整え、配置を決めることが重要です。

設置場所に必要な空調要件を決定するときには、熱放散を考慮してください。環境要件については表 6-1 を参照してください。電力および熱定格については、「Cisco 16 Gbps ファイバチャネル SFP+トランシーバの環境および電力要件」のセクション、「Cisco ファイバチャネル SFP+トランシーバの最大環境および電気定格」のセクションを参照してください。

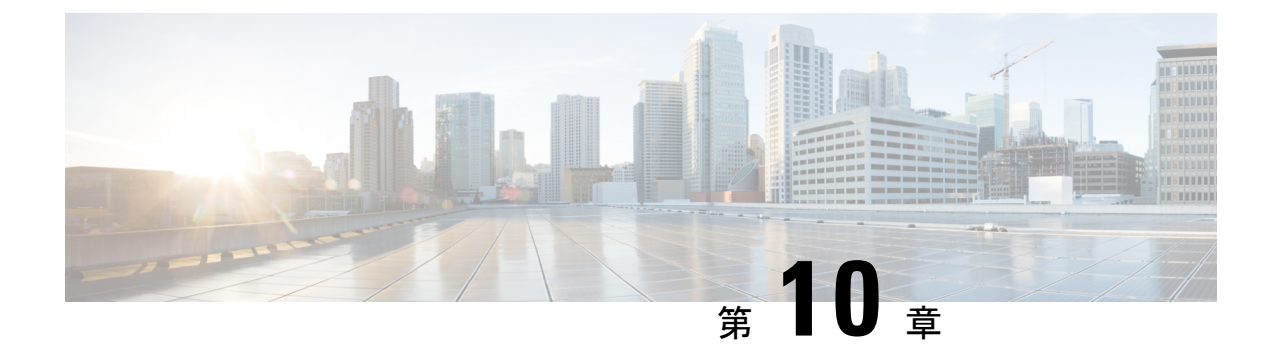

# アクセサリキットの内容

•アクセサリキットの内容 (245ページ)

# アクセサリキットの内容

この付録では、Cisco MDS 9700 シリーズアクセサリキット(部品番号 53-4093-XX)の内容を 示します。

表 53: Cisco MDS 9700 スイッチのアクセサリ キットの内容

| 製品番号         | 図                           | 説明                                       |
|--------------|-----------------------------|------------------------------------------|
| 69-2503-XX   | THE REF                     | 支持ラックマウントブラケット<br>(次の部品が含まれています)         |
|              |                             | 12-24 x 3/4 インチ プラス ネジ                   |
|              |                             | M6 X 19 mm プラス ネジ                        |
|              |                             | 10-32 X 3/4 インチ ネジ                       |
|              |                             | 支持ラックマウントブラケッ                            |
|              |                             |                                          |
| 800-05097-XX | Console cable connector kit | <b>コンソール ケーブル コネクタ</b><br>(次の部品が含まれています) |
|              |                             | RJ-45 ロールオーバーケーブル                        |
|              |                             | DB-9F/RJ-45F PC 端末                       |
|              |                             | RJ-45/DSUB F/F アダプタ                      |
|              |                             | R-J45/DSUB R/P アダプタ                      |
|              |                             | DSUB ネジロック キット                           |

| 製品番号         | 図               | 説明                               |
|--------------|-----------------|----------------------------------|
| 69-1815-XX   | Ground lug kit  | <b>アースラグキット</b> (次の部品が含<br>ています) |
|              | <u>_</u>        | 2 穴圧着端子                          |
|              |                 | M4 x 8 mm なべネジ                   |
| 79-0087-XX   | ESD wrist strap | 静電気防止用リスト ストラップ                  |
| 700-29059-01 |                 | SFP エクストラクタ                      |
| 78-21186-XX  | N/A             | 製品マニュアル ポインタ カード                 |
| 78-17985-XX  | N/A             | 中国の管理方法有害物質含有表                   |

 (注) このマニュアルに記載されている部品が1つでも不足している場合は、Cisco Technical Support (http://www.cisco.com/warp/public/687/Directory/DirTAC.shtml) までお問い合わせください。
Cisco のリセラーで本製品をご購入の場合、マニュアル、ハードウェア、および電源コードなどのその他の内容物が含まれていることがあります。

新しい各スイッチには、国別の電源コードが付属しています。出荷されるコードは、Cisco MDS スイッチを注文する際の仕様によって異なります。Cisco MDS 9710ディレクタで使用可能な電 源コードは次のとおりです。

- CAB-9K16A-AUS:電源コード、250-VAC、16A、電源プラグA、オーストラリア
- CAB-9K16A-CH:電源コード 250 VAC 16 A、電源プラグ GB 16C、中国
- CAB-9K16A-EU:電源コード 250 VAC 16 A、電源プラグ CEE、ヨーロッパ
- CAB-9K16A-INT:電源コード、250-VAC 16A、電源プラグ、国際仕様
- CAB-9K16A-ISR:電源コード 250-VAC 16-A、電源プラグ SI16、イスラエル
- CAB-9K16A-SA:電源コード 250 VAC 16 A、ソース プラグ EL、南アフリカ
- CAB-9K16A-SW:電源コード 250-VAC 16-A、電源プラグ SEV 5、スイス
- CAB-9K16A-US1:電源コード 250-VAC 16-A、電源プラグ NE、米国および日本

- CAB-9K16A-US2:電源コード 250-VAC 16-A、電源プラグ NE、米国および日本
- CAB-9K16A-KOR:電源コード 250-VAC 16-A、韓国、電源プラグ
- CAB-9K20A-NA:電源コード、125 VAC 20 A NEMA 5-20 プラグ、北米/日本
- CAB-9K16A-ARG:電源コード 250 VAC 16 A、アルゼンチン、電源プラグ IR2073-C19
- CAB-9K16A-BRZ:電源コード 250 VAC 16 A、ブラジル、電源プラグ EL224-C19
- CAB-C19-CBN:キャビネットジャンパ電源コード、250 VAC 16A、C20-C19 コネクタ

Cisco MDS 9718 ディレクタで使用可能な電源コードは、「Cisco MDS 9718 マルチレイヤ ディ レクタ データシート」に記載されています。

I

翻訳について

このドキュメントは、米国シスコ発行ドキュメントの参考和訳です。リンク情報につきましては 、日本語版掲載時点で、英語版にアップデートがあり、リンク先のページが移動/変更されている 場合がありますことをご了承ください。あくまでも参考和訳となりますので、正式な内容につい ては米国サイトのドキュメントを参照ください。